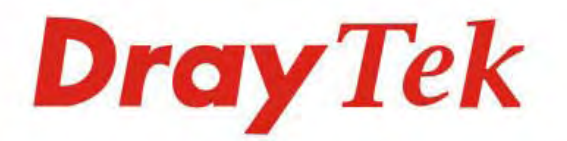

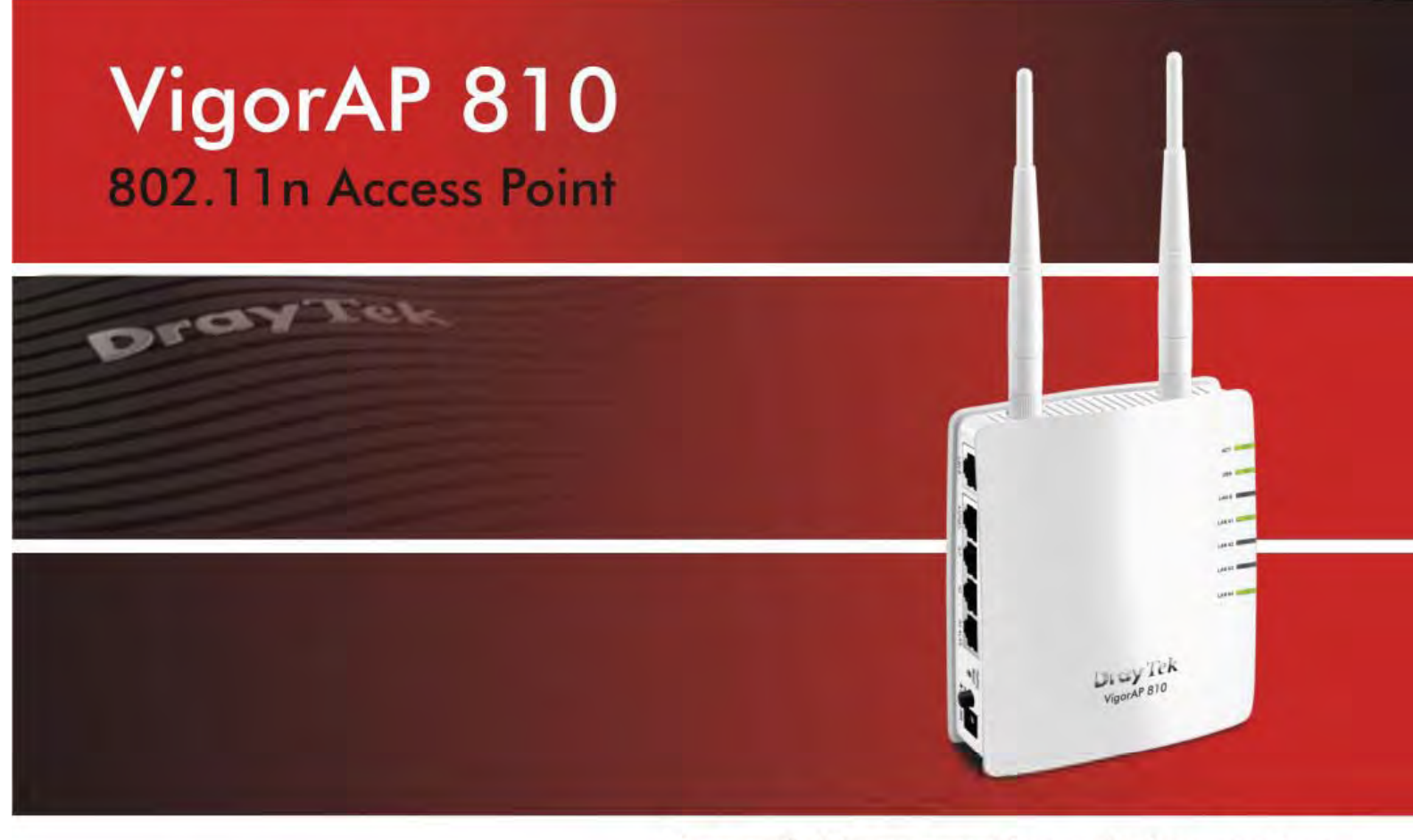

Your reliable networking solutions partner

# User's Guide

# VigorAP 810 Wireless Access Point User's Guide

Version: 2.1 Firmware Version: V1.2.3.1 (For future update, please visit DrayTek web site) Date: December 1, 2017

#### **Copyright Information**

| Copyright<br>Declarations | © All rights reserved. This publication contains information that is protected by copyright. No part may be reproduced, transmitted, transcribed, stored in a retrieval system, or translated into any language without written permission from the copyright holders.                                             |
|---------------------------|----------------------------------------------------------------------------------------------------|
| Trademarks                | <ul> <li>The following trademarks are used in this document:</li> <li>Microsoft is a registered trademark of Microsoft Corp.</li> <li>Windows, Windows 95, 98, Me, NT, 2000, XP, Vista and Explorer are trademarks of Microsoft Corp.</li> <li>Apple and Mac OS are registered trademarks of Apple Inc.</li> </ul> |

• Other products may be trademarks or registered trademarks of their respective manufacturers.

#### **Safety Instructions and Approval**

| Safety<br>Instructions      | <ul> <li>Read the installation guide thoroughly before you set up the modem.</li> <li>The modem is a complicated electronic unit that may be repaired only be authorized and qualified personnel. Do not try to open or repair the modem yourself.</li> <li>Do not place the modem in a damp or humid place, e.g. a bathroom.</li> <li>The modem should be used in a sheltered area, within a temperature range of +5 to +40 Celsius.</li> <li>Do not expose the modem to direct sunlight or other heat sources. The housing and electronic components may be damaged by direct sunlight or heat sources.</li> <li>Do not deploy the cable for LAN connection outdoor to prevent electronic shock hazards.</li> <li>Keep the package out of reach of children.</li> <li>When you want to dispose of the modem, please follow local regulations on conservation of the environment.</li> </ul>                                                                                                    |  |
|-----------------------------|----------------------------------------------------------------------------------------------------|--|
| Warranty                    | conservation of the environment.<br>We warrant to the original end user (purchaser) that the modem will be free from any<br>defects in workmanship or materials for a period of two (2) years from the date of<br>purchase from the dealer. Please keep your purchase receipt in a safe place as it serve<br>as proof of date of purchase. During the warranty period, and upon proof of purchase,<br>should the product have indications of failure due to faulty workmanship and/or<br>materials, we will, at our discretion, repair or replace the defective products or<br>components, without charge for either parts or labor, to whatever extent we deem<br>necessary tore-store the product to proper operating condition. Any replacement will<br>consist of a new or re-manufactured functionally equivalent product of equal value, at<br>will be offered solely at our discretion. This warranty will not apply if the product is<br>modified, misused, tampered with, damaged by an act of God, or subjected to abnorm<br>working conditions. The warranty does not cover the bundled or licensed software of<br>other vendors. Defects which do not significantly affect the usability of the product w<br>not be covered by the warranty. We reserve the right to revise the manual and online<br>documentation and to make changes from time to time in the contents hereof without<br>obligation to notify any person of such revision or changes. |  |
| Be a Registered<br>Owner    | Web registration is preferred. You can register your Vigor modem via http://www.draytek.com.                                                                                                    |  |
| Firmware & Tools<br>Updates | Due to the continuous evolution of DrayTek technology, all modems will be regularly upgraded. Please consult the DrayTek web site for more information on newest firmware, tools and documents.                                                                                                    |  |
|                             | http://www.draytek.com                                                                                                    |  |

### Table of Contents

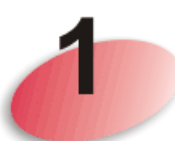

| Introduction                                                                                                    | .1               |
|----------------------------------------------------------------------------------------------------|------------------|
| 1.1 Introduction                                                                                                    | 1                |
| 1.2 LED Indicators and Connectors                                                                                                    | 2                |
| 1.3 Hardware Installation                                                                                                    | 4                |
| <ul> <li>1.3.1 Wired Connection for PC in LAN</li> <li>1.3.2 Wired Connection for Notebook in WLAN</li> <li>1.3.3 Wireless Connection</li> <li>1.3.4 POE Connection</li> </ul> | 4<br>5<br>6<br>7 |

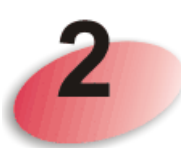

| Network Configuration                                                                                                    | 9  |
|----------------------------------------------------------------------------------------------------|----|
| 2.1 Windows 7 IP Address Setup                                                                                                    | 9  |
| 2.2 Windows 2000 IP Address Setup                                                                                                    | 11 |
| 2.3 Windows XP IP Address Setup                                                                                                    | 12 |
| 2.4 Windows Vista IP Address Setup                                                                                                    | 13 |
| 2.5 Accessing to Web User Interface                                                                                                    | 14 |
| 2.6 Changing Password                                                                                                    | 15 |
| 2.7 Quick Start Wizard                                                                                                    | 16 |
| <ul> <li>2.7.1 Configuring Wireless Settings – General</li> <li>2.7.2 Configuring 2.4GHz Wireless Settings Based on the Operation Mode</li> <li>2.7.3 Finishing the Wireless Settings Wizard</li> </ul> |    |
| 2.8 Online Status                                                                                                    | 25 |

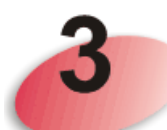

| Advanced Configuration                  | 27       |
|-----------------------------------------|----------|
| 3.1 Operation Mode                      | 28       |
| 3.2 LAN                                 | 29       |
| 3.2.1 General Setup<br>3.2.2 Web Portal | 29<br>32 |
| 3.3 Central AP Management               | 35       |
| <ul> <li>3.3.1 General Setup</li></ul>  |          |
| 3.4 General Concepts for Wireless LAN   | 39       |
| 3.5 Wireless LAN Settings for AP Mode   | 41       |

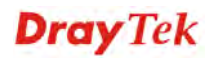

|   | 3.5.1 General Setup                                                                       | . 42    | 2      |
|---|-------------------------------------------------------------------------------------------|---------|--------|
|   | 3.5.2 Security                                                                            | . 44    | 4      |
|   | 3.5.3 Access Control                                                                      | . 47    | 7      |
|   | 3.5.4 WPS                                                                                 | . 48    | 3      |
|   | 3.5.5 Advanced Setting                                                                    | . 49    | 9      |
|   | 3.5.6 AP Discovery                                                                        | . 5     | 1      |
|   | 3.5.7 WMM Configuration                                                                   | . 52    | 2      |
|   | 3.5.8 Bandwidth Management                                                                | . 54    | 4      |
|   | 3.5.9 AIRLINE Fairness                                                                    | . 5:    | 2<br>7 |
|   | 3.5. IU Station Control                                                                   | . כו    | 1      |
|   | 3.5.1 1 KOdming                                                                           | . 50    | 5      |
|   |                                                                                           | . 00    | J      |
| ; | 3.6 Wireless LAN Settings for Station-Infrastructure Mode                                 | . 62    | 2      |
|   | 3.6.1 General Setup                                                                       | . 62    | 2      |
|   | 3.6.2 Site Survey                                                                         | . 67    | 7      |
|   | 3.6.3 Statistics                                                                          | . 68    | 3      |
|   | 3.6.4 WPS (Wi-Fi Protected Setup)                                                         | . 68    | В      |
| , | 7 Wireless I AN Settings for AD Bridge Doint to Doint/AD Bridge Doint to Multi-Doint Mode | 70      | h      |
| ` |                                                                                           | . /     | J      |
|   | 3.7.1 General Setup                                                                       | . 70    | )      |
|   | 3.7.2 Advanced Setting                                                                    | . 72    | 2      |
|   | 3.7.3 AP Discovery                                                                        | . 74    | 4      |
|   | 3.7.4 WDS AP Status                                                                       | . 70    | S      |
| ; | 3.8 Wireless LAN Settings for AP Bridge-WDS Mode                                          | . 7     | 7      |
|   | 3.8.1 General Setun                                                                       | 79      | R      |
|   | 3.8.2 Security                                                                            | . / (   | י<br>1 |
|   | 3.8.3 Access Control                                                                      | .ບ<br>ຂ | 4      |
|   | 3.8.4 WPS                                                                                 | . 0     | 5      |
|   | 3 8 5 Advanced Setting                                                                    | . 00    | ĥ      |
|   | 3.8.6 AP Discovery                                                                        | . 88    | 8      |
|   | 3.8.7 WDS AP Status                                                                       | . 89    | 9      |
|   | 3.8.8 WMM Configuration                                                                   | . 90    | Ċ      |
|   | 3.8.9 Bandwidth Management                                                                | . 92    | 2      |
|   | 3.8.10 Airtime Fairness                                                                   | . 93    | 3      |
|   | 3.8.11 Station Control                                                                    | . 9     | 5      |
|   | 3.8.12 Roaming                                                                            | . 96    | 3      |
|   | 3.8.13 Station List                                                                       | . 98    | 3      |
| 4 | 3.9 Wireless LAN Settings for Universal Repeater Mode                                     | . 99    | 9      |
|   |                                                                                           |         | ~      |
|   | 3.9.1 General Setup                                                                       | 100     | )<br>D |
|   |                                                                                           | 104     | 2      |
|   |                                                                                           | 10:     | с<br>С |
|   | 3.9.4 WPS                                                                                 | 100     | 2<br>7 |
|   | 2.0.6 AD Discovery                                                                        | 10      | /<br>n |
|   | 3.9.7 Universal Repeater                                                                  | 11      | ן<br>1 |
|   | 3.9.8 W/MM Configuration                                                                  | 11/     | 1<br>4 |
|   | 3.9.9 Bandwidth Management                                                                | 110     | ĥ      |
|   | 3 9 10 Airtime Fairness                                                                   | 11      | 7      |
|   | 3.9.11 Station Control                                                                    | 119     | þ      |
|   | 3.9.12 Roaming                                                                            | 120     | Ś      |
|   | 3.9.13 Station List                                                                       | 122     | 2      |
|   |                                                                                           | 10      | ^      |
| ` | ט. וע האס טועאא טי                                                                        | 124     | +      |
|   | 3.10.1 RADIUS Server                                                                      | 124     | 4      |
|   | 3.10.2 Certificate Management                                                             | 12      | 5      |
|   | 3.11 Applications                                                                         | 126     | 3      |
|   | ••                                                                                        |         |        |

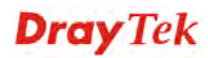

| 3.11.1 Schedule<br>3.11.2 Apple iOS Keep Alive<br>3.11.3 Wi-Fi Auto On/Off<br>3.11.4 Temperature Sensor                                                                                                    | 1<br>1<br>1                               | 26<br>29<br>30<br>30                                     |
|----------------------------------------------------------------------------------------------------|-------------------------------------------|----------------------------------------------------------|
| 3.12 Mobile Device Management                                                                                                    | . 1                                       | 32                                                       |
| 3.12.1 Detection<br>3.12.2 Policies<br>3.12.3 Statistics                                                                                                    | 1<br>1<br>1                               | 32<br>33<br>34                                           |
| 3.13 System Maintenance                                                                                                    | . 1                                       | 35                                                       |
| 3.13.1 System Status.         3.13.2 TR-069.         3.13.3 Administrator Password.         3.13.4 Configuration Backup .         3.13.5 Syslog/Mail Alert.         3.13.6 Time and Date .         3.13.7 SNMP.         3.13.8 Management.         3.13.9 Reboot System .         3.13.10 Firmware Upgrade .                | 1<br>1<br>1<br>1<br>1<br>1<br>1<br>1      | 35<br>37<br>39<br>40<br>42<br>44<br>45<br>46<br>47<br>47 |
| 3.14 Diagnostics                                                                                                    | 1                                         | 48                                                       |
| 3.14.1 System Log.         3.14.2 Speed Test         3.14.3 Traffic Graph.         3.14.4 Data Flow Monitor.         3.14.5 WLAN Statistics         3.14.6 Station Statistics         3.14.7 Interference Monitor.         3.14.8 Station Airtime         3.14.9 Station Traffic Graph.         3.14.10 Station Link Speed. | 1<br>1<br>1<br>1<br>1<br>1<br>1<br>1<br>1 | 48<br>49<br>50<br>51<br>52<br>54<br>56<br>57<br>58       |
| 3.15 Support Area                                                                                                    | . 1                                       | 58                                                       |

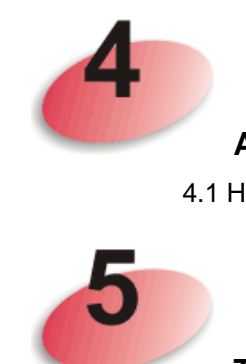

| Application and Examples                                             | .159 |
|----------------------------------------------------------------------|------|
| 4.1 How to set different segments for different SSIDs in VigorAP 810 | 159  |

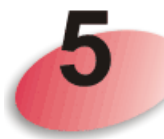

| Trouble Shooting                                                              | 163 |
|-------------------------------------------------------------------------------|-----|
| 5.1 Checking If the Hardware Status Is OK or Not                              | 163 |
| 5.2 Checking If the Network Connection Settings on Your Computer Is OK or Not | 164 |
| 5.3 Pinging the Modem from Your Computer                                      | 167 |
| 5.4 Backing to Factory Default Setting If Necessary                           | 168 |
| 5.5 Contacting DrayTek                                                        | 169 |

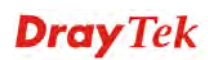

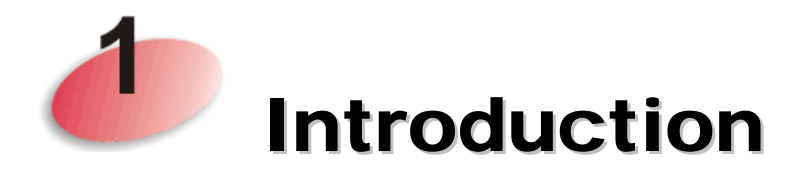

#### **1.1 Introduction**

Thank you for purchasing this VigorAP 810! With this high cost-efficiency VigorAP 810, computers and wireless devices which are compatible with 802.11n can connect to existing wired Ethernet network via this VigorAP 810, at the speed of 300Mbps.

Easy install procedures allows any computer users to setup a network environment in very short time - within minutes, even inexperienced users. Just follow the instructions given in this user manual, you can complete the setup procedure and release the power of this access point all by yourself!

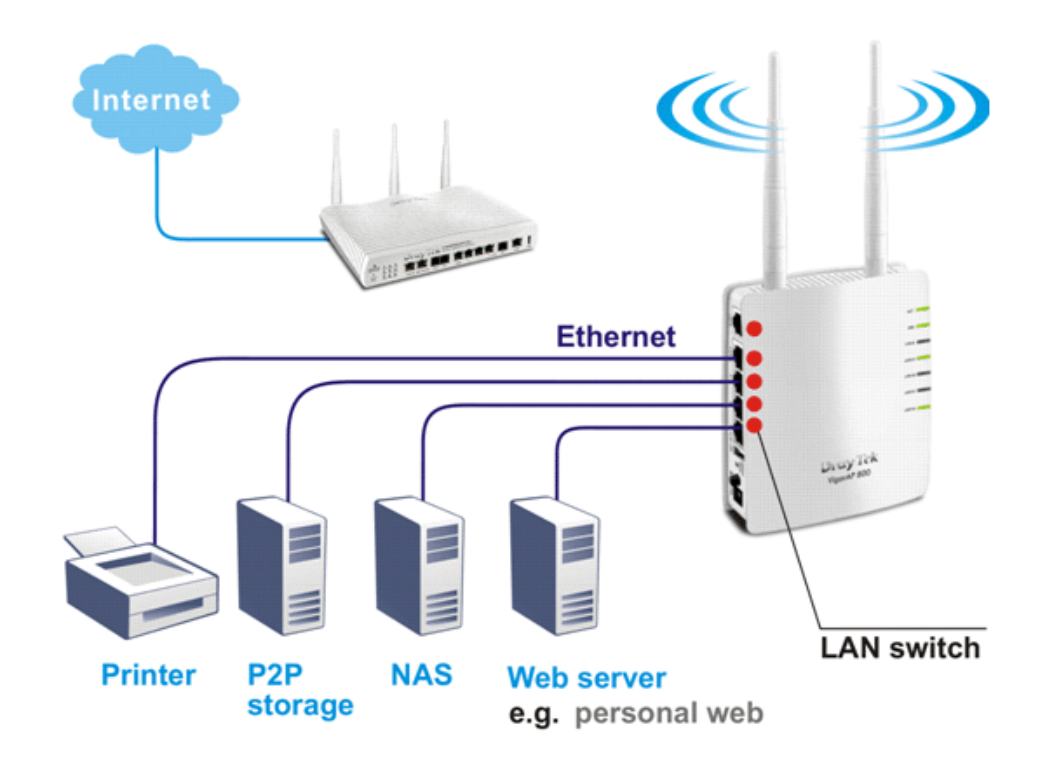

#### **1.2 LED Indicators and Connectors**

Before you use the Vigor modem, please get acquainted with the LED indicators and connectors first.

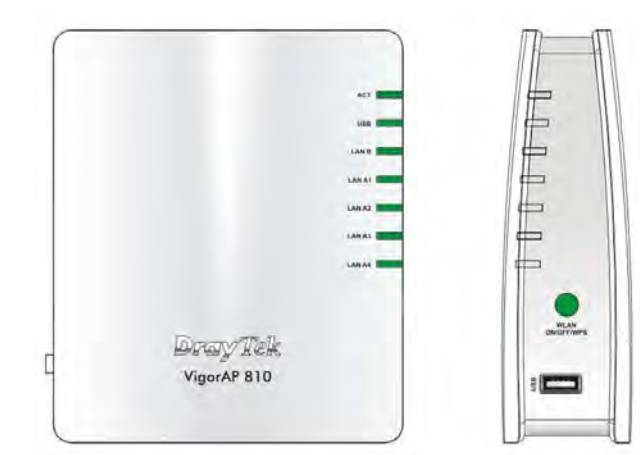

|                                       | Status                   | Explanation                                                                                                    |
|---------------------------------------|--------------------------|----------------------------------------------------------------------------------------------------|
| ACT                                   | Off                      | The system is not ready or is failed.                                                                                                    |
|                                       | Blinking                 | The system is ready and can work normally.                                                                                                    |
| USB                                   | On                       | A USB device is connected and active.                                                                                                    |
|                                       | Blinking                 | The data is transmitting.                                                                                                    |
| LAN B                                 | On                       | A normal connection is through its corresponding port.                                                                                                    |
|                                       | Off                      | LAN is disconnected.                                                                                                    |
|                                       | Blinking                 | Data is transmitting (sending/receiving).                                                                                                    |
| LAN A1 - A4                           | On                       | A normal connection is through its corresponding port.                                                                                                    |
|                                       | Off                      | LAN is disconnected.                                                                                                    |
| WLAN<br>(Green LED) on                | On                       | Press the button and release it within 2 seconds. When the wireless function is ready, the green LED will be on.                                                                                                    |
| WLAN button                           | Off                      | Press the button and release it within 2 seconds to turn off<br>the WLAN function. When the wireless function is not<br>ready, the LED will be off.                                                                                                    |
|                                       | Blinking<br>(Green)      | Data is transmitting (sending/receiving).                                                                                                    |
| WPS<br>(Orange LED) on<br>WLAN button | Blinking<br>(Orange)     | When WPS function is enabled by web user interface,<br>press this button for more than 2 seconds to wait for<br>client's device making network connection through WPS.<br>When the orange LED blinks with 1 second cycle for 2<br>minutes, it means that the AP is waiting for wireless client |
| USB                                   | Connector                | to connect with it.                                                                                                    |
| USD                                   | Connector for a printer. |                                                                                                    |

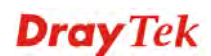

|                                                             | Interface            | Description                                                                                                    |
|-------------------------------------------------------------|----------------------|----------------------------------------------------------------------------------------------------|
|                                                             | LAN B                | Connecter for xDSL / Cable modem (Giga level) or router.                                                                                                    |
|                                                             | LAN A1 (PoE) -<br>A4 | Connecter for xDSL / Cable modem (Giga level) / computer or router.                                                                                                    |
|                                                             | Factory<br>Reset     | Restore the default settings. Usage: Turn on the AP. Press the button and keep for more than 6 seconds. Then the AP will restart with the factory default configuration. |
| How<br>and<br>and<br>and<br>and<br>and<br>and<br>and<br>and | ON<br>OFF            | ON/OFF: Power switch.                                                                                                    |
|                                                             | PWR                  | PWR: Connecter for a power adapter.                                                                                                    |

#### **1.3 Hardware Installation**

This section will guide you to install the VigorAP 810 through hardware connection and configure the device's settings through web browser.

Before starting to configure VigorAP 810, you have to connect your devices correctly.

#### 1.3.1 Wired Connection for PC in LAN

- 1. Connect VigorAP 810 to ADSL modem, router, or switch/hub in your network through the LAN A port of the access point by Ethernet cable.
- 2. Connect a computer to other available LAN A port. Make sure the subnet IP address of the PC is the same as VigorAP 810 management IP, e.g., **192.168.1.X**.
- 3. Connect the A/C power adapter to the wall socket, and then connect it to the PWR connector of the access point.
- 4. Power on VigorAP 810.
- 5. Check all LEDs on the front panel. **ACT** LED should blink and **LAN** LEDs should be on if the access point is correctly connected to the ADSL modem or router.

(For the detailed information of LED status, please refer to section 1.2.)

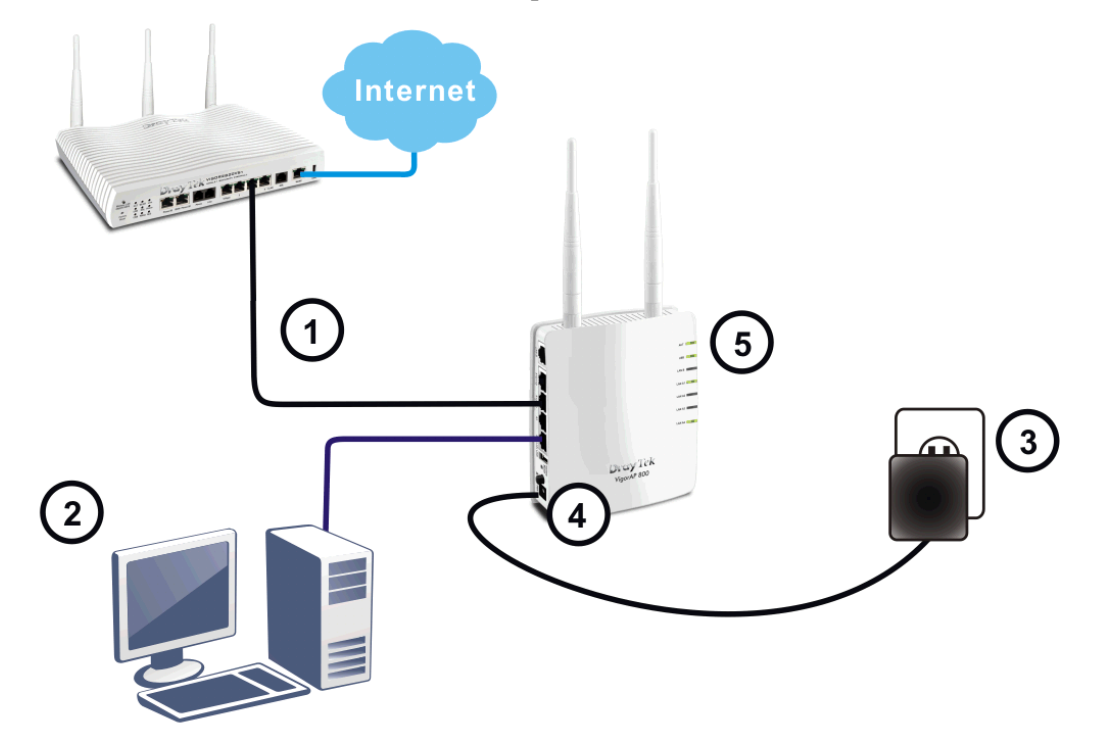

#### **1.3.2 Wired Connection for Notebook in WLAN**

- 1. Connect VigorAP 810 to ADSL modem or router in your network through the LAN A port of the access point by Ethernet cable.
- 2. Connect the A/C power adapter to the wall socket, and then connect it to the PWR connector of the access point.
- 3. Power on VigorAP 810.
- 4. Check all LEDs on the front panel. **ACT** LED should be steadily on, **LAN** LEDs should be on if the access point is correctly connected to the ADSL modem or router.

(For the detailed information of LED status, please refer to section 1.2.)

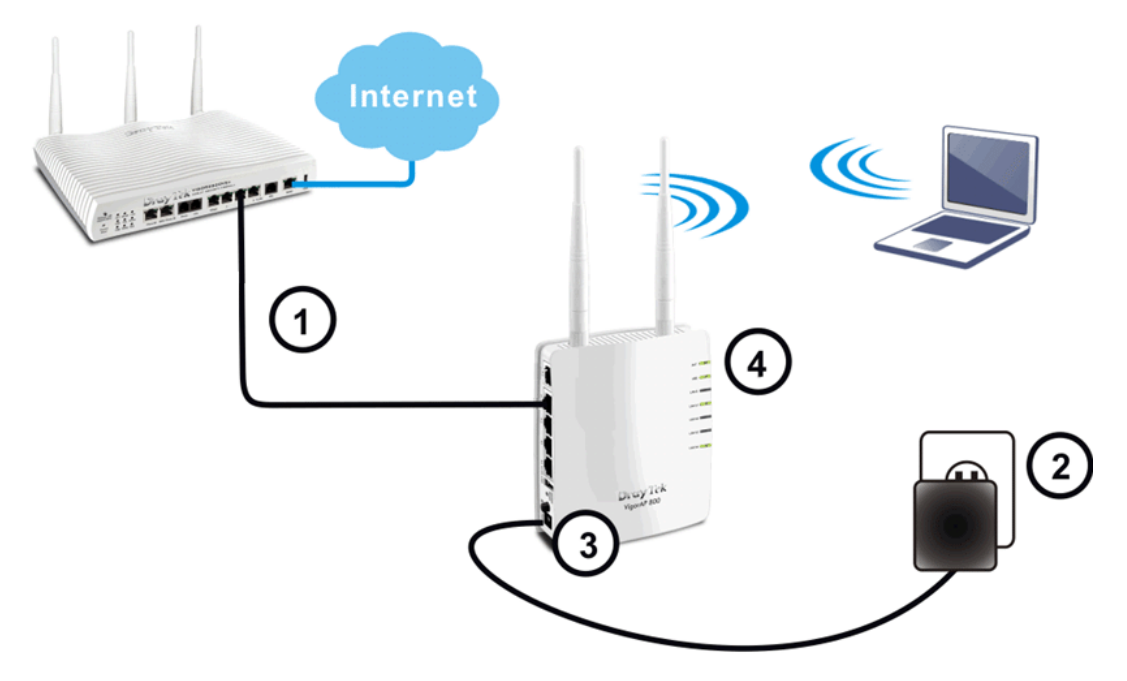

#### **1.3.3 Wireless Connection**

VigorAP 810 can access Internet via an ADSL modem, router, or switch/hub in your network through wireless connection.

- 1. Connect VigorAP 810 to ADSL modem or router via wireless network.
- 2. Connect the A/C power adapter to the wall socket, and then connect it to the PWR connector of the access point.
- 3. Power on VigorAP 810.
- 4. Check all LEDs on the front panel. **ACT** LED should be steadily on, **LAN** LEDs should be on if VigorAP 810 is correctly connected to the ADSL modem, router or switch/hub.

(For the detailed information of LED status, please refer to section 1.2.)

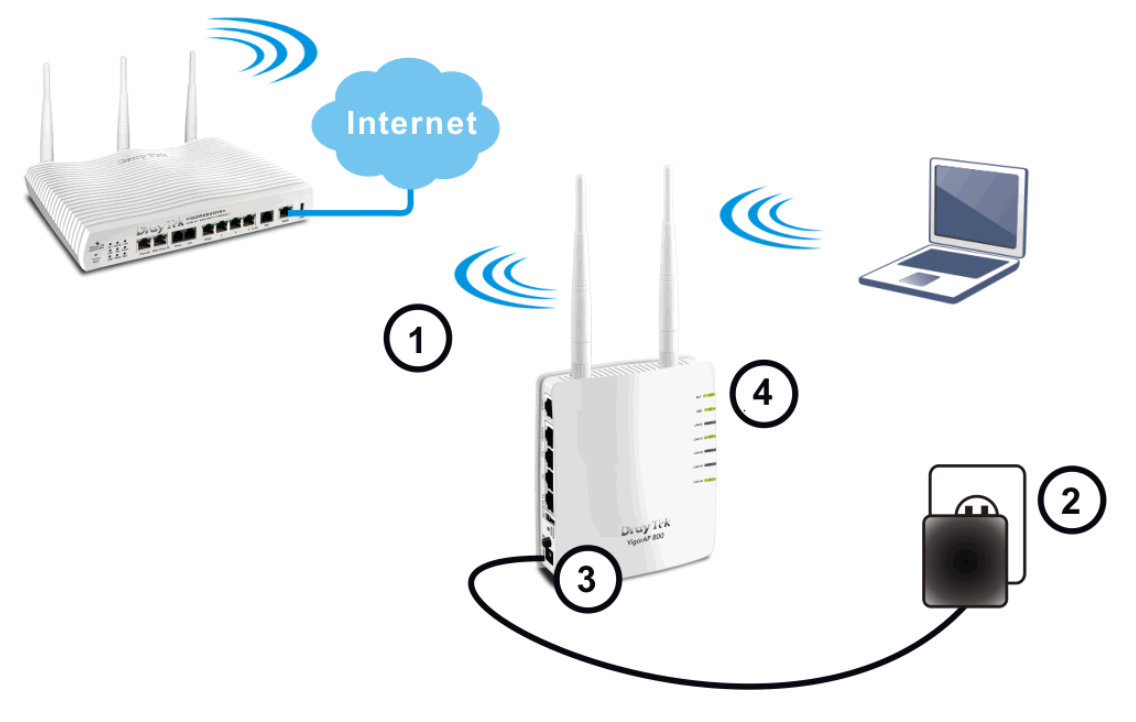

#### **1.3.4 POE Connection**

VigorAP 810 can gain the power from the connected switch, e.g., VigorSwitch P2260. PoE (Power over Ethernet) can break the install limitation caused by the fixed power supply.

- 1. Connect VigorAP 810 to a switch in your network through the LAN A1 (PoE) port of the access point by Ethernet cable.
- 2. Connect a computer to VigorSwitch P2260. Make sure the subnet IP address of the PC is the same as VigorAP 810 management IP, e.g., **192.168.1.X**.
- 3. Power on VigorAP 810.
- 4. Check all LEDs on the front panel. **ACT** LED should be steadily on, **LAN** LEDs should be on if the access point is correctly connected to the ADSL modem, router or switch/hub.

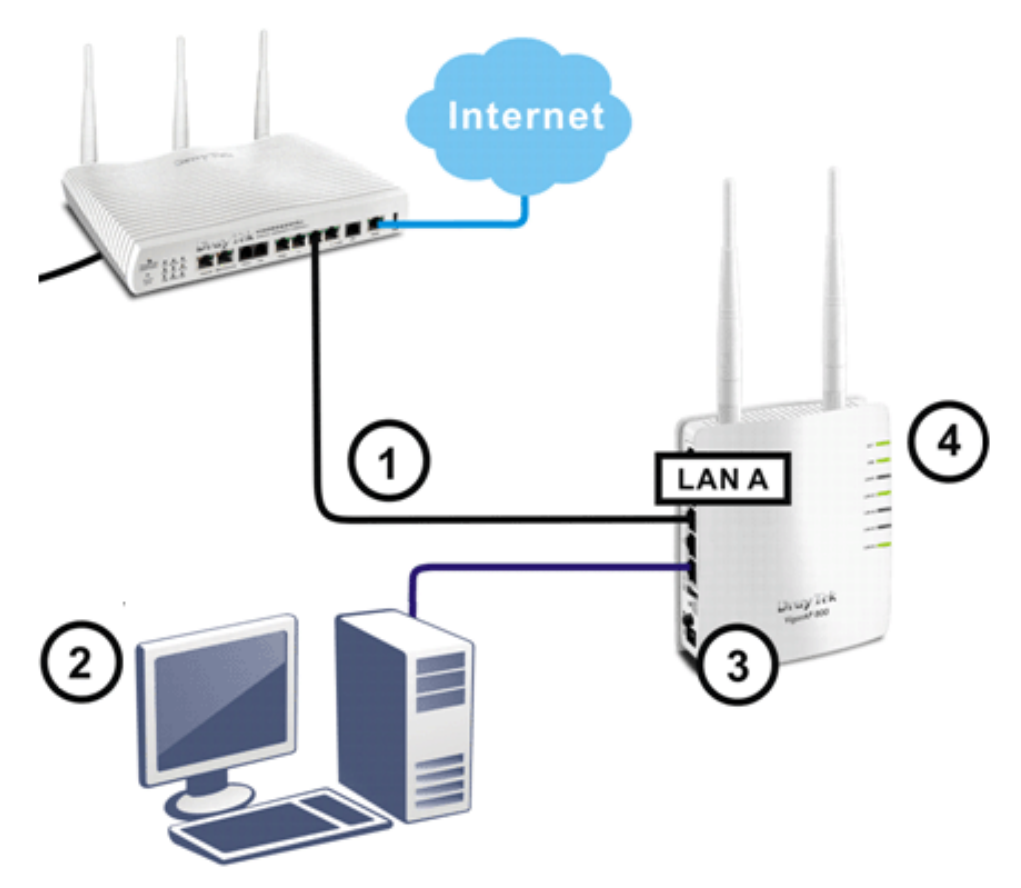

This page is left blank.

#### VigorAP 810 User's Guide

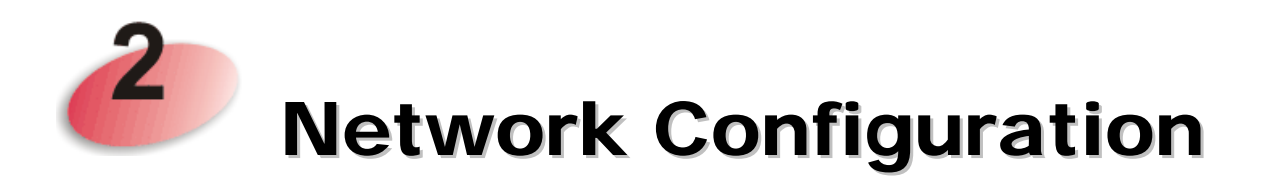

After the network connection is built, the next step you should do is setup VigorAP 810 with proper network parameters, so it can work properly in your network environment.

Before you can connect to the access point and start configuration procedures, your computer must be able to get an IP address automatically (use dynamic IP address). If it's set to use static IP address, or you're unsure, please follow the following instructions to configure your computer to use dynamic IP address:

For the default IP address of this AP is set "192.168.1.2", we recommend you to use "192.168.1.X (except 2)" in the field of IP address on this section for your computer. *If the operating system of your computer is...* 

| Windows 7     | - please go to section 2.1 |
|---------------|----------------------------|
| Windows 2000  | - please go to section 2.2 |
| Windows XP    | - please go to section 2.3 |
| Windows Vista | - please go to section 2.4 |

#### 2.1 Windows 7 IP Address Setup

Click **Start** button (it should be located at lower-left corner of your computer), then click Control Panel. Double-click **Network and Internet**, and the following window will appear. Click **Network and Sharing Center**.

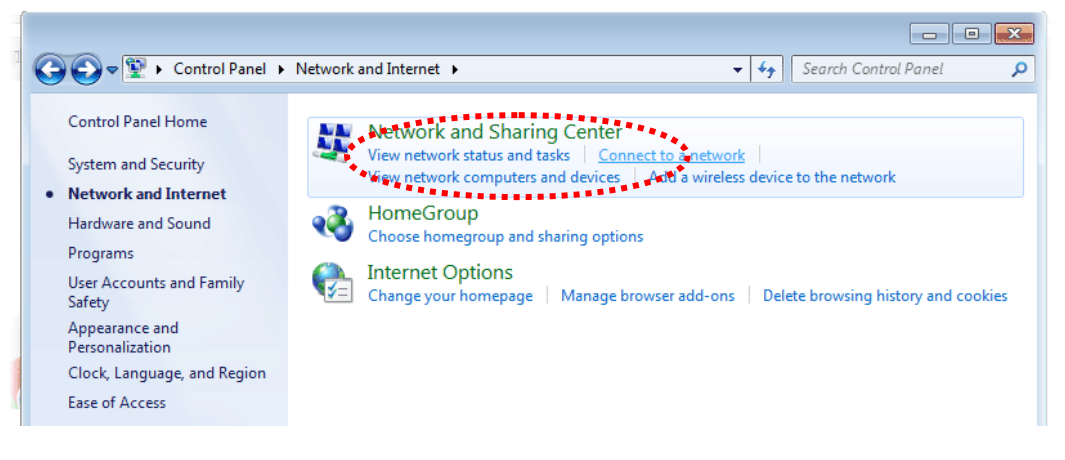

Next, click Change adapter settings and click Local Area Connection.

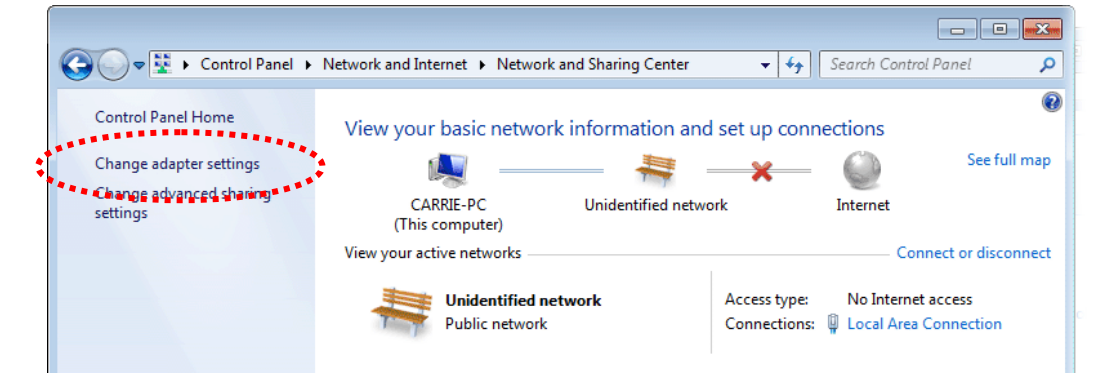

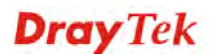

Then, select Internet Protocol Version 4 (TCP/IPv4) and click Properties.

| 🖳 Local Area Connection Properties                                                                                                    |  |  |  |  |
|----------------------------------------------------------------------------------------------------|--|--|--|--|
| Networking Sharing                                                                                                    |  |  |  |  |
| Connect using:                                                                                                    |  |  |  |  |
| Realtek RTL8139/810x Family Fast Ethemet NIC                                                                                                    |  |  |  |  |
| Configure This connection uses the following items:                                                                                                    |  |  |  |  |
| <ul> <li>Client for Microsoft Networks</li> <li>QoS Packet Scheduler</li> <li>File and Printer Sharing for Microsoft Networks</li> <li>Internet Protocol Version 6 (TCP/IPv6).</li> <li>Internet Protocol Version 4 (TCP/IPv6).</li> <li>Link-Layer Topology Discovery Member I/O Driver</li> <li>Link-Layer Topology Discovery Researcher</li> </ul> |  |  |  |  |
| Install Uninstall Properties                                                                                                    |  |  |  |  |
| Description<br>Transmission Control Protocol/Internet Protocol. The default<br>wide area network protocol that provides communication<br>across diverse interconnected networks.                                                                                                    |  |  |  |  |
| OK Cancel                                                                                                    |  |  |  |  |

Under the General tab, click **Use the following IP address.** Then input the following settings in respective field and click **OK** when finish.

IP address: **192.168.1.9** 

Subnet Mask: 255.255.255.0

| Internet Protocol Version 4 (TCP/IPv4) Properties                                                                                                    |                |  |  |  |  |  |
|----------------------------------------------------------------------------------------------------|----------------|--|--|--|--|--|
| General                                                                                                    |                |  |  |  |  |  |
| You can get IP settings assigned automatically if your network supports<br>this capability. Otherwise, you need to ask your network administrator<br>for the appropriate IP settings. |                |  |  |  |  |  |
| Obtain an IP address automatically                                                                                                    |                |  |  |  |  |  |
| O Use the following IP address:                                                                                                    | :              |  |  |  |  |  |
| IP address:                                                                                                    | 192.168.1.9    |  |  |  |  |  |
| Subnet mask:                                                                                                    | 255.255.255.0  |  |  |  |  |  |
| Default gateway:                                                                                                    | 192.168.1.1    |  |  |  |  |  |
| Obtain DNS server address auto                                                                                                    | omatically     |  |  |  |  |  |
| • Use the following DNS server ad                                                                                                    | dresses:       |  |  |  |  |  |
| Preferred DNS server:                                                                                                    | 168 . 95 1 . 1 |  |  |  |  |  |
| Alternate DNS server:                                                                                                    | • •            |  |  |  |  |  |
| Validate settings upon exit                                                                                                    |                |  |  |  |  |  |
| OK Cancel                                                                                                    |                |  |  |  |  |  |
|                                                                                                    | ****           |  |  |  |  |  |

#### 2.2 Windows 2000 IP Address Setup

Click **Start** button (it should be located at lower-left corner of your computer), then click control panel. Double-click **Network and Dial-up Connections** icon, double click **Local Area Connection**, and **Local Area Connection Properties** window will appear. Select **Internet Protocol (TCP/IP)**, then click **Properties**.

| Local Area Connectio                                                                                                    | n Properties             | <u>?</u> × |  |  |  |  |
|----------------------------------------------------------------------------------------------------|--------------------------|------------|--|--|--|--|
| General                                                                                                    |                          |            |  |  |  |  |
| Connect using:                                                                                                    |                          |            |  |  |  |  |
| 🗒 Realtek RTL8                                                                                                    | 029(AS) PCI Ethernet Ac  | Japter     |  |  |  |  |
|                                                                                                    |                          | Configure  |  |  |  |  |
| C <u>o</u> mponents checke                                                                                                    | d are used by this conne | ection:    |  |  |  |  |
| Elient for Microsoft Networks      Elie and Printer Sharing for Microsoft Networks      Elie and Printer Sharing for Microsoft Networks      Internet Protocol (TCP/IP) |                          |            |  |  |  |  |
| Install                                                                                                    | <u>U</u> ninstall        | Properties |  |  |  |  |
| Description                                                                                                    | •                        |            |  |  |  |  |
| Transmission Control Protocol/Internet Protocol. The default ***<br>wide area network protocol that provides communication<br>across diverse interconnected networks.   |                          |            |  |  |  |  |
| Show icon in taskbar when connected                                                                                                    |                          |            |  |  |  |  |
|                                                                                                    |                          | )K Cancel  |  |  |  |  |

Select Use the following IP address, then input the following settings in respective field and click **OK** when finish.

IP address: 192.168.1.9

Subnet Mask: 255.255.255.0

| Internet Protocol (TCP/IP) Properties                                                                                                   | <u>? ×</u>                                                                                                    |  |  |  |  |  |
|----------------------------------------------------------------------------------------------------|----------------------------------------------------------------------------------------------------|--|--|--|--|--|
| General                                                                                                    |                                                                                                    |  |  |  |  |  |
| You can get IP settings assigned automatically if<br>this capability. Otherwise, you need to ask your n<br>the appropriate IP settings. | your network supports<br>etwork administrator for                                                                                                    |  |  |  |  |  |
| Obtain an IP address automatically                                                                                                    |                                                                                                    |  |  |  |  |  |
| C Use the following IP address:                                                                                                    |                                                                                                    |  |  |  |  |  |
| IP address:                                                                                                    | and the second second sec |  |  |  |  |  |
| Sybnet mask:                                                                                                    |                                                                                                    |  |  |  |  |  |
| Default gateway:                                                                                                    |                                                                                                    |  |  |  |  |  |
| Obtain DNS server address automatically                                                                                                 |                                                                                                    |  |  |  |  |  |
| C Use the following DNS server addresses:—                                                                                              | _                                                                                                    |  |  |  |  |  |
| Preferred DNS server:                                                                                                    |                                                                                                    |  |  |  |  |  |
| Alternate DNS server:                                                                                                    |                                                                                                    |  |  |  |  |  |
|                                                                                                    |                                                                                                    |  |  |  |  |  |
|                                                                                                    |                                                                                                    |  |  |  |  |  |
| OK Cancel                                                                                                    |                                                                                                    |  |  |  |  |  |
|                                                                                                    |                                                                                                    |  |  |  |  |  |

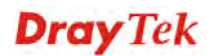

#### 2.3 Windows XP IP Address Setup

Click **Start** button (it should be located at lower-left corner of your computer), then click control panel. Double-click **Network and Internet Connections** icon, click **Network Connections**, and then double-click **Local Area Connection**, **Local Area Connection Status** window will appear, and then click **Properties**.

| Local I                    | rea Connection Properties                                                                                                   | ?                       |
|----------------------------|----------------------------------------------------------------------------------------------------|-------------------------|
| General                    | Authentication Advanced                                                                                                    |                         |
| Connect                    | using:                                                                                                    |                         |
| AM 🖷                       | ID PCNET Family PCI Ethernet Ad                                                                                             | Configure               |
| This c <u>o</u> n          | nection uses the following items:                                                                                           |                         |
|                            | File and Printer Shating for Microsoft Netwo<br>QoS Packet Scheduler<br>Internet Protocol (TCP/IP)                          | orks                    |
|                            | stall                                                                                                    | Properties              |
| Transi<br>wide a<br>across | nission Control Protocol/Internet Protocol.<br>rea network protocol that provides commu<br>diverse interconnected networks. | The default<br>nication |
| Show                       | icon in notification area when connected                                                                                    |                         |
| Votify                     | me when this connection has limited or no                                                                                   | connectivity            |
|                            | ОК                                                                                                    | Cancel                  |

Select **Use the following IP address**, then input the following settings in respective field and click **OK** when finish:

IP address: 192.168.1.9

Subnet Mask: 255.255.255.0.

| Internet Protocol (TCP/IP) Pr                                                                                                    | operties 🛛 🛛 🛛      |  |  |  |  |  |
|----------------------------------------------------------------------------------------------------|---------------------|--|--|--|--|--|
| General                                                                                                    |                     |  |  |  |  |  |
| You can get IP settings assigned automatically if your network supports<br>this capability. Otherwise, you need to ask your network administrator for<br>the appropriate IP settings.                                                                                                    |                     |  |  |  |  |  |
| Obtain an IP address automa                                                                                                    | ıtically            |  |  |  |  |  |
| O Use the following IP address                                                                                                    | ]                   |  |  |  |  |  |
| IP address:                                                                                                    | 192.168.1.9         |  |  |  |  |  |
| S <u>u</u> bnet mas                                                                                                    | 255 . 255 . 255 . 0 |  |  |  |  |  |
| Default gateway:                                                                                                    | · · ·               |  |  |  |  |  |
| Obtain DNS server address a                                                                                                    | utomatically        |  |  |  |  |  |
| Output Server → Output Server → Output Ser | r addresses:        |  |  |  |  |  |
| Preferred DNS server:                                                                                                    |                     |  |  |  |  |  |
| Alternate DNS server:                                                                                                    |                     |  |  |  |  |  |
| Advanced                                                                                                    |                     |  |  |  |  |  |
| OK Cancel                                                                                                    |                     |  |  |  |  |  |
|                                                                                                    | *********           |  |  |  |  |  |

#### 2.4 Windows Vista IP Address Setup

Click **Start** button (it should be located at lower-left corner of your computer), then click control panel. Click **View Network Status and Tasks**, then click **Manage Network Connections.** Right-click **Local Area Netwrok, then select 'Properties'. Local Area Connection Properties** window will appear, select **Internet Protocol Version 4 (TCP / IPv4)**, and then click **Properties**.

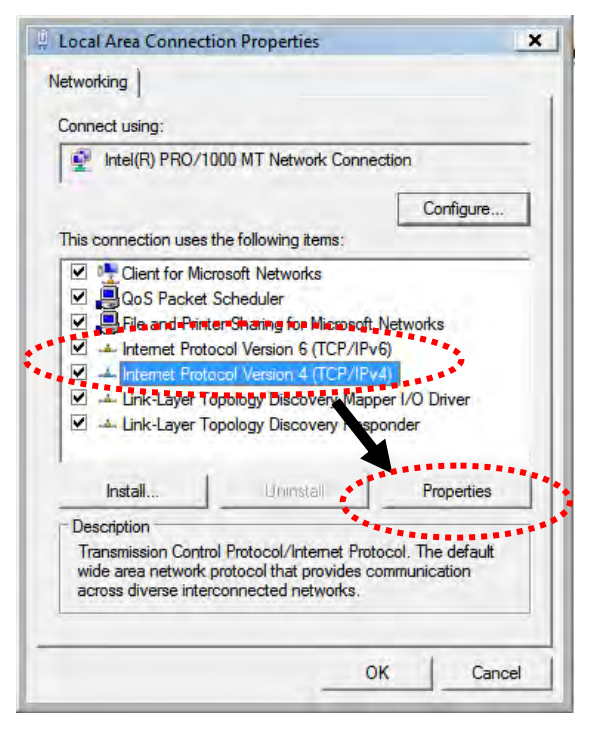

Select **Use the following IP address**, then input the following settings in respective field and click **OK** when finish:

IP address: 192.168.1.9

Subnet Mask: 255.255.255.0.

| ou can get IP settings assigned aut<br>nis capability. Otherwise, you need<br>or the appropriate IP settings.<br>Obtain an IP address automatic | comatically if your network supports<br>to ask your network administrator |
|----------------------------------------------------------------------------------------------------|---------------------------------------------------------------------------|
| Obtain an IP address automatic                                                                                                    |                                                                           |
| Obtain an IP address automatic                                                                                                    |                                                                           |
| The the following TD address                                                                                                    | ally                                                                      |
| TD a service                                                                                                    | 102 168 1 0                                                               |
| IP do tas:                                                                                                    | 192.108.1.9                                                               |
| onet mask:                                                                                                    | 255.255.255.0                                                             |
| Default gateway:                                                                                                    | 1 (a) (a) (a)                                                             |
| Obtain DNS server address aut                                                                                                    | omatically                                                                |
| O Use the following DNS server as                                                                                                    | ddresses:                                                                 |
| Preferred DNS server:                                                                                                    |                                                                           |
| Alternate DNS server:                                                                                                    | Grab sele of Region                                                       |
|                                                                                                    | ▼                                                                         |
|                                                                                                    | Advanced                                                                  |
|                                                                                                    |                                                                           |

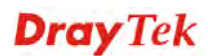

#### 2.5 Accessing to Web User Interface

All functions and settings of this access point must be configured via web user interface. Please start your web browser (e.g., IE).

- 1. Make sure your PC connects to the VigorAP 810 correctly.
- 2. Open a web browser on your PC and type http://192.168.1.2. A pop-up window will open to ask for username and password. Pease type "admin/admin" on Username/Password and click OK.

|                                             | •                                                           |
|---------------------------------------------|-------------------------------------------------------------|
| The server http://19<br>The server says: Vi | 02.168.1.2:80 requires a username and password<br>gorAP810. |
|                                             |                                                             |
| User Name:                                  | ədmin                                                       |
| Password:                                   | ****                                                        |
|                                             |                                                             |
|                                             | Log In Convol                                               |
|                                             | Log In Cancel                                               |

**Note 1**: You may either simply set up your computer to get IP dynamically from the router or set up the IP address of the computer to be in the same subnet as **the IP** address of VigorAP 810.

- If there is no DHCP server on the network, then VigorAP 810 will have an IP address of 192.168.1.2.
- If there is DHCP available on the network, then VigorAP 810 will receive it's IP address via the DHCP server.
- 3. The **Main Screen** will pop up.

|                                             | System Status                                                                                    |                                                                                                   |                                                                  |                                                          |
|---------------------------------------------|--------------------------------------------------------------------------------------------------|---------------------------------------------------------------------------------------------------|------------------------------------------------------------------|----------------------------------------------------------|
| t Wizard<br>tus<br>Mode<br>Management<br>AN | Model<br>Device Name<br>Firmware Version<br>Build Date/Time<br>System Uptime<br>Operation Mode   | : VigorAP810<br>: VigorAP810<br>: 1.2.3.1<br>: r7791 Fri Nov 17 15:15:45<br>: 0d 00:01:36<br>: AP | i CST 2017                                                       |                                                          |
| tting                                       | Sys                                                                                              | tem                                                                                               |                                                                  | LAN-A                                                    |
| ice Management<br>intenance                 | Memory Total : 62<br>Memory Left : 29<br>Cached Memory : 21                                      | 332 kB<br>1844 kB<br>280 kB / 62332 kB                                                            | MAC Address<br>IP Address<br>IP Mask                             | : 00:1D:AA:0F:2E:68<br>: 192.168.1.13<br>: 255.255.255.0 |
|                                             | Wire                                                                                             | eless                                                                                             |                                                                  |                                                          |
| tion Note<br>istration<br>i Reserved.       | MAC Address : DC<br>SSID : Dr<br>Channel : 11<br>Driver Version : 2.<br>WARNING: Your AP is stil | i:1D:AA:OF:2E:68<br>ay<br>7.2.0<br>i set to default password. Y                                   | MAC Address<br>IP Address<br>IP Mask<br>You should change it vid | : 00:1D:AA:0F:2E:69<br>: 192.168.2.2<br>: 255.255.255.0  |
| n mode                                      |                                                                                                  |                                                                                                   |                                                                  |                                                          |

**Note:** If you fail to access to the web configuration, please go to "Trouble Shooting" for detecting and solving your problem. For using the device properly, it is necessary for you to change the password of web configuration for security and adjust primary basic settings.

#### 2.6 Changing Password

- 1. Please change the password for the original security of the modem.
- 2. Go to System Maintenance page and choose Administration Password.

#### System Maintenance >> Administration Password

| Administrator Settings                                                                                                    |                                              |  |  |  |  |
|----------------------------------------------------------------------------------------------------|----------------------------------------------|--|--|--|--|
| Account                                                                                                    | admin                                        |  |  |  |  |
| Password                                                                                                    | ••••                                         |  |  |  |  |
| Confirm Password                                                                                                    |                                              |  |  |  |  |
| Password Strength:                                                                                                    | Weak Medium Strong                           |  |  |  |  |
| Strong password requirements:<br>1. Have at least one upper-case letter<br>2. Including non-alphanumeric character                                                                                                    | and one lower-case letter.<br>ers is a plus. |  |  |  |  |
| Note: Authorization Account can contain only a-z A-Z 0-9 , ~`!@\$%^*()_+ = {} []   ; <> .?         Authorization Password can contain only a-z A-Z 0-9 , ~`!@#\$%^&*()_+ = {} []   \;         <> .?/         OK       Cancel |                                              |  |  |  |  |

- 3. Enter the new login password on the field of **Password**. Then click **OK** to continue.
- 4. Now, the password has been changed. Next time, use the new password to access the Web User Interface for this modem.

| Authentication Required                     |                                                             |   |  |  |  |
|---------------------------------------------|-------------------------------------------------------------|---|--|--|--|
| The server http://19<br>The server says: Vi | 2.168.1.2:80 requires a username and password.<br>zorAP810. |   |  |  |  |
| User Name:                                  | ədmin                                                       |   |  |  |  |
| Password:                                   | ****                                                        |   |  |  |  |
|                                             | Log In Cancel                                               | ] |  |  |  |

#### 2.7 Quick Start Wizard

Quick Start Wizard will guide you to configure 2.4G wireless setting, 5G wireless setting and other corresponding settings for Vigor Access Point step by step.

#### 2.7.1 Configuring Wireless Settings – General

This page displays general settings for the operation mode selected.

| Quic | k Start Wizard >> Oper | ation Mode                                       |                                                    |                          |
|------|------------------------|--------------------------------------------------|----------------------------------------------------|--------------------------|
| 1    | Wireless LAN(2.4GHz)   |                                                  |                                                    |                          |
|      | Operation Mode :       | AP                                               | T                                                  |                          |
|      |                        | VigorAP acts as a bridg<br>network, and exchange | e between wireless devices<br>s data between them. | and wired Ethernet       |
|      |                        |                                                  |                                                    |                          |
|      | Operatio               | n Mode                                           | Wireless(2                                         | 2.4GHz)<br>Next > Cancel |

Available settings are explained as follows:

| Item                  | Description                                                                                  |  |  |  |
|-----------------------|----------------------------------------------------------------------------------------------|--|--|--|
| <b>Operation Mode</b> | There are six operation modes for wireless connection. Settings for each mode are different. |  |  |  |
|                       | AP AP AP Bridge-Point to Point AP Bridge-WDS Mode Universal Repeater                         |  |  |  |

After finishing this web page configuration, please click **Next** to continue.

#### 2.7.2 Configuring 2.4GHz Wireless Settings Based on the Operation Mode

In this page, the advanced settings will vary according to the operation mode chosen on 2.7.1.

#### Settings for AP

When you choose AP as the operation mode for wireless LAN (2.4GHz), you will need to configure the following page.

Available settings are explained as follows:

Quick Start Wizard >> Wireless LAN (2.4GHz)

| Item                     | Description                                                                                                    |  |
|--------------------------|----------------------------------------------------------------------------------------------------|--|
| Channel                  | Means the channel frequency of the wireless LAN. The default<br>channel is 6. You may switch channel if the selected channel is<br>under serious interference. If you have no idea of choosing the<br>frequency, please select <b>AutoSelect</b> to let system determine for<br>you.<br>2417MHz (Channel 2)<br>AutoSelect<br>2412MHz (Channel 1)<br>2422MHz (Channel 3)<br>2427MHz (Channel 4)<br>2432MHz (Channel 5)<br>2437MHz (Channel 6)<br>2442MHz (Channel 7) |  |
| Main SSID                | Set a name for VigorAP to be identified.                                                                                                    |  |
| Security Key             | Type <b>8~63</b> ASCII characters, such as 012345678(or 64<br>Hexadecimal digits leading by 0x, such as "0x321253abcde").                                                                                                    |  |
| Enable Guest<br>Wireless | Check the box to enable the <b>guest</b> wireless setting.<br>Such feature is especially useful for free Wi-Fi service. For<br>example, a coffee shop offers free Wi-Fi service for its guests<br>for one hour every day.<br>SSID – Set a name for VigorAP which can be identified and<br>connected by wireless guest.                                                                                                    |  |

| <b>Security Key</b> – Set <b>8~63</b> ASCII characters or <b>8~63</b> ASCII characters which can be used for logging into VigorAP by wireless guest.                                        |
|----------------------------------------------------------------------------------------------------|
| <b>Enable Bandwidth Limit</b> – Check the box to define the maximum speed of the data uploading/downloading which will be used for the guest connecting to Vigor device with the same SSID. |
| • <b>Upload Limit</b> – Scroll the radio button to choose the value you want.                                                                                                    |
| • <b>Download Limit</b> –Scroll the radio button to choose the value you want.                                                                                                    |
| <b>Enable Station Control</b> – Check the box to set the duration for the guest connecting /reconnecting to Vigor device.                                                                   |
| • <b>Connection Time</b> –Scroll the radio button to choose the value you want.                                                                                                    |
| • <b>Reconnection Time</b> –Scroll the radio button to choose the value you want.                                                                                                    |
|                                                                                                    |

After finishing this web page configuration, please click **Next** to continue.

#### Settings for AP Bridge-Point to Point

When you choose AP Bridge- Point to Point as **Operation Mode** and click **Next**, you will need to configure the following page:

| <b>Quick Start</b> | Wizard >> | Wireless | LAN | í2.4GHz | ì |
|--------------------|-----------|----------|-----|---------|---|
|                    |           |          |     |         | , |

AP Discovery : Display

Note: Enter the configuration of APs which VigorAP want to connect.

| Phy Mode : HTMIX              |
|-------------------------------|
| Security :                    |
| 🖲 Disabled 🔍 WEP 🔍 TKIP 🔍 AES |
| Key :                         |
| Peer Mac Address:             |
|                               |
|                               |

| Operation Mode | Wireless(2.4GHz) |        |        |
|----------------|------------------|--------|--------|
|                | < Back           | Next > | Cancel |

Available settings are explained as follows:

| Item             | Description                                                                                                    |
|------------------|----------------------------------------------------------------------------------------------------|
| AP Discovery     | Click this button to open the AP Discovery dialog. VigorAP can scan all regulatory channels and find working APs in the neighborhood.                         |
| Phy Mode         | Data will be transmitted via HTMIX communication channel.<br>Each access point should be setup to the same <b>Phy</b> mode for<br>connecting with each other. |
| Security         | Select WEP, TKIP or AES as the encryption algorithm. Type the key number if required.                                                                         |
| Peer MAC Address | Type the peer MAC address for the access point that VigorAP 810 connects to.                                                                                  |

#### Settings for AP Bridge-WDS

When you choose AP Bridge- WDS as **Operation Mode** and click **Next**, you will need to configure the following page:

| Quick Start Wizard | >> Wireless LAN (2.4GHz)         |                                |
|--------------------|----------------------------------|--------------------------------|
| AP Discovery :     | Display                          |                                |
| Note: Enter the co | onfiguration of APs which VigorA | P want to connect.             |
| Remote AP :        | should always set LAN-A MAC a    | ddress to connect VigorAP WDS. |
| Phy Mode : HTMIX   | ×                                |                                |
| Security :         |                                  |                                |
| 🖲 Disabled 🛛 🔍     | WEP 🔍 TKIP 🔍 AES                 |                                |
| Key :              |                                  |                                |
| Peer Mac Address   |                                  |                                |
|                    |                                  |                                |
| Main SSID :        | DrayTek-LAN-A                    |                                |
| Security Key:      | •••••                            |                                |
|                    |                                  |                                |
| (                  | Operation Mode                   | Wireless(2.4GHz)               |
|                    |                                  | < Back Next > Cancel           |

Available settings are explained as follows:

| Item             | Description                                                                                                    |
|------------------|----------------------------------------------------------------------------------------------------|
| AP Discovery     | Click this button to open the AP Discovery dialog. VigorAP can scan all regulatory channels and find working APs in the neighborhood.          |
| Phy Mode         | Data will be transmitted via HTMIX communication channel.                                                                                      |
|                  | Each access point should be setup to the same <b>Phy</b> mode for connecting with each other.                                                  |
| Security         | Select WEP, TKIP or AES as the encryption algorithm. Type<br>the key number if required. Or, you can click Disable to<br>disable the function. |
| Peer MAC Address | Type the peer MAC address for the access point that VigorAP 810 connects to.                                                                   |
| Main SSID        | Set a name for VigorAP to be identified.                                                                                                    |
| Security Key     | Type <b>8~63</b> ASCII characters, such as 012345678(or 64 Hexadecimal digits leading by 0x, such as "0x321253abcde").                         |

#### **Advanced Settings for Universal Repeater**

When you choose Bridge-Universal Repeater as **Operation Mode** and click **Next**, you will need to configure the following page:

Quick Start Wizard >> Wireless LAN (2.4GHz)

| Universal Repeater Parameters                               |                              |                             |  |
|-------------------------------------------------------------|------------------------------|-----------------------------|--|
| Please input the SSID you want to connect to : AP Discovery |                              |                             |  |
| SSID                                                        |                              |                             |  |
| MAC Address (Optional)                                      | )                            |                             |  |
| Channel                                                     |                              | 2462MHz (Channel 11) 🔻      |  |
| Security Mode                                               |                              | WPA2/PSK V                  |  |
| Encryption Type                                             |                              | AES V                       |  |
| Security Key                                                |                              |                             |  |
| Note: If Channel is mod                                     | lified,the Channel setting o | f AP would also be changed. |  |
| Use the same SSID are                                       | nd Security Key as above     |                             |  |
| SSID :                                                      | rayTek-LAN-A                 |                             |  |
| Security Key:                                               | •••••                        |                             |  |
| 🖉 Enable Guest Wirele                                       | Enable Guest Wireless        |                             |  |
| SSID:                                                       | DrayTek-LAN-B                | ]                           |  |
| Security Key:                                               | •••••                        | ]                           |  |
| 🔲 Enable Ba                                                 | Enable Bandwidth Limit       |                             |  |
| Enable Station Control                                      |                              |                             |  |
|                                                             |                              |                             |  |
| Operation Mode                                              |                              | Wireless(2.4GHz)            |  |
|                                                             |                              | < Back Next > Cancel        |  |

Available settings are explained as follows:

| Item                             | Description                                                                                                    |  |
|----------------------------------|----------------------------------------------------------------------------------------------------|--|
| Universal Repeater Pa            | rameters                                                                                                    |  |
| AP Discovery                     | Click this button to open the AP Discovery dialog. VigorAP can scan all regulatory channels and find working APs in the neighborhood.                                                                                                    |  |
| SSID / MAC Address<br>(Optional) | SSID means the identification of the wireless LAN. After<br>choosing one of the AP from AP Discovery window and<br>clicking <b>OK</b> , the settings (SSID and MAC Address) related to<br>the selected AP will be displayed on these fields automatically.<br>Later, VigorAP will be allowed to access Internet through the<br>selected AP, by using SSID displayed here. |  |
| Channel                          | Means the channel frequency of the wireless LAN. The default<br>channel is 6. You may switch channel if the selected channel is<br>under serious interference.                                                                                                    |  |
| Security Mode                    | There are several modes provided for you to choose. Each<br>mode will bring up different parameters (e.g., WEP keys, Pass<br>Phrase) for you to configure.<br>WPA/PSK<br>Open<br>Shared<br>WPA/PSK<br>WPA2/PSK                                                                                                    |  |

| Encryption Type for<br>Open/Shared                | This option is available when Open/Shared is selected as Security Mode.                                                                                                    |
|---------------------------------------------------|----------------------------------------------------------------------------------------------------|
| L                                                 | Choose <b>None</b> to disable the WEP Encryption. Data sent to the AP will not be encrypted. To enable WEP encryption for data transmission, please choose <b>WEP</b> .                                                                                                    |
|                                                   | None V<br>None<br>WEP                                                                                                    |
|                                                   | <b>WEP Keys</b> - Four keys can be entered here, but only one key can be selected at a time. The format of WEP Key is restricted to 5 ASCII characters or 10 hexadecimal values in 64-bit encryption level, or restricted to 13 ASCII characters or 26 hexadecimal values in 128-bit encryption level. The allowed content is the ASCII characters from 33(!) to 126(~) except '#' and ','. |
| Encryption Type for<br>WPA/PSK and                | This option is available when WPA/PSK or WPA2/PSK is selected as <b>Security Mode</b> .                                                                                                    |
| WPA2/PSK                                          | Select <b>TKIP</b> or <b>AES</b> as the algorithm for WPA.                                                                                                    |
|                                                   | TKIP V<br>TKIP<br>AES                                                                                                    |
| WEP Keys                                          | Four keys can be entered here, but only one key can be selected<br>at a time. The format of WEP Key is restricted to 5 ASCII<br>characters or 10 hexadecimal values in 64-bit encryption level,<br>or restricted to 13 ASCII characters or 26 hexadecimal values<br>in 128-bit encryption level. The allowed content is the ASCII<br>characters from 33(!) to 126(~) except '#' and ','.    |
| Security Key                                      | Type <b>8~63</b> ASCII characters, such as 012345678(or 64<br>Hexadecimal digits leading by 0x, such as<br>"0x321253abcde"). Such feature is available for<br><b>WPA/PSK or WPA2/PSK</b> mode.                                                                                                    |
| Use the same SSID<br>and Security Key as<br>above | In general, under the network environment, same SSID and<br>security key can be used for the host (wireless client) and the<br>repeater (VigorAP) in Universal Repeater mode. Check it to<br>use the same SSID and security key configured as above.                                                                                                    |
|                                                   | <b>SSID</b> - SSID can be any text numbers or various special characters. For VigorAP is set as "Repeater", the purpose of the device is to extend the Wi-Fi service. Therefore, the characters set here will be regarded as "main SSID". Other wireless client can receive the wireless signal from VigorAP by using the SSID configured here.                                             |
|                                                   | <b>Security -</b> Set <b>8~63</b> ASCII characters or 64 Hexadecimal digits which can be used for logging into VigorAP by other wireless                                                                                                    |

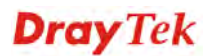

|              | client.                                                                                                    |
|--------------|----------------------------------------------------------------------------------------------------|
| Enable Guest | Check the box to enable the <b>guest</b> wireless setting.                                                                                                    |
| Wireless     | <b>SSID</b> – Set a name for VigorAP. Wireless guest is allowed to access into Internet via VigorAP with the SSID configured here.                                                          |
|              | <b>Security Key</b> – Set <b>8~63</b> ASCII characters or 64 Hexadecimal digits which can be used for logging into VigorAP by wireless guest.                                               |
|              | <b>Enable Bandwidth Limit</b> – Check the box to define the maximum speed of the data uploading/downloading which will be used for the guest connecting to Vigor device with the same SSID. |
|              | • <b>Upload Limit</b> –Scroll the radio button to choose the value you want.                                                                                                    |
|              | • <b>Download Limit</b> –Scroll the radio button to choose the value you want.                                                                                                    |
|              | <b>Enable Station Control</b> – Check the box to set the duration for the guest connecting /reconnecting to Vigor device.                                                                   |
|              | • <b>Connection Time</b> –Scroll the radio button to choose the value you want.                                                                                                    |
|              | <b>Reconnection Time</b> –Scroll the radio button to choose the value you want.                                                                                                    |

#### 2.7.3 Finishing the Wireless Settings Wizard

When you see this page, it means the wireless setting wizard is almost finished. Just click **Finish** to save the settings and complete the setting procedure.

#### Quick Start Wizard

| Vigor <sup>1</sup> | Wizard Setup is now finished!                                                                                                    |
|--------------------|----------------------------------------------------------------------------------------------------|
|                    |                                                                                                    |
|                    | Basic settings for AP810 is completed.                                                                                           |
|                    | Press Finish button to save and finish the wizard setup.<br>Note that the configuration process takes a few seconds to complete. |
|                    |                                                                                                    |
|                    |                                                                                                    |
|                    |                                                                                                    |
|                    |                                                                                                    |
|                    |                                                                                                    |
|                    | < Back Finish Cancel                                                                                                    |

#### 2.8 Online Status

The online status shows the LAN status, Station Link Status for such device.

Online Status

| System Status System Uptime: 0d |            |            |            |          | 0d 06:02:42 |  |
|---------------------------------|------------|------------|------------|----------|-------------|--|
| LAN-A S                         | tatus      |            |            |          |             |  |
| IP Addre                        | ess        | TX Packets | RX Packets | TX Bytes | RX Bytes    |  |
| 192.16                          | 58.1.2     | 270        | 196        | 230309   | 20594       |  |
| LAN-B S                         | tatus      |            |            |          |             |  |
| IP Addre                        | ess        | TX Packets | RX Packets | TX Bytes | RX Bytes    |  |
| 192.16                          | 58.2.2     | 1          | 0          | 42       | 0           |  |
| Universa                        | al Repeate | rStatus    |            |          |             |  |
| IP                              | Gatew      | ay         | SSID       |          | Channel     |  |
|                                 |            |            | R1         |          | 11          |  |
| Mac                             | Secur      | ity Mode   | TX Pac     | kets     | RX Packets  |  |
|                                 | WPAP       | SK         | 65         |          | 14          |  |

Detailed explanation is shown below:

| Item       | Description                                                         |
|------------|---------------------------------------------------------------------|
| IP Address | Displays the IP address of the LAN interface.                       |
| TX Packets | Displays the total transmitted packets at the LAN interface.        |
| RX Packets | Displays the total number of received packets at the LAN interface. |
| TX Bytes   | Displays the total transmitted size at the LAN interface.           |
| RX Bytes   | Displays the total number of received size at the LAN interface.    |

This page is left blank.

#### VigorAP 810 User's Guide

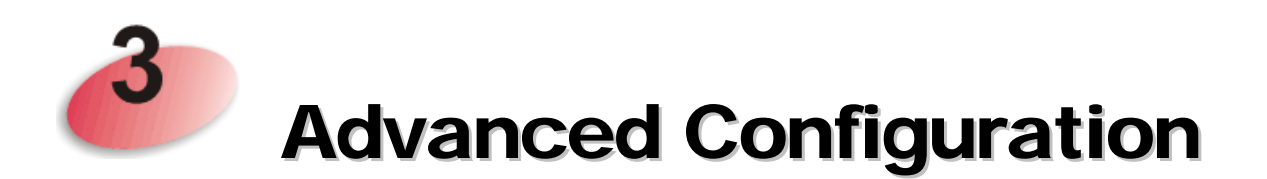

This chapter will guide users to execute advanced (full) configuration.

- 1. Open a web browser on your PC and type **http://192.168.1.2.** The window will ask for typing username and password.
- 2. Please type "admin/admin" on Username/Password for administration operation.

Now, the **Main Screen** will appear. Be aware that "Admin mode" will be displayed on the bottom left side.

| Model     : VigorAP810       Device Name     : VigorAP810       Firmware Version     : 1.2.3.1       Build Date/Time     :: 001001:36       Operation Mode     : AP         agement     System Uptime       Person     : 04 00:01:36       Operation Mode     : AP         Memory Total     : 62332 kB       Memory Left     : 29844 kB       Cached Memory: 21280 kB / 62332 kB     MAC Address       MAC Address     : 00:1D:AA:0F:2E:68       SSID     : DorayTek-LAN-A       Channel     : 11       Driver Version     : 2.7.2.0   MAC Address i 192.168.2.2 IP Mask : 255.255.255.0                                                                                                 | Model       :: VigorAP810         Device Name       :: VigorAP810         Firmware Version       :: 12.31         Build Date/Time       :: 7791 Fri Nov 17 15:15:45 CST 2017         System Uptime       :: d0 00:01:36         Operation Mode       :: AP         Memory Total       : 62332 kB         Memory Left       :: 29844 kB         Cached Memory: 21280 kB / 62332 kB       MAC Address         MAC Address       : 00:10:AA:0F:2E:68         SSID       :: DrayTek-LAN-A         Channel       :: 11         Driver Version       : 2.7.2.0         WARNING: Your AP is still set to default password. You should change it via System Maintenance |      | System Status                                                                                  |                                                                                                 |                         |                        |
|----------------------------------------------------------------------------------------------------|----------------------------------------------------------------------------------------------------|------|------------------------------------------------------------------------------------------------|-------------------------------------------------------------------------------------------------|-------------------------|------------------------|
| System       LAN-A         Memory Total       : 62332 kB         Memory Left       : 29844 kB         Cached Memory       121280 kB / 62332 kB         Wireless       LAN-B         MAC Address       : 00:10:AA:0F:2E:68         SSID       LAN-B         MAC Address       : 00:10:AA:0F:2E:68         SSID       : DrayTek-LAN-A         Channel       : 11         Driver Version       : 2.7.2.0         WARNING: Your AP is still set to default password. You should change it via System Maintenance                                                                                                    | System       LAN-A         Memory Total       : 62332 kB       MAC Address       : 00:10:AA:0F:2E:68         Memory Left       : 29844 kB       IP Address       : 102.168.1.13         Cached Memory       : 21280 kB / 62332 kB       IP Address       : 102.168.1.13         MAC Address       : 00:10:AA:0F:2E:68       SSID       : DrayTek-LAN-A         Channel       : 11       .       Driver Version       : 2.7.2.0         WARNING: Your AP is still set to default password. You should change it via System Maintenance                                                                                                    | nt   | Model<br>Device Name<br>Firmware Version<br>Build Date/Time<br>System Uptime<br>Operation Mode | : VigorAP810<br>: VigorAP810<br>: 1.2.3.1<br>: r7791 Fri Nov 17 15:15:<br>: 0d 00:01:36<br>: AP | 45 CST 2017             |                        |
| agement         Memory Total         : 62332 kB         MAC Address         : 00:10:A4:0F:2E:68           Memory Left         : 29844 kB         : 192.168.1.13         : 192.168.1.13           Cached Memory: 21280 kB / 62332 kB         : 192.168.1.13         : 192.168.1.13           Wireless         : 192.168.1.13         : 192.168.1.13           MAC Address         : 00:10:A4:0F:2E:68         : 192.168.1.13           SSID         : DrayTek-LAN-A         : 192.168.2.2           Channel         : 11         : 11           Driver Version         : 2.7.2.0           WARNING: Your AP is still set to default password. You should change it via System Maintenance | Memory Total : £2332 kB<br>Memory Left : £2984 kB<br>Cached Memory : £21280 kB / 62332 kB       MAC Address : 00:1D:AA.0F:2E:68<br>IP Address : 192.168.1.13<br>IP Mask : £255.255.0         MAC Address : 00:1D:AA.0F:2E:68<br>SSID : DrayTek-LAN-A<br>Channel : 11<br>Driver Version : £.7.2.0       MAC Address : 00:1D:AA.0F:2E:68<br>IP Address : 192.168.2.2<br>IP Mask : £255.255.0         WARNING: Your AP is still set to default password. You should change it via System Maintenance                                                                                                    |      | Sy                                                                                             | stem                                                                                            |                         | LAN-A                  |
| Memory Left         : 29844 kB           Cached Memory : 21280 kB / 62332 kB         IP Address         : 192.168.1.13           Mac Address         : 00:1D:AA:0F:2E:68         LAN-B           MAC Address         : 00:1D:AA:0F:2E:68         : 192.168.2.2           SSID         : DrayTek-LAN-A         : 192.168.2.2           Channel         : 11         Driver Version         : 2.7.2.0                                                                                                    | Memory Left       : 29844 kB         Cached Memory : 21280 kB / 62332 kB         Wireless         MAC Address       : 00:10:AA:0F:2E:68         SSID       : DrayTek-LAN-A         Channel       : 11         Driver Version       : 2.7.2.0         WARNING: Your AP is still set to default password. You should change it via System Maintenance                                                                                                    | ment | Memory Total : 6                                                                               | 2332 kB                                                                                         | MAC Address             | : 00:1D:AA:0F:2E:68    |
| Cacred Memory : 21280 KB / 52332 KB       IP Mask : 255,255,05         Wireless       IP Mask : 255,255,05         MAC Address : 00:1D:AA:0F:2E:68       MAC Address : 00:1D:AA:0F:2E:68         SSID : DrayTek-LAN-A       IP Address : 00:1D:AA:0F:2E:68         Channel : 11       Driver Version : 2.7.2.0         WARNING: Your AP is still set to default password. You should change it via System Maintenance                                                                                                    | IP Mask : 255.255.255.0         IP Mask : 255.255.255.0         IP Mask : 255.255.255.0         MAC Address : 00:10:AA:0F:2E:68         SSID : DrayTek-LAN-A         Channel : 11         Driver Version : 2.7.2.0         WARNING: Your AP is still set to default password. You should change it via System Maintenance                                                                                                    |      | Memory Left : 2                                                                                | 9844 kB                                                                                         | IP Address              | : 192.168.1.13         |
| Wireless           MAC Address         : 00:1D:A3:0F:2E:68           SSID         : DrayTek-LAN-A           Channel         : 11           Driver Version         : 2.7.2.0   MAC Address      : 00:1D:A4:0F:2E:68    MAC Address      : 00:1D:A4:0F:2E:68    MAC Address      : 00:1D:A4:0F:2E:68    MAC Address      : 00:1D:A4:0F:2E:68    MAC Address      : 00:1D:A4:0F:2E:68    MAC Address      : 00:1D:A4:0F:2E:68    MAC Address    MAC Address  MAC Address  MAC Address  MAC Address    MAC Address  MAC Address  MAC Address  MAC Address    MAC Address  MAC Address  MAC Address  MAC Address                                                                              | Wireless         MAC Address       100:10:AA:0F:2E:68         SSID       : DrayTek-LAN-A       MAC Address       : 00:10:AA:0F:2E:68         Channel       : 11       Driver Version       : 27.2.0         WARNING: Your AP is still set to default password. You should change it via System Maintenance                                                                                                    |      | Cached Memory : 2                                                                              | 1280 KB / 62332 KB                                                                              | IP Mask                 | : 255.255.255.0        |
| MAC Address : 00:10:AA:0F:2E:68<br>SSID : DrayTek-LAN-A<br>Channel : 11<br>Driver Version : 2.7.2.0<br>WARNING: Your AP is still set to default password. You should change it via System Maintenance                                                                                                    | MAC Address       100:10:AA:0F:2E:68         SSID       : DrayTek-LAN-A         Channel       : 11         Driver Version       : 2.7.2.0         WARNING: Your AP is still set to default password. You should change it via System Maintenance                                                                                                    |      | Wir                                                                                            | eless                                                                                           |                         | LAN-B                  |
| SSID       : Dray Lek-LAN-A         Channel       : 11         Driver Version       : 2.7.2.0         WARNING: Your AP is still set to default password. You should change it via System Maintenance                                                                                                    | SSID       : Dray (ex-LAN-A)         Channel       : 11         Driver Version       : 2.7.2.0         WARNING: Your AP is still set to default password. You should change it via System Maintenance                                                                                                    |      | MAC Address : 0                                                                                | 0:1D:AA:0F:2E:68                                                                                | MAC Address             | : 00:1D:AA:0F:2E:68    |
| Chainel       : 11         Driver Version       : 2.7.2.0         WARNING: Your AP is still set to default password. You should change it via System Maintenance                                                                                                    | Uname : 11<br>Driver Version : 2.7.2.0<br>WARNING: Your AP is still set to default password. You should change it via System Maintenance                                                                                                    |      | SSID :L                                                                                        | ray lek-LAN-A                                                                                   | IP Address              | : 192.168.2.2          |
| WARNING: Your AP is still set to default password. You should change it via System Maintenance                                                                                                    | WARNING: Your AP is still set to default password. You should change it via System Maintenance                                                                                                    |      | Driver Version : 2                                                                             | 720                                                                                             | IP Mask                 | : 255.255.255.0        |
|                                                                                                    |                                                                                                    |      | WARNING: Your AP is st                                                                         | ill set to default password.                                                                    | You should change it vi | a System Maintenance r |
|                                                                                                    |                                                                                                    |      |                                                                                                |                                                                                                 |                         |                        |
|                                                                                                    |                                                                                                    |      |                                                                                                |                                                                                                 |                         |                        |
|                                                                                                    |                                                                                                    |      |                                                                                                |                                                                                                 |                         |                        |
|                                                                                                    |                                                                                                    |      |                                                                                                |                                                                                                 |                         |                        |

#### 3.1 Operation Mode

This page provides several available modes for you to choose for different conditions. Click any one of them and click **OK**. The system will configure the required settings automatically.

Operation Mode Configuration

#### Wireless LAN (2.4GHz)

 AP: VigorAP acts as a bridge between wireless devices and wired Ethernet network, and exchanges data between them.
 Station-Infrastructure: Enable the Ethernet device as a wireless station and join a wireless network through an AP.
 AP Bridge-Point to Point: VigorAP will connect to another VigorAP which uses the same mode, and all wired Ethernet clients of both VigorAPs will be connected together.
 AP Bridge-Point to Multi-Point : VigorAP will connect to up to four VigorAPs which uses the same mode, and all wired Ethernet clients of every VigorAPs will be connected together.
 AP Bridge-WDS :

VigorAP will connect to up to four VigorAPs which uses the same mode, and all wired Ethernet clients of every VigorAPs will be connected together. This mode is still able to accept wireless clients.

O Universal Repeater :

VigorAP can act as a wireless repeater; it can be Station and AP at the same time.

| r |     | <b>D</b> 1 4 |  |
|---|-----|--------------|--|
|   | - 1 | 1K           |  |
|   |     | with         |  |

| Item                              | Description                                                                                                    |
|-----------------------------------|----------------------------------------------------------------------------------------------------|
| AP                                | This mode allows wireless clients to connect to access point and<br>exchange data with the devices connected to the wired network.                                                                                                    |
| Station-Infrastructure            | Enable the Ethernet device such as TV and Game player connected to the VigorAP 810 to an access point.                                                                                                    |
| AP Bridge-Point to<br>Point       | This mode can establish wireless connection with another<br>VigorAP 810 using the same mode, and link the wired network<br>which these two VigorAP 810s connected together. Only one<br>access point can be connected in this mode.                                |
| AP Bridge-Point to<br>Multi-Point | This mode can establish wireless connection with other VigorAP 810s using the same mode, and link the wired network which these VigorAP 810s connected together. Up to 4 access points can be connected in this mode.                                              |
| AP Bridge-WDS                     | This mode is similar to AP Bridge to Multi-Point, but access<br>point is not work in bridge-dedicated mode, and will be able to<br>accept wireless clients while the access point is working as a<br>wireless bridge.                                              |
| Universal Repeater                | This product can act as a wireless range extender that will help<br>you to extend the networking wirelessly. The access point can<br>act as Station and AP at the same time. It can use Station<br>function to connect to a Root AP and use AP function to service |

Available settings are explained as follows:

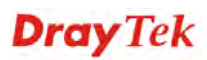
all wireless clients within its coverage.

**Note:** The **Wireless LAN** settings will be changed according to the **Operation Mode** selected here. For the detailed information, please refer to the section of **Wireless LAN**.

## 3.2 LAN

Local Area Network (LAN) is a group of subnets regulated and ruled by modem.

LAN General Setup Web Portal

### 3.2.1 General Setup

Click LAN to open the LAN settings page and choose General Setup.

**Note:** Such page will be changed according to the **Operation Mode** selected. The following screen is obtained by choosing **AP** as the operation mode.

LAN >> General Setup

Ethernet TCP / IP and DHCP Setup

| LAN-A IP Network Configur | ation         | DHCP Server Configuration |             |
|---------------------------|---------------|---------------------------|-------------|
| 🗷 Enable DHCP Client      | :             | 🖲 Enable Server 🔍 Disa    | able Server |
| IP Address                | 192.168.1.2   | 🔍 Relay Agent             |             |
| Subnet Mask               | 255.255.255.0 | Start IP Address          |             |
|                           |               | End IP Address            |             |
| Enable Management VLAN    |               | Subnet Mask               |             |
| VLAN ID                   | 0             | Default Gateway           |             |
|                           |               | Lease Time                | 86400       |
|                           |               | Primary DNS Server        |             |
|                           |               | Secondary DNS Server      |             |
| LAN-B IP Network Configur | ation         | DHCP Server Configuration |             |
| 🔲 Enable DHCP Client      | :             | 🔍 Enable Server 🔳 Disa    | able Server |
| IP Address                | 192.168.2.2   | 🔍 Relay Agent             |             |
| Subnet Mask               | 255.255.255.0 | Primary DNS Server        |             |
|                           |               | Secondary DNS Server      |             |
| Enable Management VLAN    |               | Trust DHCP Server IP f    | or WLAN     |
| VLAN ID                   | 0             |                           |             |
|                           |               |                           |             |
|                           | OK            | Cancel                    |             |

| Item                              | Description                                                                                                    |
|-----------------------------------|----------------------------------------------------------------------------------------------------|
| LAN-A IP Network<br>Configuration | <b>Enable DHCP Client</b> – When it is enabled, VigorAP will be treated as a client and can be managed / controlled by AP Management server offered by Vigor router (e.g., Vigor2860). |
|                                   | <b>IP Address</b> – Type in private IP address for connecting to a local private network (Default: 192.168.1.2).                                                                       |
|                                   | <b>Subnet Mask</b> – Type in an address code that determines the size of the network. (Default: 255.255.255.0/24)                                                                      |

|                                   | <b>Default Gateway</b> – In general, it is not really necessary to<br>specify a gateway for VigorAP. However, if it is required, simply<br>type an IP address as the gateway for VigorAP. It will be<br>convenient for the access point to acquire more service (e.g.,<br>accessing NTP server) from Vigor router. |
|-----------------------------------|----------------------------------------------------------------------------------------------------|
|                                   | <b>Enable Management VLAN</b> – VigorAP supports tag-based VLAN for wireless clients accessing Vigor device. Only the clients with the specified VLAN ID can access into VigorAP.                                                                                                    |
|                                   | <b>VLAN ID</b> – Type the number as VLAN ID tagged on the transmitted packet. "0" means no VALN tag.                                                                                                    |
| LAN-B IP Network<br>Configuration | <b>Enable DHCP Client</b> – When it is enabled, VigorAP will be treated as a client and can be managed / controlled by AP Management server offered by Vigor router (e.g., Vigor2860).                                                                                                    |
|                                   | <b>IP Address</b> – Type in private IP address for connecting to a local private network (Default: 192.168.2.2).                                                                                                    |
|                                   | <b>Subnet Mask</b> – Type in an address code that determines the size of the network. (Default: 255.255.25.0/24)                                                                                                    |
|                                   | <b>Enable Management VLAN</b> – VigorAP 902 supports tag-based VLAN for wireless clients accessing Vigor device. Only the clients with the specified VLAN ID can access into VigorAP.                                                                                                    |
|                                   | <b>VLAN ID</b> – Type the number as VLAN ID tagged on the transmitted packet. "0" means no VALN tag.                                                                                                    |
| DHCP Server<br>Configuration      | DHCP stands for Dynamic Host Configuration Protocol. DHCP<br>server can automatically dispatch related IP settings to any local<br>user configured as a DHCP client.                                                                                                    |
|                                   | <b>Enable Server -</b> Enable Server lets the modem assign IP address to every host in the LAN.                                                                                                    |
|                                   | • Start IP Address - Enter a value of the IP address pool for<br>the DHCP server to start with when issuing IP addresses. If<br>the 1st IP address of your modem is 192.168.1.2, the<br>starting IP address must be 192.168.1.3 or greater, but<br>smaller than 192.168.1.254.                                     |
|                                   | • End IP Address - Enter a value of the IP address pool for the DHCP server to end with when issuing IP addresses.                                                                                                    |
|                                   | • <b>Subnet Mask -</b> Type in an address code that determines the size of the network. (Default: 255.255.255.0/24)                                                                                                    |
|                                   | • <b>Default Gateway</b> - Enter a value of the gateway IP address for the DHCP server.                                                                                                    |
|                                   | • Lease Time - It allows you to set the leased time for the specified PC.                                                                                                    |
|                                   | • <b>Primary DNS Server</b> - You must specify a DNS server IP address here because your ISP should provide you with usually more than one DNS Server. If your ISP does not provide it, the modem will automatically apply default DNS Server IP address: 194.109.6.66 to this field.                              |
|                                   | • Secondary DNS Server - You can specify secondary DNS                                                                                                    |

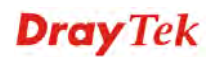

|          | server IP address here because your ISP often provides you<br>more than one DNS Server. If your ISP does not provide it,<br>the modem will automatically apply default secondary<br>DNS Server IP address: 194.98.0.1 to this field.                                                           |
|----------|----------------------------------------------------------------------------------------------------|
| Re<br>th | elay Agent - Specify which subnet that DHCP server is located<br>e relay agent should redirect the DHCP request to.                                                                                                    |
| •        | <b>DHCP Server IP Address for Relay Agent -</b> It is available<br>when Enable Relay Agent is selected. Set the IP address of<br>the DHCP server you are going to use so the Relay Agent<br>can help to forward the DHCP request to the DHCP server.                                           |
| •        | <b>Primary DNS Server -</b> You must specify a DNS server IP address here because your ISP should provide you with usually more than one DNS Server. If your ISP does not provide it, the modem will automatically apply default DNS Server IP address: 194.109.6.66 to this field.            |
| •        | <b>Secondary DNS Server -</b> You can specify secondary DNS server IP address here because your ISP often provides you more than one DNS Server. If your ISP does not provide it, the modem will automatically apply default secondary DNS Server IP address: 194.98.0.1 to this field.        |
| D<br>D   | isable Server - Disable Server lets you manually or use other HCP server to assign IP address to every host in the LAN.                                                                                                    |
| •        | <b>Primary DNS Server -</b> You must specify a DNS server IP address here because your ISP should provide you with usually more than one DNS Server. If your ISP does not provide it, the modem will automatically apply default DNS Server IP address: 194.109.6.66 to this field.            |
| •        | <b>Secondary DNS Server -</b> You can specify secondary DNS server IP address here because your ISP often provides you more than one DNS Server. If your ISP does not provide it, the modem will automatically apply default secondary DNS Server IP address: 194.98.0.1 to this field.        |
| •        | <b>Trust DHCP Server IP for WLAN</b> —There is no right for<br>such VigorAP to assign IP address for wireless LAN user.<br>However, you can specify another valid DHCP server on<br>other VigorAP to make the wireless LAN client obtaining<br>the IP address from the designated DHCP server. |
|          | Specify a DHCP server in such field. All the IP addresses<br>of the devices on LAN of VigorAP will be assigned via<br>such specified server. It is used to avoid IP assignment<br>interference due to multiple DHCP servers in one LAN.                                                        |

## 3.2.2 Web Portal

This page allows you to configure a profile with specified URL for accessing into or display a message when a wireless/LAN user connects to Internet through this router. No matter what the purpose of the wireless/LAN client is, he/she will be forced into the URL configured here while trying to access into the Internet or the desired web page through this router. That is, a company which wants to have an advertisement for its products to users can specify the URL in this page to reach its goal.

#### LAN >> Web Portal

| Web Porta | l Profile: |          |            |                   |         |
|-----------|------------|----------|------------|-------------------|---------|
| Index     | Enable     | Comments | Login Mode | Applied Interface |         |
| 1         |            |          | None       |                   | Preview |
| 2         |            |          | None       |                   | Preview |
| <u>3</u>  |            |          | None       |                   | Preview |
| 4         |            |          | None       |                   | Preview |

Note: The AP must connect to the Internet before webpage redirection will work.

OK Cancel

Each item is explained as follows:

| Item       | Description                                                            |
|------------|------------------------------------------------------------------------|
| Index      | Display the number link which allows you to configure the profile.     |
| Enable     | Check the box to enable such profile.                                  |
| Comments   | Display the content (Disable, URL Redirect or Message) of the profile. |
| Login Mode | Display the login mode that a client uses to access into Internet.     |
| Interface  | Display the applied interfaces of the profile.                         |
| Preview    | Open a preview window according to the configured settings.            |

To configure the profile, click any index number link to open the following page.

LAN >> Web Portal

| Web Portal         |                                                          |
|--------------------|----------------------------------------------------------|
| 🗹 Enable           |                                                          |
| Comments           |                                                          |
| Welcome message    | Welcome!<br>We are pleased to provide free Wi-Fi to you! |
|                    | Default (Max 1024 characters)                            |
| Redirect Page      | ⊙ None<br>○ URL:                                         |
| Authentication     | ⊙ None<br>○ Button Click                                 |
| Applied Interfaces | LAN Uvorks on universal repeater mode)                   |
|                    | WLAN SSID1 (DrayTek)<br>SSID2<br>SSID3<br>SSID4          |

Note: The AP must connect to the Internet before webpage redirection will work.

| ОК  | Cancel |
|-----|--------|
| 0.4 |        |

| Item               | Description                                                                                                    |
|--------------------|----------------------------------------------------------------------------------------------------|
| Enable             | Check the box to enable this function.                                                                                                    |
| Comments           | Enter a brief comment to explain such web portal profile.                                                                                                    |
| Welcome message    | Enter words or sentences here. The message will be displayed on<br>the screen for several seconds when the wireless users access<br>into the web page through the router.                                                                                                    |
|                    | • <b>Default</b> – Click it to restore the default content.                                                                                                    |
| Redirect Page      | None - User can access into Internet directly.                                                                                                    |
|                    | <b>URL Redirect -</b> Any user who wants to access into Internet through this router will be redirected to the URL specified here first. It is a useful method for the purpose of advertisement. For example, force the wireless user(s) in hotel to access into the web page that the hotel wants the user(s) to visit. |
| Authentication     | <b>None</b> – User can access into Internet directly without authentication.                                                                                                    |
|                    | <b>Button Click</b> – When a client tries to access into Internet, a welcome message page with a button named "Accept" will appear on the screen first. The client must click that button (Accept) and then he/she is allowed to access Internet.                                                                        |
| Applied Interfaces | Check the box(es) representing different interfaces to be applied<br>by such profile.                                                                                                    |
|                    | • LAN – If it is selected and Universal Repeater is specified<br>as connection mode for such AP, both LAN client and<br>WLAN client can access into Internet via web portal. Yet,<br>if AP mode is selected, only wireless LAN client shall                                                                              |

|   | access into Internet via web portal.                                                                                              |
|---|----------------------------------------------------------------------------------------------------|
| • | <b>WLAN</b> - The advantage is that each SSID (1/2/3/4) for wireless network can be applied with different web portal separately. |

After finishing all the settings here, please click **OK** to save the configuration.

## 3.3 Central AP Management

Central AP Management allows you to configure VigorAP 810 to be managed by Vigor2860 series.

| Active<br>SSID<br>NLAN<br>Kylule | Erwide Dovedki      Dovedki      Dovedk      |                                  |                           |                                            |                     |                             |                                  |   |          |
|----------------------------------|----------------------------------------------------------------------------------------------------|----------------------------------|---------------------------|--------------------------------------------|---------------------|-----------------------------|----------------------------------|---|----------|
| sati<br>NLAN<br>Kalute           | DoyTekLANA LANA E SSD                                                                                                    |                                  |                           |                                            |                     |                             |                                  |   | 1        |
| NTASI<br>Nalide                  | 0 (drivotas)                                                                                                    |                                  |                           |                                            |                     |                             |                                  |   |          |
| kalute-                          | C. C. C. C. C. C. C. C. C. C. C. C. C. C                                                                                                    |                                  |                           |                                            |                     |                             |                                  |   |          |
|                                  | El Fran Member                                                                                                    |                                  |                           | Vigor                                      | Rout                | er                          |                                  |   |          |
|                                  | Security Suttings                                                                                                    |                                  | -                         |                                            | 1.55                |                             |                                  |   |          |
|                                  | I WERE ALL AND A CONTRACT OF A CONTRACT OF A |                                  | _                         |                                            |                     |                             | -                                | A |          |
|                                  | WPA<br>WPA Agonthiner E TKIP E ADS @ TK<br>Plans Phrese                                                                                                    | TRACES                           |                           | 1                                          |                     |                             | -                                |   | 5        |
| Encryption                       | Key Reneval Interval 3500 Seconds                                                                                                    |                                  |                           | 111                                        |                     |                             |                                  |   | -        |
|                                  | PMc Cache Period III - Himuteo                                                                                                    |                                  |                           |                                            |                     |                             |                                  |   | <b>N</b> |
|                                  |                                                                                                    |                                  |                           | - 10-                                      |                     |                             | _                                |   | -        |
|                                  | Pre-Authentication Enable III Double                                                                                                    |                                  |                           | 1                                          |                     |                             |                                  | 1 |          |
| APS                              | Per-Authentication Drudie @ Deadle<br>WEP<br>Setup WEP Key / WEP is enabled.<br>927.15 WEP Drudie @ Deadle<br>Status                                                                                                    |                                  | 1                         |                                            |                     |                             |                                  |   |          |
| AP S                             | Pre-Adversariation Dudie © Dudie © Dud |                                  | ]                         |                                            |                     |                             |                                  |   |          |
| AP S                             | Pro-Additionation Deals Deals Counter<br>WEP<br>Series VEEZ Seg 7 NEP 4 instand.<br>2022 JF WHP Deals Deals<br>Status<br>Deals Name IP Additions                                                                                                    | SSID                             | Ch.                       | Encryption                                 | WL Clinets          | Elimiware                   | Password                         |   |          |
| AP S                             | Pre-Addremstates         Data         Coulds           VPFF         Strip: VBE2.Mg # NP in installs.         Coulds           C21.4: 04P         Data         Coulds                                                                                                    | SSID<br>Dravitek pp              | Ch.<br>Autorch13)         | Encryption<br>B02:1x(WPA/WPDA2)            | WL Climets<br>10/64 | Firmware<br>1.1.61          | Password<br>Password             |   |          |
| AP S<br>Index<br>1 AP<br>2 AP    | Device Name         Update         Double         Double           witz / strike         WEZ Apg of NEP is installed.         Counter         Counter           Status         Double of Name         UP Address         Double of AcB3DC         192 (101,254,255)           VB00_14/2B3DC         192 (101,254,255)         192 (101,254,255)         192 (101,254,255)                                                                                                    | SSID<br>Draytek-tm<br>Draytek-tm | Ch.<br>Autopch13)<br>cb13 | Encryption<br>BIC: 1xtWPAVWPAQ<br>WPA2-AES | WL Clinets<br>10/64 | Elmmware<br>1,1,61<br>1,1,0 | Password<br>Password<br>Password |   |          |

| Central AP Management  |
|------------------------|
| General Setup          |
| APM Log                |
| Function Support List  |
| Overload Management    |
| Status of Settings     |
| Miroloss LAN (2.4 CH-) |

## 3.3.1 General Setup

Central AP Management >> General Setup

| Vigor AP Manegemet  Control Control Co |           |  |
|----------------------------------------------------------------------------------------------------|-----------|--|
| Enable Auto Provision                                                                                                    | OK Cancel |  |
| Note: LAN-B cannot support APM fe                                                                                                    | ature.    |  |

| Item                     | Description                                                                                                    |
|--------------------------|----------------------------------------------------------------------------------------------------|
| Enable AP<br>Management  | Check the box to enable the function of AP Management.                                                                                                    |
| Enable Auto<br>Provision | VigorAP can be controlled under Central AP Management in<br>Vigor2860 series. When both Vigor2860 series and VigorAP<br>have such feature enabled, once VigorAP is registered to<br>Vigor2860 series, the <b>WLAN profile</b> pre-configured on<br>Vigor2860 series will be applied to VigorAP immediately. Thus,<br>it is not necessary to configure VigorAP separately. |

### 3.3.2 APM Log

This page will display log information related to wireless stations connected to VigorAP and central AP management.

Such information also will be delivered to Vigor router (e.g., Vigor2860 or Vigor2925 series) and be shown on **Central AP Management>>APM Log** of Vigor router.

| APM Log Information |                  |                       | <u>Clear</u>   <u>Refresh</u>   [ | Line wrap |
|---------------------|------------------|-----------------------|-----------------------------------|-----------|
| 0d 00:31:52 sy      | slog: [APM] Get  | the 'Query AP status' | Request.                          |           |
| 0d 00:32:53 sy      | slog: [APM] Get  | the 'Query AP status' | Request.                          |           |
| 0d 00:33:53 sy      | slog: [APM] Get  | the 'Query AP status' | Request.                          |           |
| 0d 00:34:53 sy      | slog: [APM] Get  | the 'Query AP status' | Request.                          |           |
| 0d 00:35:53 sy      | slog: [APM] Get  | the 'Query AP status' | Request.                          |           |
| 0d 00:36:53 sy      | slog: [APM] Get  | the 'Query AP status' | Request.                          |           |
| 0d 00:37:53 sy      | slog: [APM] Get  | the 'Query AP status' | Request.                          |           |
| 0d 00:38:54 sy      | slog: [APM] Get  | the 'Query AP status' | Request.                          |           |
| 0d 00:39:54 sy      | vslog: [APM] Get | the 'Query AP status' | Request.                          |           |
| 0d 00:40:54 sy      | vslog: [APM] Get | the 'Query AP status' | Request.                          |           |
|                     |                  |                       |                                   |           |
|                     |                  |                       |                                   |           |
|                     |                  |                       |                                   |           |
|                     |                  |                       |                                   |           |
|                     |                  |                       |                                   |           |
|                     |                  |                       |                                   |           |
|                     |                  |                       |                                   |           |

## **3.3.3 Function Support List**

Central AP Management >> APM Log

Click the **Client** tab to list the AP management functions that the Access Points support under different firmware versions.

| Client                        |            |       |       |         |
|-------------------------------|------------|-------|-------|---------|
|                               | Model Name |       |       |         |
| Function Name                 | AP810      |       |       |         |
|                               | 1.1.0      | 1.1.1 | 1.1.5 | 1.1.6.1 |
| Register                      |            |       |       |         |
| DHCP                          | V          | V     | V     | V       |
| Static IP                     | V          | V     | V     | V       |
| Profile                       |            |       |       |         |
| 2.4GHz                        | V          | V     | V     | V       |
| 5GHz                          |            |       |       |         |
| AP Mode                       | V          | ~     | ~     | V       |
| Repeater Mode                 | V          | ~     | ~     | V       |
| Client Disable Auto Provision | V          | ~     | ~     | V       |
| WLAN Enable/Disable           | V          | ~     | ~     | V       |
| _imit Client                  |            |       |       | V       |
| Airtime Fairness              |            |       |       | V       |
| Band Steering                 |            |       |       |         |
| Fact Poaming                  |            |       |       | - V     |

Central AP Management >> Function Support List

**Note:** DrayTek central wireless management (AP Management) lets control, efficiency, monitoring and security of your company-wide wireless access easier be managed. Inside the web user interface, we call "central wireless management" as Central AP Management which supports mobility, client monitoring/reporting and load-balancing to multiple APs. For central wireless management, you will need a Vigor2860 or Vigor2925 series router; there is no per-node licensing or subscription required. With the unified user interface of Vigor2860 Combo WAN series and Vigor2925 Triple WAN series, the multiple deployment of VigorAP can be clear at the first sight. For multiple wireless clients, to

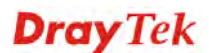

apply the AP Load Balancing to the multiple APs will manage wireless traffic with smooth flow and enhanced efficiency.

## 3.3.4 Overload Management

Load Balance can help to distribute the traffic for all of the access points (e.g., VigorAP) registered to Vigor router. Thus, the bandwidth will not be occupied by certain access points.

However, traffic overload might be occurred if too many wireless stations connected to VigorAP for data incoming and outgoing. Therefore, "Force Overload Disassociation" is required to terminate the network connection of the client's station to release network traffic. When the function of "Force Overload Disassociation" in web user interface of Vigor router (e.g., Vigor2860 or Vigor2925 series) is enabled, wireless clients specified in **black list** of such web page will be disassociated to solve the problem of traffic overload.

The following web page is used to configure white list and black list for wireless stations.

|              | MAC Add         | ress Filter of Force Overload Di | sassociation |   |
|--------------|-----------------|----------------------------------|--------------|---|
|              | Index           | MAC Address                      | Comment      |   |
| White List   |                 |                                  |              | ~ |
|              |                 |                                  |              | ~ |
| Black List   |                 |                                  |              | ^ |
|              |                 |                                  |              | ~ |
| Client's MAC | Address :       |                                  |              |   |
| А            | pply to : White | e List 💌                         |              |   |
| C            | omment :        |                                  |              |   |
|              | Add             | Delete Edit                      | Cancel       |   |

Central AP Management >> Overload Management

Note: When force overload disassociation is enabled, clients in black list will be disassociated first. Clients in white list will not be disassociated.

| Item                    | Description                                                                                                    |
|-------------------------|----------------------------------------------------------------------------------------------------|
| White List/Black List   | Display the information (such as index number, MAC address and comment) for all of the members in White List/Black List.                                        |
|                         | Wireless stations listed in Black List will be forcefully<br>disconnected first when traffic overload occurs and "Force<br>Overload Disassociation" is enabled. |
| Client's MAC<br>Address | Specify the MAC Address of the remote/local client.                                                                                                    |
| Apply to                | <b>White List</b> – MAC address listed inside Client's MAC Address will be categorized as one of members in White List.                                         |
|                         | <b>Black List</b> - MAC address listed inside Client's MAC Address will be categorized as one of members in Black List.                                         |

| Comment | Type any words as notification.                               |
|---------|---------------------------------------------------------------|
| Add     | Add a new MAC address into the White List/Black List.         |
| Delete  | Delete the selected MAC address in the White List/Black List. |
| Edit    | Edit the selected MAC address in the White List/Black List.   |
| Cancel  | Give up the configuration.                                    |

## 3.3.5 Status of Settings

Load Balance can help to distribute the traffic for all of the access points (e.g., VigorAP) registered to Vigor2860 or Vigor2925 series. This web page displays the settings related to Load Balance for VigorAP. In which, By Station Number, By Traffic and Force Overload Disassociation indicate settings configured in Vigor 2860 or Vigor2925 series.

| Central AP | Management >> | Status | of Settings |
|------------|---------------|--------|-------------|
| CONTRACT   | management    | Juna   | or occurigo |

| Function Name                    | Status | Value |
|----------------------------------|--------|-------|
| Load Balance                     |        |       |
| By Station Number                | ×      |       |
| Max WLAN(2.4GHz) Station Number  |        | 64    |
| By Traffic                       | ×      |       |
| Upload Limit                     |        | None  |
| Download Limit                   |        | None  |
| Force Overload Disassociation    | ×      |       |
| Force Overload Disassociation By |        | None  |
| RSSI Threshold                   |        | -50   |
| Rogue AP Detection               |        |       |
| Rogue AP Detection               | ×      |       |

Below shows a setting example for Load Balance settings configured in Vigor 2860 or Vigor 2925 series.

Central AP Management >> Load Balance

| Enable: 💌                                                                              |                                                                                                    |
|----------------------------------------------------------------------------------------|----------------------------------------------------------------------------------------------------|
| Mode: ♥<br>( Overload Detected By )                                                    | By Station Number<br>Maximum Station Number:<br>Wireless LAN (2.4GHz) 64 (3-64)<br>Wireless LAN (5GHz) 64 (3-64) |
|                                                                                        | By Traffic                                                                                                    |
|                                                                                        | Upload Limit 🛛 256K 💌 OK bps (Default unit: K)                                                                   |
|                                                                                        | Download Limit 512K 💌 OK bps (Default unit: K)                                                                   |
| Force Overload Disassociation:                                                         | None                                                                                                    |
| Note: The maximum station number of Wireles<br>Wireless LAN (5GHz) if the firmware ver | s LAN (2.4GHz) will be applied to both Wireless LAN (2.4GHz) and sion of AP900 is less than or equal to 1.1.4.1. |

OK Cancel

## **3.4 General Concepts for Wireless LAN**

The VigorAP 810 is equipped with a wireless LAN interface compliant with the standard IEEE 802.11n draft 2 protocol. To boost its performance further, the VigorAP 810 is also loaded with advanced wireless technology to lift up data rate up to 300 Mbps\*. Hence, you can finally smoothly enjoy stream music and video.

**Note**: \* The actual data throughput will vary according to the network conditions and environmental factors, including volume of network traffic, network overhead and building materials.

In an Infrastructure Mode of wireless network, VigorAP 810 plays a role as an Access Point (AP) connecting to lots of wireless clients or Stations (STA). All the STAs will share the same Internet connection via VigorAP 810. The **General Setup** will set up the information of this wireless network, including its SSID as identification, located channel etc.

### **Security Overview**

WEP (Wired Equivalent Privacy) is a legacy method to encrypt each frame transmitted via radio using either a 64-bit or 128-bit key. Usually access point will preset a set of four keys and it will communicate with each station using only one out of the four keys.

WPA (Wi-Fi Protected Access), the most dominating security mechanism in industry, is separated into two categories: WPA-personal or called WPA Pre-Share Key (WPA/PSK), and WPA-Enterprise or called WPA/802.1x.

In WPA-Personal, a pre-defined key is used for encryption during data transmission. WPA applies Temporal Key Integrity Protocol (TKIP) for data encryption while WPA2 applies AES. The WPA-Enterprise combines not only encryption but also authentication.

Since WEP has been proved vulnerable, you may consider using WPA for the most secure connection. You should select the appropriate security mechanism according to your needs. No matter which security suite you select, they all will enhance the over-the-air data protection and /or privacy on your wireless network. The VigorAP 810 is very flexible and can support multiple secure connections with both WEP and WPA at the same time.

## **WPS Introduction**

**WPS (Wi-Fi Protected Setup)** provides easy procedure to make network connection between wireless station and wireless access point (VigorAP 810) with the encryption of WPA and WPA2.

It is the simplest way to build connection between wireless network clients and VigorAP 810. Users do not need to select any encryption mode and type any long encryption passphrase to setup a wireless client every time. He/she only needs to press a button on wireless client, and WPS will connect for client and VigorAP 810 automatically.

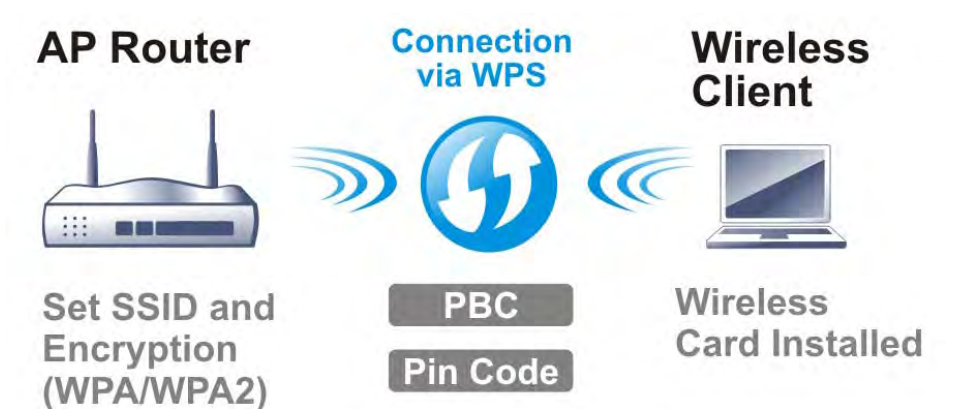

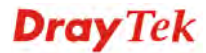

### Note: Such function is available for the wireless station with WPS supported.

There are two methods to do network connection through WPS between AP and Stations: pressing the *Start PBC* button or using *PIN Code*.

On the side of VigorAP 810 series which served as an AP, press **WPS** button once on the front panel of VigorAP 810 or click **Start PBC** on web configuration interface. On the side of a station with network card installed, press **Start PBC** button of network card.

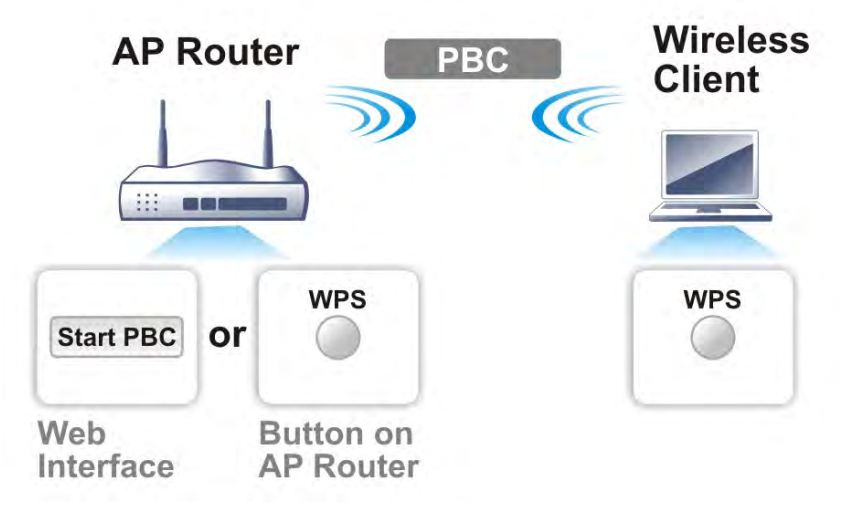

If you want to use PIN code, you have to know the PIN code specified in wireless client. Then provide the PIN code of the wireless client you wish to connect to the VigorAP 810.

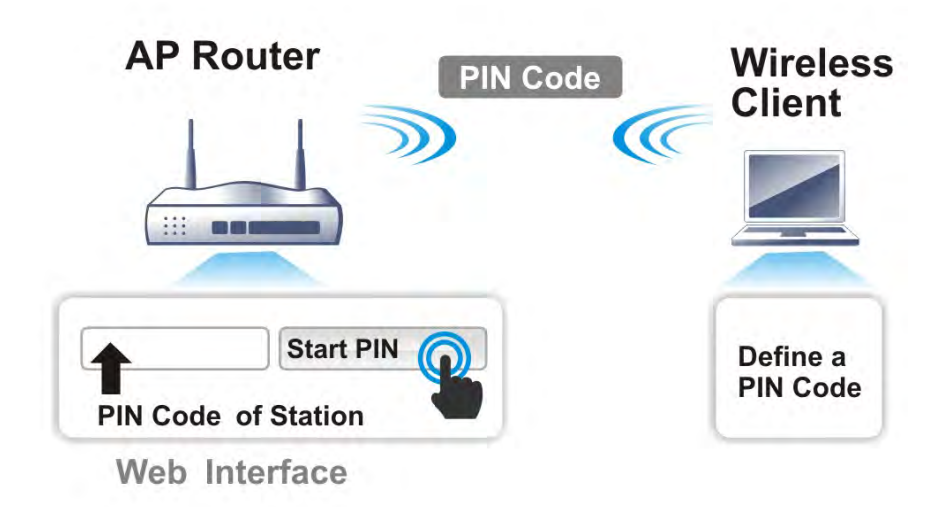

## 3.5 Wireless LAN Settings for AP Mode

When you choose **AP** as the operation mode, the Wireless LAN menu items will include General Setup, Security, Access Control, WPS, Advanced Setting, AP Discovery, WMM Configuration, Bandwidth Management, Airtime Fairness, Station Control, Roaming, and Station List.

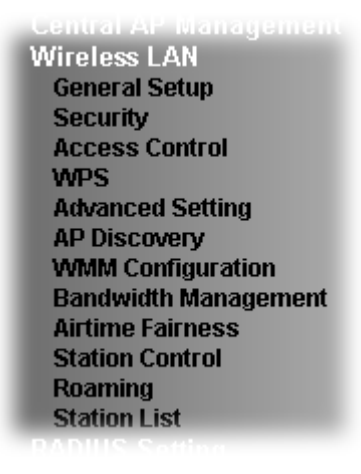

**Note:** The **Wireless LAN** settings will be changed according to the **Operation Mode** selected in section 3.1.

## 3.5.1 General Setup

By clicking the **General Setup**, a new web page will appear so that you could configure the SSID and the wireless channel. Please refer to the following figure for more information.

| Sener | al Setting (IEEE 8            | 02.11)                                                                                                    |
|-------|-------------------------------|----------------------------------------------------------------------------------------------------|
| 🗹 E   | nable Wireless LA             | ۸N                                                                                                    |
|       | 🔲 Enable Clier                | 1t Limit 64 (3 ~ 64, default: 64)                                                                                   |
|       | 🔲 Enable Clier                | nt Limit per SSID (3 ~ 64, default: 64)                                                                             |
|       | Mode :                        | Mixed(11b+11g+11n)                                                                                                  |
|       | Channel :                     | 2462MHz (Channel 11) 💌                                                                                              |
|       | Extension Chan                | nel : 2442MHz (Channel 7) 💌                                                                                         |
|       | 🗹 Enable 2 Su                 | bnet (Simulate 2 APs)                                                                                               |
|       | Enable Hide<br>SSID           | SSID Subnet Isolate VLAN ID<br>Member(0:Untagged)                                                                   |
|       | 1                             | DrayTek-LAN-A LAN-A 💌 🔲 🛛 🗍                                                                                         |
|       | 2 🗹 🗌                         | DrayTek-LAN-B 🖌 🔲 0                                                                                                 |
|       | 3                             |                                                                                                    |
|       | 4                             |                                                                                                    |
|       | Hide SSID:<br>Isolate Member: | Prevent SSID from being scanned.<br>Wireless clients (stations) with the same SSID cannot access for each<br>other. |

| Item                            | Description                                                                                                    |
|---------------------------------|----------------------------------------------------------------------------------------------------|
| Enable Wireless LAN             | Check the box to enable wireless function.                                                                                                    |
| Enable Client Limit             | Check the box to set the maximum number of wireless stations<br>which try to connect Internet through Vigor AP. The number<br>you can set is from 3 to 64.                                              |
| Enable Client Limit<br>per SSID | Define the maximum number of wireless stations per SSID<br>which try to connect to Internet through Vigor device. The<br>number you can set is from 3 to 64.                                            |
| Mode                            | At present, VigorAP 810 can connect to 11b only, 11g only,<br>11n only, Mixed (11b+11g), Mixed (11g+11n) and Mixed<br>(11b+11g+11n) stations simultaneously. Simply choose Mixed<br>(11b+11g+11n) mode. |
|                                 | Mixed(11b+11g+11n) ▼<br>11b Only<br>11g Only<br>11n Only<br>Mixed(11b+11g)<br>Mixed(11b+11g+11n)<br>Mixed(11b+11g+11n)                                                                                  |

| Channel                             | Means the channel of frequency of the wireless LAN. You may<br>switch channel if the selected channel is under serious<br>interference. If you have no idea of choosing the frequency,<br>please select <b>AutoSelect</b> to let system determine for you.                                                                                                    |
|-------------------------------------|----------------------------------------------------------------------------------------------------|
| Extension Channel                   | With 802.11n, there is one option to double the bandwidth per channel. The available extension channel options will be varied according to the <b>Channel</b> selected above. Configure the extension channel you want.                                                                                                    |
| Enable 2 Subnet<br>(Simulate 2 APs) | Check the box to enable the function for two independent<br>subnets. Once you enable this function, LAN-A and LAN-B<br>would be independent. Next, you can connect one router in<br>LAN-A, and another router in LAN-B. Such mechanism can<br>make you feeling that you have two independent AP/subnet<br>functions in one VigorAP 810.                                 |
|                                     | If you disable this function, LAN-A and LAN-B ports are in<br>the same domain. You could only connect one router (no<br>matter connecting to LAN-A or LAN-B) in this environment.                                                                                                    |
| Enable                              | SSID #1 is enabled in default. SSID #2 ~ #4 can be enabled manually.                                                                                                    |
| Hide SSID                           | Check it to prevent from wireless sniffing and make it harder<br>for unauthorized clients or STAs to join your wireless LAN.<br>Depending on the wireless utility, the user may only see the<br>information except SSID or just cannot see any thing about<br>VigorAP 810 while site surveying. The system allows you to<br>set three sets of SSID for different usage. |
| SSID                                | Set a name for VigorAP 810 to be identified. Default settings<br>are DrayTek-LAN-A and DrayTek-LAN-B. When <b>Enable 2</b><br><b>Subnet</b> is enabled, you can specify subnet interface (LAN-A<br>or LAN-B) for each SSID by using the drop down menu.                                                                                                    |
| Subnet                              | Choose LAN-A or LAN-B for each SSID. If you choose LAN-A, the wireless clients connecting to this SSID could only communicate with LAN-A.                                                                                                    |
| Isolate Member                      | Check this box to make the wireless clients (stations) with the same SSID not accessing for each other.                                                                                                    |
| VLAN ID                             | Type the value for such SSID. Packets transferred from such SSID to LAN will be tagged with the number.                                                                                                    |
|                                     | If your network uses VLANs, you can assign the SSID to a VLAN on your network. Client devices that associate using the SSID are grouped into this VLAN. The VLAN ID range is from 3 to 4095. The VLAN ID is 0 by default, it means disabling the VLAN function for the SSID.                                                                                            |

## 3.5.2 Security

This page allows you to set security with different modes for SSID 1, 2, 3 and 4 respectively. After configuring the correct settings, please click **OK** to save and invoke it.

By clicking the **Security Settings**, a new web page will appear so that you could configure the settings.

| SSID 1 | SSID 2        | SSID 3                    | SSID 4      |            |       |
|--------|---------------|---------------------------|-------------|------------|-------|
| SSID   |               | DrayTe                    | k-LAN-A     |            |       |
| Mode   |               | Mixed(                    | WPA+WPA2)   | PSK 🔽      |       |
|        |               |                           |             |            |       |
| Set up | RADIUS Serv   | <u>ver</u> if 802.1x is i | enabled.    |            |       |
| WPA    |               |                           |             |            |       |
| WPA A  | lgorithms     | 🔿 ткі                     | D AES       | ⊙ TKIP/AES |       |
| Pass P | hrase         | •••••                     | •••••       |            |       |
| Key R  | enewal Interv | al 3600                   | seconds     |            |       |
| EAPOL  | . Key Retry   | 📀 Ena                     | ble 🔘 Disab | ole        |       |
| WEP    |               |                           |             |            |       |
| 🔾 Ке   | ey 1 :        |                           |             |            | Hex 😒 |
|        | ey 2 :        |                           |             |            | Hex 😒 |
| О Ке   | уз:           |                           |             |            | Hex 💟 |
| О Ке   | ey 4 :        |                           |             |            | Hex 💌 |
| 802.1: | K WEP         |                           | ible 🔿 Enak | le         |       |

| Item | Description                                                                                                    |
|------|----------------------------------------------------------------------------------------------------|
| Mode | There are several modes provided for you to choose.                                                                                                    |
|      | Disable 🗸                                                                                                    |
|      | Disable<br>WEP                                                                                                    |
|      | WPA/PSK                                                                                                    |
|      | WPA2/PSK<br>Mixed(WPA+WPA2)/PSK<br>WEP/802.1x<br>WPA/802.1x<br>WPA2/802.1x<br>Mixed(WPA+WPA2)/802.1x<br>Disable - The encryption mechanism is turned off.<br>WEP - Accepts only WEP clients and the encryption key                                                                                                    |
|      | should be entered in WEP Key.                                                                                                    |
|      | WPA/PSK or WPA2/PSK or Mixed (WPA+WPA2)/PSK -<br>Accepts only WPA clients and the encryption key should be<br>entered in PSK. The WPA encrypts each frame transmitted<br>from the radio using the key, which either PSK (Pre-Shared<br>Key) entered manually in this field below or automatically<br>negotiated via 802.1x authentication. |

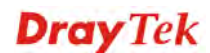

|                      | WEP/802.1x - The built-in RADIUS client feature enables<br>VigorAP 810 to assist the remote dial-in user or a wireless<br>station and the RADIUS server in performing mutual<br>authentication. It enables centralized remote access<br>authentication for network management.                                                                                                    |
|----------------------|----------------------------------------------------------------------------------------------------|
|                      | The WPA encrypts each frame transmitted from the radio<br>using the key, which either PSK (Pre-Shared Key) entered<br>manually in this field below or automatically negotiated via<br>802.1x authentication. Select WPA, WPA2 or Auto as WPA<br>mode.                                                                                                    |
|                      | <b>WPA/802.1x</b> - The WPA encrypts each frame transmitted from the radio using the key, which either PSK (Pre-Shared Key) entered manually in this field below or automatically negotiated via 802.1x authentication.                                                                                                    |
|                      | <b>WPA2/802.1x</b> - The WPA encrypts each frame transmitted from the radio using the key, which either PSK (Pre-Shared Key) entered manually in this field below or automatically negotiated via 802.1x authentication.                                                                                                    |
| WPA Algorithms       | Select TKIP, AES or TKIP/AES as the algorithm for WPA.<br>Such feature is available for <b>WPA2/802.1x</b> , <b>WPA/802.1x</b> , <b>WPA/PSK</b> or <b>WPA2/PSK</b> or <b>Mixed</b> ( <b>WPA+WPA2</b> )/ <b>PSK</b> mode.                                                                                                    |
| Pass Phrase          | Either <b>8~63</b> ASCII characters, such as 012345678(or 64<br>Hexadecimal digits leading by 0x, such as<br>"0x321253abcde"). Such feature is available for <b>WPA/PSK</b><br>or <b>WPA2/PSK</b> or <b>Mixed</b> ( <b>WPA+WPA2</b> )/ <b>PSK</b> mode.                                                                                                    |
| Key Renewal Interval | WPA uses shared key for authentication to the network.<br>However, normal network operations use a different<br>encryption key that is randomly generated. This randomly<br>generated key that is periodically replaced. Enter the renewal<br>security time (seconds) in the column. Smaller interval leads to<br>greater security but lower performance. Default is 3600<br>seconds. Set 0 to disable re-key. Such feature is available for<br>WPA2/802.1,WPA/802.1x, WPA/PSK or WPA2/PSK or<br>Mixed (WPA+WPA2)/PSK mode. |
| EAPOL Key Retry      | EAPOL means Extensible Authentication Protocol over LAN.<br>Click <b>Enable</b> to make sure that the key will be installed and<br>used once in order to prevent key reinstallation attack.                                                                                                    |
| Key 1 – Key 4        | Four keys can be entered here, but only one key can be<br>selected at a time. The format of WEP Key is restricted to 5<br>ASCII characters or 10 hexadecimal values in 64-bit<br>encryption level, or restricted to 13 ASCII characters or 26<br>hexadecimal values in 128-bit encryption level. The allowed<br>content is the ASCII characters from 33(!) to 126(~) except '#'<br>and ','. Such feature is available for <b>WEP</b> mode.                                                                                  |
|                      | Hex  ASCII Hex                                                                                                    |
| 802.1x WEP           | <b>Disable</b> - Disable the WEP Encryption. Data sent to the AP                                                                                                    |

**Dray**Tek

| will not be encrypted.                         |
|------------------------------------------------|
| Enable - Enable the WEP Encryption.            |
| Such feature is available for WEP/802.1x mode. |

Click the link of **RADIUS Server** to access into the following page for more settings.

| Radius Server               |      |
|-----------------------------|------|
| ☑Use internal RADIUS Server |      |
| IP Address                  |      |
| Port                        | 1812 |
| Shared Secret               |      |
| Session Timeout             | 0    |
|                             |      |

ОК

Available settings are explained as follows:

| Item                          | Description                                                                                                    |
|-------------------------------|----------------------------------------------------------------------------------------------------|
| Use internal RADIUS<br>Server | There is a RADIUS server built in VigorAP 810 which is used<br>to authenticate the wireless client connecting to the access<br>point. Check this box to use the internal RADIUS server for<br>wireless security.       |
|                               | Besides, if you want to use the external RADIUS server for authentication, do not check this box.                                                                                                    |
|                               | Please refer to the section, <b>3.10 RADIUS Setting</b> to configure settings for internal server of VigorAP 810.                                                                                                    |
| <b>IP Address</b>             | Enter the IP address of external RADIUS server.                                                                                                    |
| Port                          | The UDP port number that the external RADIUS server is using. The default value is 1812, based on RFC 2138.                                                                                                    |
| Shared Secret                 | The external RADIUS server and client share a secret that is<br>used to authenticate the messages sent between them. Both<br>sides must be configured to use the same shared secret.                                   |
| Session Timeout               | Set the maximum time of service provided before<br>re-authentication. Set to zero to perform another authentication<br>immediately after the first authentication has successfully<br>completed. (The unit is second.) |

## 3.5.3 Access Control

For additional security of wireless access, the **Access Control** facility allows you to restrict the network access right by controlling the wireless LAN MAC address of client. Only the valid MAC address that has been configured can access the wireless LAN interface. By clicking the **Access Control**, a new web page will appear, as depicted below, so that you could edit the clients' MAC addresses to control their access rights (deny or allow).

| CCID 1                     | CCID 2             | 661D 0                    | CCID 4         |                                       |
|----------------------------|--------------------|---------------------------|----------------|---------------------------------------|
| 5510.1                     | 55ID 2             | 5510.3                    | 5510 4         |                                       |
|                            | SS                 | ID: DrayTek-              | LAN-A          |                                       |
|                            | Po                 | licy: Disable             |                | ×                                     |
|                            |                    | МАС                       | Address Filter |                                       |
|                            | Index              |                           | MAC A          | Address                               |
|                            |                    |                           |                |                                       |
|                            | Client's MA<br>Add | C Address :<br>Delete     | Edit           | : : : : : : : : : : : : : : : : : : : |
|                            |                    | OK                        | Cance          | 2                                     |
| Backup ACL Cfg :<br>Backup | Up<br>F            | load From File<br>Restore | 2: 選擇檔案 未      | 選擇檔案                                  |

Wireless LAN >> Access Control

| Item                    | Description                                                                                                    |  |  |
|-------------------------|----------------------------------------------------------------------------------------------------|--|--|
| Policy                  | Select to enable any one of the following policy or disable the policy. Choose Activate MAC address filter to type in the MAC addresses for other clients in the network manually. Choose Blocked MAC address filter, so that all of the devices with the MAC addresses listed on the MAC Address Filter table will be blocked and cannot access into VigorAP 810. Activate MAC address filter<br>Disable Activate MAC address filter Blocked MAC address filter |  |  |
| MAC Address Filter      | Display all MAC addresses that are edited before.                                                                                                    |  |  |
| Client's MAC<br>Address | Manually enter the MAC address of wireless client.                                                                                                    |  |  |
| Add                     | Add a new MAC address into the list.                                                                                                    |  |  |
| Delete                  | Delete the selected MAC address in the list.                                                                                                    |  |  |
| Edit                    | Edit the selected MAC address in the list.                                                                                                    |  |  |
| Cancel                  | Give up the access control set up.                                                                                                    |  |  |

| Backup  | Click it to store the settings (MAC addresses on MAC Address Filter table) on this page as a file. |
|---------|----------------------------------------------------------------------------------------------------|
| Restore | Click it to restore the settings (MAC addresses on MAC Address Filter table) from an existed file. |

## 3.5.4 WPS

Open Wireless LAN>>WPS to configure the corresponding settings.

| ess LAN >> WPS (Wi-Fi Protected Setup) |
|----------------------------------------|
|----------------------------------------|

| n                   |
|---------------------|
| Yes                 |
| DrayTek-LAN-A       |
| Mixed(WPA+WPA2)/PSK |
| TKIP/AES            |
| ľ                   |

#### Device Configure

| Configure via Push Button    | Start PBC |
|------------------------------|-----------|
| Configure via Client PinCode | Start PIN |
| Status: Not used             |           |

Note: WPS can help your wireless client automatically connect to the Access point.

😳: WPS is Disabled.

😳: WPS is Enabled.

↔: Waiting for WPS requests from wireless clients.

| Item                            | Description                                                                                                    |
|---------------------------------|----------------------------------------------------------------------------------------------------|
| Enable WPS                      | Check this box to enable WPS setting.                                                                                                    |
| WPS Configured                  | Display related system information for WPS. If the wireless<br>security (encryption) function of VigorAP 810 is properly<br>configured, you can see 'Yes' message here.                                                                                                    |
| WPS SSID                        | Display current selected SSID.                                                                                                    |
| WPS Auth Mode                   | Display current authentication mode of the VigorAP 810. Only WPA2/PSK and WPA/PSK support WPS.                                                                                                    |
| WPS Encrypt Type                | Display encryption mode (None, WEP, TKIP, AES, etc.) of VigorAP 810.                                                                                                    |
| Configure via Push<br>Button    | Click <b>Start PBC</b> to invoke Push-Button style WPS setup<br>procedure. VigorAP 810 will wait for WPS requests from<br>wireless clients about two minutes. The WPS LED on<br>VigorAP 810 will blink fast when WPS is in progress. It will<br>return to normal condition after two minutes. (You need to<br>setup WPS within two minutes) |
| Configure via Client<br>PinCode | Type the PIN code specified in wireless client you wish to connect, and click <b>Start PIN</b> button. The WLAN LED on VigorAP 810 will blink fast when WPS is in progress. It will return to normal condition after two minutes. (You need to                                                                                              |

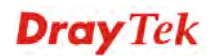

setup WPS within two minutes).

## 3.5.5 Advanced Setting

This page is to determine which algorithm will be selected for wireless transmission rate.

| whereas LAN ** Auvanceu Setting |
|---------------------------------|
|---------------------------------|

| Channel Width                                             | 🔘 20 MHz 🔘 Auto 20/40 MHz 💿 40 MHz                                                    |
|-----------------------------------------------------------|---------------------------------------------------------------------------------------|
| Packet-OVERDRIVE <sup>TM</sup> Tx Burst                   | ◯Enable ⊙Disable (For 11g mode only)                                                  |
| Antenna                                                   | ⊙2T2R ○1T1R                                                                           |
| Tx Power                                                  | ⊙100% ○80% ○60% ○30% ○20% ○10%                                                        |
| Rate Adaptation Algorithm                                 | 💿 New 🔘 Old                                                                           |
| Fragment Length (256 - 2346)                              | 2346 bytes                                                                            |
| RTS Threshold (1 - 2347)                                  | 2347 bytes                                                                            |
| Country Code                                              | ( <u>Reference</u> )                                                                  |
| Auto Channel Filtered Out List                            | 010203040506070809010011012013                                                        |
| Isolate members with IP                                   | ○ Enable                                                                              |
| MAC Clone                                                 | O Enable O Disable                                                                    |
| MAC Clone: Set the MAC address of of this MAC address mu: | SSIDs and the Wireless client.Please notice that the last byte st be a multiple of 8. |

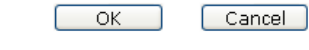

| Item             | Description                                                                                                    |
|------------------|----------------------------------------------------------------------------------------------------|
| Channel Width    | <b>20 MHZ-</b> the AP will use 20MHz for data transmission and receiving between the AP and the stations.                                                                                                    |
|                  | <b>Auto 20/40 MHZ</b> – the AP will scan for nearby wireless AP, and then use 20MHz if the number of AP is more than 10, or use 40MHz if it's not.                                                                                                    |
|                  | <b>40 MHZ-</b> the AP will use 40MHz for data transmission and receiving between the AP and the stations.                                                                                                    |
| Packet-OVERDRIVE | This feature can enhance the performance in data transmission<br>about 40%* more (by checking <b>Tx Burs</b> t). It is active only<br>when both sides of Access Point and Station (in wireless<br>client) invoke this function at the same time. That is, the<br>wireless client must support this feature and invoke the<br>function, too. |
|                  | <b>Note:</b> Vigor N61 wireless adapter supports this function.<br>Therefore, you can use and install it into your PC for matching<br>with Packet-OVERDRIVE (refer to the following picture of<br>Vigor N61 wireless utility window, choose <b>Enable</b> for<br><b>TxBURST</b> on the tab of <b>Option</b> ).                              |

|                                   | Vigor N61 802.11n Wireless USB Adapter Utility                                                                                                    |  |  |  |
|-----------------------------------|----------------------------------------------------------------------------------------------------|--|--|--|
|                                   | Configuration       Status       Option       About         General Setting       Auto launch when Windows start up       Advance Setting       Disable Radio         Remember mini status gosition       Auto hide mini status       Eragmentation Threshold :       2246         Auto hide mini status       Bragmentation Threshold :       2347         Set mini status adways on top       Enable IP Setting and Proxy Setting in Profile       Frequency :       802.11b/g/n - 2.4GH v         Group Roaming       Ad-hoc       Hower Save Mode:       Disable       v         WLAN type to connect       Infrastructurg network only       Ad-hoc channel:       1       v         Automatically connect to non-preferred networks       OK       Cancel       Apply |  |  |  |
| Antenna                           | VigorAP can be attached with two antennas to have good data<br>transmission via wireless connection. However, if you have<br>only one antenna attached please choose 1T1R                                                                                                    |  |  |  |
|                                   | 2T2R<br>2T2R<br>2T2R<br>1T1R                                                                                                    |  |  |  |
| Tx Power                          | The default setting is the maximum (100%). Lowering down the value may degrade range and throughput of wireless.                                                                                                    |  |  |  |
| Rate Adaptation<br>Algorithm      | Wireless transmission rate is adapted dynamically. Usually, performance of "new" algorithm is better than "old".                                                                                                    |  |  |  |
| Fragment Length                   | Set the Fragment threshold of wireless radio. Do not modify default value if you don't know what it is, default value is 2346.                                                                                                    |  |  |  |
| RTS Threshold                     | Minimize the collision (unit is bytes) between hidden stations<br>to improve wireless performance.<br>Set the RTS threshold of wireless radio. Do not modify default<br>value if you don't know what it is, default value is 2347.                                                                                                    |  |  |  |
| Country Code                      | VigorAP broadcasts country codes by following the 802.11d standard. However, some wireless stations will detect / scan the country code to prevent conflict occurred. If conflict is detected, wireless station will be warned and is unable to make network connection. Therefore, changing the country code to ensure successful network connection will be necessary for some clients.                                                                                                    |  |  |  |
| Auto Channel<br>Filtered Out List | The selected wireless channels will be discarded if <b>AutoSelect</b><br>is selected as <b>Channel</b> selection mode in <b>Wireless</b><br><b>LAN&gt;&gt;General Setup</b> .                                                                                                    |  |  |  |
| Isolate members with<br>IP        | The default setting is "Disable".<br>If it is enabled, VigorAP will isolate different wireless clients<br>according to their IP address(es).                                                                                                    |  |  |  |
| MAC Clone                         | Click <b>Enable</b> and manually enter the MAC address of the device with SSID 1. The MAC address of other SSIDs will change based on this MAC address.                                                                                                    |  |  |  |

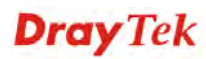

## 3.5.6 AP Discovery

VigorAP 810 can scan all regulatory channels and find working APs in the neighborhood. Based on the scanning result, users will know which channel is clean for usage. Also, it can be used to facilitate finding an AP for a WDS link. Notice that during the scanning process (about 5 seconds), no client is allowed to connect to Vigor.

This page is used to scan the existence of the APs on the wireless LAN. Please click **Scan** to discover all the connected APs.

Wireless LAN >> Access Point Discovery

| Access | Point List |                        |      |         |            |                     | 🔲 Cashla AD I |           |
|--------|------------|------------------------|------|---------|------------|---------------------|---------------|-----------|
| Index  | SSID       | BSSID                  | RSSI | Channel | Encryption | Authentication      | Mode          | Ch. Width |
| 1      | staffs     | 00:1d:aa:9c:fb:28      | 5%   | 1       | TKIP/AES   | Mixed(WPA+WPA2)/PSK | 11b/q/n       | 20        |
| 2      | staffs_5F  | 00:1d:aa:f8:c9:c8      | 91%  | 1       | TKIP/AES   | Mixed(WPA+WPA2)/PSK | 11b/q/n       | 20        |
| 3      | quests_v29 | 02:1d:aa:f8:c9:c8      | 91%  | 1       | TKIP/AES   | Mixed(WPA+WPA2)/PSK | 11b/q/n       | 20        |
| 4      | staffs_v29 | 02:1d:aa:f9:c9:c8      | 91%  | 1       | TKIP/AES   | Mixed(WPA+WPA2)/PSK | 11b/g/n       | 20        |
| 5      | GRX350_24G | 00:e0:92:00:01:50      | 15%  | 1       | AES        | WPA2/PSK            | 11b/g/n       | 20        |
| 6      | MVE        | 02:1d:aa:dd:74:e0      | 5%   | 3       | TKIP/AES   | Mixed(WPA+WPA2)/PSK | 11b/q/n       | 20        |
| 7      | VFNL-E486C | 00:1d:aa:2a:5b:70      | 24%  | 6       | TKIP/AES   | WPA2/PSK            | 11b/q/n       | 40        |
| 8      | quests     | 06:1d:aa:9c:f6:44      | 86%  | 6       | TKIP/AES   | Mixed(WPA+WPA2)/PSK | 11b/q/n       | 20        |
| 9      | staffs_4F  | 00:1d:aa:9d:68:ac      | 34%  | 8       | TKIP/AES   | Mixed(WPA+WPA2)/PSK | 11b/q/n       | 40        |
| 10     | staffs     | 02:1d:aa:9d:68:ac      | 34%  | 8       | TKIP/AES   | Mixed(WPA+WPA2)/PSK | 11b/q/n       | 40        |
| 11     | guests     | 0a:1d:aa:9d:68:ac      | 34%  | 8       | TKIP/AES   | Mixed(WPA+WPA2)/PSK | 11b/g/n       | 40        |
| 12     | PQC APM Te | 00:50:7f:f0:d5:c0      | 5%   | 9       | WEP        |                     | 11b           | 20        |
| 13     | Vigor2860  | 00:1d:aa:9d:20:0c      | 76%  | 11      | AES        | WPA2/PSK            | 11b/g/n       | 20        |
| 14     | Vigor2862  | ff: ff: ff: 66: 77: 64 | 34%  | 11      | TKIP/AES   | Mixed(WPA+WPA2)/PSK | 11b/g/n       | 20        |
| 15     | Vigor2862  | 00:1d:aa:9e:2b:38      | 39%  | 11      | TKIP/AES   | Mixed(WPA+WPA2)/PSK | 11b/q/n       | 20        |
| 16     | DrayTek    | 00:1d:aa:74:da:38      | 0%   | 11      | TKIP/AES   | Mixed(WPA+WPA2)/PSK | 11b/q/n       | 20        |
| 17     | RD8_ACS_TE | 00:1d:aa:f7:a9:00      | 29%  | 11      | TKIP/AES   | Mixed(WPA+WPA2)/PSK | 11b/g/n       | 20        |
| 18     | DrayTek-LA | 00:1d:aa:19:63:a0      | 15%  | 11      | WEP        |                     | 11b/g/n       | 20        |
| 19     | DrayTek-LA | 02:1d:aa:18:63:a0      | 20%  | 11      | TKIP/AES   | Mixed(WPA+WPA2)/PSK | 11b/g/n       | 20        |

Scan

See <u>Channel Interference</u> Note: During the scanning process (about 5 seconds), no station is allowed to connect with the AP.

Each item is explained as follows:

| Item                      | Description                                                                                                    |  |
|---------------------------|----------------------------------------------------------------------------------------------------|--|
| Enable AP Monitor<br>Mode | This function can help to get and keep the records of APs detected by such device after clicking Scan.                                                                                                    |  |
|                           | In general, only the available AP will be detected by Vigor<br>device. Once the AP is unavailable, it will be deleted from the<br>Access Point List immediately. However, if such function is<br>enabled, the system will keep the record of the AP (once<br>detected by Vigor device) until it is available for Vigor device<br>again. |  |
| SSID                      | Display the SSID of the AP scanned by VigorAP 810.                                                                                                    |  |
| BSSID                     | Display the MAC address of the AP scanned by VigorAP 810.                                                                                                    |  |
| RSSI                      | Display the signal strength of the access point. RSSI is the abbreviation of Receive Signal Strength Indication.                                                                                                    |  |
| Channel                   | Display the wireless channel used for the AP that is scanned by VigorAP 810.                                                                                                    |  |
| Encryption                | Display the encryption mode for the scanned AP.                                                                                                    |  |
| Authentication            | Display the authentication type that the scanned AP applied.                                                                                                    |  |
| Mode                      | Display the wireless connection mode that the scanned AP used.                                                                                                    |  |
| Ch. Width                 | Display the channel width that the scanned AP used.                                                                                                    |  |

**Dray** Tek

| Scan                      | It is used to discover all the connected AP. The results will be<br>shown on the box above this button |
|---------------------------|----------------------------------------------------------------------------------------------------|
| <b>Channel Statistics</b> | It displays the statistics for the channels used by APs.                                               |

## 3.5.7 WMM Configuration

WMM is an abbreviation of Wi-Fi Multimedia. It defines the priority levels for four access categories derived from 802.1d (prioritization tabs). The categories are designed with specific types of traffic, voice, video, best effort and low priority data. There are four accessing categories - AC\_BE, AC\_BK, AC\_VI and AC\_VO for WMM.

Wireless LAN >> WMM Configuration

| WMM Configurati | on             |       |            |        | Set to F | actory Default |
|-----------------|----------------|-------|------------|--------|----------|----------------|
| WMM Capable     |                | (     | )Enable 💿D | isable |          |                |
| WMM Parameter   | s of Access Po | int   |            |        |          |                |
|                 | Aifsn          | CWMin | CWMax      | Тхор   | ACM A    | kckPolicy      |
| AC_BE           | 3              | 15 💌  | 63 💌       | 0      |          |                |
| AC_BK           | 7              | 15 💌  | 102 💌      | 0      |          |                |
| AC_VI           | 1              | 7 💌   | 15 💌       | 94     |          |                |
| AC_VO           | 1              | 3 💌   | 7 💌        | 47     |          |                |
| WMM Parameter   | s of Station   |       |            |        |          |                |
|                 | Aifsn          | CV    | VMin       | CWMax  | Тхор     | ACM            |
| AC_BE           | 3              | 15    | j 💌        | 102 💌  | 0        |                |
| AC_BK           | 7              | 15    | i 💌        | 102 💌  | 0        |                |
| AC_VI           | 2              | 7     | *          | 15 💌   | 94       |                |
| AC_VO           | 2              | 3     | <b>v</b>   | 7 💌    | 47       |                |

OK Cancel

| Item        | Description                                                                                                    |
|-------------|----------------------------------------------------------------------------------------------------|
| WMM Capable | To apply WMM parameters for wireless data transmission, please click the <b>Enable</b> radio button.                                                                                                    |
| Aifsn       | It controls how long the client waits for each data transmission.<br>Please specify the value ranging from 1 to 15. Such parameter<br>will influence the time delay for WMM accessing categories.<br>For the service of voice or video image, please set small value<br>for AC_VI and AC_VO categories For the service of e-mail or<br>web browsing, please set large value for AC_BE and AC_BK<br>categories.                                                   |
| CWMin/CWMax | <b>CWMin</b> means contention Window-Min and <b>CWMax</b> means<br>contention Window-Max. Please specify the value ranging from<br>1 to 15. Be aware that CWMax value must be greater than<br>CWMin or equals to CWMin value. Both values will influence<br>the time delay for WMM accessing categories. The difference<br>between AC_VI and AC_VO categories must be smaller;<br>however, the difference between AC_BE and AC_BK categories<br>must be greater. |
| Тхор        | It means transmission opportunity. For WMM categories of AC_VI and AC_VO that need higher priorities in data transmission, please set greater value for them to get highest                                                                                                    |

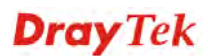

|           | transmission opportunity. Specify the value ranging from 0 to 65535.                                                                                                    |
|-----------|----------------------------------------------------------------------------------------------------|
| ACM       | It is an abbreviation of Admission control Mandatory. It can<br>restrict stations from using specific category class if it is<br>checked.                                                                      |
|           | <b>Note:</b> VigorAP 810 provides standard WMM configuration in the web page. If you want to modify the parameters, please refer to the Wi-Fi WMM standard specification.                                      |
| AckPolicy | "Uncheck" (default value) the box means the AP will answer the<br>response request while transmitting WMM packets through<br>wireless connection. It can assure that the peer must receive the<br>WMM packets. |
|           | "Check" the box means the AP will not answer any response<br>request for the transmitting packets. It will have better<br>performance with lower reliability.                                                  |

# **Dray** Tek

## 3.5.8 Bandwidth Management

The downstream or upstream from FTP, HTTP or some P2P applications will occupy large of bandwidth and affect the applications for other programs. Please use Bandwidth Management to make the bandwidth usage more efficient.

| SSID 1    | SSID 2           | SSID 3       | SSID 4    |   |     |                    |
|-----------|------------------|--------------|-----------|---|-----|--------------------|
| SSID      |                  | DrayTe       | k-lan-a   |   |     |                    |
| Per Stati | on Bandwidth Lim | it           |           |   |     |                    |
| Enable    | ,                | $\checkmark$ |           |   |     |                    |
| Upload    | l Limit          | User o       | lefined 💌 | К | bps | (Default unit : K) |
| Downle    | oad Limit        | User o       | lefined 💌 | К | bps | (Default unit : K) |
| Auto A    | djustment        | $\checkmark$ |           |   |     |                    |
| Total U   | Ipload Limit     | User o       | lefined 💌 | К | bps | (Default unit : K) |
| Total D   | ownload Limit    | User o       | lefined 🔽 | К | bps | (Default unit : K) |

Wireless LAN >> Bandwidth Management

station. 2. Allow auto adjustment could make the best utilization of available bandwidth.

OK Cancel

Available settings are explained as follows:

| Item                    | Description                                                                                                    |
|-------------------------|----------------------------------------------------------------------------------------------------|
| SSID                    | Display the specific SSID name of the AP.                                                                                                    |
| Enable                  | Check this box to enable the bandwidth management for clients.                                                                                                    |
| Upload Limit            | Define the maximum speed of the data uploading which will be<br>used for the wireless stations connecting to Vigor AP with the<br>same SSID.                                         |
|                         | Use the drop down list to choose the rate. If you choose <b>User defined</b> , you have to specify the rate manually.                                                                |
| Download Limit          | Define the maximum speed of the data downloading which will<br>be used for the wireless station connecting to Vigor AP with the<br>same SSID.                                        |
|                         | Use the drop down list to choose the rate. If you choose <b>User defined</b> , you have to specify the rate manually.                                                                |
| Auto Adjustment         | Check this box to have the bandwidth limit determined by the system automatically.                                                                                                   |
| Total Upload Limit      | When Auto Adjustment is checked, the value defined here will<br>be treated as the total bandwidth shared by all of the wireless<br>stations with the same SSID for data uploading.   |
| Total Download<br>Limit | When Auto Adjustment is checked, the value defined here will<br>be treated as the total bandwidth shared by all of the wireless<br>stations with the same SSID for data downloading. |

## 3.5.9 Airtime Fairness

Airtime fairness is essential in wireless networks that must support critical enterprise applications.

Most of the applications are either symmetric or require more downlink than uplink capacity; telephony and email send the same amount of data in each direction, while video streaming and web surfing involve more traffic sent from access points to clients than the other way around. This is essential for ensuring predictable performance and quality-of-service, as well as allowing 802.11n and legacy clients to coexist on the same network. Without airtime fairness, offices using mixed mode networks risk having legacy clients slow down the entire network or letting the fastest client(s) crowd out other users.

With airtime fairness, every client at a given quality-of-service level has equal access to the network's airtime.

The wireless channel can be accessed by only one wireless station at the same time.

The principle behind the IEEE802.11 channel access mechanisms is that each station has *equal probability* to access the channel. When wireless stations have similar data rate, this principle leads to a fair result. In this case, stations get similar channel access time which is called airtime.

However, when stations have various data rate (e.g., 11g, 11n), the result is not fair. The slow stations (11g) work in their slow data rate and occupy too much airtime, whereas the fast stations (11n) become much slower.

Take the following figure as an example, both Station A(11g) and Station B(11n) transmit data packets through VigorAP 810. Although they have equal probability to access the wireless channel, Station B(11n) gets only a little airtime and waits too much because Station A(11g) spends longer time to send one packet. In other words, Station B(fast rate) is obstructed by Station A(slow rate).

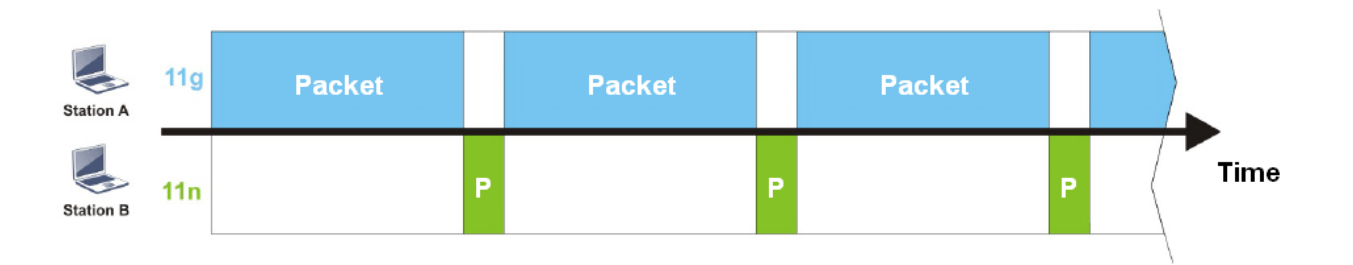

To improve this problem, Airtime Fairness is added for VigorAP 810. Airtime Fairness function tries to assign *similar airtime* to each station (A/B) by controlling TX traffic. In the following figure, Station B(11n) has higher probability to send data packets than Station A(11g). By this way, Station B(fast rate) gets fair airtime and it's speed is not limited by Station A(slow rate).

**Dray** Tek

| Station A | 11g | Packet |   |   |   |   |   | Packet |   |   |   |  |      |
|-----------|-----|--------|---|---|---|---|---|--------|---|---|---|--|------|
| Station B | 11n |        | Ρ | P | P | P | P |        | Ρ | P | Ρ |  | Time |

It is similar to automatic Bandwidth Limit. The dynamic bandwidth limit of each station depends on instant active station number and airtime assignment. Please note that Airtime Fairness of 2.4GHz and 5GHz are independent. But stations of different SSIDs function together, because they all use the same wireless channel. IN SPECIFIC ENVIRONMENTS, this function can reduce the bad influence of slow wireless devices and improve the overall wireless performance.

Suitable environment:

- (1) Many wireless stations.
- (2) All stations mainly use download traffic.
- (3) The performance bottleneck is wireless connection.

Wireless LAN >> Airtime Fairness

| Enable <u>Airtime Fairness</u>                                                                         |   |
|----------------------------------------------------------------------------------------------------|---|
| Triggering Client Number 2 (2 $\sim$ 64, Default: 2)                                                   |   |
| ate: Blasse enable or disable this function according to the real situation and user experience. It is | _ |

Note: Please enable or disable this function according to the real situation and user experience. It is NOT suitable for all environments. You could check <u>Diagnostics >> Station Airtime</u> Graph first.

| OK | ) Cancel |
|----|----------|
|----|----------|

Available settings are explained as follows:

| Item                       | Description                                                                                                    |
|----------------------------|----------------------------------------------------------------------------------------------------|
| Enable Airtime<br>Fairness | Try to assign similar airtime to each wireless station by controlling TX traffic.                                                                                                    |
|                            | Airtime Fairness – Click the link to display the following screen of airtime fairness note.                                                                                                    |
|                            | Warehes Ardune Fairness - Ooogle Chaome  172.17.3.110/wireless/ap_af_note.asp                                                                                                    |
|                            | Airtime Fairness Note:    Airtime Fairness Note:  Airtime is the time where a wireless station occupies the wirelese channel. Airtime Fairness function tries to assign similar airtime to each station by controlling TX traffic. IN SPECIFIC ENVIRONMENTS, this function can reduce the bad influence of slow wireless devices and improve the overall wireless performance.  Suitable environment : (1) Many wireless stations. (2) All stations mainly use download traffic. (3) The performance bottleneck is wireless connection.  Triggering Client Number: Airtime Fairness function is applied only when active station number achieves this number.  Triggering Client Number — Airtime Fairness function is applied only when active station number achieves this number. |

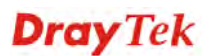

**Note**: Airtime Fairness function and Bandwidth Limit function should be mutually exclusive. So their webs have extra actions to ensure these two functions are not enabled simultaneously.

## 3.5.10 Station Control

Station Control is used to specify the duration for the wireless client to connect and reconnect VigorAP. If such function is not enabled, the wireless client can connect VigorAP until it shuts down.

Such feature is especially useful for free Wi-Fi service. For example, a coffee shop offers free Wi-Fi service for its guests for one hour every day. Then, the connection time can be set as "1 hour" and reconnection time can be set as "1 day". Thus, the guest can finish his job within one hour and will not occupy the wireless network for a long time.

Note: Up to 300 Wireless Station records are supported by VigorAP.

#### Wireless LAN >> Station Control

| SSID 1         | SSID 2             | SSID 3        | SSID 4 |
|----------------|--------------------|---------------|--------|
| SSID           |                    | DrayTek-LA    | N-A    |
| Enable         | 9                  |               |        |
| Conne          | ction Time         | 1 hour        | *      |
| Recon          | nection Time       | 1 day         | *      |
| <u>Display</u> | All Station Contro | <u>l List</u> |        |

Note: Once the feature is enabled, the connection time quota will apply to each wireless client (identified by MAC address).

| Cancol |
|--------|
| Cancer |

| Item                                   | Description                                                                                                    |  |  |  |  |
|----------------------------------------|----------------------------------------------------------------------------------------------------|--|--|--|--|
| SSID                                   | Display the SSID that the wireless station will use it to connect with Vigor router.                                                                                                    |  |  |  |  |
| Enable                                 | Check the box to enable the station control function.                                                                                                    |  |  |  |  |
| Connection Time /<br>Reconnection Time | Use the drop down list to choose the duration for the<br>wireless client connecting /reconnecting to Vigor router. Or,<br>type the duration manually when you choose <b>User defined</b> .<br>1 day 1 day 1440 min<br>User defined<br>30 min<br>1 hour<br>2 hours<br>4 hours<br>4 hours<br>5 days<br>5 days<br>6 days<br>7 days |  |  |  |  |
| Display All Station<br>Control List    | All the wireless stations connecting to Vigor router by using such SSID will be listed on Station Control List.                                                                                                    |  |  |  |  |

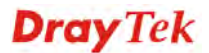

After finishing all the settings here, please click **OK** to save the configuration.

## 3.5.11 Roaming

The network signal for a single wireless access point might be limited by its coverage range. Therefore, if you want to expand the wireless network in a large exhibition with a quick method, you can install multiple access points with enabling the Roaming feature for each AP to reach the purpose of expanding wireless signals seamlessly.

These access points connecting for each other shall be verified by pre-authentication. This page allows you to enable the roaming feature and the pre-authentication.

| Wireless LAN >> Roaming               |                                    |  |
|---------------------------------------|------------------------------------|--|
| AP-assisted Client Roaming Parameters |                                    |  |
| Minimum Basic Rate                    | 1 Mbps                             |  |
| ⊙ Disable RSSI Requirement            |                                    |  |
| Strictly Minimum RSSI                 | - 73 dBm ( 42 %) (Default: -73)    |  |
| O Minimum RSSI                        | - 66 dBm ( 60 %) (Default: -66)    |  |
| with Adjacent AP RSSI over            | 5 dB (Default: 5)                  |  |
| Fast Roaming(WPA2/802.1x)             |                                    |  |
| 🗖 Enable                              |                                    |  |
| PMK Caching : Cache Period            | 10 minutes (10 ~ 600, Default: 10) |  |
| Pre-Authentication                    |                                    |  |
|                                       |                                    |  |

Cancel

OK

| Item                                     | Description                                                                                                    |
|------------------------------------------|----------------------------------------------------------------------------------------------------|
| AP-assisted Client<br>Roaming Parameters | When the link rate of wireless station is too low or the signal<br>received by the wireless station is too worse, VigorAP 810 will<br>automatically detect (based on the link rate and RSSI<br>requirement) and cut off the network connection for that wireless<br>station to assist it to connect another Wireless AP to get better<br>signal. |
|                                          | <b>Minimum Basic Rate</b> – Check the box to use the drop down list to specify a basic rate ( <b>Mbps</b> ). When the link rate of the wireless station is below such value, VigorAP 810 will terminate the network connection for that wireless station.                                                                                        |
|                                          | <b>Disable RSSI Requirement -</b> If it is selected, VigorAP will not terminate the network connection based on RSSI.                                                                                                    |
|                                          | <b>Strictly Minimum RSSI</b> - VigorAP uses RSSI (received signal strength indicator) to decide to terminate the network connection of wireless station. When the signal strength is below the value ( <b>dBm</b> ) set here, VigorAP 810 will terminate the network connection for that wireless station.                                       |
|                                          | <b>Minimum RSSI -</b> When the signal strength of the wireless station is below the value ( <b>dBm</b> ) set here and adjacent AP (must be DrayTek AP and support such feature too) with higher signal strength value (defined in the field of <b>With Adjacent AP RSSI</b>                                                                      |

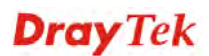

|                              | <ul> <li>over) is detected by VigorAP 810, VigorAP 810 will terminate the network connection for that wireless station. Later, the wireless station can connect to the adjacent AP (with better RSSI).</li> <li>With Adjacent AP RSSI over – Specify a value as a threshold.</li> </ul>                                                    |
|------------------------------|----------------------------------------------------------------------------------------------------|
| Fast Roaming<br>(WPA/802.1x) | <b>Enable</b> – Check the box to enable fast roaming configuration.<br><b>PMK Cache Period</b> - Set the expire time of WPA2 PMK<br>(Pairwise master key) cache. PMK Cache manages the list from<br>the BSSIDs in the associated SSID with which it has<br>pre-authenticated. Such feature is available for <b>WPA2/802.1</b><br>mode.     |
|                              | <b>Pre-Authentication -</b> Enables a station to authenticate to multiple APs for roaming securer and faster. With the pre-authentication procedure defined in IEEE 802.11i specification, the pre-four-way-handshake can reduce handoff delay perceivable by a mobile node. It makes roaming faster and more secure. (Only valid in WPA2) |
|                              | Enable - Enable IEEE 802.1X Pre-Authentication.                                                                                                    |
|                              | <b>Disable</b> - Disable IEEE 802.1X Pre-Authentication.                                                                                                    |

## 3.5.12 Station List

**Station List** provides the knowledge of connecting wireless clients now along with its status code. Each tab (general, advanced, control, neighbor) will display different status information (including MAC address, Vendor, SSID, Auth, Encrypt, Tx/Rx Rate, Hostname, RSSI, Link Speed, BW, PSM, WMM, PHMd, MCS, Connection Time, Reconnection Time, Approx. Distance, Visit Time, and so on)

Wireless LAN (2.4GHz) >> Station List

#### Station List

|          |                   |      | General | Advanc   | ed 🛛 | Control       | Neighbor |
|----------|-------------------|------|---------|----------|------|---------------|----------|
| Index    | MAC Address       | RSSI | Approx. | Distance | SSID | Visit Time    |          |
| 1        | dc:85:de:03:fb:6f | 73%  | 6.31m   |          | N/A  | 0d:1h:26m:11: | 3 🔺      |
| 2        | 80:86:f2:8f:d4:91 | 78%  | 5.01m   |          | N/A  | 0d:7h:0m:8s   |          |
| 3        | b4:ce:f6:25:03:el | 100% | 1.58m   |          | N/A  | Od:Oh:Om:Os   |          |
| 4        | 44:2a:60:80:15:d6 | 86%  | 3.55m   |          | N/A  | 0d:14h:2m:26  | 3        |
| 5        | 84:7a:88:79:41:01 | 31%  | 39.81m  |          | N/A  | 0d:0h:2m:56s  |          |
| 6        | 5c:ff:35:84:d9:ba | 52%  | 15.85m  |          | N/A  | 0d:8h:18m:1s  |          |
| 7        | 00:1d:aa:7e:84:38 | 100% | 0.20m   |          | N/A  | Od:Oh:Om:Os   |          |
| 8        | f4:f1:5a:8a:e8:b9 | 83%  | 3.98m   |          | N/A  | Od:Oh:Om:ls   |          |
| 9        | 50:2e:5c:29:43:e6 | 20%  | 70.79m  |          | N/A  | 0d:0h:0m:5s   | -        |
|          |                   |      | Ref     | resh     |      |               |          |
| Add to   | Access Control :  |      |         |          |      |               |          |
| Client's | MAC Address : :   | :    | : : :   |          |      |               |          |
|          |                   |      | A       | dd       |      |               |          |

Available settings are explained as follows:

| Item                     | Description                                                                                                    |
|--------------------------|----------------------------------------------------------------------------------------------------|
| MAC Address              | Display the MAC Address for the connecting client.                                                                                                    |
| SSID                     | Display the SSID that the wireless client connects to.                                                                                                    |
| Auth                     | Display the authentication that the wireless client uses for connection with such AP.                                                                                                    |
| Encrypt                  | Display the encryption mode used by the wireless client.                                                                                                    |
| Tx Rate/Rx Rate          | Display the transmission /receiving rate for packets.                                                                                                    |
| Refresh                  | Click this button to refresh the status of station list.                                                                                                    |
| Add to Access<br>Control | <b>Client's MAC Address</b> - For additional security of wireless<br>access, the Access Control facility allows you to restrict the<br>network access right by controlling the wireless LAN MAC<br>address of client. Only the valid MAC address that has been<br>configured can access the wireless LAN interface. |
| Add                      | Click this button to add current typed MAC address into Access Control.                                                                                                    |

### General

Display general information (e.g., MAC Address, SSID, Auth, Encrypt, TX/RX Rate) for the station.

### Advanced

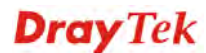

Display more information (e.g., AID, PSM, WMM, RSSI PhMd, BW, MCS, Rate) for the station.

### Control

Display connection and reconnection time of the wireless stations.

### Neighbor

Display more information for the neighboring wireless stations.

**Dray** Tek

## 3.6 Wireless LAN Settings for Station-Infrastructure Mode

When you choose **Station-Infrastructure** as the operation mode, the Wireless LAN menu items will include General Setup, Site Survey, Statistics and WPS.

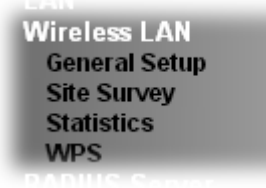

Wireless LAN >> General Setup

## 3.6.1 General Setup

By clicking the **General Setup**, a new web page will appear so that you could configure the wireless profile and choose proper mode. Please refer to the following figure for more information.

| DIE WILLEIESS LAIN                                                             |                            |                           |                        |                  |
|--------------------------------------------------------------------------------|----------------------------|---------------------------|------------------------|------------------|
| Mode :                                                                         |                            | Mixed                     | i(11b+11g+11n) ▼       |                  |
| Profile List                                                                   |                            |                           |                        |                  |
| Profile                                                                        | SSID                       | Channel                   | Authentication         | Encryption       |
| [                                                                              | Add                        | Delete                    | Edit C                 | onnect           |
|                                                                                |                            |                           |                        |                  |
| acket-OVERDRIV                                                                 | 'E                         |                           |                        |                  |
| _                                                                              |                            |                           |                        |                  |
| 🗆 Tx Burst                                                                     |                            |                           |                        |                  |
| U Tx Burst<br>lote:                                                            |                            |                           |                        |                  |
| ■ Tx Burst<br><b>lote:</b><br>L.Tx Burst only su                               | upports 11 <u>c</u>        | ı mode.                   |                        |                  |
| ■ Tx Burst<br><b>lote:</b><br>L.Tx Burst only su<br>2.The same techr           | upports 11g<br>hology must | ) mode.<br>t also be supp | orted in AP to boost W | LAN performance. |
| Tx Burst<br>lote:<br>1.Tx Burst only su<br>2.The same techr<br>MAC Clone       | upports 11g<br>nology must | ) mode.<br>t also be supp | orted in AP to boost W | LAN performance. |
| Tx Burst<br>lote:<br>LTx Burst only su<br>The same techr<br>MAC Clone<br>lote: | upports 11g<br>nology must | ) mode.<br>t also be supp | orted in AP to boost W | LAN performance. |

| Item                | Description                                                                                                    |
|---------------------|----------------------------------------------------------------------------------------------------|
| Enable Wireless LAN | Check the box to enable wireless function.                                                                                                    |
| Mode                | At present, VigorAP 810 can connect to 11 b only, 11 g only, 11 n only, Mixed (11b+11g), Mixed (11b+11g+11n) and Mixed (11g+11n) stations simultaneously. Simply choose Mixed (11b+11g+11n) mode. |
| Add                 | Click this button to add new wireless profiles.                                                                                                    |
| Delete              | Click this button to delete the selected wireless profile.                                                                                                    |
| Edit                | Click this button to modify the existing wireless profile.                                                                                                    |
| Connect             | Click this button to connect the wireless station to AP with the selected profile.                                                                                                    |

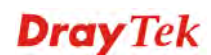

| Packet-OVERDRIVE | <ul> <li>This feature can enhance the performance in data transmission about 40%* more (by checking <b>Tx Burs</b>t). It is active only we both sides of Access Point and Station (in wireless client) invertibility this function at the same time. That is, the wireless client must support this feature and invoke the function, too.</li> <li>Note: Vigor N61 wireless adapter supports this function.</li> </ul> |                                      |  |  |
|------------------|----------------------------------------------------------------------------------------------------|--------------------------------------|--|--|
|                  | Therefore, you can use and install it into your PC for matching<br>with Packet-OVERDRIVE (refer to the following picture of<br>Vigor N61 wireless utility window, choose <b>Enable</b> for<br><b>TxBURST</b> on the tab of <b>Option</b> ).                                                                                                    |                                      |  |  |
|                  | Vigor N61 802.11n Wireless USB Adapter Utility                                                                                                    |                                      |  |  |
|                  | Configuration Status Option About                                                                                                    | Adverse Cetting                      |  |  |
|                  | Auto launch when Windows start up                                                                                                    | Disable Radio                        |  |  |
|                  | Remember mini status position                                                                                                    | Fragmentation Threshold : 2346       |  |  |
|                  | 🗌 Auto <u>h</u> ide mini status                                                                                                    | RTS Threshold : 2347                 |  |  |
|                  | Set <u>m</u> ini status always on top                                                                                                    | Frequency : 802.11b/g/n - 2.4GH 💙    |  |  |
|                  | Enable IP Setting and Proxy Setting in Profile                                                                                                    | Ad-hoc Channel:                      |  |  |
|                  | Group Roaming Ad-hoc                                                                                                    | Power Save Mode:                     |  |  |
|                  |                                                                                                    | Tx Burst : Disable                   |  |  |
|                  | WLAN type to connect<br>Infrastructure and Ad-hoc network<br>Infrastructurg network only<br>Ad-hoc network only                                                                                                    |                                      |  |  |
|                  | Automatically connect to non-preferred networks                                                                                                    |                                      |  |  |
|                  |                                                                                                    | OK Cancel Apply                      |  |  |
| MAC Clone        | Check this box and manual                                                                                                    | ly enter the MAC address for Station |  |  |
|                  | mode driver.                                                                                                    |                                      |  |  |

## Add a New Wireless Profile

To add a new wireless profile for the stations, click **Add.** The following dialog box will appear.

| System Configuration |                                                                                |  |  |
|----------------------|--------------------------------------------------------------------------------|--|--|
| Profile Name         | PROF001                                                                        |  |  |
| SSID                 |                                                                                |  |  |
| Network Type         | Infrastructure 💌                                                               |  |  |
| Power Saving Mode    | <ul> <li>● CAM (Constantly Awake Mode)</li> <li>● Power Saving Mode</li> </ul> |  |  |
| RTS Threshold        | Used 2347                                                                      |  |  |
| Fragment Threshold   | Used 2346                                                                      |  |  |

## Security Policy Security Mode

OPEN

~

| WEP                  |             |                                           |
|----------------------|-------------|-------------------------------------------|
| WEP Key Length       |             | 64 bit (10 hex digits / 5 ascii keys) 🛛 💌 |
| WEP Key Entry Method |             | Hexadecimal 💌                             |
| WEP Keys             | WEP Key 1 : |                                           |
|                      | WEP Key 2 : |                                           |
|                      | WEP Key 3 : |                                           |
|                      | WEP Key 4 : |                                           |
| Default Key          |             | Кеу 1 💌                                   |

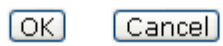

| Item              | Description                                                                                                    |  |
|-------------------|----------------------------------------------------------------------------------------------------|--|
| Profile Name      | Type a name for the new profile.                                                                                                    |  |
| SSID              | Type the name for such access point that can be used for connection by the stations.                                                                                                    |  |
| Network Type      | Infrastructure - In this mode, you can connect the access<br>point to Ethernet device such as TV and Game player to<br>enable the Ethernet device as a wireless station and join to a<br>wireless network through an access point or AP router.<br>802.11 Ad Hoc – An ad-hoc network is a network where<br>wireless stations can communicate with peer to peer (P2P).<br>Infrastructure<br>802.11 Ad Hoc<br>Infrastructure |  |
| Power Saving Mode | Choose the power saving mode for such device.                                                                                                    |  |
|                   | CAM – Choose this item if it is not necessary to perform                                                                                                    |  |

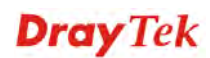
|                      | 1                                                                  |  |  |  |  |
|----------------------|--------------------------------------------------------------------|--|--|--|--|
|                      | power saving job.                                                  |  |  |  |  |
|                      | <b>Power Saving Mode</b> – Choose this item to get into the power  |  |  |  |  |
|                      | saving status when there is no data passing through the access     |  |  |  |  |
|                      | point.                                                             |  |  |  |  |
| <b>RTS Threshold</b> | Set the RTS threshold of wireless radio. Do not modify default     |  |  |  |  |
|                      | value if you don't know what it is, default value is 2347.         |  |  |  |  |
| Engament Threshold   | Set the Engement threshold of wireless radio. Do not modify        |  |  |  |  |
| Fragment I nresnoid  | default value if you don't know what it is default value is        |  |  |  |  |
|                      | 2346                                                               |  |  |  |  |
|                      |                                                                    |  |  |  |  |
| Security Mode        | 802.11 standard defines two mechanisms for authentication of       |  |  |  |  |
|                      | wireless LAN clients: Open Authentication and Shared Key           |  |  |  |  |
|                      | Authentication.                                                    |  |  |  |  |
|                      | Choose one of the security modes from the drop down list. If       |  |  |  |  |
|                      | you choose OPEN or SHARED, you have to type WEP                    |  |  |  |  |
|                      | information.                                                       |  |  |  |  |
|                      | <b>OPEN</b> – Open authentication is basically null authentication |  |  |  |  |
|                      | algorithm, which means that there is no verification of the        |  |  |  |  |
|                      | user.                                                              |  |  |  |  |
|                      | <b>SHARED</b> – It works similar to Open authentication with only  |  |  |  |  |
|                      | one major difference. If you choose OPEN with WEP                  |  |  |  |  |
|                      | encryption key, the WEP keys is used to encrypt and decrypt        |  |  |  |  |
|                      | the data but not for authentication. In Shared key                 |  |  |  |  |
|                      | authentication, WEP encryption will be used for                    |  |  |  |  |
|                      | authentication.                                                    |  |  |  |  |
|                      | OPEN 💌                                                             |  |  |  |  |
|                      |                                                                    |  |  |  |  |
|                      | SHARED                                                             |  |  |  |  |
|                      | WPA-Personal                                                       |  |  |  |  |
|                      | WPA2-Personal                                                      |  |  |  |  |
|                      | If you choose WPA-Personal or WPA2-Personal, the                   |  |  |  |  |
|                      | corresponding WPA settings will be listed as follows. You          |  |  |  |  |
|                      | have to choose the WPA algorithms and type the pass phrase         |  |  |  |  |
|                      | for such security mode.                                            |  |  |  |  |
|                      | WPA Algorithms – Choose Temporal Key Integrity Protocol            |  |  |  |  |
|                      | (TKIP) or AES for data encryption.                                 |  |  |  |  |
|                      | <b>Pass Phrase</b> – Please type 8 to 63 alphanumerical characters |  |  |  |  |
|                      | here.                                                              |  |  |  |  |
| WEP                  | <b>WEP Key Length</b> - WEP (Wired Equivalent Privacy) is a        |  |  |  |  |
|                      | common encryption mode. It is safe enough for home and             |  |  |  |  |
|                      | personal use. However, if you need higher level of security,       |  |  |  |  |
|                      | please consider using WPA encryption (see next section).           |  |  |  |  |
|                      | Some wireless clients do not support WPA, but support WEP.         |  |  |  |  |
|                      | Therefore WEP is still a good choice for you if you have such      |  |  |  |  |
|                      | kind of client in your network environment.                        |  |  |  |  |
|                      | 64 bit (10 hex digits / 5 ascji keys)                              |  |  |  |  |
|                      | 64 bit (10 hex digits / 5 ascii keys)                              |  |  |  |  |
|                      | 128 bit (26 hex digits / 13 ascii keys)                            |  |  |  |  |
|                      | WEP Key Entry Method - There are two types of WEP key              |  |  |  |  |
|                      | length: 64-bit and 128-bit. Using 128-bit is safer than 64-bit.    |  |  |  |  |
|                      | but it will reduce some data transfer performance.                 |  |  |  |  |

| There are two types of key method: ASCII and Hex. When                 |
|------------------------------------------------------------------------|
| you select a key format, the number of characters of key will          |
| be displayed. For example, if you select 64-bit as key length,         |
| and Hex as key format, you'll see the message at the right of          |
| Key Format is 'Hex (10 characters) which means the length of           |
| WEP key is 10 characters.                                              |
| Hexadecimal V<br>Hexadecimal<br>Ascii Text                             |
| WEP Keys (Key 1 – Key 4) - Four keys can be entered here,              |
| but only one key can be selected at a time. The format of WEP          |
| Key is restricted to 5 ASCII characters or 10 hexadecimal              |
| values in 64-bit encryption level, or restricted to 13 ASCII           |
| characters or 26 hexadecimal values in 128-bit encryption              |
| level. The allowed content is the ASCII characters from 33(!)          |
| to 126(~) except '#' and ','. Such feature is available for <b>WEP</b> |
| mode.                                                                  |
| <b>Default Key</b> – Choose one of the key settings.                   |

Below shows an example for a wireless profile created. Wireless LAN >> General Setup

## General Setting (IEEE 802.11)

| rofile                                                | List                                                                |                                |                     |                      |                  |
|-------------------------------------------------------|---------------------------------------------------------------------|--------------------------------|---------------------|----------------------|------------------|
|                                                       | Profile                                                             | SSID                           | Channel             | Authentication       | Encryption       |
| $\circ$                                               | PROF001                                                             | vigor_1                        | Auto                | OPEN                 | NONE             |
|                                                       |                                                                     |                                |                     |                      |                  |
| Packe<br>Tx<br>Note:                                  | t-OVERDRIVE<br>Burst                                                |                                |                     |                      |                  |
| Packe<br>Tx<br>Note:                                  | t-OVERDRIVE<br>Burst<br>urst only supp                              | ports 11a mod                  | de.                 |                      |                  |
| Packe<br>Tx<br>Note:<br>1.Tx B<br>2.The<br>M          | t-OVERDRIVE<br>Burst<br>urst only supp<br>same technolo<br>ac Clone | oorts 11g moo<br>ogy must also | de.<br>o be support | ed in AP to boost WI | _AN performance. |
| Packe<br>Tx<br>Note:<br>1.Tx B<br>2.The<br>M<br>Note: | t-OVERDRIVE<br>Burst<br>urst only supp<br>same technolo<br>ac Clone | oorts 11g moo<br>ogy must also | de.<br>be support   | ed in AP to boost Wi | .AN performance. |

# 3.6.2 Site Survey

The page will list the access points nearby as VigorAP 810 is set to Station mode. You can select one of the access points to associate.

| Site S     | Survey     |                   |      |         |            |                     |
|------------|------------|-------------------|------|---------|------------|---------------------|
|            | SSID       | BSSID             | RSSI | Channel | Encryption | Authentication      |
| $\bigcirc$ | staffs_802 | 00-1D-AA-9C-F0-1C | 39%  | 1       | TKIP/AES   | WPA2                |
| 0          | DrayTek 5F | 02-1D-AA-9C-F0-1C | 39%  | 1       | TKIP/AES   | Mixed(WPA+WPA2)/PSK |
| $\bigcirc$ | staffs_5F8 | 06-1D-AA-9C-F0-1C | 39%  | 1       | TKIP/AES   | WPA2                |
| $\bigcirc$ | DrayTek-5F | 50-67-F0-46-25-C8 | 5%   | 1       | TKIP/AES   | Mixed(WPA+WPA2)/PSK |
| $\bigcirc$ | staffs_6F8 | 00-50-7F-22-33-44 | 15%  | 1       | TKIP/AES   | Mixed(WPA+WPA2)     |
| 0          | DrayTek 6F | 02-50-7F-22-33-44 | 10%  | 1       | TKIP/AES   | WPA2/PSK            |
| $\bigcirc$ |            | 00-1D-AA-A8-B6-B0 | 0%   | 6       | TKIP/AES   | Mixed(WPA+WPA2)/PSK |
| 0          | RD2_Test_J | 00-50-7F-C9-1E-A8 | 29%  | 10      | TKIP/AES   | Mixed(WPA+WPA2)/PSK |
| $\bigcirc$ | RD2_Test_J | 00-1D-AA-B0-BC-48 | 5%   | 10      | AES        | WPA2/PSK            |
| 0          |            | 00-1D-AA-B0-BC-49 | 5%   | 10      | AES        | WPA2/PSK            |
| $\bigcirc$ | V200-MFG-4 | 00-50-7F-CF-13-CC | 0%   | 8       | TKIP/AES   | Mixed(WPA+WPA2)/PSK |
| $\bigcirc$ | DrayTekpp  | 00-1D-AA-B0-BC-10 | 0%   | 6       | AES        | WPA2/PSK            |
| $\bigcirc$ | DrayTek286 | 00-1D-AA-AE-8C-68 | 0%   | 6       | TKIP/AES   | Mixed(WPA+WPA2)/PSK |
| 0          | VigorAp810 | 00-1D-AA-19-63-A0 | 0%   | 11      | AES        | WPA2/PSK            |
| $\bigcirc$ | 2860VIVIAN | 00-1D-AA-B3-85-C0 | 0%   | 6       | TKIP/AES   | Mixed(WPA+WPA2)/PSK |
| $\bigcirc$ | DrayTek1   | 00-50-7F-EC-8B-F8 | 0%   | 6       | AES        | WPA2/PSK            |
| 0          | staffs_802 | A0-F3-C1-F8-71-73 | 0%   | 1       | TKIP/AES   | WPA2                |
| 0          | DrayTek    | 00-1D-AA-84-91-7C | 0%   | 6       | TKIP/AES   | Mixed(WPA+WPA2)/PSK |
| 0          | 2860VIVIAN | 02-1D-AA-B3-85-C0 | 0%   | 6       | AES        | WPA2/PSK            |

Rescan Connect Add Profil

| Item           | Description                                                                                                    |  |
|----------------|----------------------------------------------------------------------------------------------------|--|
| SSID           | Display the SSID name of the access point.                                                                                                    |  |
| BSSID          | Display the BSSID (MAC Address) of the access point.                                                                                                    |  |
| RSSI           | Display the signal strength of the access point. RSSI is the abbreviation of Receive Signal Strength Indication.                                                                                                    |  |
| Channel        | Display the channel number of the access point.                                                                                                    |  |
| Encryption     | Display the encryption setting of the access points. If you have<br>selected the access point with security setting, you have to go<br>to 2-7 Wireless Security to set the same security with the<br>access point you want to associate. |  |
| Authentication | Display the authentication type of the access point.                                                                                                    |  |
| Connect        | Connect to the wireless AP that you choose.                                                                                                    |  |
| Scan/Rescan    | Search the stations connected to such access point.                                                                                                    |  |
| Add Profile    | The system will add a profile automatically for you to connec<br>with the wireless AP that you choose.                                                                                                    |  |

## 3.6.3 Statistics

This page displays the statistics for data transmission and receiving between the access point and the stations.

#### Wireless LAN >> Station Statistics

#### Transmit Statistics

| Frames Transmitted Successfully                | 4048 |
|------------------------------------------------|------|
| Frames Transmitted Successfully Without Retry  | 4048 |
| Frames Transmitted Successfully After Retry(s) | 0    |
| Frames Fail To Receive ACK After All Retries   | 0    |
| RTS Frames Sucessfully Receive CTS             | 0    |
| RTS Frames Fail To Receive CTS                 | 0    |

#### Receive Statistics

| Frames Received Successfully          | 7961  |
|---------------------------------------|-------|
| Frames Received With CRC Error        | 18858 |
| Frames Dropped Due To Out-of-Resource | 0     |
| Duplicate Frames Received             |       |

Reset Counters

# 3.6.4 WPS (Wi-Fi Protected Setup)

Wi-Fi Protected Setup (WPS) is the simplest way to build connection between wireless network clients and the access point. You don't have to select encryption mode and input a long encryption passphrase every time when you need to setup a wireless client. You only have to press a button on wireless client and the access point, and the WPS will do the setup for you.

VigorAP 810 supports two types of WPS: Push-Button Configuration (PBC), and PIN code. If you want to use PBC, you have to switch VigorAP 810 to WPS mode and push a specific button on the wireless client to start WPS mode. You can push Reset/WPS button of this VigorAP 810, or click **PBC Start** button in the web configuration interface to do this; if you want to use PIN code, you have to provide the PIN code of the wireless client you wish to connect to this access point and then switch the wireless client to WPS mode.

**Note:** WPS function of VigorAP 810 will not work for those wireless AP/clients do not support WPS.

To use WPS function to set encrypted connection between VigorAP 810 and WPS-enabled wireless AP, please open **Wireless LAN** >>**WPS**. The following information will be displayed:

#### Wireless LAN >> Wi-Fi Protected Setup (STA)

| WPS | AP | site | survey |  |
|-----|----|------|--------|--|
|     |    |      |        |  |

| No. | SSID             | BSSID        | RSSI | Ch. | Auth.               | Encrypt  | Ver. | Status  |
|-----|------------------|--------------|------|-----|---------------------|----------|------|---------|
| ۲   | DrayTek-5F       | 5067F04625C8 | 0%   | 1   | Mixed(WPA+WPA2)/PSK | TKIP/AES | 1.0  | Conf.   |
| 0   | RD2_Test_Johnny  | 001DAAB0BC48 | 0%   | 10  | WPA2/PSK            | AES      | 1.0  | Unconf. |
| 0   | DrayTek          | 001DAA84917C | 0%   | 6   | Mixed(WPA+WPA2)/PSK | TKIP/AES | 1.0  | Unconf. |
| 0   | DrayTek2860n     | 001DAAAE8C68 | 0%   | 6   | Mixed(WPA+WPA2)/PSK | TKIP/AES | 1.0  | Unconf. |
| 0   | 2860_BT IGMP     | 001DAAA8B728 | 0%   | 3   | Mixed(WPA+WPA2)/PSK | TKIP/AES | 1.0  | Unconf. |
| 0   | DrayTekpp 2.4    | 001DAAB0BC10 | 0%   | 6   | WPA2/PSK            | AES      | 1.0  | Unconf. |
| 0   | 2860VIVIAN11111  | 001DAAB385C0 | 0%   | 6   | Mixed(WPA+WPA2)/PSK | TKIP/AES | 1.0  | Unconf. |
| 0   | DrayTek1         | 00507FEC8BF8 | 0%   | 6   | WPA2/PSK            | AES      | 1.0  | Conf.   |
| 0   | V2710-HW-lanxing | 001DAA295D50 | 0%   | 11  | Mixed(WPA+WPA2)/PSK | TKIP/AES | 1.0  | Unconf. |

## Refresh

#### Device Configure

| Configure via Push Button    | Start PBC           |
|------------------------------|---------------------|
| Configure via Client PinCode | Start PIN Renew PIN |
|                              | Cancel              |

Available settings are explained as follows:

| Item                      | Description                                                                                                    |  |
|---------------------------|----------------------------------------------------------------------------------------------------|--|
| SSID                      | Display the SSID name of the access point.                                                                                                    |  |
| BSSID                     | Display the BSSID (MAC Address) of the access point.                                                                                                    |  |
| RSSI                      | Display the signal strength of the access point. RSSI is the abbreviation of Receive Signal Strength Indication.                                                                                                    |  |
| Ch. (Channel)             | Display the channel number of the access point.                                                                                                    |  |
| Auth.<br>(Authentication) | Display the authentication type of the access point.                                                                                                    |  |
| Encrypt (Encryption)      | Display the encryption setting of the access points. If you have<br>selected the access point with security setting, you have to go<br>to 2-7 Wireless Security to set the same security with the<br>access point you want to associate.      |  |
| Ver. (Version)            | Display the version of WPS.                                                                                                    |  |
| Status                    | Display the status of WPS access point.                                                                                                    |  |
| Refresh                   | Click this button to refresh the AP site survey.                                                                                                    |  |
| Start PBC                 | Click <b>Start PBC</b> to make a WPS connection within 2 minutes.                                                                                                    |  |
| PIN Start                 | When using PinCode method, it is required to enter PIN Code<br>(Personal Identification Number Code, 8-digit numbers) into<br>Registrar. When the wireless station is Enrollee, the users can<br>use Renew PIN to re-generate a new PIN code. |  |
| Renew PIN                 | Click this button to re-generate a new PIN code.                                                                                                    |  |

**Note:** When you're using PBC type WPS setup, you must press **PBC** button (hardware or software) of wireless client within 2 minutes. If you didn't press **PBC** button of wireless client within this time period, please press **PBC** button (hardware or software) of this access point again.

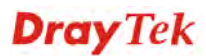

# **3.7 Wireless LAN Settings for AP Bridge-Point to Point/AP Bridge-Point to Multi-Point Mode**

When you choose AP Bridge-Point to Point or Point-to Multi-Point Mode as the operation mode, the Wireless LAN menu items will include General Setup, Advanced Setting, AP Discovery and WDS AP Status.

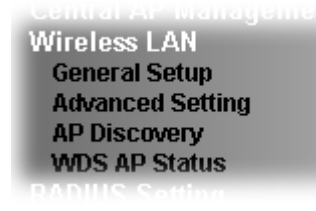

AP Bridge-Point to Point allows VigorAP 810 to connect to **another** VigorAP 810 which uses the same mode. All wired Ethernet clients of both VigorAP 810s will be connected together.

Point-to Multi-Point Mode allows AP 810 to connect up to **four** AP 810s which uses the same mode. All wired Ethernet clients of every VigorAP 810 will be connected together.

## 3.7.1 General Setup

By clicking the **General Setup**, a new web page will appear so that you could configure the Phy mode, security, Tx Burst and choose proper mode. Please refer to the following figure for more information.

Wireless LAN >> General Setup

| nable Wireless LAN                      |                            |
|-----------------------------------------|----------------------------|
| Mode : Mixed(11b+11g+                   | 11n) 💌                     |
| Channel : 2462MHz (Channe               | el 11) 💌                   |
| Extension Channel : 2442MHz (Channel    | el 7) 💌                    |
| Note: Enter the configuration of APs wh | ich AP810 want to connect. |
| PHY Mode : HTMIX                        |                            |
| 1. Security :                           | 3. Security :              |
| ● Disabled ○ WEP ○ TKIP ○ AES           | ⊙Disabled ○WEP ○TKIP ○AES  |
| Key :                                   | Key :                      |
| Peer MAC Address :                      | Peer MAC Address :         |
|                                         |                            |
| 2. Security :                           | 4. Security :              |
| ● Disabled ○ WEP ○ TKIP ○ AES           | ⊙Disabled ○WEP ○TKIP ○AES  |
| Key :                                   | Key :                      |
| Peer MAC Address :                      | Peer MAC Address :         |
|                                         |                            |

| Item                | Description                                |  |
|---------------------|--------------------------------------------|--|
| Enable Wireless LAN | Check the box to enable wireless function. |  |

| Mode              | At present, VigorAP 810 can connect to 11b only, 11g only,<br>11n only, Mixed (11b+11g), Mixed (11g+11n) and Mixed<br>(11b+11g+11n) stations simultaneously. Simply choose<br>Mixed (11b+11g+11n)<br>Mixed(11b+11g+11n)<br>Mixed(11b+11g)<br>Mixed(11b+11g)<br>Mixed(11b+11g)<br>Mixed(11b+11g+11n)                                                                                                    |  |  |  |
|-------------------|----------------------------------------------------------------------------------------------------|--|--|--|
| Channel           | Means the channel of frequency of the wireless LAN. The<br>default channel is 11. You may switch channel if the selected<br>channel is under serious interference. If you have no idea of<br>choosing the frequency, please select <b>AutoSelect</b> to let<br>system determine for you.<br>2462MHz (Channel 11)<br>AutoSelect<br>AF 2412MHz (Channel 1)<br>2417MHz (Channel 2)<br>2422MHz (Channel 3)<br>2427MHz (Channel 3)<br>2427MHz (Channel 4)<br>2432MHz (Channel 5)<br>2437MHz (Channel 5)<br>2447MHz (Channel 6)<br>2442MHz (Channel 7)<br>2447MHz (Channel 8)<br>2452MHz (Channel 10)<br>2467MHz (Channel 11)<br>2467MHz (Channel 12)<br>2472MHz (Channel 13) |  |  |  |
| Extension Channel | With 802.11n, there is one option to double the bandwidth per channel. The available extension channel options will be varied according to the <b>Channel</b> selected above.                                                                                                    |  |  |  |
| PHY Mode          | HTMIX (11b/g/n mixed mode) is specified VigorAP 810.                                                                                                    |  |  |  |
| Security          | Select WEP, TKIP or AES as the encryption algorithm. Type the key number if required. Or click <b>Disabled</b> to ignore such feature.                                                                                                    |  |  |  |
| Peer Mac Address  | Type the peer MAC address for the access point that VigorAP 810 connects to.                                                                                                    |  |  |  |

# 3.7.2 Advanced Setting

This page is to determine which algorithm will be selected for wireless transmission rate.

| Channel Width                           |                                                      | 🔘 20 MHz 🔘 Auto 20/40 MHz 💿 40 MHz                                                |  |  |  |  |  |
|-----------------------------------------|------------------------------------------------------|-----------------------------------------------------------------------------------|--|--|--|--|--|
| Packet-OVERDRIVE <sup>TM</sup> Tx Burst |                                                      | ◯Enable ⊙Disable (For 11g mode only)                                              |  |  |  |  |  |
| Antenna                                 |                                                      | ⊙ 2T2R ○ 1T1R                                                                     |  |  |  |  |  |
| Tx Power                                |                                                      | ⊙100% ○80% ○60% ○30% ○20% ○10%                                                    |  |  |  |  |  |
| Rate Adaptatio                          | n Algorithm                                          | 💿 New 🔘 Old                                                                       |  |  |  |  |  |
| Fragment Leng                           | th (256 - 2346)                                      | 2346 bytes                                                                        |  |  |  |  |  |
| RTS Threshold                           | (1 - 2347)                                           | 2347 bytes                                                                        |  |  |  |  |  |
| Country Code                            |                                                      | (Reference)                                                                       |  |  |  |  |  |
| Auto Channel Filtered Out List          |                                                      | □ 1 □ 2 □ 3 □ 4 □ 5 □ 6 □ 7 □ 8 □ 9 □ 10 □ 11 □ 12 □ 13                           |  |  |  |  |  |
| Isolate members with IP                 |                                                      | 🛇 Enable 💿 Disable                                                                |  |  |  |  |  |
| MAC Clana                               |                                                      |                                                                                   |  |  |  |  |  |
| MAC CIONE                               |                                                      |                                                                                   |  |  |  |  |  |
| MAC Clone:                              | Set the MAC address of 9<br>of this MAC address must | SIDs and the Wireless client.Please notice that the last byte be a multiple of 8. |  |  |  |  |  |
|                                         |                                                      | OK Cancel                                                                         |  |  |  |  |  |

| Item             | Description                                                                                                    |  |
|------------------|----------------------------------------------------------------------------------------------------|--|
| Channel Width    | <b>20 MHz-</b> the device will use 20MHz for data transmission and receiving between the AP and the stations.                                                                                                    |  |
|                  | <b>Auto 20/40 MHz</b> – the AP will scan for nearby wireless AP, and then use 20MHz if the number of AP is more than 10, or use 40MHz if it's not.                                                                                                    |  |
|                  | <b>40 MHz-</b> the device will use 40MHz for data transmission and receiving between the AP and the stations.                                                                                                    |  |
| Packet-OVERDRIVE | This feature can enhance the performance in data transmission<br>about 40%* more (by checking <b>Tx Burs</b> t). It is active only<br>when both sides of Access Point and Station (in wireless<br>client) invoke this function at the same time. That is, the<br>wireless client must support this feature and invoke the<br>function, too. |  |
|                  | <b>Note:</b> Vigor N61 wireless adapter supports this function.<br>Therefore, you can use and install it into your PC for matching<br>with Packet-OVERDRIVE (refer to the following picture of<br>Vigor N61 wireless utility window, choose <b>Enable</b> for<br><b>TxBURST</b> on the tab of <b>Option</b> ).                              |  |

|                                   | Vigor N61 802.11n Wireless USB Adapter Utility                                                                                                    |                                                                                                    |  |
|-----------------------------------|----------------------------------------------------------------------------------------------------|----------------------------------------------------------------------------------------------------|--|
|                                   | Configuration Status Option About<br>General Setting<br>Auto launch when Windows start up<br>Remember mini status position<br>Auto hide mini status<br>Set mini status always on top<br>Enable IP Setting and Proxy Setting in Profile<br>Group Reaming Ad-hoc<br>WLAN type to connect<br>Infrastructure and Ad-hoc network<br>Infrastructure and Ad-hoc network<br>Ad-hoc network only<br>Ad-utomatically connect to non-preferred networks | Advance Setting         Disable Radio         Eragmentation Threshold :       2346         R TS Threshold :       2347         Prequency :       802.11b/gh - 2.40H V         Ad-koc Channel:       1         Power Save Mode:       Disable         Tx Burst :       Disable         OK       Cancel       Apply |  |
| Antenna                           | VigorAP can be attached<br>transmission via wireless<br>only one antenna attached<br>2T2R<br>2T2R<br>1T1R                                                                                                    | with two antennas to have good data<br>connection. However, if you have<br>l, please choose 1T1R.                                                                                                    |  |
| Tx Power                          | The default setting is the<br>the value may degrade rat<br>100%<br>100%<br>80%<br>60%<br>30%<br>20%<br>10%                                                                                                    | maximum (100%). Lowering down<br>nge and throughput of wireless.                                                                                                    |  |
| Rate Adaptation<br>Algorithm      | Wireless transmission rat<br>performance of "new" alg                                                                                                    | e is adapted dynamically. Usually, gorithm is better than "old".                                                                                                    |  |
| Fragment Length                   | Set the Fragment threshol<br>default value if you don't                                                                                                    | d of wireless radio. Do not modify know what it is, default value is 2346.                                                                                                    |  |
| RTS Threshold                     | Minimize the collision (u<br>to improve wireless perfor<br>Set the RTS threshold of<br>value if you don't know v                                                                                                    | nit is bytes) between hidden stations<br>ormance.<br>wireless radio. Do not modify default<br>what it is, default value is 2347.                                                                                                    |  |
| Country Code                      | VigorAP broadcasts country codes by following the 802.11d<br>standard. However, some wireless stations will detect / scan<br>the country code to prevent conflict occurred. If conflict is<br>detected, wireless station will be warned and is unable to make<br>network connection. Therefore, changing the country code to<br>ensure successful network connection will be necessary for<br>some clients.                                  |                                                                                                    |  |
| Auto Channel<br>Filtered Out List | The selected wireless chansis selected as <b>Channel</b> se <b>LAN&gt;&gt;General Setup</b> .                                                                                                    | nnels will be discarded if <b>AutoSelect</b><br>lection mode in <b>Wireless</b>                                                                                                    |  |
| Isolate members with<br>IP        | The default setting is "Di<br>If it is enabled, VigorAP                                                                                                    | sable".<br>will isolate different wireless clients                                                                                                    |  |

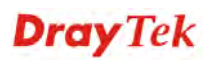

|           | according to their IP address(es).                                                                                                    |
|-----------|----------------------------------------------------------------------------------------------------|
| MAC Clone | Click <b>Enable</b> and manually enter the MAC address of the device with SSID 1. The MAC address of other SSIDs will change based on this MAC address. |

# 3.7.3 AP Discovery

VigorAP 810 can scan all regulatory channels and find working APs in the neighborhood. Based on the scanning result, users will know which channel is clean for usage. Also, it can be used to facilitate finding an AP for a WDS link. Notice that during the scanning process (about 5 seconds), no client is allowed to connect to VigorAP 810.

This page is used to scan the existence of the APs on the wireless LAN. Yet, only the AP which is in the same channel of VigorAP 810 can be found. Please click **Scan** to discover all the connected APs.

| Avireless LAN >> A | Iccess Point | Discoverv |
|--------------------|--------------|-----------|

| Select | Index | SSID       | BSSID             | RSSI | Chann | el Encryption | Authentication      | Mode    | Ch. Width |
|--------|-------|------------|-------------------|------|-------|---------------|---------------------|---------|-----------|
|        | 1     | staffs_5F  | 00:1d:aa:f8:c9:c8 | 91%  | 1     | TKIP/AES      | Mixed(WPA+WPA2)/PSK | 11b/g/n | 20        |
| 0      | 2     | guests_v29 | 02:1d:aa:f8:c9:c8 | 86%  | 1     | TKIP/AES      | Mixed(WPA+WPA2)/PSK | 11b/g/n | 20        |
| 0      | 3     | staffs_v29 | 02:1d:aa:f9:c9:c8 | 96%  | 1     | TKIP/AES      | Mixed(WPA+WPA2)/PSK | 11b/g/n | 20        |
| 0      | 4     | 800_5b70_t | 00:1d:aa:2a:5b:71 | 34%  | 6     | NONE          |                     | 11b/g/n | 40        |
| 0      | 5     | staffs_6F  | 00:1d:aa:9c:f6:44 | 70%  | 6     | TKIP/AES      | Mixed(WPA+WPA2)/PSK | 11b/g/n | 20        |
| 0      | 6     | staffs     | 02:1d:aa:9c:f6:44 | 86%  | 6     | TKIP/AES      | Mixed(WPA+WPA2)/PSK | 11b/g/n | 20        |
| 0      | 7     | guests     | 06:1d:aa:9c:f6:44 | 86%  | 6     | TKIP/AES      | Mixed(WPA+WPA2)/PSK | 11b/g/n | 20        |
| 0      | 8     | DrayTek    | 00:1d:aa:f7:c0:08 | 44%  | 6     | NONE          |                     | 11b/g/n | 20        |
| 0      | 9     | staffs     | 02:1d:aa:9d:68:ac | 24%  | 8     | TKIP/AES      | Mixed(WPA+WPA2)/PSK | 11b/g/n | 40        |
| 0      | 10    | guests     | 0a:1d:aa:9d:68:ac | 39%  | 8     | TKIP/AES      | Mixed(WPA+WPA2)/PSK | 11b/g/n | 40        |
| 0      | 11    | RD8_ACS_TE | 00:1d:aa:f7:a9:00 | 44%  | 11    | TKIP/AES      | Mixed(WPA+WPA2)/PSK | 11b/g/n | 20        |
| 0      | 12    | Stephen Li | 48:5a:3f:7e:88:ed | 34%  | 11    | AES           | WPA2/PSK            | 11b/g/n | 20        |
| 0      | 13    | Vigor2862  | 00:1d:aa:9e:2b:38 | 60%  | 11    | TKIP/AES      | Mixed(WPA+WPA2)/PSK | 11b/g/n | 20        |
| 0      | 14    | Vigor2862  | ff:ff:ff:66:77:64 | 70%  | 11    | TKIP/AES      | Mixed(WPA+WPA2)/PSK | 11b/g/n | 20        |
| 0      | 15    | mars       | 00:1d:aa:e4:86:d8 | 34%  | 13    | AES           | WPA2/PSK            | 11b/g/n | 20        |
| 0      | 16    | DrayTek_Ia | 00:1d:aa:00:00:00 | 100% | 11    | NONE          |                     | 11b/g/n | 20        |
| 0      | 17    | DrayTek    | 00:1d:aa:f7:c0:f0 | 100% | 11    | NONE          |                     | 11b/g/n | 20        |
| 0      | 18    | DrayTek    | 00:1d:aa:74:da:38 | 100% | 11    | TKIP/AES      | Mixed(WPA+WPA2)/PSK | 11b/g/n | 20        |
| 0      | 19    | Draytek    | 00:1d:aa:80:06:b8 | 34%  | 11    | TKIP/AES      | Mixed(WPA+WPA2)/PSK | 11b/g/n | 20        |

Note: During the scanning process (about 5 seconds), no station is allowed to connect with the AP.

| Item                      | Description                                                                                                    |  |
|---------------------------|----------------------------------------------------------------------------------------------------|--|
| Enable AP Monitor<br>Mode | This function can help to get and keep the records of APs detected by such device after clicking Scan.                                                                                                    |  |
|                           | In general, only the available AP will be detected by Vigor<br>device. Once the AP is unavailable, it will be deleted from the<br>Access Point List immediately. However, if such function is<br>enabled, the system will keep the record of the AP (once<br>detected by Vigor device) until it is available for Vigor device<br>again. |  |
| SSID                      | Display the SSID of the AP scanned by VigorAP 810.                                                                                                    |  |
| BSSID                     | Display the MAC address of the AP scanned by VigorAP 810.                                                                                                    |  |
| RSSI                      | Display the signal strength of the access point. RSSI is the abbreviation of Receive Signal Strength Indication.                                                                                                    |  |
| Channel                   | Display the wireless channel used for the AP that is scanned by                                                                                                    |  |

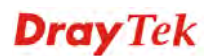

|                    | VigorAP 810.                                                                                                    |
|--------------------|----------------------------------------------------------------------------------------------------|
| Encryption         | Display the encryption mode for the scanned AP.                                                                                                    |
| Authentication     | Display the authentication type that the scanned AP applied.                                                                                                    |
| Mode               | Display the wireless connection mode that the scanned AP used.                                                                                                  |
| Ch. Width          | Display the channel width that the scanned AP used.                                                                                                    |
| Scan               | It is used to discover all the connected AP. The results will be<br>shown on the box above this button                                                          |
| Channel Statistics | It displays the statistics for the channels used by APs.                                                                                                    |
| AP's MAC Address   | If you want the found AP applying the WDS settings, please type in the AP's MAC address.                                                                        |
| AP's SSID          | To specify an AP to be applied with WDS settings, you can<br>specify MAC address or SSID for the AP. Here is the place<br>that you can type the SSID of the AP. |
| Add                | Type the MAC address of the AP. Click <b>Add</b> . Later, the MAC address of the AP will be added and be shown on WDS settings page.                            |

# 3.7.4 WDS AP Status

VigorAP 810 can display the status such as MAC address, physical mode, power save and bandwidth for the working AP connected with WDS. Click **Refresh** to get the newest information.

## Wireless LAN >> WDS AP Status

| whe | ٨D | Liet |
|-----|----|------|
| WDS | AP | LISU |

| AID | MAC Address       | 802.11 Physical Mode | Power Save | Bandwidth |  |
|-----|-------------------|----------------------|------------|-----------|--|
| 1   | 00:50:7F:C9:76:0C | ССК                  | OFF        | 20M       |  |

Refresh

# 3.8 Wireless LAN Settings for AP Bridge-WDS Mode

When you choose AP Bridge-WDS as the operation mode, the Wireless LAN menu items will include General Setup, Security, Access Control, WPS, Advanced Setting, AP Discovery, WDS AP Status, WMM Configuration, Bandwidth Management, Airtime Fairness, Station Control and Roaming.

Wireless LAN General Setup Security Access Control WPS Advanced Setting AP Discovery WDS AP Status WMM Configuration Bandwidth Management Airtime Fairness Station Control Roaming Station List

# 3.8.1 General Setup

By clicking the **General Setup**, a new web page will appear so that you could configure the Phy mode, security, Tx Burst and choose proper mode. Please refer to the following figure for more information.

| Wireless  | Ι ΔΝ | >> | General | Setur | n |
|-----------|------|----|---------|-------|---|
| 111101033 | LAN  | ** | Ocherai | Jetup |   |

| General Setting (IEEE 802.11)                                                                                   | eneral Setting (IEEE 802.11)                                                                                                    |                                                          |  |  |
|----------------------------------------------------------------------------------------------------|----------------------------------------------------------------------------------------------------|----------------------------------------------------------|--|--|
| 🗹 Enable Wireless LAN                                                                                           | Enable Wireless LAN                                                                                                    |                                                          |  |  |
| 🔲 Enable Client Limit 🛛                                                                                         | 54 (3 ~ 64, defaul                                                                                                    | lt: 64)                                                  |  |  |
| 🗖 Enable Client Limit p                                                                                         | er SSID (3 ~ 64, defa                                                                                                    | ault: 64)                                                |  |  |
| Mode :                                                                                                    | Mixed(11b+11g+11n)                                                                                                    | <b>v</b>                                                 |  |  |
| Channel :                                                                                                    | 2462MHz (Channel 11)                                                                                                    | )                                                        |  |  |
| Extension Channel :                                                                                             | 2442MHz (Channel 7)                                                                                                    | <b>v</b>                                                 |  |  |
| 🗹 Enable 2 Subnet (Sir                                                                                          | mulate 2 APs)                                                                                                    |                                                          |  |  |
| Enable SSID                                                                                                    | SSID S                                                                                                    | Subnet Isolate Isolate VLAN ID<br>LAN Member(0:Untagged) |  |  |
| 1 Dray                                                                                                    | Tek-LAN-A L                                                                                                    | AN-A 💌 📃 🔲 0                                             |  |  |
| 2 🗹 🗌 Dray                                                                                                    | Tek-LAN-B L                                                                                                    | АN-В 💙 🔲 🔲 О                                             |  |  |
| 3                                                                                                    | L                                                                                                    | AN-A 💙 🔲 🔲 0                                             |  |  |
| 4                                                                                                    | L                                                                                                    | AN-A 💙 🔲 🔲 0                                             |  |  |
| on LA<br>Isolate Member: Wirele<br>other.<br>Note:Enter the configura<br>Remote AP should a<br>PHY Mode : HTMIX | Isolate LAN.       Wile less clients (stations) with the same SSID cannot access wiled PCs on LAN.         Isolate Member:       Wile less clients (stations) with the same SSID cannot access for each other.         Note:Enter the configuration of APs which AP810 want to connect.       Remote AP should always use LAN-A or SSID1 MAC address to connect AP810 WDS.         PHY Mode : HTMIX       Image: State of the state of the same state of the state of the |                                                          |  |  |
| 1. Subnet LAN-A 🔻 St                                                                                            | ecurity :                                                                                                    | 3. Subnet LAN-A Security :                               |  |  |
| Oisabled OWEP                                                                                                   | OTKIP OAES                                                                                                    |                                                          |  |  |
| Kev :                                                                                                    |                                                                                                    | Kev :                                                    |  |  |
| Peer MAC Address : Peer MAC A                                                                                   |                                                                                                    | Peer MAC Address :                                       |  |  |
|                                                                                                    |                                                                                                    |                                                          |  |  |
| 2. Subnet LAN-A 💌 Security :                                                                                    |                                                                                                    | 4. Subnet LAN-A 💌 Security :                             |  |  |
| 💿 Disabled 🛛 WEP                                                                                                | ⊖tkip ⊖aes                                                                                                    | Oisabled ○WEP ○TKIP ○AES                                 |  |  |
| Key :                                                                                                    |                                                                                                    | Кеу :                                                    |  |  |
| Peer MAC Address :                                                                                              |                                                                                                    | Peer MAC Address :                                       |  |  |
|                                                                                                    |                                                                                                    |                                                          |  |  |

OK Cancel

ſ

| Item                            | Description                                                                                                    |
|---------------------------------|----------------------------------------------------------------------------------------------------|
| Enable Wireless LAN             | Check the box to enable wireless function.                                                                                                    |
| Enable Client Limit             | Check the box to set the maximum number of wireless stations<br>which try to connect Internet through Vigor AP. The number<br>you can set is from 3 to 64.   |
| Enable Client Limit<br>per SSID | Define the maximum number of wireless stations per SSID<br>which try to connect to Internet through Vigor device. The<br>number you can set is from 3 to 64. |

| Mode                                | At present, VigorAP 810 can connect to 11b only, 11g only,<br>11n only, Mixed (11b+11g), Mixed (11g+11n) and Mixed<br>(11b+11g+11n) stations simultaneously. Simply choose Mixed<br>(11b+11g+11n) mode.<br>Mixed(11b+11g+11n)<br>11b Only<br>11g Only<br>5 11n Only<br>Mixed(11b+11g) II                                                                                |
|-------------------------------------|----------------------------------------------------------------------------------------------------|
|                                     | Mixed(11g+11n)<br>Mixed(11b+11g+11n)                                                                                                    |
| Channel                             | Means the channel of frequency of the wireless LAN. You may<br>switch channel if the selected channel is under serious<br>interference. If you have no idea of choosing the frequency,<br>please select <b>AutoSelect</b> to let system determine for you.                                                                                                    |
| Extension Channel                   | With 802.11n, there is one option to double the bandwidth per channel. The available extension channel options will be varied according to the <b>Channel</b> selected above. Configure the extension channel you want.                                                                                                    |
| Enable 2 Subnet<br>(Simulate 2 APs) | Check the box to enable the function for two independent<br>subnets. Once you enable this function, LAN-A and LAN-B<br>would be independent. Next, you can connect one router in<br>LAN-A, and another router in LAN-B. Such mechanism can<br>make you feeling that you have two independent AP/subnet<br>functions in one VigorAP 810.                                 |
|                                     | If you disable this function, LAN-A and LAN-B ports are in<br>the same domain. You could only connect one router (no<br>matter connecting to LAN-A or LAN-B) in this environment.                                                                                                    |
| Enable                              | SSID #1 is enabled in default. SSID #2 ~ #4 can be enabled manually.                                                                                                    |
| Hide SSID                           | Check it to prevent from wireless sniffing and make it harder<br>for unauthorized clients or STAs to join your wireless LAN.<br>Depending on the wireless utility, the user may only see the<br>information except SSID or just cannot see any thing about<br>VigorAP 810 while site surveying. The system allows you to<br>set three sets of SSID for different usage. |
| SSID                                | Set a name for VigorAP 810 to be identified. Default settings<br>are DrayTek-LAN-A and DrayTek-LAN-B. When <b>Enable 2</b><br><b>Subnet</b> is enabled, you can specify subnet interface (LAN-A<br>or LAN-B) for each SSID by using the drop down menu.                                                                                                    |
| Subnet                              | Choose LAN-A or LAN-B for each SSID. If you choose LAN-A, the wireless clients connecting to this SSID could only communicate with LAN-A.                                                                                                    |
| Isolate LAN                         | Check this box to make the wireless clients (stations) with the same SSID not accessing for wired PC in LAN.                                                                                                    |
| Isolate Member                      | Check this box to make the wireless clients (stations) with the same SSID not accessing for each other.                                                                                                    |

| VLAN ID          | Type the value for such SSID. Packets transferred from such SSID to LAN will be tagged with the number.                                                                                                    |
|------------------|----------------------------------------------------------------------------------------------------|
|                  | If your network uses VLANs, you can assign the SSID to a VLAN on your network. Client devices that associate using the SSID are grouped into this VLAN. The VLAN ID range is from 3 to 4095. The VLAN ID is 0 by default, it means disabling the VLAN function for the SSID. |
| PHY Mode         | Data will be transmitted via HTMIX mode.                                                                                                    |
|                  | Each access point should be setup to the same <b>PHY Mode</b> for connecting with each other.                                                                                                    |
| Subnet           | Choose LAN-A or LAN-B for each SSID.                                                                                                    |
| Security         | Select WEP, TKIP or AES as the encryption algorithm.                                                                                                    |
| Peer MAC Address | Four peer MAC addresses are allowed to be entered in this page at one time.                                                                                                    |

# 3.8.2 Security

This page allows you to set security with different modes for SSID 1, 2, 3 and 4 respectively. After configuring the correct settings, please click **OK** to save and invoke it.

By clicking the Security Settings, a new web page will appear so that you could configure the settings.

| SSID 1 | SSID 2                  | SSID 3         | SSID 4        |          |
|--------|-------------------------|----------------|---------------|----------|
| SSI    | C                       | DrayTek        | -LAN-A        |          |
| Moc    | e                       | Mixed(V        | VPA+WPA2)/PSk | K 💌      |
|        |                         |                |               |          |
| Set    | up <b>RADIUS Server</b> | if 802.1x is e | nabled.       |          |
| WPA    |                         | 0              | 0             |          |
| VVPA   | A Algorithms            |                | ⊖ AES 💿 1     | TKIP/AES |
| Pas    | s Phrase                | •••••          | •••••         |          |
| Кеу    | Renewal Interval        | 3600 s         | econds        |          |
| EAP    | OL Key Retry            | 💿 Enab         | le 🔘 Disable  |          |
| WEP    |                         |                |               |          |
| 0      | Key 1 :                 |                |               | Hex 💌    |
| ۲      | Key 2 :                 |                |               | Hex 💟    |
| 0      | Кеу 3 :                 |                |               | Hex 💟    |
| 0      | Key 4 :                 |                |               | Hex 💌    |
| 802    | .1x WEP                 | ○ Disab        | ile 🔿 Enable  |          |

Wireless LAN >> Security Settings

| Item | Description                                                                                                    |  |
|------|----------------------------------------------------------------------------------------------------|--|
| Mode | There are several modes provided for you to choose.                                                                                                    |  |
|      | Disable 👻                                                                                                    |  |
|      | Disable<br>WEP                                                                                                    |  |
|      | WPA/PSK                                                                                                    |  |
|      | WPA2/PSK<br>Mixed(WPA+WPA2)/PSK<br>WEP/802.1x<br>WPA/802.1x<br>WPA2/802.1x<br>Mixed(WPA+WPA2)/802.1x<br>Disable - The encryption mechanism is turned off.<br>WEP - Accepts only WEP clients and the encryption key                                                                                                    |  |
|      | should be entered in WEP Key.                                                                                                    |  |
|      | WPA/PSK or WPA2/PSK or Mixed (WPA+WPA2)/PSK -<br>Accepts only WPA clients and the encryption key should be<br>entered in PSK. The WPA encrypts each frame transmitted<br>from the radio using the key, which either PSK (Pre-Shared<br>Key) entered manually in this field below or automatically<br>negotiated via 802.1x authentication. |  |

|                      | <b>WEP/802.1x</b> - The built-in RADIUS client feature enables<br>VigorAP 810 to assist the remote dial-in user or a wireless<br>station and the RADIUS server in performing mutual<br>authentication. It enables centralized remote access<br>authentication for network management.                                                                                                    |
|----------------------|----------------------------------------------------------------------------------------------------|
|                      | The WPA encrypts each frame transmitted from the radio<br>using the key, which either PSK (Pre-Shared Key) entered<br>manually in this field below or automatically negotiated via<br>802.1x authentication. Select WPA, WPA2 or Auto as WPA<br>mode.                                                                                                    |
|                      | <b>WPA/802.1x</b> - The WPA encrypts each frame transmitted from the radio using the key, which either PSK (Pre-Shared Key) entered manually in this field below or automatically negotiated via 802.1x authentication.                                                                                                    |
|                      | <b>WPA2/802.1x</b> - The WPA encrypts each frame transmitted from the radio using the key, which either PSK (Pre-Shared Key) entered manually in this field below or automatically negotiated via 802.1x authentication.                                                                                                    |
| WPA Algorithms       | Select TKIP, AES or TKIP/AES as the algorithm for WPA.<br>Such feature is available for WPA2/802.1x, WPA/802.1x,<br>WPA/PSK or WPA2/PSK or Mixed (WPA+WPA2)/PSK<br>mode.                                                                                                    |
| Pass Phrase          | Either <b>8~63</b> ASCII characters, such as 012345678(or 64<br>Hexadecimal digits leading by 0x, such as<br>"0x321253abcde"). Such feature is available for <b>WPA/PSK</b><br>or <b>WPA2/PSK or Mixed (WPA+WPA2)/PSK</b> mode.                                                                                                    |
| Key Renewal Interval | WPA uses shared key for authentication to the network.<br>However, normal network operations use a different<br>encryption key that is randomly generated. This randomly<br>generated key that is periodically replaced. Enter the renewal<br>security time (seconds) in the column. Smaller interval leads to<br>greater security but lower performance. Default is 3600<br>seconds. Set 0 to disable re-key. Such feature is available for<br>WPA2/802.1,WPA/802.1x, WPA/PSK or WPA2/PSK or<br>Mixed (WPA+WPA2)/PSK mode. |
| EAPOL Key Retry      | EAPOL means Extensible Authentication Protocol over LAN.<br>Click <b>Enable</b> to make sure that the key will be installed and<br>used once in order to prevent key reinstallation attack.                                                                                                    |
| Key 1 – Key 4        | Four keys can be entered here, but only one key can be<br>selected at a time. The format of WEP Key is restricted to 5<br>ASCII characters or 10 hexadecimal values in 64-bit<br>encryption level, or restricted to 13 ASCII characters or 26<br>hexadecimal values in 128-bit encryption level. The allowed<br>content is the ASCII characters from 33(!) to 126(~) except '#'<br>and ','. Such feature is available for <b>WEP</b> mode.                                                                                  |
|                      | Hex ASCII<br>Hex                                                                                                    |
| 802.1x WEP           | <b>Disable</b> - Disable the WEP Encryption. Data sent to the AP                                                                                                    |

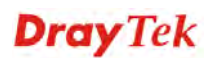

| will not be encrypted.                         |
|------------------------------------------------|
| Enable - Enable the WEP Encryption.            |
| Such feature is available for WEP/802.1x mode. |

Click the link of **RADIUS Server** to access into the following page for more settings.

| Radius Server               |      |
|-----------------------------|------|
| ☑Use internal RADIUS Server |      |
| IP Address                  |      |
| Port                        | 1812 |
| Shared Secret               |      |
| Session Timeout             | 0    |
|                             |      |

ОК

Available settings are explained as follows:

| Item                          | Description                                                                                                    |
|-------------------------------|----------------------------------------------------------------------------------------------------|
| Use internal RADIUS<br>Server | There is a RADIUS server built in VigorAP 810 which is used<br>to authenticate the wireless client connecting to the access<br>point. Check this box to use the internal RADIUS server for<br>wireless security.       |
|                               | Besides, if you want to use the external RADIUS server for authentication, do not check this box.                                                                                                    |
|                               | Please refer to the section, <b>3.10 RADIUS Setting</b> to configure settings for internal server of VigorAP 810.                                                                                                    |
| <b>IP Address</b>             | Enter the IP address of external RADIUS server.                                                                                                    |
| Port                          | The UDP port number that the external RADIUS server is using. The default value is 1812, based on RFC 2138.                                                                                                    |
| Shared Secret                 | The external RADIUS server and client share a secret that is<br>used to authenticate the messages sent between them. Both<br>sides must be configured to use the same shared secret.                                   |
| Session Timeout               | Set the maximum time of service provided before<br>re-authentication. Set to zero to perform another authentication<br>immediately after the first authentication has successfully<br>completed. (The unit is second.) |

## 3.8.3 Access Control

For additional security of wireless access, the **Access Control** facility allows you to restrict the network access right by controlling the wireless LAN MAC address of client. Only the valid MAC address that has been configured can access the wireless LAN interface. By clicking the **Access Control**, a new web page will appear, as depicted below, so that you could edit the clients' MAC addresses to control their access rights (deny or allow).

| CCID 1                                                   | CCID 2              | CCID 2         | CCID 4           |         |
|----------------------------------------------------------|---------------------|----------------|------------------|---------|
| 5510 1                                                   | 5510 2              | 5510.3         | 5510 4           |         |
|                                                          | SSID: DrayTek-LAN-A |                |                  |         |
|                                                          | Pol                 | icy: Disable   |                  | ×       |
|                                                          |                     | МА             | C Address Filter |         |
|                                                          | Index               |                | MAC A            | Address |
|                                                          |                     |                |                  | ~       |
|                                                          |                     |                |                  |         |
| Client's MAC Address : : : : : : : : : : : : : : : : : : |                     |                |                  |         |
|                                                          |                     | ОК             | Cance            |         |
| Backup ACL Cfg :                                         | Up                  | load From File | e: 選擇檔案 未        | 選擇檔案    |
| васкир                                                   | R                   | estore         |                  |         |

#### Wireless LAN >> Access Control

| Item                    | Description                                                                                                    |
|-------------------------|----------------------------------------------------------------------------------------------------|
| Policy                  | Select to enable any one of the following policy or disable the policy. Choose Activate MAC address filter to type in the MAC addresses for other clients in the network manually. Choose Blocked MAC address filter, so that all of the devices with the MAC addresses listed on the MAC Address Filter table will be blocked and cannot access into VigorAP 810. Activate MAC address filter Disable Activate MAC address filter Blocked MAC address filter |
| MAC Address Filter      | Display all MAC addresses that are edited before.                                                                                                    |
| Client's MAC<br>Address | Manually enter the MAC address of wireless client.                                                                                                    |
| Add                     | Add a new MAC address into the list.                                                                                                    |
| Delete                  | Delete the selected MAC address in the list.                                                                                                    |
| Edit                    | Edit the selected MAC address in the list.                                                                                                    |
| Cancel                  | Give up the access control set up.                                                                                                    |

| Backup  | Click it to store the settings (MAC addresses on MAC Address Filter table) on this page as a file. |
|---------|----------------------------------------------------------------------------------------------------|
| Restore | Click it to restore the settings (MAC addresses on MAC Address Filter table) from an existed file. |

## 3.8.4 WPS

Open Wireless LAN>>WPS to configure the corresponding settings.

Wireless LAN >> WPS (Wi-Fi Protected Setup)

🗹 Enable WPS

| WI-FI Protected Setup Information |
|-----------------------------------|
|-----------------------------------|

| WPS Configured  | Yes                 |
|-----------------|---------------------|
| WPS SSID        | DrayTek-LAN-A       |
| WPS Auth Mode   | Mixed(WPA+WPA2)/PSK |
| WPS Encryp Type | TKIP/AES            |

#### Device Configure

| Configure via Push Button    | Start PBC |
|------------------------------|-----------|
| Configure via Client PinCode | Start PIN |
| Status: Idle                 |           |

Note: WPS can help your wireless client automatically connect to the Access point.

🔍: WPS is Disabled.

😳: WPS is Enabled.

🝳: Waiting for WPS requests from wireless clients.

| Item                            | Description                                                                                                    |
|---------------------------------|----------------------------------------------------------------------------------------------------|
| Enable WPS                      | Check this box to enable WPS setting.                                                                                                    |
| WPS Configured                  | Display related system information for WPS. If the wireless<br>security (encryption) function of VigorAP 810 is properly<br>configured, you can see 'Yes' message here.                                                                                                    |
| WPS SSID                        | Display current selected SSID.                                                                                                    |
| WPS Auth Mode                   | Display current authentication mode of the VigorAP 810r.<br>Only WPA2/PSK and WPA/PSK support WPS.                                                                                                    |
| WPS Encryp Type                 | Display encryption mode (None, WEP, TKIP, AES, etc.) of VigorAP 810.                                                                                                    |
| Configure via Push<br>Button    | Click <b>Start PBC</b> to invoke Push-Button style WPS setup<br>procedure. VigorAP 810 will wait for WPS requests from<br>wireless clients about two minutes. The WPS LED on<br>VigorAP 810 will blink fast when WPS is in progress. It will<br>return to normal condition after two minutes. (You need to<br>setup WPS within two minutes) |
| Configure via Client<br>PinCode | Type the PIN code specified in wireless client you wish to<br>connect, and click <b>Start PIN</b> button. The WLAN LED on<br>VigorAP 810 will blink fast when WPS is in progress. It will<br>return to normal condition after two minutes. (You need to                                                                                     |

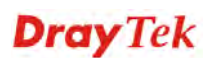

setup WPS within two minutes).

# 3.8.5 Advanced Setting

This page is to determine which algorithm will be selected for wireless transmission rate.

## Wireless LAN >> Advanced Setting

| Channel Width                        | 🔘 20 MHz 🛛 Auto 20/40 MHz 💿 40 MHz                                                                           |
|--------------------------------------|----------------------------------------------------------------------------------------------------|
| Packet-OVERDRIVE <sup>TM</sup> Tx Bu | rrst 📀 Enable 💿 Disable (For 11g mode only)                                                                  |
| Antenna                              | ⊙2T2R ○1T1R                                                                                                  |
| Tx Power                             | ⊙100% ○80% ○60% ○30% ○20% ○10%                                                                               |
| Rate Adaptation Algorithm            | 💿 New 🔘 Old                                                                                                  |
| Fragment Length (256 - 23            | 46) 2346 bytes                                                                                               |
| RTS Threshold (1 - 2347)             | 2347 bytes                                                                                                   |
| Country Code                         | ( <u>Reference</u> )                                                                                         |
| Auto Channel Filtered Out L          | ist 1 2 3 4 5 6 7 8 9 10 11 12 13                                                                            |
| Isolate members with IP              | 🛇 Enable 💿 Disable                                                                                           |
| MAC Clone                            | O Enable O Disable                                                                                           |
| MAC Clone: Set the MA<br>of this MAC | C address of SSIDs and the Wireless client.Please notice that the last byte address must be a multiple of 8. |
|                                      | OK Cancel                                                                                                    |

| Item             | Description                                                                                                    |
|------------------|----------------------------------------------------------------------------------------------------|
| Channel Width    | <b>20 MHZ-</b> the AP will use 20Mhz for data transmission and receiving between the AP and the stations.                                                                                                    |
|                  | <b>Auto 20/40 MHZ</b> – the AP will use 20Mhz or 40Mhz for data transmission and receiving according to the station capability. Such channel can increase the performance for data transmission.                                                                                                    |
|                  | <b>40 MHZ-</b> the AP will use 40Mhz for data transmission and receiving between the AP and the stations.                                                                                                    |
| Packet-OVERDRIVE | This feature can enhance the performance in data transmission<br>about 40%* more (by checking <b>Tx Burs</b> t). It is active only<br>when both sides of Access Point and Station (in wireless<br>client) invoke this function at the same time. That is, the<br>wireless client must support this feature and invoke the<br>function, too. |
|                  | <b>Note:</b> Vigor N61 wireless adapter supports this function.<br>Therefore, you can use and install it into your PC for matching<br>with Packet-OVERDRIVE (refer to the following picture of<br>Vigor N61 wireless utility window, choose <b>Enable</b> for<br><b>TxBURST</b> on the tab of <b>Option</b> ).                              |

|                        | Vigor N61 802.11n Wireless USB Adapter Utility                     |  |  |
|------------------------|--------------------------------------------------------------------|--|--|
|                        | Configuration Status Option About                                  |  |  |
|                        | General Setting                                                    |  |  |
|                        | Remember mini status position     Fragmentation Threshold : 2346   |  |  |
|                        | Auto hide mini status RTS Threshold : 2347                         |  |  |
|                        | Set mini status always on top Frequency : 802.11b/g/n - 2.4GH 💌    |  |  |
|                        | Enable IP Setting and Proxy Setting in Profile Ad-hoc Channel:     |  |  |
|                        | Group Roaming Ad-hoc Power Save Mode: Disable                      |  |  |
|                        | Tx <u>B</u> urst : Disable                                         |  |  |
|                        | WLAN type to connect                                               |  |  |
|                        | Infrastructure and Ad-hoc network     Infrastructure network       |  |  |
|                        | Ad-hoc network only                                                |  |  |
|                        | Automatically connect to non-preferred networks                    |  |  |
|                        | OK Cancel Apply                                                    |  |  |
| Antenna                | VigorAP can be attached with two antennas to have good data        |  |  |
|                        | transmission via wireless connection. However, if you have         |  |  |
|                        | only one antenna attached, please choose 1T1R.                     |  |  |
|                        |                                                                    |  |  |
|                        |                                                                    |  |  |
|                        | 1T1R                                                               |  |  |
| Ty Dowor               | The default setting is the maximum (100%). Lowering down           |  |  |
| 1x Power               | the value may degrade range and throughput of wireless.            |  |  |
|                        | 100%                                                               |  |  |
|                        | 100%                                                               |  |  |
|                        | 90%                                                                |  |  |
|                        | 60%                                                                |  |  |
|                        | 30%                                                                |  |  |
|                        | 20%                                                                |  |  |
|                        | 10%                                                                |  |  |
| <b>Rate Adaptation</b> | Wireless transmission rate is adapted dynamically. Usually,        |  |  |
| Algorithm              | performance of "new" algorithm is better than "old".               |  |  |
| Fragment Length        | Set the Fragment threshold of wireless radio. Do not modify        |  |  |
| 0 0                    | default value if you don't know what it is, default value is 2346. |  |  |
| RTS Threshold          | Minimize the collision (unit is bytes) between hidden stations     |  |  |
|                        | to improve wireless performance.                                   |  |  |
|                        | Sat the DTS threshold of minipless radio. Do not madify default    |  |  |
|                        | value if you don't know what it is default value is 2347           |  |  |
|                        | value if you don't know what it is, default value is 2547.         |  |  |
| Country Code           | VigorAP broadcasts country codes by following the 802.11d          |  |  |
|                        | standard. However, some wireless stations will detect / scan       |  |  |
|                        | the country code to prevent conflict occurred. If conflict is      |  |  |
|                        | detected, wireless station will be warned and is unable to make    |  |  |
|                        | network connection. Therefore, changing the country code to        |  |  |
|                        | ensure successful network connection will be necessary for         |  |  |
|                        | some clients.                                                      |  |  |
| Auto Channel           | The selected wireless channels will be discarded if AutoSelect     |  |  |
| Filtered Out List      | is selected as <b>Channel</b> selection mode in <b>Wireless</b>    |  |  |
|                        | LAN>>General Setup.                                                |  |  |
| Isolate members with   | The default setting is "Disable"                                   |  |  |
| IP                     | If it is enabled Vigor AP will isolate different wireless clients  |  |  |
|                        | according to their ID address(as)                                  |  |  |
|                        | according to them if address(es).                                  |  |  |

| MAC Clone | Click <b>Enable</b> and manually enter the MAC address of the |
|-----------|---------------------------------------------------------------|
|           | device with SSID 1. The MAC address of other SSIDs will       |
|           | change based on this MAC address.                             |

# 3.8.6 AP Discovery

Access Point List

VigorAP 810 can scan all regulatory channels and find working APs in the neighborhood. Based on the scanning result, users will know which channel is clean for usage. Also, it can be used to facilitate finding an AP for a WDS link. Notice that during the scanning process (about 5 seconds), no client is allowed to connect to Vigor.

This page is used to scan the existence of the APs on the wireless LAN. Yet, only the AP which is in the same channel of VigorAP 810 can be found. Please click **Scan** to discover all the connected APs.

| Wireless L | AN >> | Access | Point | Discoverv |
|------------|-------|--------|-------|-----------|
|            |       |        |       |           |

| Select     | Index | SSID       | BSSID                  | RSSI | Channel | Encryption | Authentication      | Mode    | Ch. Width |
|------------|-------|------------|------------------------|------|---------|------------|---------------------|---------|-----------|
|            | 1     | staffs     | 00:1d:aa:9c:fb:28      | 10%  | 1       | TKIP/AES   | Mixed(WPA+WPA2)/PSK | 11b/g/n | 20        |
| $\bigcirc$ | 2     | staffs_5F  | 00:1d:aa:f8:c9:c8      | 91%  | 1       | TKIP/AES   | Mixed(WPA+WPA2)/PSK | 11b/g/n | 20        |
| $\bigcirc$ | З     | guests_v29 | 02:1d:aa:f8:c9:c8      | 91%  | 1       | TKIP/AES   | Mixed(WPA+WPA2)/PSK | 11b/g/n | 20        |
| $\bigcirc$ | 4     | staffs_v29 | 02:1d:aa:f9:c9:c8      | 91%  | 1       | TKIP/AES   | Mixed(WPA+WPA2)/PSK | 11b/g/n | 20        |
| $\bigcirc$ | 5     | GRX350_24G | 00:e0:92:00:01:50      | 0%   | 1       | AES        | WPA2/PSK            | 11b/g/n | 20        |
| $\bigcirc$ | 6     | 2860-cable | 0a:1d:aa:b6:1b:b8      | 15%  | 1       | NONE       |                     | 11b/g/n | 20        |
|            | 7     | NodeMCU PQ | 00:1d:aa:86:ba:d0      | 10%  | 6       | AES        | WPA2/PSK            | 11b/g/n | 20        |
| $\bigcirc$ | 8     | v2860 PQC  | 02:1d:aa:86:ba:d0      | 20%  | 6       | AES        | WPA2/PSK            | 11b/g/n | 20        |
| $\bigcirc$ | 9     | NodeMCU PQ | 06:1d:aa:86:ba:d0      | 29%  | 6       | TKIP/AES   | Mixed(WPA+WPA2)/PSK | 11b/g/n | 20        |
| $\bigcirc$ | 10    | NodeMCU PQ | 0a:1d:aa:86:ba:d0      | 20%  | 6       | TKIP/AES   | Mixed(WPA+WPA2)/PSK | 11b/g/n | 20        |
| $\bigcirc$ | 11    | DrayTek    | 00:1d:aa:f7:c0:08      | 44%  | 6       | NONE       |                     | 11b/g/n | 20        |
| $\bigcirc$ | 12    | staffs     | 02:1d:aa:9c:f6:44      | 65%  | 6       | TKIP/AES   | Mixed(WPA+WPA2)/PSK | 11b/g/n | 20        |
| $\bigcirc$ | 13    | guests     | 06:1d:aa:9c:f6:44      | 81%  | 6       | TKIP/AES   | Mixed(WPA+WPA2)/PSK | 11b/g/n | 20        |
| $\bigcirc$ | 14    | staffs     | 02:1d:aa:9d:68:ac      | 39%  | 8       | TKIP/AES   | Mixed(WPA+WPA2)/PSK | 11b/g/n | 40        |
| $\bigcirc$ | 15    | PQC APM Te | 00:50:7f:f0:d5:c0      | 5%   | 9       | WEP        |                     | 11b     | 20        |
| $\bigcirc$ | 16    |            | 02:50:7f:f0:d5:c0      | 0%   | 9       | NONE       |                     | 11b     | 20        |
| $\bigcirc$ | 17    | PQC-APM-SS | 02:50:7f:f1:d5:c0      | 5%   | 9       | NONE       |                     | 11b     | 20        |
| $\bigcirc$ | 18    | DrayTek_Ia | 00:1d:aa:00:00:00      | 70%  | 11      | NONE       |                     | 11b/g/n | 20        |
| $\bigcirc$ | 19    | DrayTek    | 00:1d:aa:74:da:38      | 44%  | 11      | TKIP/AES   | Mixed(WPA+WPA2)/PSK | 11b/g/n | 20        |
| $\bigcirc$ | 20    | Draytek    | 00:1d:aa:80:06:b8      | 34%  | 11      | TKIP/AES   | Mixed(WPA+WPA2)/PSK | 11b/g/n | 20        |
| $\bigcirc$ | 21    | DrayTek    | 00:1d:aa:f7:c0:f0      | 76%  | 11      | NONE       |                     | 11b/g/n | 20        |
| $\bigcirc$ | 22    | mars       | 00:1d:aa:e4:86:d8      | 29%  | 13      | AES        | WPA2/PSK            | 11b/g/n | 20        |
| $\bigcirc$ | 23    | Vigor2862  | ff: ff: ff: 66: 77: 64 | 100% | 11      | TKIP/AES   | Mixed(WPA+WPA2)/PSK | 11b/g/n | 20        |
| $\bigcirc$ | 24    | RD8_ACS_TE | 00:1d:aa:f7:a9:00      | 100% | 11      | TKIP/AES   | Mixed(WPA+WPA2)/PSK | 11b/g/n | 20        |
|            | 25    | DrayTek_V2 | 00:1d:aa:f0:26:20      | 100% | 11      | TKIP/AES   | Mixed(WPA+WPA2)/PSK | 11b/g/n | 40        |

See Channel Interference

Note: During the scanning process (about 5 seconds), no station is allowed to connect with the AP.

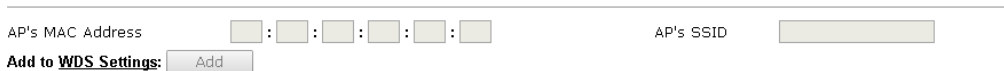

Each item is explained as follows:

| Item                      | Description                                                                                                    |
|---------------------------|----------------------------------------------------------------------------------------------------|
| Enable AP Monitor<br>Mode | This function can help to get and keep the records of APs detected by such device after clicking Scan.                                                                                                    |
|                           | In general, only the available AP will be detected by Vigor<br>device. Once the AP is unavailable, it will be deleted from the<br>Access Point List immediately. However, if such function is<br>enabled, the system will keep the record of the AP (once<br>detected by Vigor device) until it is available for Vigor device<br>again. |

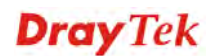

| SSID               | Display the SSID of the AP scanned by VigorAP 810.                                                                                                    |
|--------------------|----------------------------------------------------------------------------------------------------|
| BSSID              | Display the MAC address of the AP scanned by VigorAP 810.                                                                                                    |
| RSSI               | Display the signal strength of the access point. RSSI is the abbreviation of Receive Signal Strength Indication.                                                |
| Channel            | Display the wireless channel used for the AP that is scanned by VigorAP 810.                                                                                    |
| Encryption         | Display the encryption mode for the scanned AP.                                                                                                    |
| Authentication     | Display the authentication type that the scanned AP applied.                                                                                                    |
| Mode               | Display the wireless connection mode that the scanned AP used.                                                                                                  |
| Ch. Width          | Display the channel width that the scanned AP used.                                                                                                    |
| Scan               | It is used to discover all the connected AP. The results will be<br>shown on the box above this button                                                          |
| Channel Statistics | It displays the statistics for the channels used by APs.                                                                                                    |
| AP's MAC Address   | If you want the found AP applying the WDS settings, please type in the AP's MAC address.                                                                        |
| AP's SSID          | To specify an AP to be applied with WDS settings, you can<br>specify MAC address or SSID for the AP. Here is the place<br>that you can type the SSID of the AP. |
| Add                | Click <b>Repeater</b> for the specified AP. Next, click <b>Add</b> . Later, the MAC address of the AP will be added and be shown on WDS settings page.          |

# 3.8.7 WDS AP Status

VigorAP 810 can display the status such as MAC address, physical mode, power save and bandwidth for the working AP connected with WDS. Click **Refresh** to get the newest information.

Wireless LAN >> WDS AP Status

| WDS | WDS AP List       |                      |            |           |  |  |  |
|-----|-------------------|----------------------|------------|-----------|--|--|--|
| AID | MAC Address       | 802.11 Physical Mode | Power Save | Bandwidth |  |  |  |
| 1   | 00:50:7F:C9:76:0C | ССК                  | OFF        | 20M       |  |  |  |
|     |                   |                      |            |           |  |  |  |

Refresh

# 3.8.8 WMM Configuration

WMM is an abbreviation of Wi-Fi Multimedia. It defines the priority levels for four access categories derived from 802.1d (prioritization tabs). The categories are designed with specific types of traffic, voice, video, best effort and low priority data. There are four accessing categories - AC\_BE, AC\_BK, AC\_VI and AC\_VO for WMM.

| WMM Configuratio | n             |       |           |         | Set to | Factory Default |
|------------------|---------------|-------|-----------|---------|--------|-----------------|
| WMM Capable      |               |       | OEnable 🧕 | Disable |        |                 |
| WMM Parameters   | s of Access P | pint  |           |         |        |                 |
|                  | Aifsn         | CWMin | CWMax     | Тхор    | ACM    | AckPolicy       |
| AC_BE            | 3             | 15 💌  | 63 💌      | 0       |        |                 |
| AC_BK            | 7             | 15 💌  | 102 💌     | 0       |        |                 |
| AC_VI            | 1             | 7 💌   | 15 💌      | 94      |        |                 |
| AC_VO            | 1             | 3 💌   | 7 💌       | 47      |        |                 |
| WMM Parameters   | s of Station  |       |           |         |        |                 |
|                  | Aifsn         |       | CWMin     | CWMax   | Тхор   | ACM             |
| AC_BE            | 3             |       | 15 💌      | 102 💌   | O      |                 |
| AC_BK            | 7             |       | 15 💌      | 102 💌   | 0      |                 |
| AC_VI            | 2             |       | 7 💌       | 15 💌    | 94     |                 |
| AC_VO            | 2             |       | 3 💌       | 7 💌     | 47     |                 |
|                  |               |       |           |         |        |                 |
|                  |               | (     | OK (      | Cancel  |        |                 |

| Wireless   | I ΔN >> | WMM | Configu | ation |
|------------|---------|-----|---------|-------|
| VVII CIC33 | LAN //  |     | coningu | auoi  |

| Item        | Description                                                                                                    |
|-------------|----------------------------------------------------------------------------------------------------|
| WMM Capable | To apply WMM parameters for wireless data transmission, please click the <b>Enable</b> radio button.                                                                                                    |
| Aifsn       | It controls how long the client waits for each data transmission.<br>Please specify the value ranging from 1 to 15. Such parameter<br>will influence the time delay for WMM accessing categories.<br>For the service of voice or video image, please set small value<br>for AC_VI and AC_VO categories For the service of e-mail or<br>web browsing, please set large value for AC_BE and AC_BK<br>categories.                                                   |
| CWMin/CWMax | <b>CWMin</b> means contention Window-Min and <b>CWMax</b> means<br>contention Window-Max. Please specify the value ranging from<br>1 to 15. Be aware that CWMax value must be greater than<br>CWMin or equals to CWMin value. Both values will influence<br>the time delay for WMM accessing categories. The difference<br>between AC_VI and AC_VO categories must be smaller;<br>however, the difference between AC_BE and AC_BK categories<br>must be greater. |
| Тхор        | It means transmission opportunity. For WMM categories of AC_VI and AC_VO that need higher priorities in data transmission, please set greater value for them to get highest transmission opportunity. Specify the value ranging from 0 to 65535.                                                                                                    |
| АСМ         | It is an abbreviation of Admission control Mandatory. It can<br>restrict stations from using specific category class if it is<br>checked.                                                                                                    |

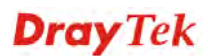

|           | <b>Note:</b> Vigor AP provides standard WMM configuration in the web page. If you want to modify the parameters, please refer to the Wi-Fi WMM standard specification.                                         |
|-----------|----------------------------------------------------------------------------------------------------|
| AckPolicy | "Uncheck" (default value) the box means the AP will answer the<br>response request while transmitting WMM packets through<br>wireless connection. It can assure that the peer must receive the<br>WMM packets. |
|           | "Check" the box means the AP will not answer any response<br>request for the transmitting packets. It will have better<br>performance with lower reliability.                                                  |

## 3.8.9 Bandwidth Management

The downstream or upstream from FTP, HTTP or some P2P applications will occupy large of bandwidth and affect the applications for other programs. Please use Bandwidth Management to make the bandwidth usage more efficient.

| Wireless LAN >> | Bandwidth | Management |
|-----------------|-----------|------------|
|-----------------|-----------|------------|

|       | 10.1                          | CCID 2                                    | CC1D 2                             | CCID 4                          |                                                                         |
|-------|-------------------------------|-------------------------------------------|------------------------------------|---------------------------------|-------------------------------------------------------------------------|
| - 55  | ID I                          | 55ID Z                                    | 55ID 3                             | 5510 4                          |                                                                         |
|       | SSID                          |                                           | SSID 1                             |                                 |                                                                         |
|       | Per Stat                      | ion Bandwidth Li                          | mit                                |                                 |                                                                         |
|       | Enabl                         | e                                         |                                    |                                 |                                                                         |
|       | Uploa                         | d Limit                                   | User de                            | efined 🔹 🛛 K                    | ( bps (Default unit : K)                                                |
|       | Down                          | load Limit                                | User de                            | efined 🔹 🛛 K                    | ( bps (Default unit : K)                                                |
|       | Auto A                        | Adjustment                                |                                    |                                 |                                                                         |
| lote: | 1. Dow<br>station<br>2. Allov | nload : Traffic (<br>).<br>v auto adjustm | going to any sta<br>ent could make | ation. Upload<br>the best utili | : Traffic being sent from a wireless<br>ization of available bandwidth. |
|       |                               |                                           | OK                                 | Cano                            | cel                                                                     |

Available settings are explained as follows:

| Item                    | Description                                                                                                    |
|-------------------------|----------------------------------------------------------------------------------------------------|
| SSID                    | Display the specific SSID name of the AP.                                                                                                    |
| Enable                  | Check this box to enable the bandwidth management for clients.                                                                                                    |
| Upload Limit            | Define the maximum speed of the data uploading which will be<br>used for the wireless stations connecting to Vigor AP with the<br>same SSID.                                         |
|                         | Use the drop down list to choose the rate. If you choose <b>User defined</b> , you have to specify the rate manually.                                                                |
| Download Limit          | Define the maximum speed of the data downloading which will<br>be used for the wireless station connecting to Vigor AP with the<br>same SSID.                                        |
|                         | Use the drop down list to choose the rate. If you choose <b>User defined</b> , you have to specify the rate manually.                                                                |
| Auto Adjustment         | Check this box to have the bandwidth limit determined by the system automatically.                                                                                                   |
| Total Upload Limit      | When Auto Adjustment is checked, the value defined here will<br>be treated as the total bandwidth shared by all of the wireless<br>stations with the same SSID for data uploading.   |
| Total Download<br>Limit | When Auto Adjustment is checked, the value defined here will<br>be treated as the total bandwidth shared by all of the wireless<br>stations with the same SSID for data downloading. |

## 3.8.10 Airtime Fairness

Airtime fairness is essential in wireless networks that must support critical enterprise applications.

Most of the applications are either symmetric or require more downlink than uplink capacity; telephony and email send the same amount of data in each direction, while video streaming and web surfing involve more traffic sent from access points to clients than the other way around. This is essential for ensuring predictable performance and quality-of-service, as well as allowing 802.11n and legacy clients to coexist on the same network. Without airtime fairness, offices using mixed mode networks risk having legacy clients slow down the entire network or letting the fastest client(s) crowd out other users.

With airtime fairness, every client at a given quality-of-service level has equal access to the network's airtime.

The wireless channel can be accessed by only one wireless station at the same time.

The principle behind the IEEE802.11 channel access mechanisms is that each station has *equal probability* to access the channel. When wireless stations have similar data rate, this principle leads to a fair result. In this case, stations get similar channel access time which is called airtime.

However, when stations have various data rate (e.g., 11g, 11n), the result is not fair. The slow stations (11g) work in their slow data rate and occupy too much airtime, whereas the fast stations (11n) become much slower.

Take the following figure as an example, both Station A(11g) and Station B(11n) transmit data packets through VigorAP 810. Although they have equal probability to access the wireless channel, Station B(11n) gets only a little airtime and waits too much because Station A(11g) spends longer time to send one packet. In other words, Station B(fast rate) is obstructed by Station A(slow rate).

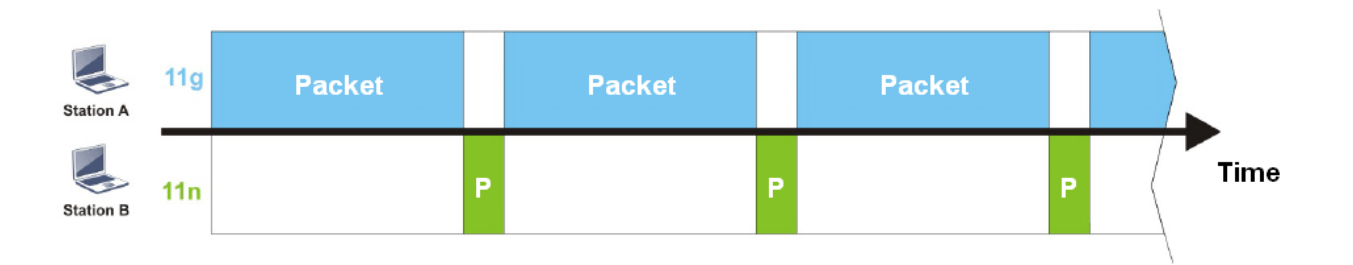

To improve this problem, Airtime Fairness is added for VigorAP 810. Airtime Fairness function tries to assign *similar airtime* to each station (A/B) by controlling TX traffic. In the following figure, Station B(11n) has higher probability to send data packets than Station A(11g). By this way, Station B(fast rate) gets fair airtime and it's speed is not limited by Station A(slow rate).

| Station A | 11g | Packet |   |   |   |   |   | Packet |   |   |   |  |      |
|-----------|-----|--------|---|---|---|---|---|--------|---|---|---|--|------|
| Station B | 11n |        | Ρ | P | P | P | P |        | Ρ | P | Ρ |  | Time |

It is similar to automatic Bandwidth Limit. The dynamic bandwidth limit of each station depends on instant active station number and airtime assignment. Please note that Airtime Fairness of 2.4GHz and 5GHz are independent. But stations of different SSIDs function together, because they all use the same wireless channel. IN SPECIFIC ENVIRONMENTS, this function can reduce the bad influence of slow wireless devices and improve the overall wireless performance.

Suitable environment:

- (1) Many wireless stations.
- (2) All stations mainly use download traffic.
- (3) The performance bottleneck is wireless connection.

Wireless LAN >> Airtime Fairness

| Enable Airtime Fairness                                                                                                    |
|----------------------------------------------------------------------------------------------------|
| Triggering Client Number 2 (2 $\sim$ 64, Default: 2)                                                                                                    |
| Note: Please enable or disable this function according to the real situation and user experience. It is NOT suitable for all environments. You could check <u>Diagnostics &gt;&gt; Station Airtime</u> Graph first. |

| ОК | Cancel |
|----|--------|
|    | Cancer |

Available settings are explained as follows:

| Item                       | Description                                                                                                    |  |  |  |  |
|----------------------------|----------------------------------------------------------------------------------------------------|--|--|--|--|
| Enable Airtime<br>Fairness | Try to assign similar airtime to each wireless station by<br>controlling TX traffic.<br><b>Airtime Fairness</b> – Click the link to display the following<br>screen of airtime fairness note.                                                                                                    |  |  |  |  |
|                            | Wates Autore Primes - Google Choose         I 72.17.3.110/wireless/ap_af_note.asp         Airline Fairness Note:         * Airline is the time where a wireless station occupies the wirelees channel. Airline Fairness function tries to asign similar airline to each station by controlling TX traffic. IN SPECIFIC ENVIRONMENTS, this function can reduce the bad influence of slow wireless devices and improve the overall wireless performance.         * Suitable environment : (1) Many wireless stations. (2) All stations mainly use download traffic. (3) The performance bottleneck is wireless connection.         * Triggering Client Number – Airtime Fairness function is applied only when active station number achieves this number. |  |  |  |  |

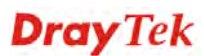

**Note**: Airtime Fairness function and Bandwidth Limit function should be mutually exclusive. So their webs have extra actions to ensure these two functions are not enabled simultaneously.

## **3.8.11 Station Control**

Station Control is used to specify the duration for the wireless client to connect and reconnect VigorAP. If such function is not enabled, the wireless client can connect VigorAP until it shuts down.

Such feature is especially useful for free Wi-Fi service. For example, a coffee shop offers free Wi-Fi service for its guests for one hour every day. Then, the connection time can be set as "1 hour" and reconnection time can be set as "1 day". Thus, the guest can finish his job within one hour and will not occupy the wireless network for a long time.

Note: Up to 300 Wireless Station records are supported by VigorAP.

Wireless LAN >> Station Control

| SSID 1            | SSID 2             | SSID 3        | SSID 4 |
|-------------------|--------------------|---------------|--------|
| SSID              | SSID               |               |        |
| Enable            | Enable             |               |        |
| Connection Time   |                    | 1 hour        | •      |
| Reconnection Time |                    | 1 day         | •      |
| <u>Display (</u>  | All Station Contro | <u>l List</u> |        |

Note: Once the feature is enabled, the connection time quota will apply to each wireless client (identified by MAC address).

| OK | Cancel |
|----|--------|
|----|--------|

Available settings are explained as follows:

| Item                                   | Description                                                                                                    |
|----------------------------------------|----------------------------------------------------------------------------------------------------|
| SSID                                   | Display the SSID that the wireless station will use it to connect with Vigor router.                                                                                                    |
| Enable                                 | Check the box to enable the station control function.                                                                                                    |
| Connection Time /<br>Reconnection Time | Use the drop down list to choose the duration for the<br>wireless client connecting /reconnecting to Vigor router. Or,<br>type the duration manually when you choose <b>User defined</b> .<br>1 day 1440 min<br>User defined<br>30 min<br>1 hour<br>2 hours<br>4 hours<br>4 hours<br>5 days<br>5 days<br>6 days<br>7 days |
| Display All Station<br>Control List    | All the wireless stations connecting to Vigor router by using such SSID will be listed on Station Control List.                                                                                                    |

After finishing all the settings here, please click **OK** to save the configuration.

## 3.8.12 Roaming

The network signal for a single wireless access point might be limited by its coverage range. Therefore, if you want to expand the wireless network in a large exhibition with a quick method, you can install multiple access points with enabling the Roaming feature for each AP to reach the purpose of expanding wireless signals seamlessly.

These access points connecting for each other shall be verified by pre-authentication. This page allows you to enable the roaming feature and the pre-authentication.

| Wireless LAN >> Roaming               |                                    |  |  |  |  |
|---------------------------------------|------------------------------------|--|--|--|--|
| AP-assisted Client Roaming Parameters |                                    |  |  |  |  |
| Minimum Basic Rate                    | 1 Mbps                             |  |  |  |  |
| Oisable RSSI Requirement              |                                    |  |  |  |  |
| Strictly Minimum RSSI                 | - 73 dBm (42 %) (Default: -73)     |  |  |  |  |
| O Minimum RSSI                        | - 66 dBm ( 60 %) (Default: -66)    |  |  |  |  |
| with Adjacent AP RSSI over            | 5 dB (Default: 5)                  |  |  |  |  |
| Fast Roaming(WPA2/802.1x)             |                                    |  |  |  |  |
| 🗖 Enable                              |                                    |  |  |  |  |
| <b>PMK Caching</b> : Cache Period     | 10 minutes (10 ~ 600, Default: 10) |  |  |  |  |
| Pre-Authentication                    |                                    |  |  |  |  |
|                                       | OK Cancel                          |  |  |  |  |

| Item                                     | Description                                                                                                    |
|------------------------------------------|----------------------------------------------------------------------------------------------------|
| AP-assisted Client<br>Roaming Parameters | When the link rate of wireless station is too low or the signal received by the wireless station is too worse, VigorAP 810 will automatically detect (based on the link rate and RSSI requirement) and cut off the network connection for that wireless station to assist it to connect another Wireless AP to get better signal. |
|                                          | <b>Minimum Basic Rate</b> – Check the box to use the drop down list to specify a basic rate ( <b>Mbps</b> ). When the link rate of the wireless station is below such value, VigorAP 810 will terminate the network connection for that wireless station.                                                                         |
|                                          | <b>Disable RSSI Requirement -</b> If it is selected, VigorAP will not terminate the network connection based on RSSI.                                                                                                    |
|                                          | <b>Strictly Minimum RSSI -</b> VigorAP uses RSSI (received signal strength indicator) to decide to terminate the network connection of wireless station. When the signal strength is below the value ( <b>dBm</b> ) set here, VigorAP 810 will terminate the network connection for that wireless station.                        |
|                                          | <b>Minimum RSSI -</b> When the signal strength of the wireless station is below the value ( <b>dBm</b> ) set here and adjacent AP (must be DrayTek AP and support such feature too) with higher signal strength value (defined in the field of <b>With Adjacent AP RSSI</b>                                                       |

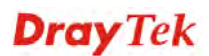

|                              | <ul> <li>over) is detected by VigorAP 810, VigorAP 810 will terminate the network connection for that wireless station. Later, the wireless station can connect to the adjacent AP (with better RSSI).</li> <li>With Adjacent AP RSSI over – Specify a value as a threshold.</li> </ul>                                                    |
|------------------------------|----------------------------------------------------------------------------------------------------|
| Fast Roaming<br>(WPA/802.1x) | <b>Enable</b> – Check the box to enable fast roaming configuration.<br><b>PMK Cache Period</b> - Set the expire time of WPA2 PMK<br>(Pairwise master key) cache. PMK Cache manages the list from<br>the BSSIDs in the associated SSID with which it has<br>pre-authenticated. Such feature is available for <b>WPA2/802.1</b><br>mode.     |
|                              | <b>Pre-Authentication -</b> Enables a station to authenticate to multiple APs for roaming securer and faster. With the pre-authentication procedure defined in IEEE 802.11i specification, the pre-four-way-handshake can reduce handoff delay perceivable by a mobile node. It makes roaming faster and more secure. (Only valid in WPA2) |
|                              | Enable - Enable IEEE 802.1X Pre-Authentication.                                                                                                    |
|                              | <b>Disable</b> - Disable IEEE 802.1X Pre-Authentication.                                                                                                    |

## 3.8.13 Station List

Station List provides the knowledge of connecting wireless clients now along with its status code.

Wireless LAN (2.4GHz) >> Station List

| Station I | _ist              |      |         |          |      |            |          |
|-----------|-------------------|------|---------|----------|------|------------|----------|
|           |                   |      | General | Advanc   | ced  | Control    | Neighbor |
| Index     | MAC Address       | RSSI | Approx. | Distance | SSID | Visit Tim  | e        |
| 1         | dc:85:de:03:fb:6f | 73%  | 6.31m   |          | N/A  | 0d:1h:26m: | 113      |
| 2         | 80:86:f2:8f:d4:91 | 78%  | 5.01m   |          | N/A  | 0d:7h:0m:8 | 3        |
| 3         | b4:ce:f6:25:03:el | 100% | 1.58m   |          | N/A  | 0d:0h:0m:0 | 3        |
| 4         | 44:2a:60:80:15:d6 | 86%  | 3.55m   |          | N/A  | 0d:14h:2m: | 263      |
| 5         | 84:7a:88:79:41:01 | 31%  | 39.81m  |          | N/A  | 0d:0h:2m:5 | 65       |
| 6         | 5c:ff:35:84:d9:ba | 52%  | 15.85m  |          | N/A  | 0d:8h:18m: | 15       |
| 7         | 00:1d:aa:7e:84:38 | 100% | 0.20m   |          | N/A  | 0d:0h:0m:0 | 3        |
| 8         | f4:f1:5a:8a:e8:b9 | 83%  | 3.98m   |          | N/A  | 0d:0h:0m:1 | 3        |
| 9         | 50:2e:5c:29:43:e6 | 20%  | 70.79m  |          | N/A  | 0d:0h:0m:5 | s 👻      |
|           |                   |      | Ref     | resh     |      |            |          |
| Add to    | Access Control :  |      |         |          |      |            |          |
|           |                   |      |         |          |      |            |          |
| Client's  | MAC Address :     |      | : :     |          |      |            |          |
|           |                   |      |         |          |      |            |          |
|           |                   |      | A       | dd       |      |            |          |

Available settings are explained as follows:

| Item                     | Description                                                                                                    |  |  |  |
|--------------------------|----------------------------------------------------------------------------------------------------|--|--|--|
| MAC Address              | Display the MAC Address for the connecting client.                                                                                                    |  |  |  |
| SSID                     | Display the SSID that the wireless client connects to.                                                                                                    |  |  |  |
| Auth                     | Display the authentication that the wireless client uses for connection with such AP.                                                                                                    |  |  |  |
| Encrypt                  | Display the encryption mode used by the wireless client.                                                                                                    |  |  |  |
| Tx Rate/Rx Rate          | Display the transmission /receiving rate for packets.                                                                                                    |  |  |  |
| Refresh                  | Click this button to refresh the status of station list.                                                                                                    |  |  |  |
| Add to Access<br>Control | <b>Client's MAC Address</b> - For additional security of wireless<br>access, the Access Control facility allows you to restrict the<br>network access right by controlling the wireless LAN MAC<br>address of client. Only the valid MAC address that has been<br>configured can access the wireless LAN interface. |  |  |  |
| Add                      | Click this button to add current typed MAC address into Access Control.                                                                                                    |  |  |  |

## General

Display general information (e.g., MAC Address, SSID, Auth, Encrypt, TX/RX Rate) for the station.

#### Advanced

Display more information (e.g., AID, PSM, WMM, RSSI PhMd, BW, MCS, Rate) for the station.

#### Control

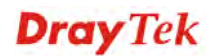

Display connection and reconnection time of the wireless stations.

## Neighbor

Display more information for the neighboring wireless stations.

# **3.9 Wireless LAN Settings for Universal Repeater Mode**

When you choose Universal Repeater as the operation mode, the Wireless LAN menu items will include General Setup, Security, WPS, AP Discovery, Universal Repeater, WMM Configuration, Bandwidth Management, Airtime Fairness, Station Control, Roaming and Station List.

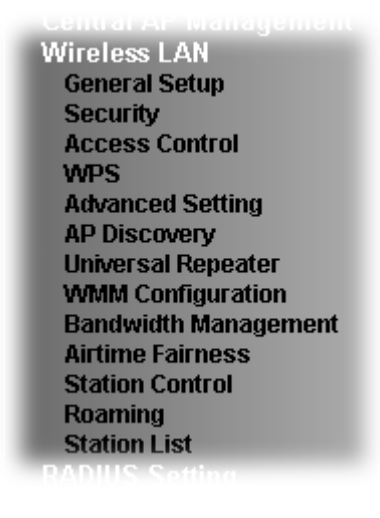

# 3.9.1 General Setup

By clicking the **General Setup**, a new web page will appear so that you could configure the SSID and the wireless channel.

Please refer to the following figure for more information.

Wireless LAN >> General Setup

| ieneral Setting (IEEE 802.11 )                     |                                                            |                                |         |                   |                      |  |
|----------------------------------------------------|------------------------------------------------------------|--------------------------------|---------|-------------------|----------------------|--|
| 🗹 Enable Wireless LAN                              |                                                            |                                |         |                   |                      |  |
| 🗌 Enable Client Limit 64 (3 ~ 64, default: 64)     |                                                            |                                |         |                   |                      |  |
| Enable Client Limit per SSID (3 ~ 64, default: 64) |                                                            |                                |         |                   |                      |  |
| Mode :                                             | Mixed(11b+11g+                                             | Mixed(11b+11g+11n)             |         |                   |                      |  |
| Channel :                                          | 2462MHz (Chann                                             | nel 11) 🛛 🔽                    |         |                   |                      |  |
| Extension Channe                                   | el : 2442MHz (Chanr                                        | 1el 7) 🛛 💌                     |         |                   |                      |  |
| ✓ Enable 2 Subnet (Simulate 2 APs)                 |                                                            |                                |         |                   |                      |  |
| Enable SSID                                        | SSID                                                       | Subnet                         | LAN M   | solate<br>Iember( | (0:Untagged)         |  |
| 1                                                  | DrayTek-LAN-A                                              | LAN-A 🚩                        |         |                   | 0                    |  |
| 2 🗹 🗌                                              | DrayTek-LAN-B                                              | LAN-B 🚩                        |         |                   | 0                    |  |
| 3                                                  |                                                            | LAN-A 💌                        |         |                   | 0                    |  |
| 4                                                  |                                                            | LAN-A 💌                        |         |                   | 0                    |  |
| Hide SSID:<br>Isolate LAN:                         | Prevent SSID from be<br>Wireless clients (stati<br>on LAN. | ing scanned.<br>ions) with the | same SS | ID canr           | not access wired PCs |  |
| isolate Member:                                    | other.                                                     | ions) with the                 | same SS | ID Cani           | not access for each  |  |

OK Cancel

| Item                            | Description                                                                                                    |  |
|---------------------------------|----------------------------------------------------------------------------------------------------|--|
| Enable Wireless LAN             | Check the box to enable wireless function.                                                                                                    |  |
| Enable Client Limit             | Check the box to set the maximum number of wireless stations<br>which try to connect Internet through Vigor AP. The number<br>you can set is from 3 to 64.                                                                                                    |  |
| Enable Client Limit<br>per SSID | Define the maximum number of wireless stations per SSID<br>which try to connect to Internet through Vigor device. The<br>number you can set is from 3 to 64.                                                                                                    |  |
| Mode                            | At present, VigorAP 810 can connect to 11b only, 11g only, 11n<br>only, Mixed (11b+11g), Mixed (11g+11n) and Mixed<br>(11b+11g+11n) stations simultaneously. Simply choose Mixed<br>(11b+11g+11n) w<br>11b Only<br>11b Only<br>11g Only<br>11n Only<br>Mixed(11b+11g)<br>Mixed(11b+11g)<br>Mixed(11b+11g) |  |
| Channel                         | Means the channel of frequency of the wireless LAN. You may<br>switch channel if the selected channel is under serious                                                                                                    |  |

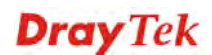
|                                     | interference. If you have no idea of choosing the frequency, please select <b>AutoSelect</b> to let system determine for you.                                                                                                    |
|-------------------------------------|----------------------------------------------------------------------------------------------------|
| Rate                                | If you choose 11g Only or 11b Only, such feature will be available for you to set data transmission rate.                                                                                                    |
| Extension Channel                   | With 802.11n, there is one option to double the bandwidth per channel. The available extension channel options will be varied according to the <b>Channel</b> selected above. Configure the extension channel you want.                                                                                                    |
| Enable 2 Subnet<br>(Simulate 2 APs) | Check the box to enable the function for two independent<br>subnets. Once you enable this function, LAN-A and LAN-B<br>would be independent. Next, you can connect one router in<br>LAN-A, and another router in LAN-B. Such mechanism can<br>make you feeling that you have two independent AP/subnet<br>functions in one VigorAP 810.                                 |
|                                     | If you disable this function, LAN-A and LAN-B ports are in the same domain. You could only connect one router (no matter connecting to LAN-A or LAN-B) in this environment.                                                                                                    |
| Enable                              | SSID #1 is enabled in default. SSID #2 ~ #4 can be enabled manually.                                                                                                    |
| Hide SSID                           | Check it to prevent from wireless sniffing and make it harder for<br>unauthorized clients or STAs to join your wireless LAN.<br>Depending on the wireless utility, the user may only see the<br>information except SSID or just cannot see any thing about<br>VigorAP 810 while site surveying. The system allows you to set<br>three sets of SSID for different usage. |
| SSID                                | Set a name for VigorAP 810 to be identified. Default settings are<br>DrayTek-LAN-A and DrayTek-LAN-B. When <b>Enable 2 Subnet</b><br>is enabled, you can specify subnet interface (LAN-A or LAN-B)<br>for each SSID by using the drop down menu.                                                                                                    |
| Subnet                              | Choose LAN-A or LAN-B for each SSID. If you choose LAN-A, the wireless clients connecting to this SSID could only communicate with LAN-A.                                                                                                    |
| Isolate LAN                         | Check this box to make the wireless clients (stations) with the same SSID not accessing for wired PC in LAN.                                                                                                    |
| Isolate Member                      | Check this box to make the wireless clients (stations) with the same SSID not accessing for each other.                                                                                                    |
| VLAN ID                             | Type the value for such SSID. Packets transferred from such SSID to LAN will be tagged with the number.                                                                                                    |
|                                     | If your network uses VLANs, you can assign the SSID to a VLAN on your network. Client devices that associate using the SSID are grouped into this VLAN. The VLAN ID range is from 3 to 4095. The VLAN ID is 0 by default, it means disabling the VLAN function for the SSID.                                                                                            |

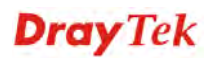

# 3.9.2 Security

This page allows you to set security with different modes for SSID 1, 2, 3 and 4 respectively. After configuring the correct settings, please click **OK** to save and invoke it.

By clicking the **Security Settings**, a new web page will appear so that you could configure the settings.

| 0010 4 |                           |                 |               |          |       |
|--------|---------------------------|-----------------|---------------|----------|-------|
| SSID 1 | SSID 2                    | SSID 3          | SSID 4        |          |       |
| SSI    | D                         | DrayTel         | <-LAN-A       |          |       |
| Mo     | de                        | Mixed(          | WPA+WPA2)/PSI | K 💌      |       |
|        |                           |                 |               |          |       |
| Set    | up <u>RADIUS Server</u> i | if 802.1x is e  | nabled.       |          |       |
| WPA    |                           |                 |               |          |       |
| WP     | A Algorithms              | O TKIF          | 🔘 AES 🛛 💿 '   | TKIP/AES |       |
| Pas    | s Phrase                  | •••••           | •••••         |          |       |
| Key    | Renewal Interval          | 3600            | seconds       |          |       |
| EAF    | OL Key Retry              | 💿 Enat          | )le 🔿 Disable |          |       |
| WEP    |                           |                 |               |          |       |
| 0      | Key 1 :                   |                 |               |          | Hex 💌 |
| ۲      | Key 2 :                   |                 |               |          | Hex 💌 |
| 0      | Кеу 3:                    |                 |               |          | Hex 💌 |
| 0      | Key 4 :                   |                 |               |          | Hex 💌 |
| 802    | 2.1× WEP                  | $\bigcirc$ Disa | ole O Enable  |          |       |
|        |                           |                 |               | _        |       |
|        |                           | ( OK            | Cance         |          |       |

Available settings are explained as follows:

| Item | Description                                                                                                    |
|------|----------------------------------------------------------------------------------------------------|
| Mode | There are several modes provided for you to choose.                                                                                                    |
|      | Disable Disable WEP WPA/PSK WPA2/PSK Mixed(WPA+WPA2)/PSK WEP/802.1x WED/802.1x                                                                                                    |
|      | WPA/802.1x<br>WPA2/802.1x<br>Mixed(WPA+WPA2)/802.1x<br>Disable - The encryption mechanism is turned off.                                                                                                    |
|      | <b>WEP</b> - Accepts only WEP clients and the encryption key should be entered in WEP Key.                                                                                                    |
|      | WPA/PSK or WPA2/PSK or Mixed (WPA+WPA2)/PSK -<br>Accepts only WPA clients and the encryption key should be<br>entered in PSK. The WPA encrypts each frame transmitted<br>from the radio using the key, which either PSK (Pre-Shared<br>Key) entered manually in this field below or automatically<br>negotiated via 802.1x authentication. |
|      | WEP/802.1x - The built-in RADIUS client feature enables                                                                                                    |

Wireless LAN >> Security Settings

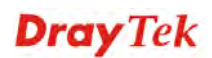

|                      | VigorAP 810 to assist the remote dial-in user or a wireless<br>station and the RADIUS server in performing mutual<br>authentication. It enables centralized remote access<br>authentication for network management.                                                                                                    |
|----------------------|----------------------------------------------------------------------------------------------------|
|                      | The WPA encrypts each frame transmitted from the radio<br>using the key, which either PSK (Pre-Shared Key) entered<br>manually in this field below or automatically negotiated via<br>802.1x authentication. Select WPA, WPA2 or Auto as WPA<br>mode.                                                                                                    |
|                      | <b>WPA/802.1x</b> - The WPA encrypts each frame transmitted from the radio using the key, which either PSK (Pre-Shared Key) entered manually in this field below or automatically negotiated via 802.1x authentication.                                                                                                    |
|                      | <b>WPA2/802.1x</b> - The WPA encrypts each frame transmitted from the radio using the key, which either PSK (Pre-Shared Key) entered manually in this field below or automatically negotiated via 802.1x authentication.                                                                                                    |
| WPA Algorithms       | Select TKIP, AES or TKIP/AES as the algorithm for WPA.<br>Such feature is available for WPA2/802.1x, WPA/802.1x,<br>WPA/PSK or WPA2/PSK or Mixed (WPA+WPA2)/PSK<br>mode.                                                                                                    |
| Pass Phrase          | Either <b>8~63</b> ASCII characters, such as 012345678(or 64<br>Hexadecimal digits leading by 0x, such as<br>"0x321253abcde"). Such feature is available for <b>WPA/PSK</b><br>or <b>WPA2/PSK or Mixed (WPA+WPA2)/PSK</b> mode.                                                                                                    |
| Key Renewal Interval | WPA uses shared key for authentication to the network.<br>However, normal network operations use a different<br>encryption key that is randomly generated. This randomly<br>generated key that is periodically replaced. Enter the renewal<br>security time (seconds) in the column. Smaller interval leads to<br>greater security but lower performance. Default is 3600<br>seconds. Set 0 to disable re-key. Such feature is available for<br>WPA2/802.1,WPA/802.1x, WPA/PSK or WPA2/PSK or<br>Mixed (WPA+WPA2)/PSK mode. |
| EAPOL Key Retry      | EAPOL means Extensible Authentication Protocol over LAN.<br>Click <b>Enable</b> to make sure that the key will be installed and<br>used once in order to prevent key reinstallation attack.                                                                                                    |
| Key 1 – Key 4        | Four keys can be entered here, but only one key can be<br>selected at a time. The format of WEP Key is restricted to 5<br>ASCII characters or 10 hexadecimal values in 64-bit<br>encryption level, or restricted to 13 ASCII characters or 26<br>hexadecimal values in 128-bit encryption level. The allowed<br>content is the ASCII characters from 33(!) to 126(~) except '#'<br>and ','. Such feature is available for <b>WEP</b> mode.                                                                                  |
| 802.1x WEP           | Hex Disable - Disable the WEP Encryption. Data sent to the AP                                                                                                    |
|                      | will not be encrypted.                                                                                                    |

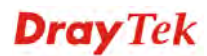

| Enable - Enable the WEP Encryption.            |
|------------------------------------------------|
| Such feature is available for WEP/802.1x mode. |

Click the link of **RADIUS Server** to access into the following page for more settings.

# Radius Server Use internal RADIUS Server IP Address 0 Port 1812 Shared Secret DrayTek Session Timeout 0

ОК

Available settings are explained as follows:

| Item                          | Description                                                                                                    |
|-------------------------------|----------------------------------------------------------------------------------------------------|
| Use internal RADIUS<br>Server | There is a RADIUS server built in VigorAP 810 which is used<br>to authenticate the wireless client connecting to the access<br>point. Check this box to use the internal RADIUS server for<br>wireless security.       |
|                               | Besides, if you want to use the external RADIUS server for authentication, do not check this box.                                                                                                    |
|                               | Please refer to the section, <b>3.10 RADIUS Setting</b> to configure settings for internal server of VigorAP 810.                                                                                                    |
| IP Address                    | Enter the IP address of external RADIUS server.                                                                                                    |
| Port                          | The UDP port number that the external RADIUS server is using. The default value is 1812, based on RFC 2138.                                                                                                    |
| Shared Secret                 | The external RADIUS server and client share a secret that is<br>used to authenticate the messages sent between them. Both<br>sides must be configured to use the same shared secret.                                   |
| Session Timeout               | Set the maximum time of service provided before<br>re-authentication. Set to zero to perform another authentication<br>immediately after the first authentication has successfully<br>completed. (The unit is second.) |

After finishing this web page configuration, please click **OK** to save the settings.

# 3.9.3 Access Control

For additional security of wireless access, the **Access Control** facility allows you to restrict the network access right by controlling the wireless LAN MAC address of client. Only the valid MAC address that has been configured can access the wireless LAN interface. By clicking the **Access Control**, a new web page will appear, as depicted below, so that you could edit the clients' MAC addresses to control their access rights (deny or allow).

|                            | 5 GID 2 5 5 D 2        | SSID 4             |                  |
|----------------------------|------------------------|--------------------|------------------|
| 55ID I                     | 55ID Z 55ID 3          | 5510 4             |                  |
|                            | SSID: Dray             | Tek-LAN-A          |                  |
|                            | Policy: Disa           | able               | *                |
|                            |                        | MAC Address Filter |                  |
|                            | Index                  | MAC A              | Address          |
|                            | Client's MAC Addres:   | s : : :            |                  |
|                            | Add Delet              | e Edit             | Cancel Limit:256 |
|                            |                        | entries            |                  |
|                            |                        | OK Cance           | 3]               |
| Backup ACL Cfg :<br>Backup | Upload From<br>Restore | n File: [選擇檔案] 未   | 選擇檔案             |

#### Wireless LAN >> Access Control

| Item                    | Description                                                                                                    |
|-------------------------|----------------------------------------------------------------------------------------------------|
| Policy                  | Select to enable any one of the following policy or disable the policy. Choose Activate MAC address filter to type in the MAC addresses for other clients in the network manually. Choose Blocked MAC address filter, so that all of the devices with the MAC addresses listed on the MAC Address Filter table will be blocked and cannot access into VigorAP 810. Activate MAC address filter Disable Activate MAC address filter Blocked MAC address filter |
| MAC Address Filter      | Display all MAC addresses that are edited before.                                                                                                    |
| Client's MAC<br>Address | Manually enter the MAC address of wireless client.                                                                                                    |
| Add                     | Add a new MAC address into the list.                                                                                                    |
| Delete                  | Delete the selected MAC address in the list.                                                                                                    |
| Edit                    | Edit the selected MAC address in the list.                                                                                                    |
| Cancel                  | Give up the access control set up.                                                                                                    |

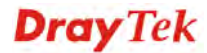

| Backup  | Click it to store the settings (MAC addresses on MAC Address Filter table) on this page as a file. |
|---------|----------------------------------------------------------------------------------------------------|
| Restore | Click it to restore the settings (MAC addresses on MAC Address Filter table) from an existed file. |

#### 3.9.4 WPS

Open Wireless LAN>>WPS to configure the corresponding settings.

#### Wireless LAN >> WPS (Wi-Fi Protected Setup)

| 🔲 Enable WPS 🗋 |  |
|----------------|--|
|----------------|--|

| Wi-Fi Protected Setup Informatio | on                  |
|----------------------------------|---------------------|
| WPS Configured                   | Yes                 |
| WPS SSID                         | SSID 1              |
| WPS Auth Mode                    | Mixed(WPA+WPA2)/PSK |
| WPS Encrypt Type                 | TKIP/AES            |
|                                  |                     |

#### Device Configure

| Configure via Push Button    | Start PBC |
|------------------------------|-----------|
| Configure via Client PinCode | Start PIN |
| Status: Not used             |           |

Note: WPS can help your wireless client automatically connect to the Access point.

😳: WPS is Disabled.

◘: WPS is Enabled.

😂 : Waiting for WPS requests from wireless clients.

| Item                            | Description                                                                                                    |  |
|---------------------------------|----------------------------------------------------------------------------------------------------|--|
| Enable WPS                      | Check this box to enable WPS setting.                                                                                                    |  |
| WPS Configured                  | Display related system information for WPS. If the wireless<br>security (encryption) function of VigorAP 810 is properly<br>configured, you can see 'Yes' message here.                                                                                                    |  |
| WPS SSID                        | Display current selected SSID.                                                                                                    |  |
| WPS Auth Mode                   | Display current authentication mode of the VigorAP 810. Only WPA2/PSK and WPA/PSK support WPS.                                                                                                    |  |
| WPS Encrypt Type                | Display encryption mode (None, WEP, TKIP, AES, etc.) of VigorAP 810.                                                                                                    |  |
| Configure via Push<br>Button    | Click <b>Start PBC</b> to invoke Push-Button style WPS setup<br>procedure. VigorAP 810 will wait for WPS requests from<br>wireless clients about two minutes. The WPS LED on<br>VigorAP 810 will blink fast when WPS is in progress. It will<br>return to normal condition after two minutes. (You need to<br>setup WPS within two minutes) |  |
| Configure via Client<br>PinCode | Type the PIN code specified in wireless client you wish to<br>connect, and click <b>Start PIN</b> button. The WLAN LED on<br>VigorAP 810 will blink fast when WPS is in progress. It will<br>return to normal condition after two minutes. (You need to<br>setup WPS within two minutes).                                                   |  |

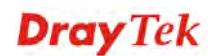

# 3.9.5 Advanced Setting

This page is to determine which algorithm will be selected for wireless transmission rate.

| Channel Width                                             | 🔘 20 MHz 🔘 Auto 20/40 MHz 💿 40 MHz                                                   |
|-----------------------------------------------------------|--------------------------------------------------------------------------------------|
| Packet-OVERDRIVE <sup>TM</sup> Tx Burst                   | ○Enable ⊙Disable (For 11g mode only)                                                 |
| Antenna                                                   | ⊙ 2T2R ○ 1T1R                                                                        |
| Tx Power                                                  | ⊙100% ○80% ○60% ○30% ○20% ○10%                                                       |
| Rate Adaptation Algorithm                                 | 💿 New 🔘 Old                                                                          |
| Fragment Length (256 - 2346)                              | 2346 bytes                                                                           |
| RTS Threshold (1 - 2347)                                  | 2347 bytes                                                                           |
| Country Code                                              | ( <u>Reference</u> )                                                                 |
| Auto Channel Filtered Out List                            | 010203040506070809010011012013                                                       |
| Isolate members with IP                                   | 🔿 Enable 💿 Disable                                                                   |
|                                                           |                                                                                      |
| MAC Clone                                                 | 🔿 Enable 💿 Disable                                                                   |
| MAC Clone: Set the MAC address of of this MAC address mus | SSIDs and the Wireless client.Please notice that the last byte t be a multiple of 8. |
|                                                           |                                                                                      |

Cancel

OK

| Item             | Description                                                                                                    |
|------------------|----------------------------------------------------------------------------------------------------|
| Channel Width    | <b>20 MHz-</b> the device will use 20MHz for data transmission and receiving between the AP and the stations.                                                                                                    |
|                  | <b>Auto 20/40 MHz</b> – the AP will scan for nearby wireless AP, and then use 20MHz if the number of AP is more than 10, or use 40MHz if it's not.                                                                                                    |
|                  | <b>40 MHz-</b> the device will use 40MHz for data transmission and receiving between the AP and the stations.                                                                                                    |
| Packet-OVERDRIVE | This feature can enhance the performance in data transmission<br>about 40%* more (by checking <b>Tx Burs</b> t). It is active only<br>when both sides of Access Point and Station (in wireless<br>client) invoke this function at the same time. That is, the<br>wireless client must support this feature and invoke the<br>function, too. |
|                  | <b>Note:</b> Vigor N61 wireless adapter supports this function.<br>Therefore, you can use and install it into your PC for matching<br>with Packet-OVERDRIVE (refer to the following picture of<br>Vigor N61 wireless utility window, choose <b>Enable</b> for<br><b>TxBURST</b> on the tab of <b>Option</b> ).                              |

|                                   | Vigor N61 802.11n Wireless USB Adapter Utility                                                                                                    |  |  |
|-----------------------------------|----------------------------------------------------------------------------------------------------|--|--|
|                                   | Configuration       Status       Option       About         General Setting       Auto launch when Windows start up       Advance Setting         Remember mini status gosition       Disable Radio         Auto hide mini status       Eragmentation Threshold :       2347         Set mini status always on top       Enable IP Setting and Proxy Setting in Profile       B02.11b/g/n - 2.4GH V         Group Roaming       Ad-hoc       Hoc       MLAN type to connect         WILAN type to connect       Disable       Infrastructure and Ad-hoc getwork         Infrastructure network only       Ad-hoc network only       Status connect on the preferred networks |  |  |
|                                   | OK Cancel Apply                                                                                                    |  |  |
| Antenna                           | VigorAP can be attached with two antennas to have good data transmission via wireless connection. However, if you have only one antenna attached, please choose 1T1R.  2T2R  2T2R 1T1R                                                                                                    |  |  |
| Tx Power                          | The default setting is the maximum (100%). Lowering down<br>the value may degrade range and throughput of wireless.<br>100%<br>100%<br>80%<br>60%<br>30%<br>20%<br>10%                                                                                                    |  |  |
| Rate Adaptation<br>Algorithm      | Wireless transmission rate is adapted dynamically. Usually, performance of "new" algorithm is better than "old".                                                                                                    |  |  |
| Fragment Length                   | Set the Fragment threshold of wireless radio. Do not modify default value if you don't know what it is, default value is 2346.                                                                                                    |  |  |
| RTS Threshold                     | <ul><li>Minimize the collision (unit is bytes) between hidden stations to improve wireless performance.</li><li>Set the RTS threshold of wireless radio. Do not modify default value if you don't know what it is, default value is 2347.</li></ul>                                                                                                    |  |  |
| Country Code                      | VigorAP broadcasts country codes by following the 802.11d standard. However, some wireless stations will detect / scan the country code to prevent conflict occurred. If conflict is detected, wireless station will be warned and is unable to make network connection. Therefore, changing the country code to ensure successful network connection will be necessary for some clients.                                                                                                    |  |  |
| Auto Channel<br>Filtered Out List | The selected wireless channels will be discarded if <b>AutoSelect</b> is selected as <b>Channel</b> selection mode in <b>Wireless LAN&gt;&gt;General Setup</b> .                                                                                                    |  |  |
| Isolate members with<br>IP        | The default setting is "Disable".<br>If it is enabled, VigorAP will isolate different wireless clients                                                                                                    |  |  |

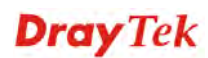

|           | according to their IP address(es).                                                                                                    |
|-----------|----------------------------------------------------------------------------------------------------|
| MAC Clone | Click <b>Enable</b> and manually enter the MAC address of the device with SSID 1. The MAC address of other SSIDs will change based on this MAC address. |

**Dray**Tek

# 3.9.6 AP Discovery

VigorAP 810 can scan all regulatory channels and find working APs in the neighborhood. Based on the scanning result, users will know which channel is clean for usage. Also, it can be used to facilitate finding an AP for a WDS link. Notice that during the scanning process (about 5 seconds), no client is allowed to connect to Vigor.

This page is used to scan the existence of the APs on the wireless LAN. Yet, only the AP which is in the same channel of VigorAP 810 can be found. Please click **Scan** to discover all the connected APs.

| Wireless  | LAN >  | >> Acces | s Point   | Discoverv |
|-----------|--------|----------|-----------|-----------|
| 111101033 | LOI1 7 | - ACCO   | is i onne | Discovery |

| Select     | Index | SSID       | BSSID             | RSSI | Channel | Encryption | Authentication      | Mode    | Ch. Width |
|------------|-------|------------|-------------------|------|---------|------------|---------------------|---------|-----------|
| $\bigcirc$ | 1     | staffs_5F  | 00:1d:aa:f8:c9:c8 | 100% | 1       | TKIP/AES   | Mixed(WPA+WPA2)/PSK | 11b/g/n | 20        |
| $\bigcirc$ | 2     | guests_v29 | 02:1d:aa:f8:c9:c8 | 100% | 1       | TKIP/AES   | Mixed(WPA+WPA2)/PSK | 11b/g/n | 20        |
| $\bigcirc$ | З     | staffs_v29 | 02:1d:aa:f9:c9:c8 | 100% | 1       | TKIP/AES   | Mixed(WPA+WPA2)/PSK | 11b/g/n | 20        |
| $\bigcirc$ | 4     | GRX350_24G | 00:e0:92:00:01:50 | 20%  | 1       | AES        | WPA2/PSK            | 11b/g/n | 20        |
| $\bigcirc$ | 5     |            | 00:1d:aa:b6:1b:b8 | 20%  | 1       | TKIP/AES   | Mixed(WPA+WPA2)/PSK | 11b/g/n | 20        |
| $\bigcirc$ | 6     | staffs_6F  | 00:1d:aa:9c:f6:44 | 70%  | 6       | TKIP/AES   | Mixed(WPA+WPA2)/PSK | 11b/g/n | 20        |
| $\bigcirc$ | 7     | guests     | 06:1d:aa:9c:f6:44 | 81%  | 6       | TKIP/AES   | Mixed(WPA+WPA2)/PSK | 11b/g/n | 20        |
| $\bigcirc$ | 8     | DrayTek_Ia | 00:1d:aa:00:00:00 | 29%  | 11      | NONE       |                     | 11b/g/n | 20        |
| $\bigcirc$ | 9     | Vigor2862  | 00:1d:aa:9e:2b:38 | 50%  | 11      | TKIP/AES   | Mixed(WPA+WPA2)/PSK | 11b/g/n | 20        |
| $\bigcirc$ | 10    | DrayTek_V2 | 00:1d:aa:f0:26:20 | 70%  | 11      | TKIP/AES   | Mixed(WPA+WPA2)/PSK | 11b/g/n | 40        |
| $\bigcirc$ | 11    | DrayTek    | 00:1d:aa:f7:c0:f0 | 60%  | 11      | NONE       |                     | 11b/g/n | 20        |
|            | 12    | Vigor2860  | 00:1d:aa:9d:20:0c | 15%  | 11      | AES        | WPA2/PSK            | 11b/g/n | 20        |

#### See Channel Interference

Note: During the scanning process (about 5 seconds), no station is allowed to connect with the AP.

| AP's MAC Address                      | : :    | : : : | AP's SSID |  |
|---------------------------------------|--------|-------|-----------|--|
| Select as <u>Universal Repeater</u> : | Select |       |           |  |

#### Each item is explained as follows:

| Item                      | Description                                                                                                    |  |  |
|---------------------------|----------------------------------------------------------------------------------------------------|--|--|
| Enable AP Monitor<br>Mode | This function can help to get and keep the records of APs detected by such device after clicking Scan.                                                                                                    |  |  |
|                           | In general, only the available AP will be detected by Vigor<br>device. Once the AP is unavailable, it will be deleted from the<br>Access Point List immediately. However, if such function is<br>enabled, the system will keep the record of the AP (once<br>detected by Vigor device) until it is available for Vigor device<br>again. |  |  |
| SSID                      | Display the SSID of the AP scanned by VigorAP 810.                                                                                                    |  |  |
| BSSID                     | Display the MAC address of the AP scanned by VigorAP 810.                                                                                                    |  |  |
| RSSI                      | Display the signal strength of the access point. RSSI is the abbreviation of Receive Signal Strength Indication.                                                                                                    |  |  |
| Channel                   | Display the wireless channel used for the AP that is scanned by VigorAP 810.                                                                                                    |  |  |
| Encryption                | Display the encryption mode for the scanned AP.                                                                                                    |  |  |
| Authentication            | Display the authentication type that the scanned AP applied.                                                                                                    |  |  |
| Mode                      | Display the wireless connection mode that the scanned AP used.                                                                                                    |  |  |

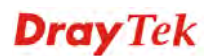

| Ch. Width                       | Display the channel width that the scanned AP used.                                                                                                    |  |
|---------------------------------|----------------------------------------------------------------------------------------------------|--|
| Scan                            | It is used to discover all the connected AP. The results will be<br>shown on the box above this button                                                                                  |  |
| <b>Channel Statistics</b>       | It displays the statistics for the channels used by APs.                                                                                                    |  |
| AP's MAC Address                | If you want the found AP applying the WDS settings, please type in the AP's MAC address.                                                                                                |  |
| AP's SSID                       | To specify an AP to be applied with WDS settings, you can<br>specify MAC address or SSID for the AP. Here is the place that<br>you can type the SSID of the AP.                         |  |
| Select as Universal<br>Repeater | In <b>Universal Repeater</b> mode, WAN would work as station<br>mode and the wireless AP can be selected as a universal<br>repeater. Choose one of the wireless APs from the Scan list. |  |

#### 3.9.7 Universal Repeater

The access point can act as a wireless repeater; it can be Station and AP at the same time. It can use Station function to connect to a Root AP and use AP function to serve all wireless stations within its coverage.

**Note:** While using **Universal Repeater** mode, the access point will demodulate the received signal. Please check if this signal is noise for the operating network, then have the signal modulated and amplified again. The output power of this mode is the same as that of WDS and normal AP mode.

#### Wireless LAN >> Universal Repeater

| Universal Repeater Parameters |                        |
|-------------------------------|------------------------|
| SSID                          |                        |
| MAC Address (Optional)        |                        |
| Channel                       | 2462MHz (Channel 11) 💌 |
| Security Mode                 | WPA/PSK 💌              |
| Encryption Type               | TKIP 💌                 |
| Pass Phrase                   |                        |

Note: If Channel is modified, the Channel setting of AP would also be changed.

#### Universal Repeater IP Configuration

| Connection Type | DHCP      |  |
|-----------------|-----------|--|
| Device Name     | AP810     |  |
|                 | OK Cancel |  |

| Item                      | Description                                                                                                    |
|---------------------------|----------------------------------------------------------------------------------------------------|
| SSID                      | Set the name of access point that VigorAP 810 wants to connect to.                                                    |
| MAC Address<br>(Optional) | Type the MAC address of access point that VigorAP 810 wants to connect to.                                            |
| Channel                   | Means the channel of frequency of the wireless LAN. The default channel is 11. You may switch channel if the selected |

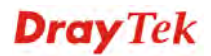

|                                                | channel is under serious interference. If you have no idea of choosing the frequency, please select <b>AutoSelect</b> to let system determine for you.                                                                                                    |
|------------------------------------------------|----------------------------------------------------------------------------------------------------|
| Security Mode                                  | There are several modes provided for you to choose. Each<br>mode will bring up different parameters (e.g., WEP keys, Pass<br>Phrase) for you to configure.<br>Open<br>Shared<br>WPA/PSK<br>WPA2/PSK                                                                                                    |
| Encryption Type for<br>Open/Shared             | This option is available when Open/Shared is selected as<br>Security Mode.<br>Choose <b>None</b> to disable the WEP Encryption. Data sent to the<br>AP will not be encrypted. To enable WEP encryption for data<br>transmission, please choose <b>WEP</b> .                                                                                                    |
|                                                | WEP Keys - Four keys can be entered here, but only one key<br>can be selected at a time. The format of WEP Key is restricted<br>to 5 ASCII characters or 10 hexadecimal values in 64-bit<br>encryption level, or restricted to 13 ASCII characters or 26<br>hexadecimal values in 128-bit encryption level. The allowed<br>content is the ASCII characters from 33(!) to 126(~) except '#'<br>and ','.<br>Hex ASCII<br>Hex |
| Encryption Type for<br>WPA/PSK and<br>WPA2/PSK | This option is available when WPA/PSK or WPA2/PSK is selected as <b>Security Mode</b> .<br>Select <b>TKIP</b> or <b>AES</b> as the algorithm for WPA.                                                                                                    |
| Pass Phrase                                    | Either <b>8~63</b> ASCII characters, such as 012345678 (or 64 Hexadecimal digits leading by 0x, such as "0x321253abcde").                                                                                                    |
| Connection Type                                | <ul> <li>Choose DHCP or Static IP as the connection mode.</li> <li>DHCP – The wireless station will be assigned with an IP from Vigor AP.</li> <li>Static IP – The wireless station shall specify a static IP for connecting to Internet via Vigor AP.</li> </ul>                                                                                                    |

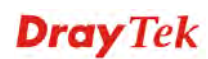

|             | DHCP Static IP<br>DHCP                                                 |
|-------------|------------------------------------------------------------------------|
| Device Name | Type a name for the AP as identification. Simply use the default name. |

#### **Open / Shared for Security Mode**

Wireless LAN >> Universal Repeater

| Jniversal Repeater Parameters |                        |  |  |  |  |
|-------------------------------|------------------------|--|--|--|--|
| SSID                          | R1                     |  |  |  |  |
| MAC Address (Optional)        |                        |  |  |  |  |
| Channel                       | 2462MHz (Channel 11) 💌 |  |  |  |  |
| Security Mode                 | Open 💌                 |  |  |  |  |
| Encryption Type               | None 💌                 |  |  |  |  |
| WEP Keys                      |                        |  |  |  |  |
| 🔘 Key 1 :                     | ASCII 💌                |  |  |  |  |
| 🔘 Кеу 2 :                     | ASCII 💌                |  |  |  |  |
| 🔘 Кеу 3 :                     | ASCII 💌                |  |  |  |  |
| 🔘 Кеу 4 :                     | ASCII 💌                |  |  |  |  |

Note: If Channel is modified, the Channel setting of AP would also be changed.

#### Universal Repeater IP Configuration

| Connection Type | Static IP 💌 |  |
|-----------------|-------------|--|
| IP Address      |             |  |
| Subnet Mask     |             |  |
| Default Gateway |             |  |
|                 |             |  |

Available settings are explained as follows:

| Item            | Description                                                                                                    |
|-----------------|----------------------------------------------------------------------------------------------------|
| Encryption Type | Choose <b>None</b> to disable the WEP Encryption. Data sent to the AP will not be encrypted. To enable WEP encryption for data transmission, please choose <b>WEP</b> .                                                                                                    |
| WEP Keys        | Four keys can be entered here, but only one key can be<br>selected at a time. The format of WEP Key is restricted to 5<br>ASCII characters or 10 hexadecimal values in 64-bit<br>encryption level, or restricted to 13 ASCII characters or 26<br>hexadecimal values in 128-bit encryption level. The allowed<br>content is the ASCII characters from 33(!) to 126(~) except '#'<br>and ','. |

**Dray** Tek

#### WPA/PSK and WPA2/PSK for Security Mode

Wireless LAN >> Universal Repeater

| Universal Repeater Parameters |                        |  |  |  |
|-------------------------------|------------------------|--|--|--|
| SSID                          | R1                     |  |  |  |
| MAC Address (Optional)        |                        |  |  |  |
| Channel                       | 2462MHz (Channel 11) 💌 |  |  |  |
| Security Mode                 | WPA/PSK 💌              |  |  |  |
| Encryption Type               | ТКІР 💌                 |  |  |  |
| Pass Phrase                   |                        |  |  |  |

Note: If Channel is modified, the Channel setting of AP would also be changed.

#### Universal Repeater IP Configuration

| Connection Type | DHCP 💌    |
|-----------------|-----------|
| Router Name     | AP810     |
|                 | OK Cancel |

Available settings are explained as follows:

| Item                   | Description                                                                                                    |
|------------------------|----------------------------------------------------------------------------------------------------|
| <b>Encryption Type</b> | Select TKIP or AES as the algorithm for WPA.                                                                              |
| Pass Phrase            | Either <b>8~63</b> ASCII characters, such as 012345678 (or 64 Hexadecimal digits leading by 0x, such as "0x321253abcde"). |

After finishing this web page configuration, please click **OK** to save the settings.

#### 3.9.8 WMM Configuration

WMM is an abbreviation of Wi-Fi Multimedia. It defines the priority levels for four access categories derived from 802.1d (prioritization tabs). The categories are designed with specific types of traffic, voice, video, best effort and low priority data. There are four accessing categories - AC\_BE, AC\_BK, AC\_VI and AC\_VO for WMM.

Wireless LAN >> WMM Configuration

| /MM Configuratio | n           |         |     |        |      |        | Set to | Factory Default |
|------------------|-------------|---------|-----|--------|------|--------|--------|-----------------|
| VMM Capable      |             |         |     | ○Enabl | e 💿D | isable |        |                 |
| VMM Parameters   | s of Acces  | s Point |     |        |      |        |        |                 |
|                  | Aifsn       | CW      | Min | CW     | /Max | Тхор   | ACM    | AckPolicy       |
| AC_BE            | 3           | 15      | ~   | 63     | *    | 0      |        |                 |
| AC_BK            | 7           | 15      | *   | 10     | 2 🔽  | 0      |        |                 |
| AC_VI            | 1           | 7       | ~   | 15     | ~    | 94     |        |                 |
| AC_VO            | 1           | З       | ~   | 7      | ~    | 47     |        |                 |
| VMM Parameters   | s of Statio | n       |     |        |      |        |        |                 |
|                  | Ait         | fsn     |     | CWMin  |      | CWMax  | Тхор   | ACM             |
| AC_BE            | 3           |         |     | 15 💌   |      | 102 🚩  | 0      |                 |
| AC_BK            | 7           |         |     | 15 💌   |      | 102 🔽  | 0      |                 |
| AC_VI            | 2           |         |     | 7 💌    |      | 15 💌   | 94     |                 |
| AC VO            | 2           |         |     | 3 💌    |      | 7 💌    | 47     |                 |

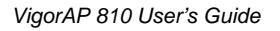

| Item        | Description                                                                                                    |
|-------------|----------------------------------------------------------------------------------------------------|
| WMM Capable | To apply WMM parameters for wireless data transmission, please click the <b>Enable</b> radio button.                                                                                                    |
| Aifsn       | It controls how long the client waits for each data transmission.<br>Please specify the value ranging from 1 to 15. Such parameter<br>will influence the time delay for WMM accessing categories.<br>For the service of voice or video image, please set small value<br>for AC_VI and AC_VO categories For the service of e-mail or<br>web browsing, please set large value for AC_BE and AC_BK<br>categories.                                                   |
| CWMin/CWMax | <b>CWMin</b> means contention Window-Min and <b>CWMax</b> means<br>contention Window-Max. Please specify the value ranging from<br>1 to 15. Be aware that CWMax value must be greater than<br>CWMin or equals to CWMin value. Both values will influence<br>the time delay for WMM accessing categories. The difference<br>between AC_VI and AC_VO categories must be smaller;<br>however, the difference between AC_BE and AC_BK categories<br>must be greater. |
| Тхор        | It means transmission opportunity. For WMM categories of AC_VI and AC_VO that need higher priorities in data transmission, please set greater value for them to get highest transmission opportunity. Specify the value ranging from 0 to 65535.                                                                                                    |
| ACM         | It is an abbreviation of Admission control Mandatory. It can<br>restrict stations from using specific category class if it is<br>checked.<br><b>Note:</b> VigorAP 810 provides standard WMM configuration in<br>the web page. If you want to modify the parameters, please refer<br>to the Wi-Fi WMM standard specification.                                                                                                    |
| AckPolicy   | "Uncheck" (default value) the box means the AP will answer the<br>response request while transmitting WMM packets through<br>wireless connection. It can assure that the peer must receive the<br>WMM packets.<br>"Check" the box means the AP will not answer any response<br>request for the transmitting packets. It will have better<br>performance with lower reliability.                                                                                  |

## 3.9.9 Bandwidth Management

The downstream or upstream from FTP, HTTP or some P2P applications will occupy large of bandwidth and affect the applications for other programs. Please use Bandwidth Management to make the bandwidth usage more efficient.

| SS             | ID 1              | SSID 2            | SSID 3           | SSID 4                                 |              |                           |
|----------------|-------------------|-------------------|------------------|----------------------------------------|--------------|---------------------------|
|                | SSID              |                   | DrayTel          | <-LAN-A                                |              |                           |
|                | Per Stat          | ion Bandwidth Li  | mit              |                                        |              |                           |
|                | Enabl             | e                 |                  |                                        |              |                           |
|                | Uploa             | d Limit           | User d           | efined 💌                               | К            | bps (Default unit : K)    |
| Download Limit |                   |                   | User d           | defined 💌 🛛 K 🛛 bps (Default unit : K) |              |                           |
|                | Auto A            | Adjustment        |                  |                                        |              |                           |
|                | Total (           | Jpload Limit      | User d           | efined 💌                               | К            | bps (Default unit : K)    |
|                | Total I           | Download Limit    | : User d         | efined 💌                               | К            | bps (Default unit : K)    |
| Note :         | 1. Dow<br>station | nload : Traffic ( | going to any sta | ation. Upload                          | : Traffic be | eing sent from a wireless |

Wireless LAN >> Bandwidth Management

Allow auto adjustment could make the best utilization of available bandwidth.

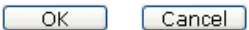

Available settings are explained as follows:

| Item                    | Description                                                                                                    |  |  |  |
|-------------------------|----------------------------------------------------------------------------------------------------|--|--|--|
| SSID                    | Display the specific SSID name of the AP.                                                                                                    |  |  |  |
| Enable                  | Check this box to enable the bandwidth management for clients.                                                                                                    |  |  |  |
| Upload Limit            | Define the maximum speed of the data uploading which will be<br>used for the wireless stations connecting to Vigor AP with the<br>same SSID.                                         |  |  |  |
|                         | Use the drop down list to choose the rate. If you choose <b>User defined</b> , you have to specify the rate manually.                                                                |  |  |  |
| Download Limit          | Define the maximum speed of the data downloading which will<br>be used for the wireless station connecting to Vigor AP with the<br>same SSID.                                        |  |  |  |
|                         | Use the drop down list to choose the rate. If you choose <b>User defined</b> , you have to specify the rate manually.                                                                |  |  |  |
| Auto Adjustment         | Check this box to have the bandwidth limit determined by the system automatically.                                                                                                   |  |  |  |
| Total Upload Limit      | When Auto Adjustment is checked, the value defined here will<br>be treated as the total bandwidth shared by all of the wireless<br>stations with the same SSID for data uploading.   |  |  |  |
| Total Download<br>Limit | When Auto Adjustment is checked, the value defined here will<br>be treated as the total bandwidth shared by all of the wireless<br>stations with the same SSID for data downloading. |  |  |  |

After finishing this web page configuration, please click **OK** to save the settings.

## 3.9.10 Airtime Fairness

Airtime fairness is essential in wireless networks that must support critical enterprise applications.

Most of the applications are either symmetric or require more downlink than uplink capacity; telephony and email send the same amount of data in each direction, while video streaming and web surfing involve more traffic sent from access points to clients than the other way around. This is essential for ensuring predictable performance and quality-of-service, as well as allowing 802.11n and legacy clients to coexist on the same network. Without airtime fairness, offices using mixed mode networks risk having legacy clients slow down the entire network or letting the fastest client(s) crowd out other users.

With airtime fairness, every client at a given quality-of-service level has equal access to the network's airtime.

The wireless channel can be accessed by only one wireless station at the same time.

The principle behind the IEEE802.11 channel access mechanisms is that each station has *equal probability* to access the channel. When wireless stations have similar data rate, this principle leads to a fair result. In this case, stations get similar channel access time which is called airtime.

However, when stations have various data rate (e.g., 11g, 11n), the result is not fair. The slow stations (11g) work in their slow data rate and occupy too much airtime, whereas the fast stations (11n) become much slower.

Take the following figure as an example, both Station A(11g) and Station B(11n) transmit data packets through VigorAP 810. Although they have equal probability to access the wireless channel, Station B(11n) gets only a little airtime and waits too much because Station A(11g) spends longer time to send one packet. In other words, Station B(fast rate) is obstructed by Station A(slow rate).

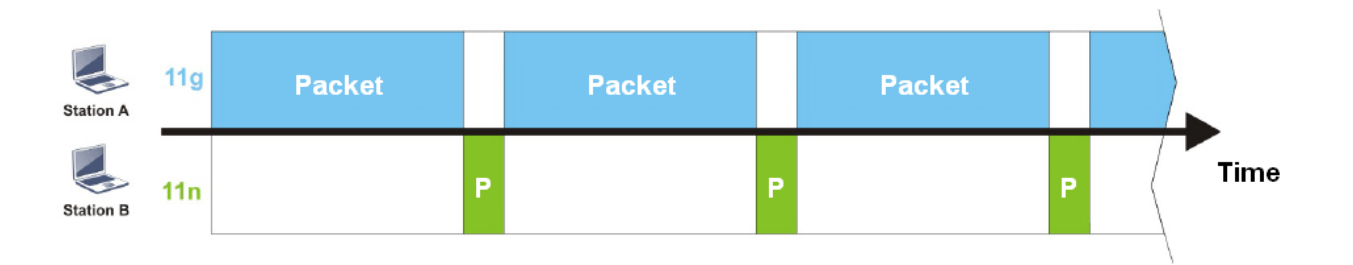

To improve this problem, Airtime Fairness is added for VigorAP 810. Airtime Fairness function tries to assign *similar airtime* to each station (A/B) by controlling TX traffic. In the following figure, Station B(11n) has higher probability to send data packets than Station A(11g). By this way, Station B(fast rate) gets fair airtime and it's speed is not limited by Station A(slow rate).

**Dray** Tek

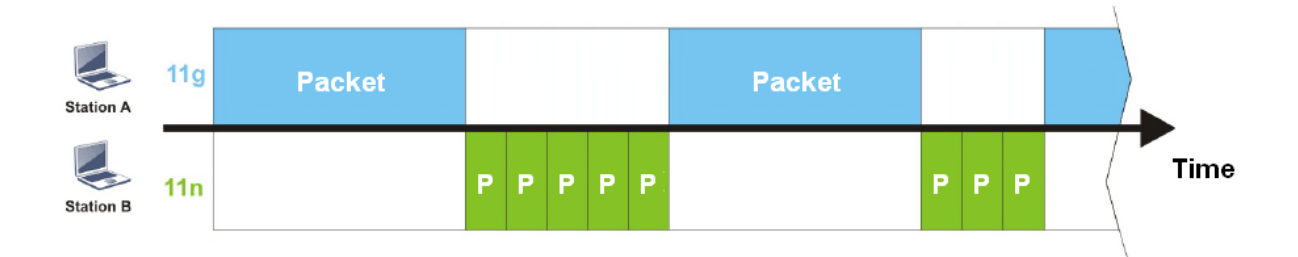

It is similar to automatic Bandwidth Limit. The dynamic bandwidth limit of each station depends on instant active station number and airtime assignment. Please note that Airtime Fairness of 2.4GHz and 5GHz are independent. But stations of different SSIDs function together, because they all use the same wireless channel. IN SPECIFIC ENVIRONMENTS, this function can reduce the bad influence of slow wireless devices and improve the overall wireless performance.

Suitable environment:

- (1) Many wireless stations.
- (2) All stations mainly use download traffic.
- (3) The performance bottleneck is wireless connection.

Wireless LAN >> Airtime Fairness

| E     | nable <u>Airtime Fairness</u>                                                                                                    |
|-------|----------------------------------------------------------------------------------------------------|
|       | Triggering Client Number 2 (2 $\sim$ 64, Default: 2)                                                                                                    |
| Note: | Please enable or disable this function according to the real situation and user experience. It is NOT suitable for all environments. You could check <b><u>Diagnostics</u> &gt;&gt; Station Airtime</b> Graph first. |

|    | <br>   |
|----|--------|
| OK | Cancel |

Available settings are explained as follows:

| Item                                                                                          | Description                                                                                                    |  |  |  |
|-----------------------------------------------------------------------------------------------|----------------------------------------------------------------------------------------------------|--|--|--|
| Enable Airtime<br>Fairness                                                                    | Try to assign similar airtime to each wireless station by controlling TX traffic.                                                                                                    |  |  |  |
| <b>Airtime Fairness</b> – Click the link to display the foll screen of airtime fairness note. |                                                                                                    |  |  |  |
|                                                                                               | Mineless Airtime Feimess - Google Chrome                                                                                                    |  |  |  |
|                                                                                               | 172.17.3.110/wireless/ap_af_note.asp                                                                                                    |  |  |  |
|                                                                                               | Airtime Fairness Note:  Airtime Fairness Note:  Airtime is the time where a wireless station occupies the wirelees channel. Airtime Fairness function tries to assign similar airtime to each station by controlling TX traffic. IN SPECIFIC ENVIRONMENTS, this function can reduce the bad influence of slow wireless devices and improve the overall wireless performance.  Suitable environment : (1) Many wireless stations. (2) All stations mainly use download traffic. (3) The performance bitteneck is wireless connection.  Triggering Client Number: Airtime Fairness function is applied only when active station number achieves this number.  Triggering Client Number — Airtime Fairness function is applied only when active station number achieves this number. |  |  |  |

After finishing this web page configuration, please click **OK** to save the settings.

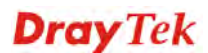

# 3.9.11 Station Control

Station Control is used to specify the duration for the wireless client to connect and reconnect VigorAP. If such function is not enabled, the wireless client can connect VigorAP until it shuts down.

Such feature is especially useful for free Wi-Fi service. For example, a coffee shop offers free Wi-Fi service for its guests for one hour every day. Then, the connection time can be set as "1 hour" and reconnection time can be set as "1 day". Thus, the guest can finish his job within one hour and will not occupy the wireless network for a long time.

Note: Up to 300 Wireless Station records are supported by VigorAP.

#### Wireless LAN >> Station Control

| SSID 1            | SSID 2             | SSID 3        | SSID 4 |
|-------------------|--------------------|---------------|--------|
| SSID              |                    | DrayTek-L4    | AN-A   |
| Enable            |                    |               |        |
| Connection Time   |                    | 1 hour        | *      |
| Reconnection Time |                    | 1 day         | *      |
| <u>Display (</u>  | All Station Contro | <u>l List</u> |        |

Note: Once the feature is enabled, the connection time quota will apply to each wireless client (identified by MAC address).

| ОК | Cancel |
|----|--------|
|    | Cancer |

Available settings are explained as follows:

| Item                                   | Description                                                                                                    |  |  |  |  |
|----------------------------------------|----------------------------------------------------------------------------------------------------|--|--|--|--|
| SSID                                   | Display the SSID that the wireless station will use it to connect with Vigor router.                                                                                                    |  |  |  |  |
| Enable                                 | Check the box to enable the station control function.                                                                                                    |  |  |  |  |
| Connection Time /<br>Reconnection Time | Use the drop down list to choose the duration for the<br>wireless client connecting /reconnecting to Vigor router. Or,<br>type the duration manually when you choose <b>User defined</b> .<br>1 day 1440 min<br>User defined<br>30 min<br>1 hour<br>2 hours<br>4 hours<br>4 hours<br>5 days<br>5 days<br>6 days<br>7 days |  |  |  |  |
| Display All Station<br>Control List    | All the wireless stations connecting to Vigor router by using such SSID will be listed on Station Control List.                                                                                                    |  |  |  |  |

After finishing all the settings here, please click **OK** to save the configuration.

# 3.9.12 Roaming

The network signal for a single wireless access point might be limited by its coverage range. Therefore, if you want to expand the wireless network in a large exhibition with a quick method, you can install multiple access points with enabling the Roaming feature for each AP to reach the purpose of expanding wireless signals seamlessly.

These access points connecting for each other shall be verified by pre-authentication. This page allows you to enable the roaming feature and the pre-authentication.

| Wireless LAN >> Roaming               |                                    |
|---------------------------------------|------------------------------------|
| AP-assisted Client Roaming Parameters |                                    |
| Minimum Basic Rate                    | 1 Mbps                             |
| Oisable RSSI Requirement              |                                    |
| O Strictly Minimum RSSI               | - 73 dBm ( 42 %) (Default: -73)    |
| O Minimum RSSI                        | - 66 dBm ( 60 %) (Default: -66)    |
| with Adjacent AP RSSI over            | 5 dB (Default: 5)                  |
| Fast Roaming(WPA2/802.1x)             |                                    |
| Enable                                |                                    |
| PMK Caching : Cache Period            | 10 minutes (10 ~ 600, Default: 10) |
| Pre-Authentication                    |                                    |
|                                       | OK Cancel                          |

| Item                                     | Description                                                                                                    |
|------------------------------------------|----------------------------------------------------------------------------------------------------|
| AP-assisted Client<br>Roaming Parameters | When the link rate of wireless station is too low or the signal<br>received by the wireless station is too worse, VigorAP 810 will<br>automatically detect (based on the link rate and RSSI<br>requirement) and cut off the network connection for that wireless<br>station to assist it to connect another Wireless AP to get better<br>signal.                                                                                                    |
|                                          | <b>Minimum Basic Rate</b> – Check the box to use the drop down list to specify a basic rate ( <b>Mbps</b> ). When the link rate of the wireless station is below such value, VigorAP 810 will terminate the network connection for that wireless station.                                                                                                    |
|                                          | <b>Disable RSSI Requirement -</b> If it is selected, VigorAP will not terminate the network connection based on RSSI.                                                                                                    |
|                                          | <b>Strictly Minimum RSSI</b> - VigorAP uses RSSI (received signal strength indicator) to decide to terminate the network connection of wireless station. When the signal strength is below the value ( <b>dBm</b> ) set here, VigorAP 810 will terminate the network connection for that wireless station.                                                                                                    |
|                                          | <b>Minimum RSSI</b> - When the signal strength of the wireless<br>station is below the value ( <b>dBm</b> ) set here and adjacent AP (must<br>be DrayTek AP and support such feature too) with higher signal<br>strength value (defined in the field of <b>With Adjacent AP RSSI</b><br><b>over</b> ) is detected by VigorAP 810, VigorAP 810 will terminate<br>the network connection for that wireless station. Later, the<br>wireless station can connect to the adjacent AP (with better |

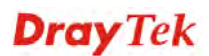

|                              | <ul> <li>RSSI).</li> <li>With Adjacent AP RSSI over – Specify a value as a threshold.</li> </ul>                                                                                                    |
|------------------------------|----------------------------------------------------------------------------------------------------|
| Fast Roaming<br>(WPA/802.1x) | <ul> <li>Enable – Check the box to enable fast roaming configuration.</li> <li>PMK Caching: Cache Period - Set the expire time of WPA2</li> <li>PMK (Pairwise master key) cache. PMK Cache manages the list from the BSSIDs in the associated SSID with which it has pre-authenticated. Such feature is available for WPA2/802.1 mode.</li> </ul>                                                                |
|                              | <ul> <li>Pre-Authentication - Enables a station to authenticate to multiple APs for roaming securer and faster. With the pre-authentication procedure defined in IEEE 802.11i specification, the pre-four-way-handshake can reduce handoff delay perceivable by a mobile node. It makes roaming faster and more secure. (Only valid in WPA2)</li> <li>Enable - Enable IEEE 802.1X Pre-Authentication.</li> </ul> |
|                              | <b>Disable</b> - Disable IEEE 802.1X Pre-Authentication.                                                                                                    |

#### 3.9.13 Station List

Station List provides the knowledge of connecting wireless clients now along with its status code.

Wireless LAN >> Station List

#### Station List

|                                                                                                    |        |              | General            | Advanc     | ed Co               | ontrol | Neighbor |               |   |
|----------------------------------------------------------------------------------------------------|--------|--------------|--------------------|------------|---------------------|--------|----------|---------------|---|
| Index                                                                                                    | MAC    | Address      | Vendor             | RSSI       | Approx.<br>Distance | SSID   | V        | isit Time     |   |
| 1                                                                                                    | 00:EE: | BD:91:B6:74  | I HTC              | 20%(-820   | 1Bm) 70             | .79m   | N/A      | 0d:0h:        | * |
| 2                                                                                                    | 80:01: | 84:F7:5B:AB  | }                  | 91%(-540   | iBm) 2.             | 82m    | N/A      | 0d:0h:        |   |
| 3                                                                                                    | B8:27: | EB:90:4B:A5  | 6 Raspber:         | r 52%(−690 | 1Bm) 15             | .85m   | N/A      | 0d:0h:        |   |
| 4                                                                                                    | 58:44: | 98:CB:E1:BD  | )                  | 42%(-730   | 1Bm) 25             | .12m   | N/A      | 0d:0h:        |   |
| 5                                                                                                    | 64:09: | 80:62:E6:70  | . Xiaomi           | 15%(-840   | 1Bm) 89             | .13m   | N/A      | 0d:0h:        |   |
| 6                                                                                                    | BC:EE: | 7B:A4:90:06  | 5 ASUS             | 20%(-820   | 1Bm.) 70            | .79m   | N/A      | 0d:0h:        |   |
| 7                                                                                                    | 80:00: | :0B:04:CE:5A | Intel              | 68%(-630   | iBm) 7.             | 94m    | N/A      | 0d:0h:        |   |
| 8                                                                                                    | 00:1F: | :3C:76:96:DE | Intel              | 52%(-690   | iBm) 15             | .85m   | N/A      | 0d:0h:        | - |
|                                                                                                    | ~ ~~   | <u> </u>     | · <del>·</del> · · | Refi       | resh                | ~~     |          | <u>.</u> , ., |   |
| Add to Access Control :                                                                                                    |        |              |                    |            |                     |        |          |               |   |
| Client's MAC Address : : |        |              |                    |            |                     |        |          |               |   |

Note: 1. Approx. Distance is calculated by actual signal strength of device detected. Inaccuracy might occur based on barrier encountered.

2. Due to the differences in signal strength for different devices, the calcuated value of approximate distance also might be different.

3. Trademarks and brand names are the properties of their respective owners.

Add

| Item                     | Description                                                                                                    |
|--------------------------|----------------------------------------------------------------------------------------------------|
| MAC Address              | Display the MAC Address for the connecting client.                                                                                                    |
| SSID                     | Display the SSID that the wireless client connects to.                                                                                                    |
| Auth                     | Display the authentication that the wireless client uses for connection with such AP.                                                                                                    |
| Encrypt                  | Display the encryption mode used by the wireless client.                                                                                                    |
| Tx Rate/Rx Rate          | Display the transmission /receiving rate for packets.                                                                                                    |
| Refresh                  | Click this button to refresh the status of station list.                                                                                                    |
| Add to Access<br>Control | <b>Client's MAC Address</b> - For additional security of wireless<br>access, the Access Control facility allows you to restrict the<br>network access right by controlling the wireless LAN MAC<br>address of client. Only the valid MAC address that has been<br>configured can access the wireless LAN interface. |
| Add                      | Click this button to add current typed MAC address into Access Control.                                                                                                    |

Available settings are explained as follows:

#### General

Display general information (e.g., MAC Address, SSID, Auth, Encrypt, TX/RX Rate) for the station.

#### Advanced

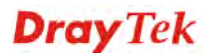

Display more information (e.g., AID, PSM, WMM, RSSI PhMd, BW, MCS, Rate) for the station.

#### Control

Display connection and reconnection time of the wireless stations.

#### Neighbor

Display more information for the neighboring wireless stations.

# **Dray** Tek

# 3.10 RADIUS Setting

VigorAP 810 offers a built-in RADIUS server to authenticate the wireless client that tries to connect to VigorAP 810. The AP can accept the wireless connection authentication requested by wireless clients.

# 3.10.1 RADIUS Server

| authontication Ismo                                              |                                                           |                    |                     |
|------------------------------------------------------------------|-----------------------------------------------------------|--------------------|---------------------|
| Autonication Type                                                |                                                           |                    |                     |
| Radius EAP Type                                                  |                                                           | PEAP 💌             |                     |
| Users Profile (up to 96                                          | i users)                                                  |                    |                     |
| Username                                                         | Password                                                  | Confirm Password   | Configure           |
|                                                                  |                                                           |                    | Add Cancel          |
|                                                                  |                                                           |                    |                     |
| NO.                                                              | Username                                                  |                    | Select              |
| NO.<br>Delete Selected                                           | Username<br>Delete All                                    |                    | Select              |
| NO.<br>Delete Selected (<br>Authentication Client (<br>Client IP | Username<br>Delete All<br>up to 16 clients)<br>Secret Key | Confirm Secret Key | Select<br>Configure |

| Backup Radius Cfg : | Upload From File: [選擇檔案] 未選擇檔案 |
|---------------------|--------------------------------|
| Backup              | Restore                        |

| Item                    | Description                                                                                                    |  |
|-------------------------|----------------------------------------------------------------------------------------------------|--|
| Enable RADIUS<br>Server | Check it to enable the internal RADIUS server.                                                                                                    |  |
| Authentication Type     | Let the user to choose the authentication method for RADIUS server.                                                                                                    |  |
|                         | <b>Radius EAP Type</b> – There are two types, PEAP and EAP TLS, offered for selection. If EAP TLS is selected, a certificate must be installed or must be ensured to be trusted.                                                                                                    |  |
| Users Profile           | <ul> <li>Username – Type a new name for the user profile.</li> <li>Password – Type a new password for such new user profile.</li> <li>Confirm Password – Retype the password to confirm it.</li> <li>Configure</li> <li>Add – Make a new user profile with the name and password specified on the left boxes</li> </ul> |  |

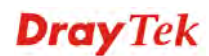

|                       | • <b>Cancel</b> – Clear current settings for user profile.                                                                                                    |  |  |
|-----------------------|----------------------------------------------------------------------------------------------------|--|--|
|                       | <b>Delete Selected</b> – Delete the selected user profile (s).                                                                                                    |  |  |
|                       | <b>Delete All</b> – Delete all of the user profiles.                                                                                                    |  |  |
| Authentication Client | t This internal RADIUS server of VigorAP 810 can be treated as<br>the external RADIUS server for other users. Specify the client IP<br>and secret key to make the wireless client choosing VigorAP<br>810 as its external RADUIS server. |  |  |
|                       | <b>Client IP</b> – Type the IP address for the user to be authenticated<br>by VigorAP 810 when the user tries to use VigorAP 810 as the<br>external RADIUS server.                                                                       |  |  |
|                       | <b>Secret Key</b> – Type the password for the user to be authenticated by VigorAP 810 while the user tries to use VigorAP 810 as the external RADIUS server.                                                                             |  |  |
|                       | <b>Confirm Secrete Key</b> – Type the password again for confirmation.                                                                                                    |  |  |
|                       | Configure                                                                                                    |  |  |
|                       | • Add – Make a new client with IP and secrete key specified on the left boxes.                                                                                                    |  |  |
|                       | • <b>Cancel</b> – Clear current settings for the client.                                                                                                    |  |  |
|                       | <b>Delete Selected</b> – Delete the selected client(s).                                                                                                    |  |  |
|                       | <b>Delete All</b> – Delete all of the clients.                                                                                                    |  |  |
| Backup                | Click it to store the settings (RADIUS configuration) on this page as a file.                                                                                                    |  |  |
| Restore               | Click it to restore the settings (RADIUS configuration) from an existed file.                                                                                                    |  |  |

#### 3.10.2 Certificate Management

When the local client and remote client are required to make certificate authentication (e.g., IPsec X.509) for data passing through SSL tunnel and avoiding the attack of MITM, a trusted root certificate authority (Root CA) will be used to authenticate the digital certificates offered by both ends.

However, the procedure of applying digital certificate from a trusted root certificate authority is complicated and time-consuming. Therefore, Vigor router offers a mechanism which allows you to generate root CA to save time and provide convenience for general user. Later, such root CA generated by DrayTek server can perform the issuing of local certificate.

In addition, you can build a Root CA certificate by clicking Create Root CA if required.

| RADIUS Setting >> X509 Trusted CA Certificate Configuration |
|-------------------------------------------------------------|
|-------------------------------------------------------------|

| Name    | Subject | Status | Modify         |
|---------|---------|--------|----------------|
| Root CA |         |        | Create Root CA |

Note: 1. Please setup the "System Maintenance >> <u>Time and Date</u>" correctly before you try to generate a RootCA.

2. The Time Zone MUST be setup correctly.

Note that Root CA can be deleted but not edited. If you want to modify the settings for a Root CA, please delete that one and create another one by clicking Create Root CA. After clicking Create Root CA, the web page will be shown as below.

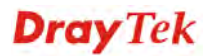

#### RADIUS Setting >> Create Root CA

| Certificate Name       | Root CA    |  |  |
|------------------------|------------|--|--|
| Subject Name           |            |  |  |
| Country (C)            |            |  |  |
| State (S)              |            |  |  |
| Location (L)           |            |  |  |
| Organization (O)       |            |  |  |
| Organization Unit (OU) |            |  |  |
| Common Name (CN)       |            |  |  |
| Email (E)              |            |  |  |
| Кеу Туре               | RSA 💌      |  |  |
| Key Size               | 1024 Bit 💌 |  |  |
| Apply to Web HTTPS     |            |  |  |
|                        | OK Cancel  |  |  |

Type in all the information and relational settings. Then click **OK**.

# 3.11 Applications

Below shows the menu items for Applications.

| Toolog gouing        |
|----------------------|
| Applications         |
| Schedule             |
| Apple iOS Keep Alive |
| Wi-Fi Auto On/Off    |
| Temperature Sensor   |
|                      |

#### 3.11.1 Schedule

The Vigor AP has a built-in clock which can update itself manually or automatically by means of Network Time Protocols (NTP). As a result, you can not only schedule the AP to dialup to the Internet at a specified time, but also restrict Internet access to certain hours so that users can connect to the Internet only during certain hours, say, business hours. The schedule is also applicable to other functions.

You have to set your time before set schedule. In **System Maintenance>> Time and Date** menu, press **Inquire Time** button to set the Vigor AP's clock to current time of your PC. The clock will reset once if you power down or reset the AP. There is another way to set up time. You can inquiry an NTP server (a time server) on the Internet to synchronize the AP's clock. This method can only be applied when the WAN connection has been built up.

| Applications >> Schedule |       |   |      |
|--------------------------|-------|---|------|
| Schedule                 |       |   |      |
| Enable Schedule          |       |   |      |
|                          |       | K |      |
| Schedule Configuration   |       |   |      |
|                          | 0-#** | A | 01-1 |

Available settings are explained as follows:

| Item          | Description                                                                                                    |
|---------------|----------------------------------------------------------------------------------------------------|
| Schedule      | <b>Enable Schedule</b> - Check it to enable the function of schedule configuration.                             |
| Schedule      | <b>Index</b> – Display the sort number of the schedule profile.                                                 |
| Configuration | <b>Setting</b> – Display the summary of the schedule profile.                                                   |
|               | Action – Display the action adopted by the schedule profile.                                                    |
|               | <b>Status</b> – Display if the profile is enabled (V) or not (X).                                               |
|               | <b>Add</b> – Such button is available when Enable Schedule is checked. It allows to add a new schedule profile. |
|               | <b>Delete</b> – Check the index box of the schedule profile and click such button to remove the profile.        |

You can set up to 15 schedules. To add a schedule:

- 1. Check the box of **Enable Schedule**.
- 2. Click the **Add** button to open the following web page.

#### Applications >> Schedule

| Add Schedule |                                                                        |
|--------------|------------------------------------------------------------------------|
| 🗷 Enable     |                                                                        |
| Start Date   | 2000 • - 1 • - 1 • (Year - Month - Day )                               |
| Start Time   | 0 • : 0 • ( Hour : Minute )                                            |
| End Time     | 0 • : 0 • ( Hour : Minute )                                            |
| Action       | Auto Reboot                                                            |
| WiFi(2.4GHz) | Radio SSID2 SSID3 SSID4                                                |
| Acts         | Once 🔻                                                                 |
| Weekday      | 🗌 Monday 🔲 Tuesday 🔲 Wednesday 💭 Thursday 💭 Friday 💭 Saturday 🖉 Sunday |
|              |                                                                        |

OK Cancel

| Item       | Description                                                                                                    |  |  |
|------------|----------------------------------------------------------------------------------------------------|--|--|
| Enable     | Check to enable such schedule profile.                                                                                                    |  |  |
| Start Date | Specify the starting date of the schedule.                                                                                                    |  |  |
| Start Time | Specify the starting time of the schedule.                                                                                                    |  |  |
| End Time   | Specify the ending time of the schedule.                                                                                                    |  |  |
| Action     | Specify which action should apply the schedule.<br>Auto Reboot<br>Wi-Fi UP<br>Wi-Fi DOWN<br>Monday U Tuesday<br>When Wi-Fi UP or Wi-Fi DOWN is selected as Action, you<br>can check the Radio or SSID 2~4 boxes to setup the network<br>based on the schedule profile. |  |  |

| Item    | Description                                                                                                    |
|---------|----------------------------------------------------------------------------------------------------|
|         | <b>Note</b> : When Radio is selected, SSID2, SSID3 and SSID4 are not available for choosing, vice versa.           |
| Acts    | Specify how often the schedule will be applied.                                                                    |
|         | Once - The schedule will be applied just once                                                                      |
|         | <b>Routine -</b> Specify which days in one week should perform the schedule.                                       |
|         | Routine 🗹<br>Once<br>Routine                                                                                       |
| Weekday | Choose and check the day to perform the schedule. It is available when <b>Routine</b> is selected as <b>Acts</b> . |

3. After finishing this web page configuration, please click **OK** to save the settings. A new schedule profile has been created and displayed on the screen.

| dule                    |                                                  |                                                                              |
|-------------------------|--------------------------------------------------|------------------------------------------------------------------------------|
|                         |                                                  |                                                                              |
| OK                      |                                                  |                                                                              |
| ation                   |                                                  |                                                                              |
| Setting                 | Action                                           | Status                                                                       |
| 2000 Jan. 1, 00:00 Once | Auto Reboot                                      | V                                                                            |
|                         |                                                  |                                                                              |
|                         | dule<br>oK<br>Setting<br>2000 Jan. 1, 00:00 Once | dule<br>OK<br>stion<br>Setting Action<br>2000 Jan. 1, 00:00 Once Auto Reboot |

# 3.11.2 Apple iOS Keep Alive

To keep the wireless connection (via Wi-Fi) on iOS device in alive, VigorAP 810 will send the UDP packets with 5353 port to the specific IP every five seconds.

#### Applications >> Apple iOS Keep Alive

Enable Apple iOS Keep Alive Apple iOS Keep Alive: Apple iOS Keep Alive can keep Wifi connection of iOS device by sending UDP port 5353 packets every 5 seconds.

| Index    | Apple iOS Keep Alive IP Address | Index    | Apple iOS Keep Alive IP Address |
|----------|---------------------------------|----------|---------------------------------|
| <u>1</u> |                                 | 2        |                                 |
| <u>3</u> |                                 | <u>4</u> |                                 |
| <u>5</u> |                                 | <u>6</u> |                                 |
|          |                                 |          |                                 |

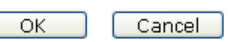

| Item                               | Description                                                                                               |
|------------------------------------|----------------------------------------------------------------------------------------------------|
| Enable Apple iOS Keep<br>Alive     | Check to enable the function.                                                                             |
| Index                              | Display the setting link. Click the index link to open the configuration page for setting the IP address. |
| Apple iOS Keep Alive IP<br>Address | Display the IP address.                                                                                   |

# 3.11.3 Wi-Fi Auto On/Off

When VigorAP is able or unable to ping the specified host, the Wi-Fi function will be turned on or off automatically. The purpose of such function is to avoid wireless station roaming to an AP which is unable to access Internet.

| Applications >> | Wi-Fi | Auto | On/Off |
|-----------------|-------|------|--------|
|-----------------|-------|------|--------|

| WI-FI Auto Un/Uff    |                                                               |  |
|----------------------|---------------------------------------------------------------|--|
| 📃 🔲 Enable Auto Swi  | itch On/Off Wi-Fi                                             |  |
| Ping Host            |                                                               |  |
| Auto Switch On/Off V | Vi-Fi:                                                        |  |
| Turn on/off the Wi-  | Fi automatically when the AP is able/unable to ping the host. |  |

OK

Available settings are explained as follows:

| Item                               | Description                                                                                                    |
|------------------------------------|----------------------------------------------------------------------------------------------------|
| Enable Auto Switch<br>On/Off Wi-Fi | Check the box to enable such function.                                                                                   |
| Ping Host                          | Type an IP address (e.g., 8.8.8.8) or a domain name (e.g., google.com) for testing if the access point is stable or not. |

#### 3.11.4 Temperature Sensor

A USB Thermometer is now available that complements your installed DrayTek AP installations that will help you monitor the server or data communications room environment and notify you if the server room or data communications room is overheating.

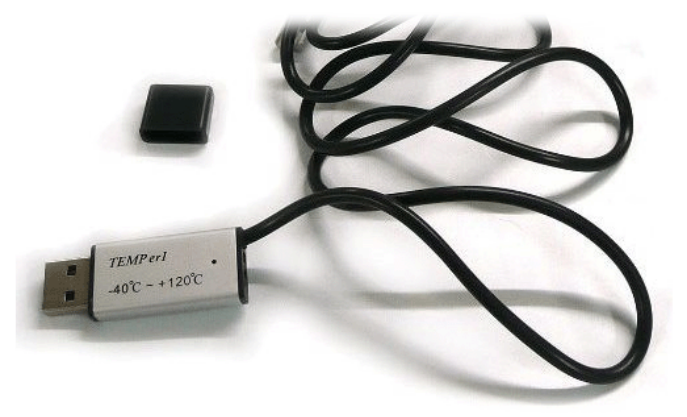

During summer in particular, it is important to ensure that your server or data communications equipment are not overheating due to cooling system failures.

The inclusion of a USB thermometer in compatible VigorAP will continuously monitor the temperature of its environment. When a pre-determined threshold is reached you will be alerted via Syslog.

#### **Temperature Sensor Settings**

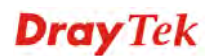

#### Applications >> Temperature Sensor Setting

| Temperature Sensor Graph Temperat | ure Sensor Settings    |
|-----------------------------------|------------------------|
|                                   |                        |
|                                   |                        |
| Display Settings                  |                        |
| Temperature Calibration Offset    | 0.00 °C (-10C ~ +10C)  |
| Temperature Unit                  | 🖲 Celsius 🔍 Fahrenheit |
| Alarm Settings                    |                        |
| 🖉 Enable Syslog Alarm 🔲 Mail Aler | t                      |
| Temperature High Alarm            | 0.00 °C                |
| Temperature Low Alarm             | 0.00 °C                |
|                                   |                        |
|                                   | ОК                     |

Available settings are explained as follows:

| Item             | Description                                                                                                    |
|------------------|----------------------------------------------------------------------------------------------------|
| Display Settings | <b>Temperature Calibration Offset-</b> Type a value used for correcting the temperature error.                                                  |
|                  | <b>Temperature Unit -</b> Choose the display unit of the temperature. There are two types for you to choose.                                    |
| Alarm Settings   | <b>Enable Syslog Alarm</b> - The temperature log containing the alarm message will be recorded on Syslog if it is enabled.                      |
|                  | <b>Temperature High Alarm/ Temperature Low Alarm</b> -<br>Type the upper limit and lower limit for the system to<br>send out temperature alert. |

#### **Temperature Sensor Graph**

Below shows an example of temperature graph:

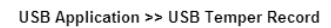

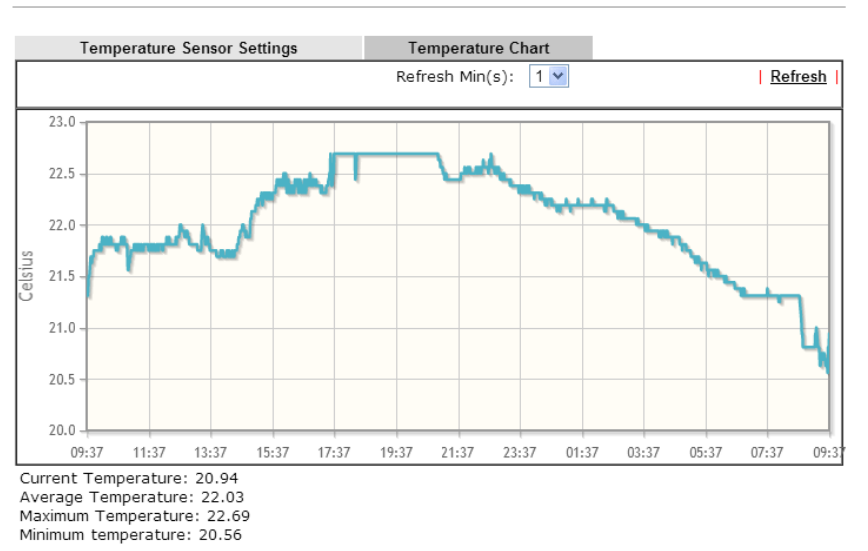

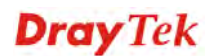

# 3.12 Mobile Device Management

Such feature can control / manage the mobile devices accessing the wireless network of VigorAP. VigorAP offers wireless LAN service for mobile device(s), PC users, MAC users or other users according to the policy selected.

Below shows the menu items for Mobile Device Management.

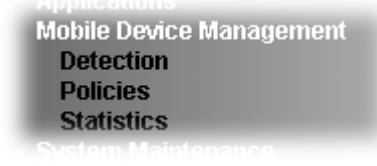

Mobile Device Management >> Detection

# 3.12.1 Detection

Such page displays mobile device(s) detected by VigorAP Detected device(s) with Policy – **Pass** can access into the wireless LAN offered by VigorAP. Detected device(s) with Policy – **Block** are not allowed to access into Internet via VigorAP's WLAN.

|          |             | R                 | efresh Second   | s: 10 🔻 Page       | : 1 •     | Refres |
|----------|-------------|-------------------|-----------------|--------------------|-----------|--------|
| Index    | 05          | MAG               | 2               | Vendor             | Model     | Policy |
| 1        | é.          | F0:DB:F8:1        | C:E4:9F         | Apple              | iPad      | Pass   |
| 2        | Ś.          | F4:F1:5A:8        | A:E8:B9         | Apple              | iPhone    | Pass   |
| з        | <b>1</b>    | 60:FA:CD:7        | 1:9B:91         | Apple              | Detecting | Pass   |
| 4        |             | 44:2A:60:8        | 0:15:D6         | Apple              | Detecting | Pass   |
| e:Pleas  | se make sur | e your internet a | ccess is avalia | ole before enablin | g MDM.    |        |
| )<br>ios | (           | Android           | 🕀 wind          | ows 🜔 Li           | nux 🕽     | Others |

Once you check/uncheck the box of **Enable Mobile Device Management** and click **OK**, VigorAP will reboot automatically to activate MDM.

At present, OS (for mobile device) categories supported by VigorAP include:

- Windows
- Linux
- iOS
- Andorid
- WindowsPhone
- BlackBerry
- Symbian.

# 3.12.2 Policies

Such page determines which devices (mobile, PC, MAC or others) allowed to make network connections via VigorAP or blocked by VigorAP.

| Mobile | Device | Management >> | Policy |
|--------|--------|---------------|--------|
|--------|--------|---------------|--------|

| Block Mobile Connections (OS: Android, iOS)  |                                 |  |
|----------------------------------------------|---------------------------------|--|
| Block PC Connections (OS:Windows,Linux,iMac) |                                 |  |
| Block Unknown Connections (OS:Others)        |                                 |  |
| WiFi(2.4GHz)                                 | 🖉 SSID1 🖉 SSID2 🖉 SSID3 🖉 SSID4 |  |
|                                              | OK Cancel                       |  |

Each item is explained as follows:

| Item                         | Description                                                                                                    |
|------------------------------|----------------------------------------------------------------------------------------------------|
| Block Mobile<br>Connections  | All of mobile devices will be blocked and not allowed to access into Internet via VigorAP.                     |
| Block PC<br>Connections      | All of network connections based on PC, MAC or Linux platform will be blocked and terminated.                  |
| Block Unknown<br>Connections | Only the unknown network connections (unable to be recognized by Vigor router) will be blocked and terminated. |
| WiFi(2.4GHz)                 | Specify the SSID(s) to apply such policy.                                                                      |

After finished the policy selection, click **OK**. VigorAP will *reboot* to activate the new policy automatically.

#### 3.12.3 Statistics

The number of detected devices and the number of device(s) passed/blocked according to the policy specified in **Mobile Device Management>>Policy** can be illustrated as doughnut chart.

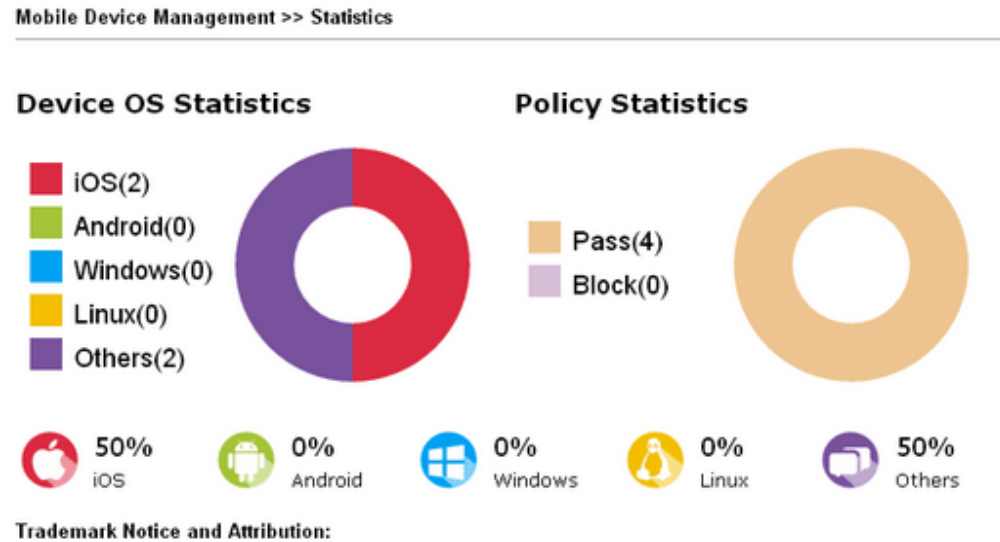

- The Android robot is reproduced or modified from work created and shared by Google and used according to the terms described in the <u>Creative Commons 3.0 Attribution</u> License.
- Android is a trademark of Google Inc..
- Tux logo was created by Larry Ewing and The GIMP in 1996.

# 3.13 System Maintenance

For the system setup, there are several items that you have to know the way of configuration: Status, TR-069, Administrator Password, Configuration Backup, Syslog/Mail Alert, Time and Date, Management, Reboot System, and Firmware Upgrade.

Below shows the menu items for System Maintenance.

## 3.13.1 System Status

The **System Status** provides basic network settings of Vigor modem. It includes LAN and WAN interface information. Also, you could get the current running firmware version or firmware related information from this presentation.

| System Status                                                                                  |                                                                                                    |                           |                     |
|------------------------------------------------------------------------------------------------|----------------------------------------------------------------------------------------------------|---------------------------|---------------------|
| Model<br>Device Name<br>Firmware Version<br>Build Date/Time<br>System Uptime<br>Operation Mode | : VigorAP810<br>: VigorAP810<br>: 1.2.3.1<br>: r7791 Fri Nov 17 15<br>: 0d 00:42:03<br>: AP Bridge-Point to | 5:15:45 CST 2017<br>Point |                     |
|                                                                                                | System                                                                                                    |                           | LAN                 |
| Memory Total                                                                                   | : 62332 kB                                                                                                  | MAC Address               | : 00:1D:AA:0F:2E:68 |
| Memory Left                                                                                    | : 29532 kB                                                                                                  | IP Address                | : 192.168.1.13      |
| Cached Memor                                                                                   | y : 21372 kB / 62332 kB                                                                                     | IP Mask                   | : 255.255.255.0     |
|                                                                                                | Wireless                                                                                                    |                           |                     |
| MAC Address                                                                                    | : 00:1D:AA:0F:2E:68                                                                                         |                           |                     |
| Channel                                                                                        | : 11                                                                                                    |                           |                     |
| Driver Version                                                                                 | : 2.7.2.0                                                                                                   |                           |                     |

WARNING: Your AP is still set to default password. You should change it via System Maintenance menu.

Each item is explained as follows:

| Item                   | Description                                               |
|------------------------|-----------------------------------------------------------|
| Model Name             | Display the model name of the modem.                      |
| Firmware Version       | Display the firmware version of the modem.                |
| <b>Build Date/Time</b> | Display the date and time of the current firmware build.  |
| System Uptime          | Display the period that such device connects to Internet. |
| Operation Mode         | Display the operation mode that the device used.          |
| System                 |                                                           |

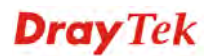

| Memory total | Display the total memory of your system.                                   |  |
|--------------|----------------------------------------------------------------------------|--|
| Memory left  | Display the remaining memory of your system.                               |  |
| LAN          |                                                                            |  |
| MAC Address  | Display the MAC address of the LAN Interface.                              |  |
| IP Address   | Display the IP address of the LAN interface.                               |  |
| IP Mask      | Display the subnet mask address of the LAN interface.                      |  |
| Wireless     |                                                                            |  |
| MAC Address  | Display the MAC address of the WAN Interface.                              |  |
| SSID         | Display the SSID of the device.                                            |  |
| Channel      | Display the channel that the station used for connecting with such device. |  |

# **Dray** Tek
# 3.13.2 TR-069

This device supports TR-069 standard. It is very convenient for an administrator to manage a TR-069 device through an Auto Configuration Server, e.g., VigorACS.

| URL                         |                                       | Wizard |
|-----------------------------|---------------------------------------|--------|
| Username                    |                                       |        |
| Dessword                    |                                       |        |
| rassword                    | Test With Inform Event Code DEBIODIC  |        |
| •                           |                                       |        |
| Last Inform Response Time : |                                       |        |
| CPE Settings                |                                       |        |
| Enable                      |                                       |        |
| SSL(HTTPS) Mode             |                                       |        |
| On                          | LAN-A 💌                               |        |
| URL                         | http://192.168.1.13:8069/cwm/CRN.html |        |
| Port                        | 8069                                  |        |
| Username                    | vigor                                 |        |
| Password                    | •••••                                 |        |
| DNS Server IP Address       |                                       |        |
| Primary IP Address          |                                       |        |
| Secondary IP Address        |                                       |        |

System Maintenance >> TR-069 Settings

Note : SSL(HTTPS) Mode only works when Vigor ACS SI is 1.1.6 and above version.

Please set default gateway, no matter choose LAN-A or LAN-B.

Available settings are explained as follows:

| Item         | Description                                                                                                    |
|--------------|----------------------------------------------------------------------------------------------------|
| ACS Settings | <b>URL/Username/Password</b> – Such data must be typed according to the ACS (Auto Configuration Server) you want to link. Please refer to Auto Configuration Server user's manual for detailed information. |
|              | <b>Wizard</b> – Click it to enter the IP address of VigorACS server, port number and the handler.                                                                                                    |
|              | <b>Test With Inform</b> – Click it to send a message based on the event code selection to test if such CPE is able to communicate with VigorACS SI server.                                                  |
|              | <b>Event Code</b> – Use the drop down menu to specify an event to perform the test.                                                                                                    |
|              | <b>Last Inform Response Time</b> – Display the time that VigorACS server made a response while receiving Inform message from CPE last time.                                                                 |
| CPE Settings | Such information is useful for Auto Configuration Server (ACS).<br><b>Enable</b> – Check the box to allow the CPE Client to connect with Auto Configuration Server.                                         |
|              | <b>SSL(HTTPS) Mode</b> - Check the box to allow the CPE client to connect with ACS through SSL.                                                                                                    |

|                             | <b>On</b> – Choose the interface (LAN-A or LAN-B) for VigorAP 810 connecting to ACS server.                                                                                                    |
|-----------------------------|----------------------------------------------------------------------------------------------------|
|                             | <b>Port</b> – Sometimes, port conflict might be occurred. To solve such problem, you might change port number for CPE.                                                                                                    |
|                             | <b>Username/Password</b> – Type the username and password that VigorACS can use to access into such CPE.                                                                                                    |
|                             | <b>DNS Server IP Address</b> – Such field is to specify the IP address if a URL is configured with a domain name.                                                                                                    |
|                             | • <b>Primary IP Address</b> –You must specify a DNS server IP address here because your ISP should provide you with usually more than one DNS Server. If your ISP does not provide it, the modem will automatically apply default DNS Server IP address: 194.109.6.66 to this field.          |
|                             | • Secondary IP Address –You can specify secondary DNS<br>server IP address here because your ISP often provides you<br>more than one DNS Server. If your ISP does not provide it,<br>the modem will automatically apply default secondary<br>DNS Server IP address: 194.98.0.1 to this field. |
| Periodic Inform<br>Settings | The default setting is <b>Enable</b> . Please set interval time or schedule time for the AP to send notification to VigorACS server. Or click <b>Disable</b> to close the mechanism of notification.                                                                                          |
|                             | <b>Interval Time</b> – Type the value for the interval time setting. The unit is "second".                                                                                                    |
| STUN Settings               | The default is <b>Disable</b> . If you click <b>Enable</b> , please type the relational settings listed below:                                                                                                    |
|                             | Server Address – Type the IP address of the STUN server.                                                                                                    |
|                             | Server Port – Type the port number of the STUN server.                                                                                                    |
|                             | <b>Minimum Keep Alive Period</b> – If STUN is enabled, the CPE must send binding request to the server for the purpose of maintaining the binding in the Gateway. Please type a number as the minimum period. The default setting is "60 seconds".                                            |
|                             | Maximum Keep Alive Period – If STUN is enabled, the CPE must send binding request to the server for the purpose of maintaining the binding in the Gateway. Please type a number as the maximum period. A value of "-1" indicates that no maximum period is specified.                         |

After finishing this web page configuration, please click **OK** to save the settings.

# 3.13.3 Administrator Password

This page allows you to set new password for accessing into web user interface of VigorAP.

#### System Maintenance >> Administration Password

| Administrator Settings                                                                                             |                                                                     |  |
|----------------------------------------------------------------------------------------------------|---------------------------------------------------------------------|--|
| Account                                                                                                    | admin                                                               |  |
| Password                                                                                                    | •••••                                                               |  |
| Confirm Password                                                                                                   |                                                                     |  |
| Password Strength:                                                                                                 | Weak Medium Strong                                                  |  |
| Strong password requirements:<br>1. Have at least one upper-case letter<br>2. Including non-alphanumeric character | and one lower-case letter.<br>ers is a plus.                        |  |
| Note : Authorization can contain only a-                                                                           | -z A-Z 0-9 , ~ ` ! @ # \$ % ^ & * () _ + = { } []   \ ; ' < > . ? / |  |

OK Cancel

Available settings are explained as follows:

| Item              | Description                                                                                                    |
|-------------------|----------------------------------------------------------------------------------------------------|
| Account           | Type the name for accessing into Web User Interface.                                                                                       |
| Password          | Type in new password in this filed.                                                                                                    |
| Confirm Password  | Type the new password again for confirmation.                                                                                              |
| Password Strength | The system will display the password strength (represented with<br>the word of weak, medium or strong) of the password specified<br>above. |

When you click **OK**, the login window will appear. Please use the new password to access into the web user interface again.

# 3.13.4 Configuration Backup

#### **Backup the Configuration**

Follow the steps below to backup your configuration.

1. Go to **System Maintenance** >> **Configuration Backup**. The following windows will be popped-up, as shown below.

| System Maintenance >> Configuration Backup |                                                                                      |  |
|--------------------------------------------|--------------------------------------------------------------------------------------|--|
| Configuration Backun                       | / Destaration                                                                        |  |
| Restoration                                | 7 163010001                                                                          |  |
| Select a                                   | configuration file.                                                                  |  |
| 選擇檔案                                       | 未選擇檔案                                                                                |  |
| Please er                                  | ter the password and click Restore to upload the configuration file.                 |  |
| Password                                   | Password (optional): Restore                                                         |  |
| Note: 1.                                   | You will need the same password to do configuration restoration.                     |  |
| 2. '                                       | The configuration file from the supported model list would be adopted.               |  |
| Backup                                     |                                                                                      |  |
| Please sp<br>an encry                      | ecify a password and click Backup to download current configuration as<br>oted file. |  |
| 🗹 Protec                                   | t with password                                                                      |  |
| Password                                   | (Max. 23 characters allowed)                                                         |  |
| Confirm P                                  | assword                                                                              |  |
| Backup                                     |                                                                                      |  |
| Supported Model List                       |                                                                                      |  |
| Model                                      | Note                                                                                 |  |
| AP800                                      | All the wireless LAN(5G) functions of AP800 would not be applied to AP810.           |  |

2. Click **Backup** button to get into the following dialog. Click **Save** button to open another dialog for saving configuration as a file.

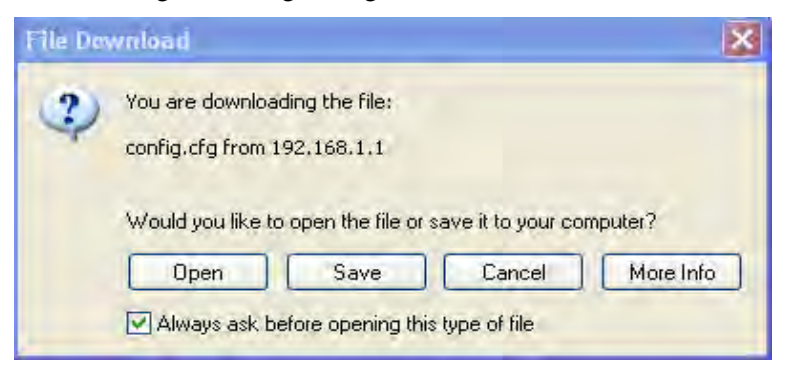

3. In **Save As** dialog, the default filename is **config.cfg**. You could give it another name by yourself.

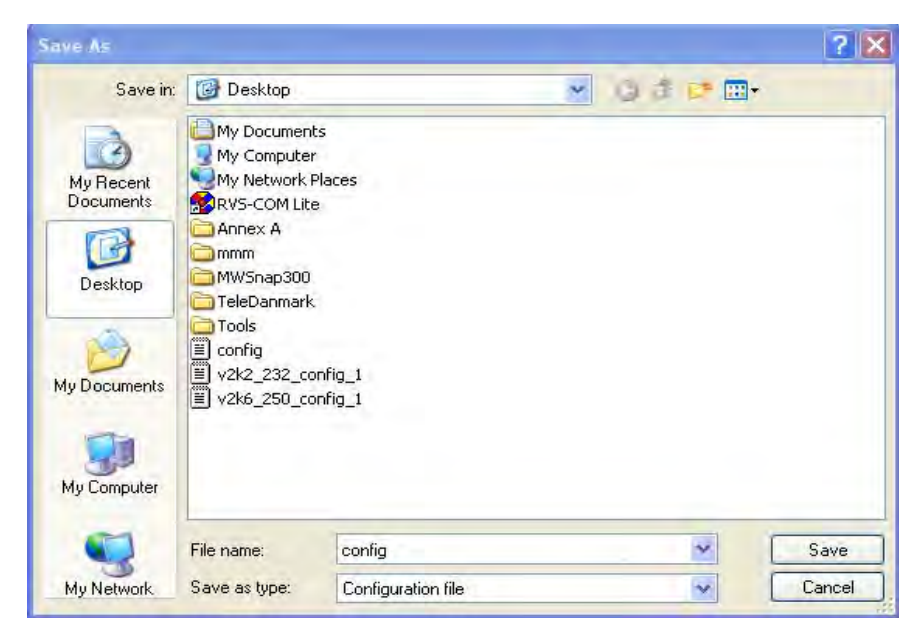

4. Click **Save** button, the configuration will download automatically to your computer as a file named **config.cfg**.

The above example is using **Windows** platform for demonstrating examples. The **Mac** or **Linux** platform will appear different windows, but the backup function is still available.

**Note:** Backup for Certification must be done independently. The Configuration Backup does not include information of Certificate.

#### **Restore Configuration**

System Maintenance >> Configuration Backup

1. Go to **System Maintenance** >> **Configuration Backup**. The following windows will be popped-up, as shown below.

| Configuration Backu   | o / Restoration                                                                    |  |  |
|-----------------------|------------------------------------------------------------------------------------|--|--|
| Restoration           |                                                                                    |  |  |
| Select a              | configuration file.                                                                |  |  |
| 選擇檔案                  | 選擇檔案]未選擇檔案                                                                         |  |  |
| Please ei             | nter the password and click Restore to upload the configuration file.              |  |  |
| Password              | Password (optional): Restore                                                       |  |  |
| Note: 1.              | You will need the same password to do configuration restoration.                   |  |  |
| 2.                    | The configuration file from the supported model list would be adopted.             |  |  |
| Backup                |                                                                                    |  |  |
| Please sp<br>an encry | pecify a password and click Backup to download current configuration as pted file. |  |  |
| 🗹 Prote               | ct with password                                                                   |  |  |
| Password              | d (Max. 23 characters allowed)                                                     |  |  |
| Confirm I             | Password                                                                           |  |  |
| Backup                |                                                                                    |  |  |
| Supported Model Lis   | t                                                                                  |  |  |
| Model                 | Note                                                                               |  |  |
| AP800                 | All the wireless LAN(5G) functions of AP800 would not be applied to AP810.         |  |  |

- 2. Click **Browse** button to choose the correct configuration file for uploading to the modem.
- 3. Click **Restore** button and wait for few seconds, the system will tell you that the restoration procedure is successful.

# 3.13.5 Syslog/Mail Alert

Syslog function is provided for users to monitor router.

#### System Maintenance >> Syslog / Mail Alert Setup

| Syslog Access Setup   |          |  |
|-----------------------|----------|--|
| Enable                |          |  |
| Server IP Address     |          |  |
| Destination Port      | 514      |  |
| Log Level             | All 🔻    |  |
| Mail Alert Setup      |          |  |
| Enable                |          |  |
| SMTP Server           |          |  |
| Mail To               |          |  |
| Mail From             |          |  |
| User Name             |          |  |
| Password              |          |  |
| Use TLS               | Solution |  |
| Enable E-Mail Alert:  |          |  |
| 🕑 When Admin Login AP |          |  |

OK Cancel

#### Available parameters are explained as follows:

| Item                | Description                                                                                                    |  |
|---------------------|----------------------------------------------------------------------------------------------------|--|
| SysLog Access Setup | Enable - Check Enable to activate function of Syslog.                                                                                                    |  |
|                     | Server IP Address - The IP address of the Syslog server.                                                                                                    |  |
|                     | <b>Destination Port -</b> Assign a port for the Syslog protocol.                                                                                                    |  |
|                     | <b>Log Level</b> – Specify log type on this web page to send the corresponding message of info, warning, error or all.                                                                                    |  |
| Mail Alert Setup    | Check <b>Enable</b> to activate function of mail alert.                                                                                                    |  |
|                     | SMTP Server - The IP address of the SMTP server.                                                                                                    |  |
|                     | Mail To - Assign a mail address for sending mails out.                                                                                                    |  |
|                     | <b>Mail From -</b> Assign a path for receiving the mail from outside.                                                                                                    |  |
|                     | User Name - Type the user name for authentication.                                                                                                    |  |
|                     | <b>Password -</b> Type the password for authentication.                                                                                                    |  |
|                     | <b>Use TLS</b> – Check this box to encrypt alert mail. However, if the SMTP server specified here does not support TLS protocol, the alert mail with encrypted data will not be received by the receiver. |  |

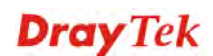

| Item | Description                                                                                                    |
|------|----------------------------------------------------------------------------------------------------|
|      | <b>Enable E-mail Alert -</b> Check the box to send alert message to the e-mail box while the router detecting the item(s) you specify here. |

# 3.13.6 Time and Date

It allows you to specify where the time of the AP should be inquired from.

#### System Maintenance >> Time and Date

| Current System Time | Thu Dec 5 11:44:00 GMT 2013 Inquire Time |   |
|---------------------|------------------------------------------|---|
| Time Setting        |                                          |   |
| ⊙Use Browser Time   |                                          |   |
| OUse NTP Client     |                                          |   |
| Time Zone           | (GMT-11:00) Midway Island, Samoa         | ~ |
| NTP Server          | Use Default                              |   |
| Daylight Saving     |                                          |   |
| NTP synchronization | 30 sec 💌                                 |   |

Available parameters are explained as follows:

| Item                | Description                                                                                           |
|---------------------|----------------------------------------------------------------------------------------------------|
| Current System Time | Click <b>Inquire Time</b> to get the current time.                                                    |
| Use Browser Time    | Select this option to use the browser time from the remote administrator PC host as AP's system time. |
| Use NTP Client      | Select to inquire time information from Time Server on the Internet using assigned protocol.          |
| Time Zone           | Select a time protocol.                                                                               |
| NTP Server          | Type the IP address of the time server.<br>Use Default – Click it to choose the default NTP server.   |
| Daylight Saving     | Check the box to enable the daylight saving. Such feature is available for certain area.              |
| NTP synchronization | Select a time interval for updating from the NTP server.                                              |

Click **OK** to save these settings.

## 3.13.7 SNMP

This page allows you to configure settings for SNMP and SNMPV3 services.

The SNMPv3 is **more secure than** SNMP through the authentication method (support MD5) for the management needs.

#### System Maintenance >> SNMP

| SNMP Agent                             |                      |
|----------------------------------------|----------------------|
| 🗹 Enable SNMP Agent                    |                      |
| 🗹 Enable SNMPV3 Agent                  |                      |
| USM User                               |                      |
| Auth Algorithm                         | MD5 💌                |
| Auth Password                          |                      |
| Note: SNMP V1/V2c is read-only and SNM | 1P V3 is read-write. |

OK Cancel

Available settings are explained as follows:

| Item                | Description                                                                                                    |
|---------------------|----------------------------------------------------------------------------------------------------|
| Enable SNMP Agent   | Check it to enable this function.                                                                                                    |
| Enable SNMPV3 Agent | Check it to enable this function.                                                                                                    |
| USM User            | USM means user-based security mode.<br>Type a username which will be used for authentication. The<br>maximum length of the text is limited to 23 characters. |
| Auth Algorithm      | Choose one of the encryption methods listed below as the authentication algorithm.                                                                           |
| Auth Password       | Type a password for authentication. The maximum length of the text is limited to 23 characters.                                                              |

Click **OK** to save these settings.

# 3.13.8 Management

This page allows you to manage the port settings for HTTP and HTTPS.

443

| Sustam | Maintonanco | ~~ | Management |
|--------|-------------|----|------------|
| System | maintenance | ~~ | management |

| Device Name           |            |  |
|-----------------------|------------|--|
| Name                  | VigorAP810 |  |
| Management Port Setup |            |  |
| HTTP Port             | 80         |  |

#### Telnet Setup

HTTPS Port

| elnet Server Enable 🔻 |
|-----------------------|

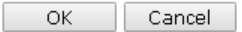

Available parameters are explained as follows:

| Item                  | Description                                                                                                    |
|-----------------------|----------------------------------------------------------------------------------------------------|
| Device Name           | <b>Name</b> - The default setting is VigorAP 810. Change the name if required.                                                                                                    |
| Management Port Setup | <b>HTTP port/HTTPS port</b> -Specify user-defined port numbers for the HTTP and HTTPS servers.                                                                                                    |
| Telnet Server         | <ul> <li>Enable – The administrator / user can access into the command line interface of VigorAP remotely for configuring settings.</li> <li>Disable – The administrator / user is unable to access into the commend line interface of VigorAP remotely for configuring</li> </ul> |
|                       | settings.                                                                                                    |

## 3.13.9 Reboot System

System Maintenance >> Reboot System

The Web Configurator may be used to restart your modem. Click **Reboot System** from **System Maintenance** to open the following page.

| Reboot System |                                                                                              |  |
|---------------|----------------------------------------------------------------------------------------------|--|
|               | Do You want to reboot your AP ?                                                              |  |
|               | <ul> <li>Using current configuration</li> <li>Using factory default configuration</li> </ul> |  |
|               | ОК                                                                                           |  |

If you want to reboot the modem using the current configuration, check Using current configuration and click OK. To reset the modem settings to default values, check Using factory default configuration and click OK. The modem will take 5 seconds to reboot the system.

**Note:** When the system pops up Reboot System web page after you configure web settings, please click **OK** to reboot your modem for ensuring normal operation and preventing unexpected errors of the modem in the future.

### 3.13.10 Firmware Upgrade

Before upgrading your modem firmware, you need to install the Modem Tools. The **Firmware Upgrade Utility** is included in the tools. The following web page will guide you to upgrade firmware by using an example. Note that this example is running over Windows OS (Operating System).

Download the newest firmware from DrayTek's web site or FTP site. The DrayTek web site is www.draytek.com (or local DrayTek's web site) and FTP site is ftp.draytek.com.

Click System Maintenance>> Firmware Upgrade to launch the Firmware Upgrade Utility.

System Maintenance >> Firmware Upgrade

#### Firmware Update

Select a firmware file. Select Click Upgrade to upload the file. Upgrade)

Click **Browse** to locate the newest firmware from your hard disk and click **Upgrade**.

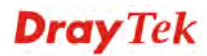

# 3.14 Diagnostics

Diagnostic Tools provide a useful way to view or diagnose the status of your VigorAP 810.

Diagnostics System Log Speed Test Traffic Graph Data Flow Monitor WLAN Statistics Station Statistics Interference Monitor Station Airtime Station Traffic Graph Station Link Speed

# 3.14.1 System Log

At present, only System Log is offered.

Diagnostics >> System Log

| Syste | m Log Inform | nation   <u>Clear</u>   <u>Refresh</u>   🗌                       | Line wrap |
|-------|--------------|------------------------------------------------------------------|-----------|
| Jan   | 1 19:03:05   | syslogd started: BusyBox v1.12.1                                 |           |
| Jan   | 1 19:03:05   | kernel: klogd started: BusyBox v1.12.1 (2017-01-03 17:50:45 CST) |           |
| Jan   | 1 19:03:05   | kernel: ++++++++++++++++++++++++++++++++++++                     |           |
| Jan   | 1 19:03:05   | kernel: trust dhcp(A) en = 0, ip=0x00000000 ^M                   |           |
| Jan   | 1 19:03:05   | kernel: trust dhcp(B) en = 0, ip=0x00000000 ^M                   |           |
| Jan   | 1 19:03:05   | kernel: ++++++++++++++++++++++++++++++++++ ^M                    |           |
| Jan   | 1 19:03:05   | kernel: flag: 0x0                                                |           |
| Jan   | 1 19:03:05   | kernel: ravid 0: 0x0                                             |           |
| Jan   | 1 19:03:05   | kernel: ravid 1: 0x0                                             |           |
| Jan   | 1 19:03:05   | kernel: ravid 2: 0x0                                             |           |
| Jan   | 1 19:03:05   | kernel: ravid 3: 0x0                                             |           |
| Jan   | 1 19:03:05   | kernel: ravid 4: 0x0                                             |           |
| Jan   | 1 19:03:05   | kernel: ravid 5: 0x0                                             |           |
| Jan   | 1 19:03:05   | kernel: ravid 6: 0x0                                             |           |
| Jan   | 1 19:03:05   | kernel: ravid 7: 0x0                                             |           |
| Jan   | 1 19:03:12   | mdns-repeater[1834]: m                                           | -         |
|       |              |                                                                  | ► Z       |

# 3.14.2 Speed Test

Click the **Start** button on the page to test the speed. Such feature can help you to find the best installation place for Vigor AP.

| Diagnostics >> Speed Test                                                                                                    |
|----------------------------------------------------------------------------------------------------|
| Speed Test                                                                                                    |
| Welcome to VigorAP810 Speed Test.                                                                                                    |
| This test allows you to find out the best place for VigorAP810. You can execute the speed test at<br>different places of the building and select the best location for it. The performance test result is<br>only for your reference. |
| Start                                                                                                    |
| Note : Speed test could not work with chrome browser.                                                                                                    |

# 3.14.3 Traffic Graph

Click **Traffic Graph** to open the web page. Choose one of the managed Access Points, daily or weekly for viewing data transmission chart. Click **Refresh** to renew the graph at any time.

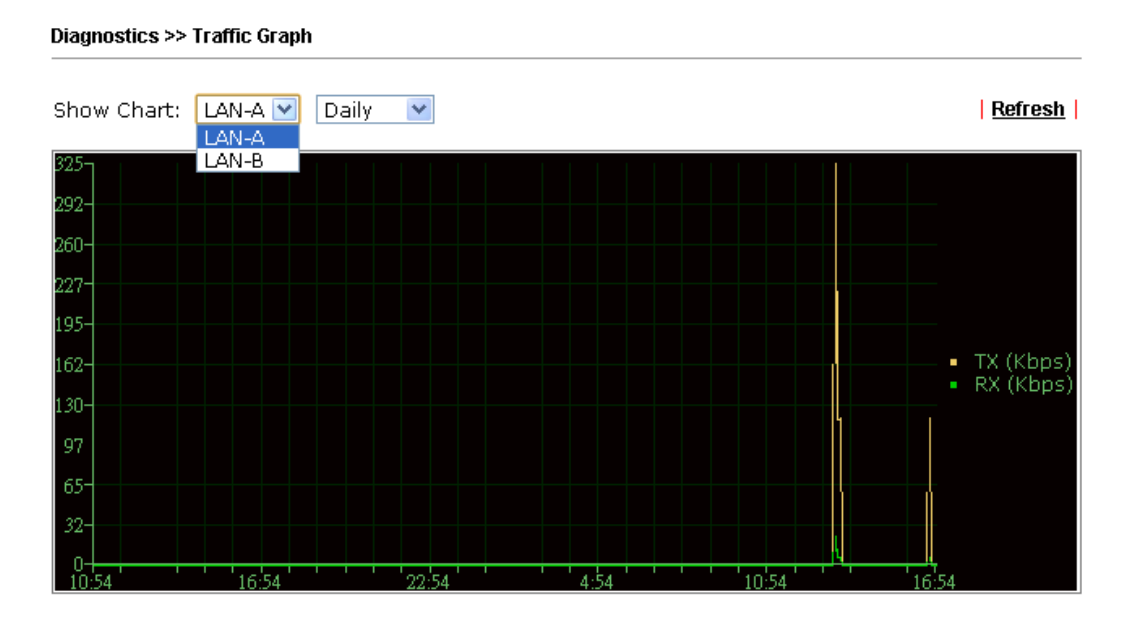

The horizontal axis represents time; the vertical axis represents the transmission rate (in kbps).

# 3.14.4 Data Flow Monitor

This page displays general information for the client connecting to VigorAP 810.

```
Diagnostics >> Data Flow Monitor
```

|       |             |                |                      | Page: 🔻 | Auto-refresh 🗹 | Refresh |
|-------|-------------|----------------|----------------------|---------|----------------|---------|
| Index | MAC Address | <b>Station</b> | <u>TX rate(Kbps)</u> | F       | RX rate(Kbps)  | Action  |
| 1     |             |                |                      |         |                |         |
| 2     |             |                |                      |         |                |         |
| З     |             |                |                      |         |                |         |
| 4     |             |                |                      |         |                |         |
| 5     |             |                |                      |         |                |         |
| 6     |             |                |                      |         |                |         |
| 7     |             |                |                      |         |                |         |
| 8     |             |                |                      |         |                |         |
| 9     |             |                |                      |         |                |         |
| 10    |             |                |                      |         |                |         |
| 11    |             |                |                      |         |                |         |
| 12    |             |                |                      |         |                |         |
| 13    |             |                |                      |         |                |         |
| 14    |             |                |                      |         |                |         |
| 15    |             |                |                      |         |                |         |
| Total |             |                | 0                    |         | 0              |         |

Available parameters are explained as follows:

| Item           | Description                                                                |
|----------------|----------------------------------------------------------------------------|
| Auto-refresh   | After checking this box, Vigor system will refresh such page periodically. |
| Refresh        | Click this link to refresh this page immediately.                          |
| Index          | Display the number of the data flow.                                       |
| MAC Address    | Display the MAC address of the monitored device.                           |
| Station        | Display the IP address/host name of the wireless client.                   |
| TX rate (kbps) | Display the transmission speed of the monitored device.                    |
| RX rate (kbps) | Display the receiving speed of the monitored device.                       |
| Action         | <b>DeAuth</b> – Deauthenticate a wireless station.                         |

# 3.14.5 WLAN Statistics

Such page is used for debug by RD only.

Diagnostics >> WLAN Statistics

|                                |       | Auto-Ref                       | resh <u>Refresh</u> |
|--------------------------------|-------|--------------------------------|---------------------|
| Tx success                     | 90474 | Rx success                     | 1029997             |
| Tx retry count                 | 0     | Rx with CRC                    | 746633              |
| Tx fail to Rcv ACK after retry | 0     | Rx drop due to out of resource | 0                   |
| RTS Success Rcv CTS            | 0     | Rx duplicate frame             | 0                   |
| RTS Fail Rcv CTS               | 0     | False CCA (one second)         | 0                   |
| TransmitCountFromOS            | 2774  | MulticastReceivedFrameCount    | 0                   |
| TransmittedFragmentCount       | 90474 | RealFcsErrCount                | 746633              |
| TransmittedFrameCount          | 90474 | WEPUndecryptableCount          | 0                   |
| MulticastTransmittedFrameCount | 0     | MultipleRetryCount             | 0                   |
| TransmittedAMSDUCount          | 0     | ACKFailureCount                | 0                   |
| TransmittedOctetsInAMSDU       | 0     | ReceivedAMSDUCount             | 0                   |
| TransmittedAMPDUCount          | 0     | ReceivedOctesInAMSDUCount      | 0                   |
| TransmittedMPDUsInAMPDUCount   | 0     | MPDUInReceivedAMPDUCount       | 0                   |
| TransmittedOctetsInAMPDUCount  | 0     | fAnyStaFortyIntolerant         | 0                   |

|                        | SSID1<br>(DrayTek-LAN-A) | SSID2<br>(DrayTek-LAN-B) | SSID3<br>(N/A) | SSID4<br>(N/A) |
|------------------------|--------------------------|--------------------------|----------------|----------------|
| Packets Received       | 0                        | 0                        | N/A            | N/A            |
| Packets Sent           | 0                        | 0                        | N/A            | N/A            |
| Bytes Received         | 0                        | 0                        | N/A            | N/A            |
| Byte Sent              | 0                        | 0                        | N/A            | N/A            |
| Error Packets Received | 0                        | 0                        | N/A            | N/A            |
| Drop Received Packets  | 0                        | 0                        | N/A            | N/A            |

# **3.14.6 Station Statistics**

Such page is used for debug or for the user to observe network traffic and network quality.

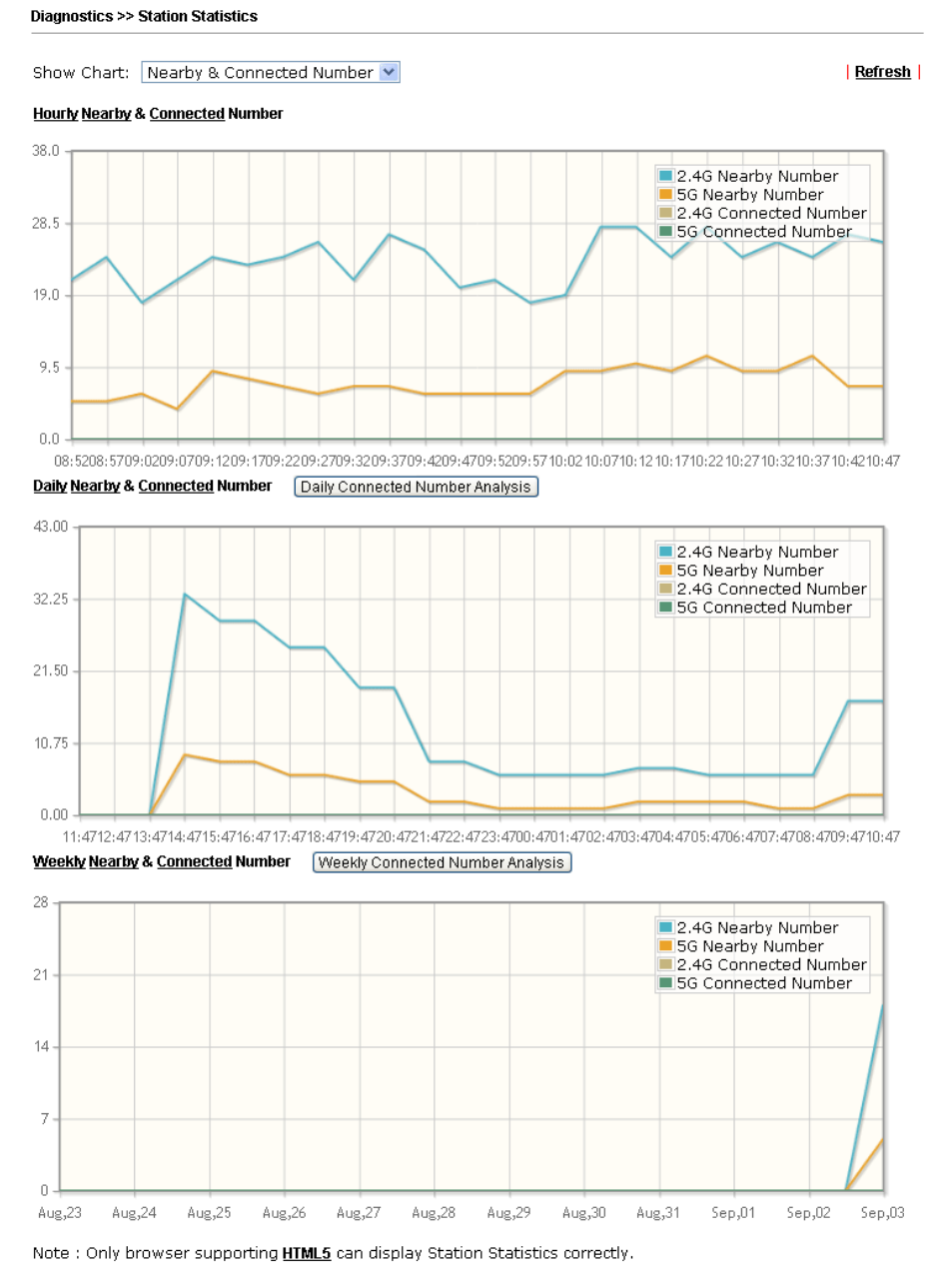

| Available | parameters | are exp | lained | as | follows | 3: |
|-----------|------------|---------|--------|----|---------|----|
|-----------|------------|---------|--------|----|---------|----|

| Item       | Description                                                                                                    |
|------------|----------------------------------------------------------------------------------------------------|
| Show Chart | Choose one of the items to display the statistics chart for wireless stations.                                       |
|            | Nearby & Connected Number < <p>Nearby &amp; Connected Number Visiting &amp; Passing Number Visiting Time</p>         |
|            | <b>Nearby &amp; Connected Number</b> – Choose it to have the statistics of the wireless stations which is nearby and |

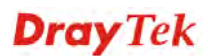

|                                                                           | connected to VigorAP 810.                                                                                                    |                                                                                                    |  |  |
|---------------------------------------------------------------------------|----------------------------------------------------------------------------------------------------|----------------------------------------------------------------------------------------------------|--|--|
|                                                                           | Visiting & Passing Number – Choose it to have the statistics of the wireless stations which is visiting and passing to VigorAP 810.      |                                                                                                    |  |  |
|                                                                           | <b>Visiting Time</b> - Choose it to have the statistics of the wireless stations which is visiting VigorAP 810.                          |                                                                                                    |  |  |
| Daily Connected<br>Number Analysis /<br>Daily Visiting Number<br>Analysis | Click this button to get analysis pie<br>wireless stations / daily visiting wire<br>Daily 2.4G Connected & Not Connected Number Analysis | chart for daily connected<br>eless station.<br>Peak of Connected Station Number:<br>Time: 14.58-13.68 Number: 0<br>Off.peak of Connected Sation Number:<br>Time: 14.58-13.58 Number: 0<br>Peak of Nearby Station Number:<br>Time: 19.58-20.58 Number: 12<br>Off.peak of Nearby Station Number:<br>Time: 14.58-17.58 Number: 0                         |  |  |
|                                                                           | Daily 5G Connected & Not Connected Number Analysis                                                                                       |                                                                                                    |  |  |
|                                                                           | 100%                                                                                                    | Peak of Connected Station Number:<br>Time: 14-58-1358 Number: 0<br>Off-peak of Connected Sation Number:<br>Time: 14-58-1368 Number: 0<br>Peak of Nearby Station Number:<br>Time: 15-520.56 Number: 3<br>Time: 13-58 Number: 3<br>Off-peak of Nearby Station Number:<br>Time: 14-58-17:58 Number: 0                                                    |  |  |
| Weekly Connected                                                          | Click this button to get analysis pie                                                                                                    | chart for weekly                                                                                                    |  |  |
| Number Analysis /                                                         | connected wireless stations / weekly                                                                                                    | y visiting wireless station.                                                                                                    |  |  |
| Weekly Visiting Number                                                    | Weekly 2.4G Connected & Not Connected Number Analysis                                                                                    |                                                                                                    |  |  |
| Analysis                                                                  | 1005<br>2.4G Not Connected Number(%)<br>2.4G Connected Number(%)                                                                         | Peak of Connected Station Number:<br>Time: 2015-8-22(Sun)-2015-9-3(Thu) Number: 0<br>Off.peak of Connected Station Number:<br>Time: 2015-8-22(Sun)-2015-9-3(Thu) Number: 0<br>Peak of Nearby Station Number:<br>Time: 2015-9-2(Wed) Number: 4<br>Off.peak of Nearby Station Number:<br>Time: 2015-9-3(Thu) Number: 0<br>Time: 2015-9-3(Thu) Number: 0 |  |  |
|                                                                           | Weekly 5G Connected & Not Connected Number Analysis                                                                                      | Peak of Connected Station Number                                                                                                    |  |  |
|                                                                           | 100%                                                                                                    | Time: 2015-9-22(Sun)/2015-9-3(Thu) Number: 0 Off-peak of Connected Sation Number: 0 Peak of Nearby Station Number: Time: 2015-9-2(Wed) Number: 1 Off-peak of Nearby Station Number: Time: 2015-9-2(Ved) Number: 0 Time: 2015-9-2(Sun)/2015-9-2(Wed) Number: 0 Time: 2015-9-3(Thu) Number: 0                                                           |  |  |

# **3.14.7 Interference Monitor**

As an interference detector, VigorAP can detect all of the environmental interference factors for certain channel used or for all of the wireless channels.

#### **Current Channel**

The analysis page with information about wireless band, channel, transmission power, bandwidth, wireless mode, and country code chosen will be displayed on this page. Also, channel status can be seen easily from this page.

Diagnostics >> Interference Monitor

| Current Channe    | I All C       | Channels |               |               |             |
|-------------------|---------------|----------|---------------|---------------|-------------|
|                   |               |          |               | 🗌 Auto-Refre  | esh Refresh |
| hannel Informa    | ation         |          |               |               |             |
| and               | 2.4G          |          | Country Code  | International |             |
| hannel            | 11            |          | Mode          | Mixed(11b+1   | 1g+11n)     |
| x Power           | 100%          |          | Bandwidth     | 40 MHz        |             |
|                   |               |          | 1             |               |             |
| nannel Status     |               |          |               |               |             |
| Channel Utilizati | on 🕕          | 62%      |               |               |             |
| Channel Energy    | 6             | 39%      |               |               |             |
| FalseCCA          |               | 960      |               |               |             |
| TX Fail           |               | 0        |               |               |             |
| TX Retry OK       |               | 0        |               |               |             |
| Primary channel   | busy          | 57%      |               |               |             |
| Secondary chan    | nel busy      | 2%       |               |               |             |
| The histroy of 1  | 5 minutes 🔹 🔻 | ]        |               |               |             |
| 78<br>39          | www           | wwww     | Man Man Jan V | MAN MAN       | Utilization |
| 0 -               | :11:28 11     | 12:28 1  | 1.13.28 11.14 | 1.28 11.15    | 28          |

## **All Channels**

This page displays the utilization and energy result for all channels. Click **Refresh** to get the newly update interference situation.

| Current Chani       | nel All Channe       | els              |                    |
|---------------------|----------------------|------------------|--------------------|
| Band<br>Recommended | channel for usage: 8 | 2.4G             | Refresh            |
| Channel             | Channel Utilization  | n Channel Energy | APs                |
| 1                   | 86%                  | 55%              | 7                  |
| 2                   | 45%                  | 33%              | 0                  |
| 3                   | 14%                  | <mark>9%</mark>  | 0                  |
| 4                   | <mark>5</mark> %     | 3%               | 0                  |
| 5                   | <mark>5</mark> %     | 3%               | 0                  |
| 6                   | 48%                  | 30%              | 8                  |
| 7                   | <mark>9%</mark>      | <mark>6</mark> % | 0                  |
| 8                   | <mark>11</mark> %    | <mark>7%</mark>  | 3                  |
| 9                   | <mark>7%</mark>      | <mark>4</mark> % | 0                  |
| 10                  | 15%                  | <mark>9%</mark>  | 0                  |
| 11                  | 63%                  | 40%              | 9                  |
| 12                  | <mark>12%</mark>     | <mark>7%</mark>  | 0                  |
| 13                  | <mark>6</mark> %     | <mark>4</mark> % | 1                  |
|                     |                      | Last updat       | ed: 03/17 11:17:50 |

Note: During the scanning process, no station is allowed to connect with the AP.

# 3.14.8 Station Airtime

This page displays the operation status for 2.4GHz wireless stations within 30 minutes.

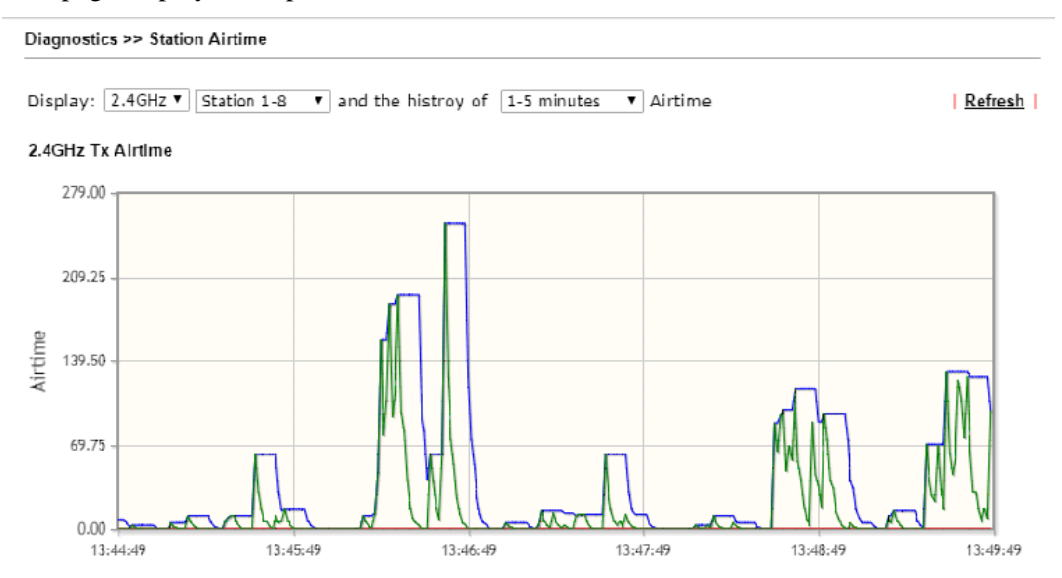

# 3.14.9 Station Traffic Graph

This page displays the data traffic (receiving/transmitting) status for 2.4GHz wireless stations within 30 minutes with a run chart.

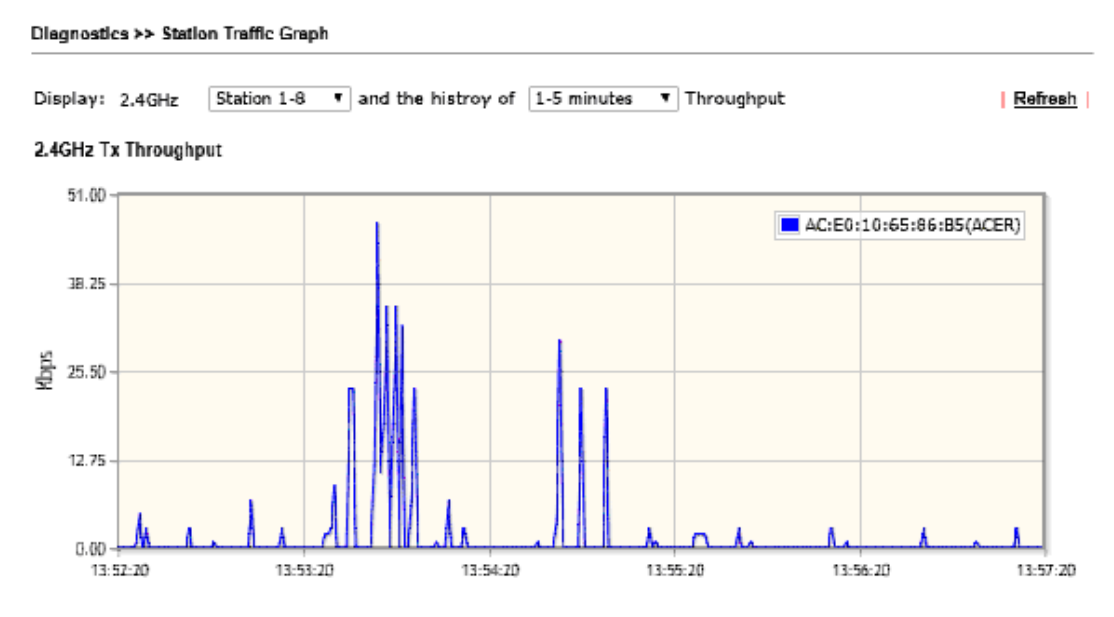

# 3.14.10 Station Link Speed

This page displays the link rate status for 2.4GHz/5GHz wireless stations within one hour with a run chart.

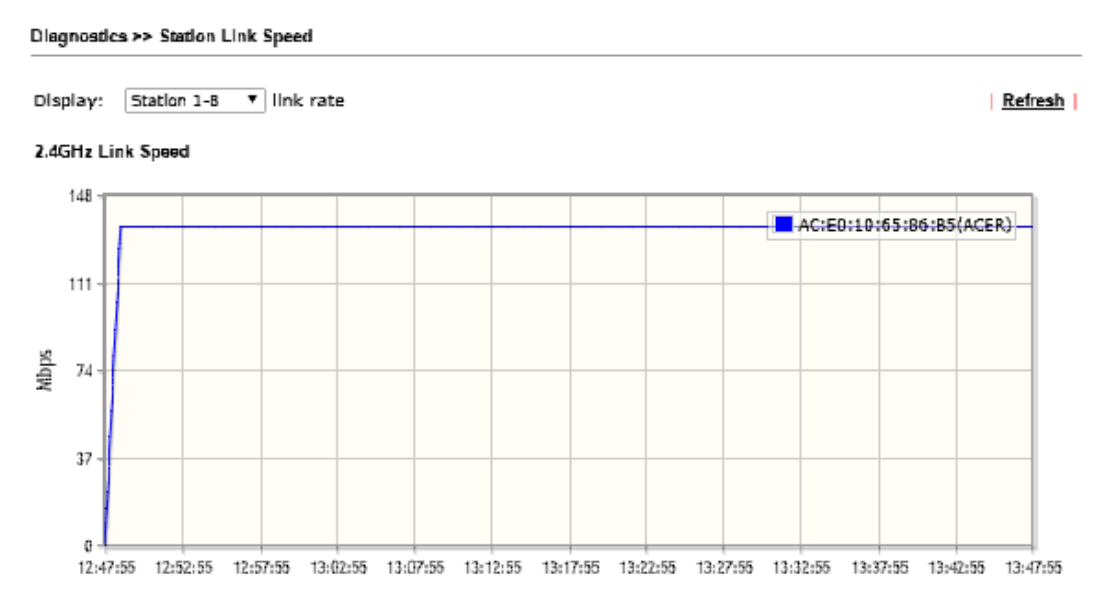

# 3.15 Support Area

When you click the menu item under **Support Area**, you will be guided to visit www.draytek.com and open the corresponding pages directly.

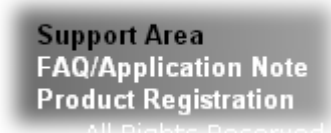

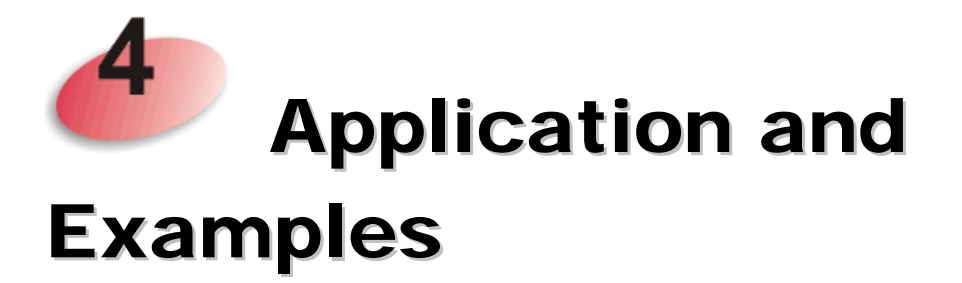

# 4.1 How to set different segments for different SSIDs in VigorAP 810

VigorAP 810 supports two network segments, LAN-A and LAN-B for different SSIDs. With such feature, the user can dispatch SSIDs with different network segments for reaching the target of managing wireless network. See the following figure.

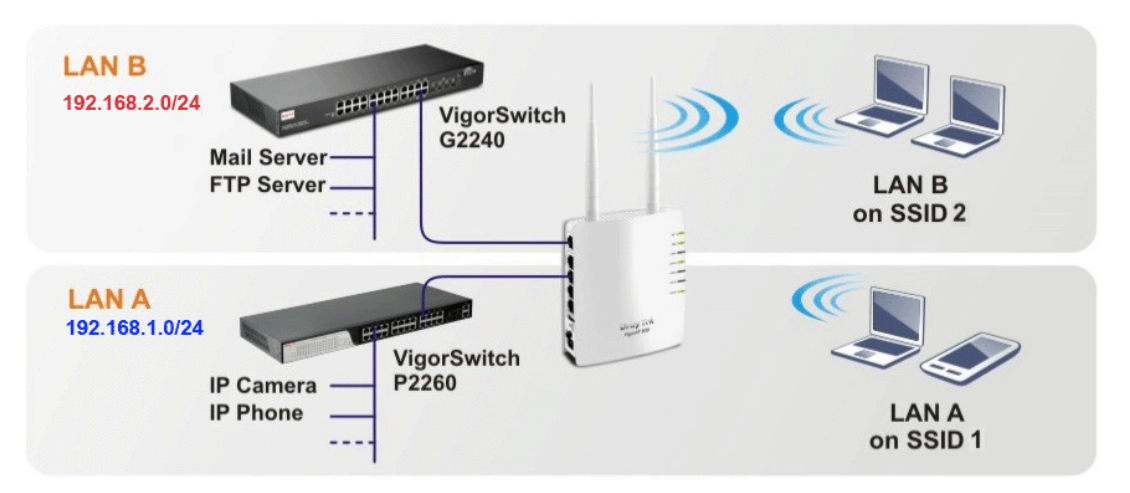

In the above figure, VigorAP 810 is used to control the wireless network connection. It can separate the wireless traffic between accessing internal server and the usage of video. Wireless station connecting to VigorAP 810 with SSID 2 can get the IP address with the network segment of 192.168.1.0/24 (LAN-A); wireless station connecting to VigorAP 810 with SSID 1 can get the IP address with the same network segment of 192.168.2.0/24 (LAN-B).

LAN-B : 192.168.2.0/24  $\rightarrow$  for internal server

LAN-A : 192.168.1.0/24  $\rightarrow$  for music, video traffic

Below shows you how to configure the web page for VigorAP 810:

1. In the page of **Operation Mode**, click **AP** mode.

| Operation Mode Configuration                                                                                                    |        |
|----------------------------------------------------------------------------------------------------|--------|
| Wireless LAN (2.4GHz)<br>⊙ AP:                                                                                                    |        |
| exchanges data between them.                                                                                                    |        |
| <ul> <li>Station-Infrastructure:<br/>Enable the Ethernet device as a wireless station and join a wireless network through a</li> </ul>                                                                                    | n AP.  |
| O AP Bridge-Point to Point :<br>VigorAP will connect to another VigorAP which uses the same mode, and all wired Ether<br>clients of both VigorAPs will be connected together.                                             | net    |
| <ul> <li>AP Bridge-Point to Multi-Point:<br/>VigorAP will connect to up to four VigorAPs which uses the same mode, and all wired Eth<br/>clients of every VigorAPs will be connected together.</li> </ul>                 | hernet |
| AP Bridge-WDS:<br>VigorAP will connect to up to four VigorAPs which uses the same mode, and all wired Eth<br>clients of every VigorAPs will be connected together.<br>This mode is still able to accept wireless clients. | hernet |
| <ul> <li>Universal Repeater :<br/>VigorAP can act as a wireless repeater; it can be Station and AP at the same time.</li> </ul>                                                                                           |        |
| ОК                                                                                                    |        |

2. Open **Wireless LAN>> General Setup**. Choose the subnet **LAN-B** for SSID 1 and choose **LAN-A** for SSID 2. Specify the wireless channel. Then, click **OK** to save the configuration.

Wireless LAN >> General Setup

| General Setting (IEEE 802              |                                                                                                    |
|----------------------------------------|----------------------------------------------------------------------------------------------------|
| 🗹 Enable Wireless LAN                  |                                                                                                    |
| Enable Limit (                         | lient (2 <mark>-</mark> 64) 64 (default: 64)                                                                        |
| Enable Limit C                         | lient per SSID (3-64 default: 64)                                                                                   |
| Mode :                                 | Mixed(11b+11g+11n) 🔹                                                                                                |
| Channel :                              | 2462MHz (Channel 11) 🔹                                                                                              |
| Extension Channe                       | el : 2442MHz (Channel 7) ▼                                                                                          |
| ✓ Enable 2 Subr<br>Enable Hide<br>SSID | iet (Simulate 2 APs)<br>SSID Subnet Isolate VLAN ID<br>Member(0:Untagged)                                           |
| 1                                      | SSID1 LAN-B 🖷 0                                                                                                    |
| 2 🗹 🗌                                  | SSID2 LAN-A 🔻 🔲 0                                                                                                   |
| 3                                      | LAN-A 🔻 🔲 0                                                                                                    |
| 4                                      | LAN-A 🔻 🔲 0                                                                                                    |
| Hide SSID:<br>Isolate Member:          | Prevent SSID from being scanned.<br>Wireless clients (stations) with the same SSID cannot access for each<br>other. |
|                                        | OK Cancel                                                                                                    |

3. Open **Wireless LAN** >> **Security Settings**. Set the encryption method and set the password for SSID 1 and SSID 2 respectively.

Wireless LAN >> Security Settings

| SSID 1 SSID 2 SS                 | SID 3 SSID 4            |       |
|----------------------------------|-------------------------|-------|
| SSID                             | SSID 1                  |       |
| Mode                             | Mixed(WPA+WPA2)/PSK 🛛 🔽 |       |
|                                  |                         |       |
| Set up <u>RADIUS Server</u> if 8 | 02.1x is enabled.       |       |
| WPA                              |                         |       |
| WPA Algorithms                   | 🔘 TKIP 🔘 AES 💿 TKIP/AES |       |
| Pass Phrase                      | ••••                    |       |
| Key Renewal Interval             | 3600 seconds            |       |
| WEP                              |                         |       |
| ○ Key 1 :                        |                         | Hex 💌 |
| 💿 Key 2 :                        |                         | Hex 💌 |
| 🔿 Key 3 :                        |                         | Hex 💌 |
| 🔾 Кеу 4 :                        |                         | Hex 💌 |
| 802.1× WEP                       | O Disable O Enable      |       |

4. Open LAN>General Setup to configure the settings for enabling DHCP server on LAN-A/LAN-B. If there is a DHCP server configured in the same network segment, skip this step.

LAN >> General Setup

| AN-A IP Network Con            | figuration    | DUCP Server Configurati                 | on              |
|--------------------------------|---------------|-----------------------------------------|-----------------|
| 🗹 Enable DHCP (                | Client        | ⊙Enable Server ◯[                       | Disable Server  |
| IP Address                     | 192.168.1.2   | ORelay Agent                            |                 |
| Subnet Mask                    | 255.255.255.0 | Start IP Address                        | 192.168.1.10    |
|                                |               | End IP Address                          | 192.168.1.100   |
| 📃 Enable Manag                 | ement VLAN    | Subnet Mask                             | 255.255.255.0   |
| VLAN ID                        | 0             | Default Gateway                         | 192.168.1.2     |
|                                |               | Lease Time                              | 86400           |
|                                |               | DHCP Server IP<br>Address for Relay Age | nt              |
|                                |               | Primary DNS Server                      | 168.95.1.1      |
|                                |               | Secondary DNS Serv                      | er 168.95.192.1 |
| LAN-B IP Network Configuration |               | DHCP Server Configurati                 | on              |
| 📃 Enable DHCP (                | Client        | ⊙Enable Server ◯[                       | Disable Server  |
| IP Address                     | 192.168.2.2   | 🔵 Relay Agent                           |                 |
| Subnet Mask                    | 255.255.255.0 | Start IP Address                        | 192.168.2.10    |
|                                |               | End IP Address                          | 192.168.2.100   |
| 📃 Enable Manag                 | ement VLAN    | Subnet Mask                             | 255.255.255.0   |
| VLAN ID                        | 0             | Default Gateway                         | 192.168.2.2     |
|                                |               | Lease Time                              | 86400           |
|                                |               | DHCP Server IP<br>Address for Relay Age | nt              |
|                                |               |                                         | r               |
|                                |               | Primary DNS Server                      | 168.95.1.1      |

5. After finishing the above settings, the wireless equipment connecting to VigorAP 810 with SSID 1 can get the IP address assigned by LAN-B 192.168.2.0/24 for accessing the internal server. The wireless equipment connecting to VigorAP 810 with SSID 2 can get the IP address assigned by LAN-A 192.168.1.0/24 for using the video/audio uploading and downloading services.

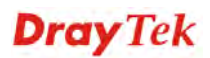

This page is left blank.

#### VigorAP 810 User's Guide

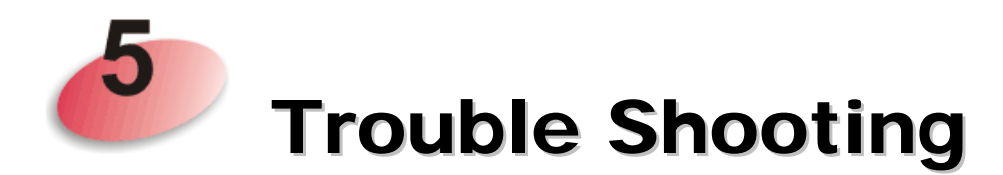

This section will guide you to solve abnormal situations if you cannot access into the Internet after installing the modem and finishing the web configuration. Please follow sections below to check your basic installation status stage by stage.

- Checking if the hardware status is OK or not.
- Checking if the network connection settings on your computer are OK or not.
- Pinging the modem from your computer.
- Checking if the ISP settings are OK or not.
- Backing to factory default setting if necessary.

If all above stages are done and the modem still cannot run normally, it is the time for you to contact your dealer for advanced help.

# 5.1 Checking If the Hardware Status Is OK or Not

Follow the steps below to verify the hardware status.

- 1. Check the power line and cable connections. Refer to "**1.3 Hardware Installation**" for details.
- 2. Power on the modem. Make sure the **POWER** LED, **ACT** LED and **LAN** LED are bright.
- 3. If not, it means that there is something wrong with the hardware status. Simply back to **"1.3 Hardware Installation"** to execute the hardware installation again. And then, try again.

# 5.2 Checking If the Network Connection Settings on Your Computer Is OK or Not

Sometimes the link failure occurs due to the wrong network connection settings. After trying the above section, if the link is stilled failed, please do the steps listed below to make sure the network connection settings is OK.

#### For Windows

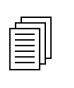

The example is based on Windows 7 (Professional Edition). As to the examples for other operation systems, please refer to the similar steps or find support notes in **www.draytek.com**.

1. Open All Programs>>Getting Started>>Control Panel. Click Network and Sharing Center.

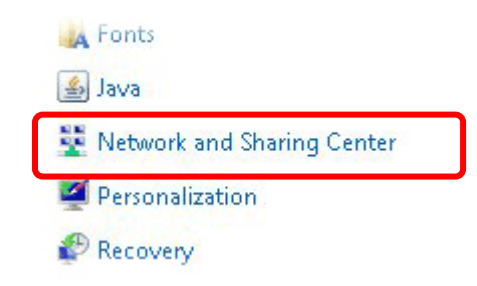

2. In the following window, click Change adapter settings.

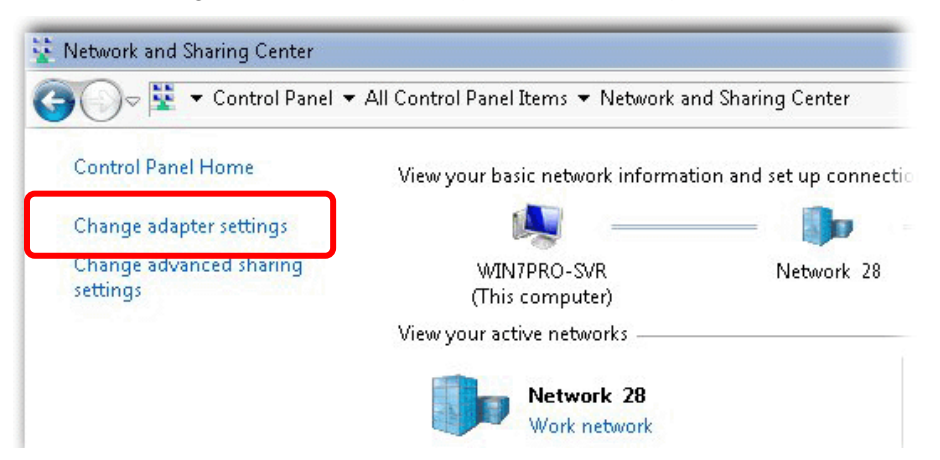

3. Icons of network connection will be shown on the window. Right-click on Local Area Connection and click on Properties.

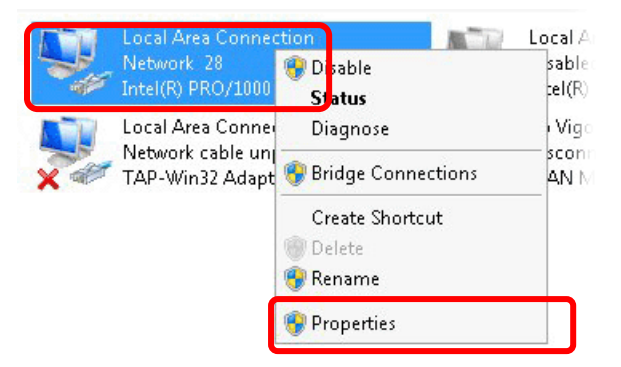

4. Select Internet Protocol Version 4 (TCP/IP) and then click Properties.

| Local Area Connect   | tion Properties           |                |
|----------------------|---------------------------|----------------|
| Networking Sharing   |                           |                |
| Connect using:       |                           |                |
| 🔮 Intel(R) PR0/10    | 000 MT Network Conne      | ection         |
|                      |                           | Configure      |
| This connection uses | the following items:      |                |
| 🗹 📲 Client for Mic   | rosoft Networks           |                |
| Privacyware          | Filter Driver             |                |
| QoS Packet           | Scheduler                 | a              |
| File and Print       | ter Sharing for Microsoft | Networks       |
|                      |                           |                |
|                      | DCOLVERSION 4 (TUP/IP)    | /4)<br>10 D.:  |
|                      | opology Discovery Map     | per 1/U Driver |
|                      | opology Discovery Res     | ponder         |
| Install              | Uninstall                 | Properties     |
|                      |                           |                |

5. Select **Obtain an IP address automatically** and **Obtain DNS server address automatically**. Finally, click **OK**.

| ou can get IP settings assigned au<br>is capability. Otherwise, you need<br>r the appropriate IP settings. | tomatic<br>I to ask | ally if<br>your i | your n<br>networ | etwork<br>k admir | supports<br>histrator |
|----------------------------------------------------------------------------------------------------|---------------------|-------------------|------------------|-------------------|-----------------------|
| Obtain an IP address automati                                                                              | ically              | ו                 |                  |                   |                       |
| 😳 Use the following IP address:-                                                                           |                     |                   |                  |                   |                       |
| IP address:                                                                                                |                     | 1                 |                  | - (               |                       |
| Subnet mask:                                                                                               |                     |                   |                  |                   |                       |
| Default gateway:                                                                                           |                     |                   | 5                | ×                 |                       |
| Obtain DNS server address au                                                                               | tomatio             | ally              |                  |                   |                       |
| C Use the following DNS server a                                                                           | address             | ses:              |                  |                   |                       |
| Preferred DNS server:                                                                                      |                     | 1                 |                  | 7                 |                       |
| Alternate DNS server:                                                                                      | Γ                   |                   |                  |                   |                       |
| 🗖 Validate settings upon exit                                                                              |                     |                   |                  | Adv               | anced                 |

## For Mac Os

- 1. Double click on the current used Mac Os on the desktop.
- 2. Open the **Application** folder and get into **Network**.
- 3. On the **Network** screen, select **Using DHCP** from the drop down list of Configure IPv4.

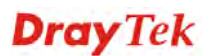

| e O Network                                                                     | 0          |
|---------------------------------------------------------------------------------|------------|
| Show All Displays Sound Network Startup Disk                                    |            |
| Location: Automatic 🛟<br>Show: Built-in Ethernet 🛟                              |            |
| TCP/IP PPPoE AppleTalk Proxies Ethernet                                         |            |
| Configure IPv4: Using DHCP                                                      |            |
| IP Address: 192.168.1.10 Renew DH                                               | CP Lease   |
| Subnet Mask: 255.255.255.0 DHCP Client ID:<br>Router: 192.168.1.1 (if required) | )          |
| DNS Servers:                                                                    | (Optional) |
| Search Domains:                                                                 | (Optional) |
| IPv6 Address: fe80:0000:0000:0000:020a:95ff:fe8d:72e4                           |            |
| Configure IPv6                                                                  | ?          |
| Click the lock to prevent further changes.                                      | Apply Now  |

# **5.3 Pinging the Modem from Your Computer**

The default gateway IP address of the modem is 192.168.1.2. For some reason, you might need to use "ping" command to check the link status of the modem. **The most important thing is that the computer will receive a reply from 192.168.1.2.** If not, please check the IP address of your computer. We suggest you setting the network connection as **get IP automatically**. (Please refer to the section 5.2)

Please follow the steps below to ping the modem correctly.

#### **For Windows**

- 1. Open the **Command** Prompt window (from **Start menu> Run**).
- 2. Type **command** (for Windows 95/98/ME) or **cmd** (for Windows NT/ 2000/XP/Vista/7). The DOS command dialog will appear.

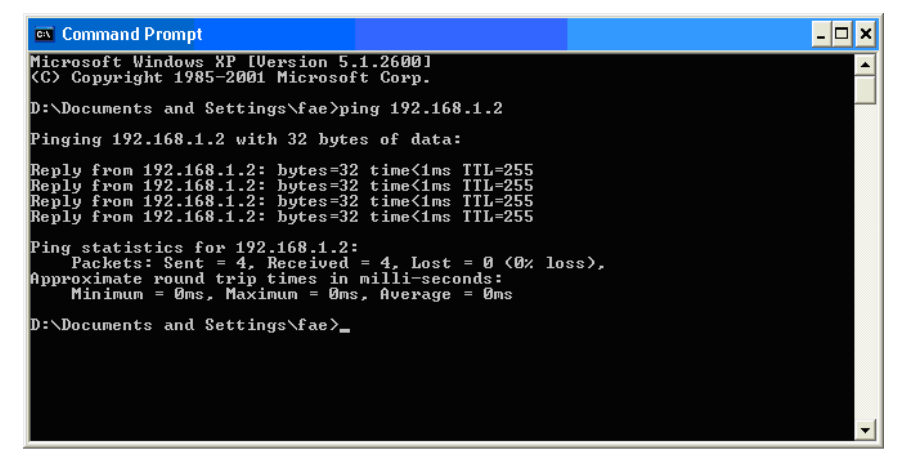

- 3. Type ping 192.168.1.2 and press [Enter]. If the link is OK, the line of **"Reply from 192.168.1.2:bytes=32 time<1ms TTL=255"** will appear.
- 4. If the line does not appear, please check the IP address setting of your computer.

#### For Mac Os (Terminal)

- 1. Double click on the current used Mac Os on the desktop.
- 2. Open the **Application** folder and get into **Utilities**.
- 3. Double click **Terminal**. The Terminal window will appear.
- 4. Type **ping 192.168.1.2** and press [Enter]. If the link is OK, the line of **"64 bytes from 192.168.1.2: icmp\_seq=0 ttl=255 time=xxxx ms**" will appear.

| 000                                                                                                    | Terminal – bash – 80x24                                                                                                    |   |
|----------------------------------------------------------------------------------------------------|----------------------------------------------------------------------------------------------------|---|
| Last login: Sat Ja<br>Welcome to Darwin!<br>Vigor10:~ draytek\$<br>PING 192.168.1.1 (<br>64 bytes from 192.<br>64 bytes from 192.<br>64 bytes from 192.<br>64 bytes from 192.<br>64 bytes from 192. | n 3 02:24:18 on ttyp1<br>ping 192.168.1.1<br>192.168.1.1): 56 data bytes<br>168.1.1: icmp_seq=0 ttl=255 time=0.755 ms<br>168.1.1: icmp_seq=1 ttl=255 time=0.697 ms<br>168.1.1: icmp_seq=2 ttl=255 time=0.716 ms<br>168.1.1: icmp_seq=3 ttl=255 time=0.731 ms | 2 |
| AC<br>192.168.1.1 pi<br>5 packets transmit<br>round-trip min/avg<br>Vigor10:~ draytek\$                                                                                                    | ng statistics<br>ted, 5 packets received, 0% packet loss<br>/max = 0.697/0.723/0.755 ms                                                                                                    |   |

# 5.4 Backing to Factory Default Setting If Necessary

Sometimes, a wrong connection can be improved by returning to the default settings. Try to reset the modem by software or hardware.

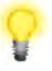

**Warning:** After pressing **factory default setting**, you will loose all settings you did before. Make sure you have recorded all useful settings before you pressing. The password of factory default is null.

#### Software Reset

You can reset the modem to factory default via Web page.

Go to **System Maintenance** and choose **Reboot System** on the web page. The following screen will appear. Choose **Using factory default configuration** and click **OK**. After few seconds, the modem will return all the settings to the factory settings.

System Maintenance >> Reboot System

| Reboot System |                                                                                              |
|---------------|----------------------------------------------------------------------------------------------|
|               | Do You want to reboot your AP ?                                                              |
|               | <ul> <li>Using current configuration</li> <li>Using factory default configuration</li> </ul> |
|               | OK                                                                                           |

#### **Hardware Reset**

While the modem is running, press the **Factory Reset** button and hold for more than 5 seconds. When you see the **ACT** LED blinks rapidly, please release the button. Then, the modem will restart with the default configuration.

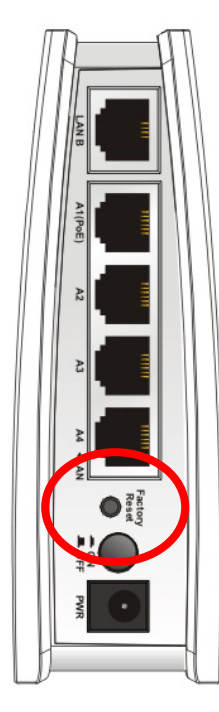

After restore the factory default setting, you can configure the settings for the modem again to fit your personal request.

# 5.5 Contacting DrayTek

If the modem still cannot work correctly after trying many efforts, please contact your dealer for further help right away. For any questions, please feel free to send e-mail to support@draytek.com.